## OMRON

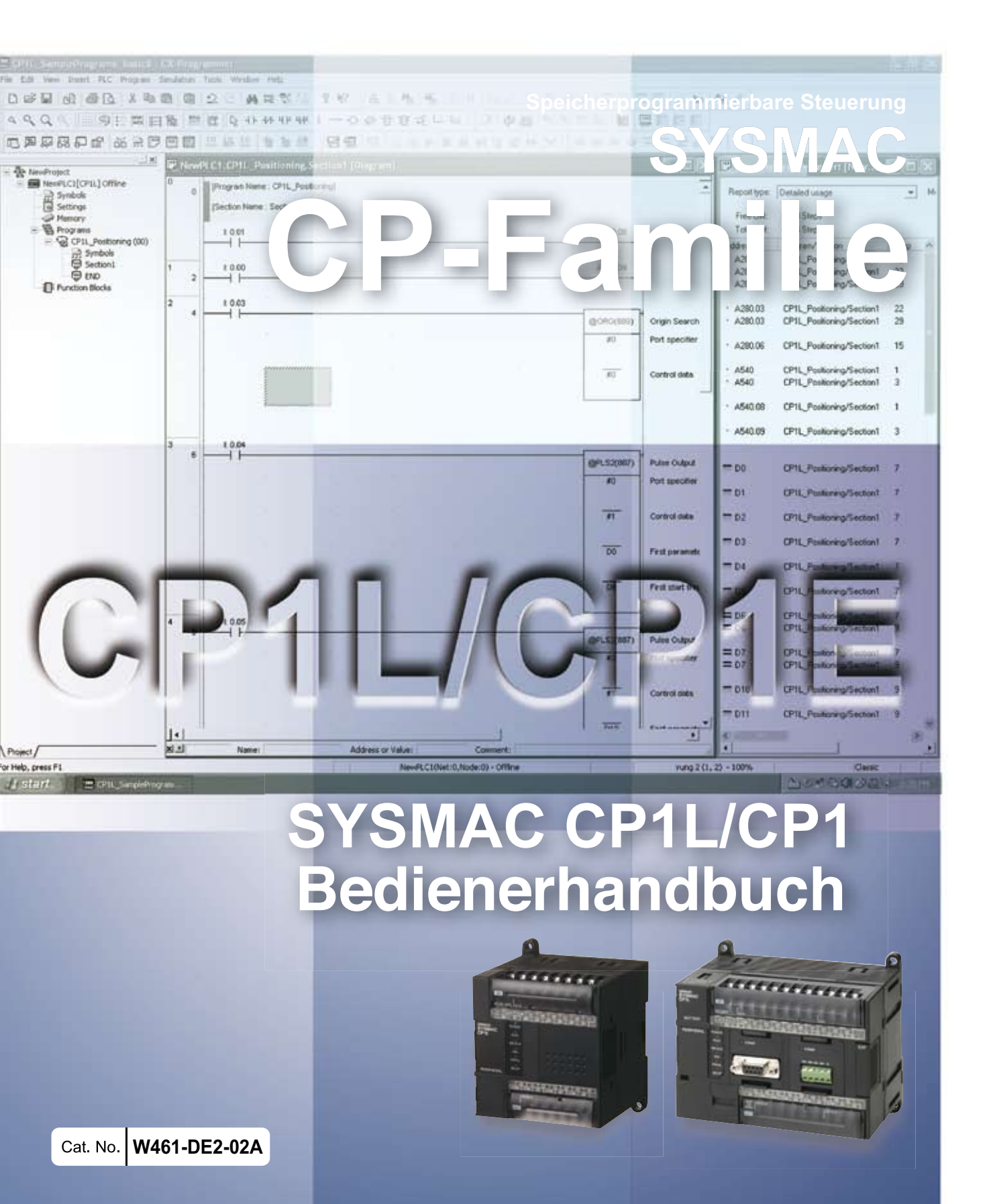

CP1L-L10D ---CP1L-L14D ---CP1L-L20D ---CP1L-M30D ---CP1L-M40D ---CP1L-M60D ---CP1E-E ---CP1E-A CP1E-N ---

## **CP1L/CP1E CPU-Baugruppe**

Bedienerhandbuch

## Hinweis:

OMRON-Produkte sind zum Gebrauch durch einen qualifizierten Bediener gemäß angemessenen Verfahren und nur zu den in diesem Handbuch beschriebenen Zwecken gefertigt.

In diesem Handbuch werden Sicherheitshinweise nach folgenden Konventionen gekennzeichnet und eingeteilt. Beachten Sie stets die in diesen Hinweisen enthaltenen Informationen. Ein Nichtbeachten der Sicherheitshinweise kann zu Verletzungen oder zu Sachschäden führen.

- **GEFAHR** Kennzeichnet eine unmittelbare Gefahrensituation, die zum Tod oder zu schweren Verletzungen führen kann, wenn sie nicht vermieden wird. Zusätzlich können erhebliche Sachschäden verursacht werden.
- **VORSICHT** Kennzeichnet eine potenziell gefährliche Situation, die zum Tod oder zu schweren Verletzungen führen kann, wenn sie nicht vermieden wird. Zusätzlich können erhebliche Sachschäden verursacht werden.
- **Achtung** Kennzeichnet eine potenziell gefährliche Situation, die zu leichten oder mittelschweren Verletzungen oder Sachschäden führen kann, wenn sie nicht vermieden wird.

## OMRON-Produktreferenzen

Alle OMRON-Produkte werden in diesem Handbuch groß geschrieben. Das Wort "Baugruppe" wird ebenfalls groß geschrieben, wenn es sich auf ein OMRON-Produkt bezieht, unabhängig davon, ob es im Eigennamen des Produkts auftritt oder nicht.

Die in manchen Anzeigen und auf manchen OMRON-Produkten verwendete Abkürzung "Ch" bedeutet häufig "Wort". Die übliche Abkürzung für "Wort" (im Sinne von 16 Bits) in Anzeigen und auf OMRON-Produkten ist "Wd".

Die Abkürzung "SPS" steht für speicherprogrammierbare Steuerung. In manchen Anzeigen von CX-Programmer wird jedoch noch die Abkürzung "PC" für "Programmable Controller" (Programmierbare Steuerung) verwendet. Dies ist nicht mit der üblichen Bedeutung von PC (Personal Computer) zu verwechseln.

## Visuelle Hilfen

Die folgenden Überschriften erscheinen in der linken Spalte in diesem Handbuch, um Ihnen die Suche nach unterschiedlichen Informationsarten zu erleichtern.

**Hinweis** Kennzeichnet Informationen von besonderem Interesse für effizienten und zweckmäßigen Betrieb des Produkts.

1,2,3... 1. Kennzeichnet Auflistungen aller Art, z. B. Verfahren oder Checklisten.

## Marken

Windows ist in den USA und anderen Ländern eine eingetragene Marke der Microsoft Corporation. SYSMAC ist eine eingetragene Marke der speicherprogrammierbaren Steuerungen von OMRON. Andere Firmen- und Produktnamen sind Marken oder eingetragene Marken der jeweiligen Eigentümer.

#### © OMRON, 2009

Alle Rechte vorbehalten. Diese Publikation darf ohne vorherige schriftliche Genehmigung von OMRON weder als Ganzes noch in Auszügen in irgendeiner Form oder auf irgendeine Weise, sei es auf mechanischem oder elektronischem Wege oder durch Fotokopieren oder Aufzeichnen, reproduziert, auf einem Datensystem gespeichert oder übertragen werden.

In Bezug auf die hierin enthaltenen Informationen wird keine Patenthaftung übernommen. Da OMRON weiterhin an einer ständigen Verbesserung seiner Qualitätsprodukte arbeitet, sind Änderungen an den in diesem Handbuch enthaltenen Informationen ohne Ankündigung vorbehalten. Bei der Herstellung dieses Handbuchs wurden alle Vorsorgemaßnahmen ergriffen. Dennoch übernimmt OMRON keine Verantwortung für etwaige Fehler und Auslassungen. Ferner wird keine Haftung für Schäden übernommen, die durch die in diesem Handbuch enthaltenen Informationen entstehen.

## INHALTSVERZEICHNIS

| SIC  | HERHEITSHINWEISE                                |     |
|------|-------------------------------------------------|-----|
| 1    | Zielgruppe                                      | 10  |
| 2    | Allgemeine Sicherheitshinweise                  | 10  |
| 3    | Sicherheitshinweise                             | 10  |
| 4    | Sicherheitshinweise zum Einsatz                 | 11  |
| KAF  | PITEL 1                                         |     |
| CP1  | L/CP1E - Übersicht                              |     |
| 1-1  | CP1L/CP1F-Modelle                               |     |
| 1-2  | Bezeichnungen und Funktionen der Teile          | 17  |
| KAF  | PITEL 2                                         |     |
| Auft | pau von Systemen                                | 21  |
| 2_1  | Aufhau dieses Handbuchs                         | 22  |
| 2-2  | Informationen über das Rolltor-Steuerungssystem | 24  |
| 2-3  | E/A-Zuordnung für das Rolltor-Steuerungssystem  |     |
| 2-4  | Beispiel Anwenderprogramm                       |     |
| KAF  | PITEL 3                                         |     |
| Inst | allation und Verdrahtung                        | 29  |
| 3_1  | Installationshinweise                           | 30  |
| 3-2  | Montage auf DIN-Schienen                        |     |
| 3-3  | Verdrahtung der Geräte                          |     |
| 3-4  | CP1L-Betriebsprüfung                            | 37  |
| KAF  | PITEL 4                                         |     |
| Erst | ellung von Programmen                           |     |
| 4-1  | Vorbereitung für die Programmierung             | 40  |
| 4-2  | Anwenderprogramme erstellen                     |     |
| 4-3  | CX-Programmer verwenden                         |     |
| 4-4  | Hilfe verwenden                                 | 51  |
| 4-5  | Programme eingeben                              | 53  |
| 4-6  | Programme speichern/laden                       |     |
| 4-7  | Programme bearbeiten                            | 77  |
| KAF  | PITEL 5                                         |     |
| Prog | gramme übertragen und testen                    | 83  |
| 5-1  | Online-Verbindung                               | 84  |
| 5-2  | Online-Einstellung/Programmtests                | 91  |
| Anh  | ang                                             | 101 |
| A-1  | Wort-/Bitadressen                               | 102 |
| A-2  | Befehle                                         | 107 |
| A-3  | Interne Vorgänge des CP1L/CP1E-Systems          | 111 |
| A-4  | Programmierbeispiele für das CP1L-System        | 121 |
| A-5  | Vergleich zwischen CP1L und CP1E                | 172 |

## Zu diesem Handbuch:

Im vorliegenden Handbuch werden Installation und Betrieb der speicherprogrammierbaren Steuerungen (SPS) der CP-Serie beschrieben. Darüber hinaus enthält es die nachfolgend aufgeführten Abschnitte. Die CP-Serie bietet moderne, kompakte SPS, die auf fortschrittliche Steuerungstechnologien und außerordentliche Erfahrungen im Bereich der automatisierten Steuerungen von OMRON basieren.

Lesen Sie dieses Handbuch bitte sorgfältig durch. Installieren oder betreiben Sie eine SPS der CP-Serie nicht, bevor Sie die bereitgestellten Informationen verstanden haben. Beachten Sie die Sicherheitshinweise im folgenden Abschnitt.

Das vorliegende Handbuch ist für Erstanwender der SYSMAC CP-Serie ausgerichtet. Die allgemeine Anwendung der Serie wird anhand der SYSMAC CP1L erläutert. Für die CP1E verwenden Sie bitte "CP1L" analog zu "CP1E". Die Unterschiede zwischen CP1L und CP1E werden durch Hinweise oder Überschriften erläutert.

Die in diesem Handbuch aufgeführten Schaltungsaufbauten, Verdrahtungsmethoden und Programme dienen lediglich als Beispiele. Prüfen Sie bitte beim Aufbau eines Systems die Spezifikationen, die Leistung und Sicherheit aller Komponenten, indem Sie die zugehörigen Handbücher zu Rate ziehen.

Die in diesem Handbuch aufgeführten Anwenderprogramme dienen lediglich als Beispiele. Berücksichtigen Sie beim Aufbau von Verknüpfungen entsprechende Sicherheitsmaßnahmen.

*Sicherheitshinweise* bieten allgemeine Sicherheitshinweise für die Nutzung der speicherprogrammierbaren Steuerungen (SPS) sowie zugehöriger Geräte.

Kapitel 1 bietet eine Einführung zu der CP1L und CP1E sowie der Bezeichnungen von Komponenten.

*Kapitel 2* enthält Erläuterungen zum Aufbau eines CP1L-Systems unter Verwendung eines Rolltor-Steuerungssystems als Beispiel.

*Kapitel 3* enthält Erläuterungen zur Installation des CP1L-Systems auf einer DIN-Schiene sowie die Verdrahtung der Spannungsversorgung und der E/A-Leitungen sowie die Durchführung eines Betriebstests anhand eines Beispiels.

*Kapitel 4* erklärt die Grundfunktionen des CX-Programmer zur Erstellung des Anwenderprogramms für das Rolltor-Steuerungssystem.

Kapitel 5 beschreibt die Vorgehensweise bei der Übertragung und dem Debugging von Programmen.

In den *Anhängen* finden Sie Wort-/Bitadressen, Anweisungen, interne Vorgänge sowie Programmierbeispiele für die CP1L und CP1E.

## Verwandte Handbücher

Die folgenden Handbücher stehen für CPU-Baugruppen der CP-Serie. Verwenden Sie diese Handbücher im Bedarfsfall.

| Cat. No. | Titel des Handbuchs                                                 | Bezeichnung                                                                                                    |
|----------|---------------------------------------------------------------------|----------------------------------------------------------------------------------------------------|
| W462     | SYSMAC CP-Serie CP1L<br>CPU-Baugruppe<br>Bedienerhandbuch           | Erläutert die Systemkonfiguration, Installation, Ver-<br>drahtung, E/A-Zuordnung, Impuls-/Zählerfunktionen<br>sowie die Anschlüsse von Erweiterungsbaugruppen<br>im Detail. Liefert zusätzlich Informationen zu Feh-<br>lern, Fehlersuche, Wartung und Inspektion.                                                                                                    |
| W451     | SYSMAC CP-Serie<br>CP1H/CP1L CPU-Baugruppe<br>Programmierhandbuch   | Liefert folgende Informationen über die CP-Serie:<br>• Programmierbefehle<br>• Programmiermethoden<br>• Tasks<br>• Dateispeicher<br>• Funktionen<br>Verwenden Sie dieses Handbuch zusammen mit<br>dem <i>CP1H Speicherprogrammierbare Steuerun-<br/>gen Bedienerhandbuch</i> (W450).                                                                                                    |
| W479     | SYSMAC CP-Serie CP1E<br>CPU-Baugruppe Hardware-<br>Bedienerhandbuch | <ul> <li>Dieses Handbuch enthält die folgenden Informationen zu CP1E SPS-Systemen.</li> <li>Übersicht und Funktionen</li> <li>Prinzipielle Systemkonfiguration</li> <li>Bezeichnungen und Funktionen der Teile</li> <li>Installation und Einstellungen</li> <li>Fehlerbehebung</li> <li>Verwenden Sie dieses Handbuch zusammen mit dem CP1E CPU-Baugruppe Software-Bedienerhandbuch (W480) und dem Befehlsreferenzhandbuch (W483).</li> </ul>                                                              |
| W480     | SYSMAC CP-Serie CP1E<br>CPU-Baugruppe Software-<br>Bedienerhandbuch | Dieses Handbuch enthält die folgenden Informatio-<br>nen zu CP1E SPS-Systemen.<br>• Betrieb der CPU-Baugruppe<br>• Interner Speicher<br>• Programmierung<br>• Einstellungen<br>• Integrierte Funktionen der CPU-Baugruppe<br>• Interrupts<br>• Schnelle-Zähler-Eingänge<br>• Impulsausgänge<br>• Serielle Kommunikation<br>• Weitere Funktionen<br>Verwenden Sie dieses Handbuch zusammen mit<br>dem CP1E CPU-Baugruppe Hardware-Bediener-<br>handbuch (W479) und dem Befehlsreferenzhand-<br>buch (W483). |
| W483     | SYSMAC CP-Serie CP1E<br>CPU-Baugruppe<br>Befehlsreferenzhandbuch    | Dieses Handbuch enthält detaillierte Beschreibun-<br>gen der einzelnen Befehle.<br>Verwenden Sie dieses Handbuch bei der Program-<br>mierung zusammen mit dem <i>CP1E CPU-Bau-</i><br><i>gruppe Software-Bedienerhandbuch</i> (W480).                                                                                                    |
| W446     | Bedienerhandbuch SYSMAC<br>CX-Programmer                            | Liefert Informationen für die Installation und den<br>Betrieb des CX-Programmer für alle Funktionen mit<br>Ausnahme der Funktionsblöcke.                                                                                                    |

## Lesen Sie dieses Handbuch sorgfältig

Bitte lesen Sie dieses Handbuch vor Benutzung des Produkts sorgfältig durch. Wenn Sie Fragen haben oder einen Kommentar abgeben möchten, wenden Sie sich bitte an den OMRON Vertrieb.

## Gewährleistung und Haftungsbeschränkungen

### ■GEWÄHRLEISTUNG

OMRON gewährleistet ausschließlich, dass die Produkte frei von Material- und Produktionsfehlern sind. Diese Gewährleistung erstreckt sich auf zwei Jahre (falls nicht anders angegeben) ab Kaufdatum bei OMRON.

OMRON ÜBERNIMMT KEINERLEI GEWÄHRLEISTUNG ODER ZUSAGE, WEDER EXPLIZIT NOCH IMPLIZIT, BEZÜGLICH DER NICHTVERLETZUNG VON RECHTEN DRITTER, DER HANDELSÜBLICHKEIT ODER DER EIGNUNG DER PRODUKTE FÜR EINEN BESTIMMTEN ZWECK. JEDER KÄUFER ODER BENUTZER ERKENNT AN, DASS DER KÄUFER ODER BENUTZER ALLEINE BESTIMMT HAT, OB DIE JEWEILIGEN PRODUKTE FÜR DEN VORGESEHENEN VERWENDUNGSZWECK GEEIGNET SIND. OMRON SCHLIESST ALLE ÜBRIGEN IMPLIZITEN UND EXPLIZITEN GEWÄHRLEISTUNGEN AUS.

#### HAFTUNGSBESCHRÄNKUNGEN

OMRON ÜBERNIMMT KEINE VERANTWORTUNG FÜR SPEZIELLE, INDIREKTE ODER FOLGESCHÄDEN, GEWINNAUSFÄLLE ODER KOMMERZIELLE VERLUSTE, DIE IN IRGENDEINER WEISE MIT DEN PRODUKTEN IN ZUSAMMENHANG STEHEN, UNABHÄNGIG DAVON, OB SOLCHE ANSPRÜCHE AUF VERTRÄGEN, GARANTIEN, VERSCHULDUNGS- ODER GEFÄHRDUNGSHAFTUNG BASIEREN.

OMRON ist in keinem Fall haftbar für jedwede Ansprüche, die über den jeweiligen Kaufpreis des Produkts hinausgehen, für das der Haftungsanspruch geltend gemacht wird.

OMRON ÜBERNIMMT IN KEINEM FALL DIE VERANTWORTUNG FÜR GEWÄHRLEISTUNGS- ODER INSTANDSETZUNGSANSPRÜCHE IM HINBLICK AUF DIE PRODUKTE, SOWEIT NICHT DIE UNTERSUCHUNG DURCH OMRON ERGEBEN HAT, DASS DIE PRODUKTE ORDNUNGSGEMÄSS GEHANDHABT, GELAGERT, INSTALLIERT UND GEWARTET WURDEN UND KEINERLEI BEEINTRÄCHTIGUNG DURCH VERSCHMUTZUNG, MISSBRAUCH, UNSACHGEMÄSSE VERWENDUNG ODER UNSACHGEMÄSSE MODIFIKATION ODER INSTANDSETZUNG AUSGESETZT WAREN.

## Anwendungshinweise

#### ■EIGNUNG FÜR DIE VERWENDUNG

OMRON ist nicht dafür verantwortlich, dass die im Zusammenhang mit der Kombination von Produkten in der Anwendung des Kunden oder der Verwendung der Produkte stehenden Normen, Regelungen oder Bestimmungen eingehalten werden.

Auf Kundenwunsch stellt OMRON geeignete Zertifizierungsunterlagen Dritter zur Verfügung, aus denen Nennwerte und Anwendungsbeschränkungen der jeweiligen Produkte hervorgehen. Diese Informationen allein sind nicht ausreichend für die vollständige Eignungsbestimmung der Produkte in Kombination mit Endprodukten, Maschinen, Systemen oder anderen Anwendungsbereichen.

Es folgen einige Anwendungsbeispiele, denen besondere Beachtung zu schenken ist. Es handelt sich nicht um eine umfassende Liste aller Verwendungsmöglichkeiten der Produkte. Diese Liste ist auch nicht so zu verstehen, dass die angegebenen Verwendungsmöglichkeiten für die Produkte geeignet sind.

- Verwendung im Freien, Verwendungen mit potentiellen chemischen Verunreinigungen oder elektrischer Beeinflussung oder Bedingungen oder Verwendungen, die nicht in diesem Handbuch beschrieben werden.
- Nuklearenergie-Steuerungsanlagen, Verbrennungsanlagen, Eisenbahnverkehr, Luftfahrt, medizinische Geräte, Fahrgeschäfte, Fahrzeuge, Sicherheitsausrüstungen und Anlagen, die besonderen gesetzlichen Bestimmungen oder Branchenvorschriften unterliegen.
- Systeme, Maschinen und Geräte, die eine Gefahr für Leben und Sachgüter darstellen können.

Machen Sie sich bitte mit allen Einschränkungen im Hinblick auf die Verwendung dieser Produkte vertraut und halten Sie sie ein.

VERWENDEN SIE DIE PRODUKTE NIEMALS FÜR ANWENDUNGEN, DIE EINE GEFAHR FÜR LEBEN ODER EIGENTUM DARSTELLEN, OHNE SICHERZUSTELLEN, DASS DAS GESAMTSYSTEM UNTER BERÜCKSICHTIGUNG DER JEWEILIGEN RISIKEN KONZIPIERT UND DIE PRODUKTE VON OMRON IM HINBLICK AUF DIE BEABSICHTIGTE VERWENDUNG IN DER GESAMTEN EINRICHTUNG BZW. IM GESAMTEN SYSTEM ENTSPRECHEND ORDNUNGSGEMÄSS EINGESTUFT UND INSTALLIERT WERDEN.

#### ■PROGRAMMIERBARE PRODUKTE

OMRON übernimmt keine Verantwortung für die Programmierung eines programmierbaren Produkts durch den Benutzer und alle daraus entstehenden Konsequenzen.

## Haftungsausschlüsse

## ■ÄNDERUNG DER TECHNISCHEN DATEN

Im Zuge der technischen Weiterentwicklung können jederzeit Änderungen an den technischen Daten und den verfügbaren Zubehörteilen für das Produkts erfolgen.

Wir ändern üblicherweise die Modellnummern, wenn veröffentlichte Nenndaten und Merkmale geändert werden oder bedeutende Konstruktionsänderungen vorgenommen wurden. Einige Spezifikationen der Produkte werden möglicherweise ohne Mitteilung geändert. Im Zweifelsfall werden spezielle Modellnummern zugewiesen, um auf Anfrage Schlüsselspezifikationen für Ihre Anwendung festzulegen oder einzurichten. Setzen Sie sich jederzeit bei Fragen zu technischen Daten erworbener Produkte mit dem OMRON Vertrieb in Verbindung.

#### ■ABMESSUNGEN UND GEWICHTE

Die Angaben zu Abmessungen und Gewicht sind Nennwerte, die nicht für Fertigungszwecke bestimmt sind, auch wenn Toleranzen angegeben sind.

#### ■LEISTUNGSDATEN

Die in diesem Handbuch genannten Leistungsdaten dienen als Anhaltspunkte zur Beurteilung der Eignung durch den Benutzer und werden nicht garantiert. Die Daten können auf den Testbedingungen von OMRON basieren und müssen vom Benutzer auf die tatsächliche Anwendungssituation übertragen werden. Die tatsächliche Leistung unterliegt der Garantie und Haftungsbeschränkung von OMRON.

#### ■FEHLER UND AUSLASSUNGEN

Die in diesem Handbuch enthaltenen Informationen wurden sorgfältig geprüft und sind unserer Ansicht nach korrekt. OMRON übernimmt jedoch keine Verantwortung für evtl. Tipp- oder Schreibfehler sowie Fehler trotz Korrekturlesen oder Auslassungen.

## SICHERHEITSHINWEISE

In diesem Abschnitt finden Sie allgemeine Sicherheitshinweise für die Nutzung der speicherprogrammierbaren Steuerungen (SPS) der CP-Serie sowie zugehöriger Geräte.

Die in diesem Abschnitt enthaltenen Informationen sind wichtig für die sichere und zuverlässige Anwendung von speicherprogrammierbaren Steuerungen. Bevor Sie versuchen, ein SPS-System einzurichten oder zu betreiben, müssen Sie diesen Abschnitt lesen und die hierin enthaltenen Informationen verstehen.

| 1 | Zielgruppe                      | 10 |
|---|---------------------------------|----|
| 2 | Allgemeine Sicherheitshinweise  | 10 |
| 3 | Sicherheitshinweise             | 10 |
| 4 | Sicherheitshinweise zum Einsatz | 11 |

## 1 Zielgruppe

Das vorliegende Handbuch ist für den folgenden Personenkreis konzipiert, wobei Kenntnisse elektrischer Systeme vorausgesetzt werden (Elektroingenieure etc.).

- Personen mit Erfahrung in der Installation von Automatisierungssystemen
- Personen mit Erfahrung mit dem Entwurf von Automatisierungssystemen
- Personen mit Erfahrung in der Verwaltung von Automatisierungssystemen und -anlagen

## 2 Allgemeine Sicherheitshinweise

Der Anwender darf das Produkt nur entsprechend den in diesem Handbuch niedergelegten Vorgaben einsetzen.

Wenden Sie sich vor der Verwendung dieses Produktes an Ihre OMRON-Vertretung, falls Sie das Produkt unter Bedingungen verwenden, die nicht im Bedienerhandbuch aufgeführt sind bzw. wenn Sie das Produkt im Bereich der Nukleartechnik, im Eisenbahnverkehr, in der Luftfahrt, in Fahrzeugen, in Verbrennungssystemen, in medizinischen Geräten, in Fahrgeschäften, in Sicherheitsausrüstungen oder anderen Systemen, Geräten oder Ausrüstungen verwenden möchten, bei denen fehlerhafte Verwendung zu schwerwiegenden Gefahren für Leben und Sachgut führen kann. Stellen Sie sicher, dass die Nennleistungen und Betriebsmerkmale des Produktes den Anforderungen der Systeme, Maschinen und Anlagen genügen. Die Systeme, Maschinen und Anlagen ihrerseits sollten mit redundanten Sicherheitsmechanismen ausgestattet sein.

Dieses Handbuch enthält Informationen zu Programmierung und Betrieb des Produkts. Lesen Sie dieses Handbuch vor Verwendung des Produkts durch, und halten Sie dieses Handbuch während des Betriebs zu Referenzzwecken immer griffbereit.

VORSICHT Es ist außerordentlich wichtig, dass SPS und alle SPS-Baugruppen nur für den vorgegebenen Einsatzzweck und unter den angegebenen Bedingungen verwendet werden. Dies gilt besonders für Anwendungen, bei denen direkt oder indirekt die Gefahr von Personenschäden besteht. Wenden Sie sich an den OMRON-Vertrieb, bevor Sie ein SPS-System für die oben aufgeführten Anwendungen einsetzen.

## 3 Sicherheitshinweise

- Achtung Wenn die Spannungsversorgung eingeschaltet ist bzw. gerade ausgeschaltet wurde, dürfen die Spannungsversorgung, die E/A-Klemmen und die umliegenden Bereiche nicht berührt werden. Andernfalls kann es zu Verbrennungen kommen. Warten Sie nach Ausschalten der Spannungsversorgung eine Weile, damit das Gerät abkühlen kann, bevor Sie dieses berühren.
- Achtung Befestigen Sie die AC-Spannungsversorgungsleitung mit einem Drehmoment von 0,5 Nm am Klemmenblock. Lose Schrauben können zu Bränden oder Fehlfunktionen führen.
- Achtung Stellen Sie vor Beginn der Online-Bearbeitung sicher, dass die Zunahme der Zykluszeit keine negativen Auswirkungen hat. Andernfalls sind die Eingangssignale möglicherweise nicht lesbar.

Achtung Bei einer CP1E CPU-Baugruppe des E-Typs oder einer CPU-Baugruppe des N-Typs ohne Batterie können die Inhalte des DM-Bereichs (D)\* und des Haftmerkerbereichs (H), die Zähler-Istwerte (C), der Status der Zählerablaufmerker (C) sowie der Status von Bits im Zusatz-Systembereich (A), die für Uhrfunktionen verwendet werden, beim Einschalten der Versorgungsspannung instabil sein.

\*Dies gilt nicht für Bereiche, die mittels der DM-Sicherungsfunktion im EEPROM gesichert sind.

Achten Sie bei Verwendung der DM-Sicherungsfunktion darauf, eine der folgenden Methoden für die Initialisierung zu verwenden.

- Alle Bereiche auf Null setzen Wählen Sie in den SPS-Einstellungen im Bereich [Datenlesen beim Einschalten] die Option [Beibehaltenen Speicherbereich (HR/DM/CNT) löschen].
- 2. Löschen bestimmter Bereiche oder Initialisierung mit bestimmten Werten Bestimmen Sie die Speicherinhalte mit Hilfe des Anwenderprogramms.
   Wenn die Daten nicht initialisiert werden, kann die Baugruppe oder das Gerät aufgrund instabiler Daten auf unerwartete Weise arbeiten.

## 4 Sicherheitshinweise zum Einsatz

Achtung Stellen Sie sicher, dass ein Wechsel in die MONITOR- oder RUN-Betriebsart keine Auswirkung auf die Anlage hat.

## KAPITEL 1

## CP1L/CP1E - Übersicht

Dieser Abschnitt bietet eine Einführung der CP1L- und CP1E-Typen sowie Bezeichnungen der während des Betriebs verwendeten Teile.

| 1-1 | CP1L/CP1E-Modelle1                      | 4 |
|-----|-----------------------------------------|---|
|     | 1-1-1 CP1L-Modelle                      | 4 |
|     | 1-1-2 CP1E-Modelle 1                    | 5 |
| 1-2 | Bezeichnungen und Funktionen der Teile1 | 7 |

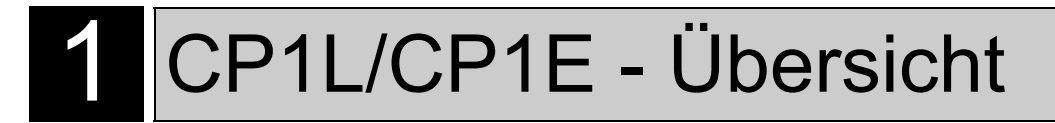

## 1-1 CP1L/CP1E-Modelle

Die speicherprogrammierbare Steuerung CP1L ist eine kompakte SPS mit 10, 14, 20, 30, 40 oder 60 E/A-Punkten.

Die CP1E umfassen CPU-Baugruppen des E-Typs (Basismodelle) für Standard-Steuerungsaufgaben mit Basis-, Bewegungs-, arithmetischen und Vergleichsbefehlen und CPU-Baugruppen des N-Typs (Anwendungsmodelle), die Verbindungen zu programmierbaren Bedienterminals, Frequenzumrichtern und Servoantrieben unterstützen. Alle Baugruppen sind mit 20,30 oder 40 E/A-Punkten erhältlich. Anwendungsbeispiele für den Einsatz der CP1L oder CP1E finden Sie im Anhang *A-4, CP1L/CP1E Programmierbeispiele*.

## 1-1-1 CP1L-Modelle

## ■10 E/A CPU-Baugruppen (CP1L-L10D□-□)

- CPU-Baugruppe mit 6 Eingängen und 4 Ausgängen.
- Mit E/A-Erweiterungsbaugruppen der CP-Serie nicht erweiterbar.

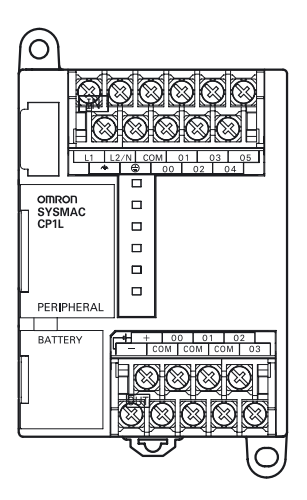

## ■20 E/A CPU-Baugruppen (CP1L-L20D□-□)

- CPU-Baugruppe mit 12 Eingängen und 8 Ausgängen.
- Durch Anschluss von E/A-Erweiterungsbaugruppen der CP-Serie ist eine Erweiterung auf bis zu 60 E/A-Punkte möglich.

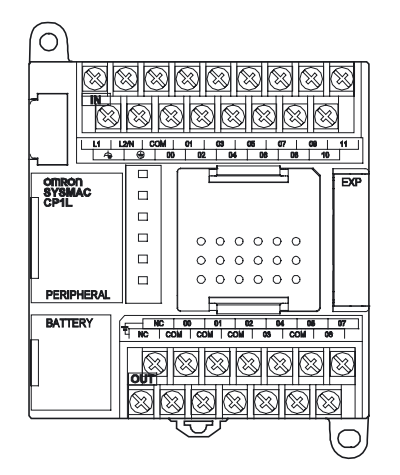

1

### ■40 E/A CPU-Baugruppen (CP1L-M40D□-□)

- CPU-Baugruppe mit 24 Eingängen und 16 Ausgängen.
- Durch Anschluss von E/A-Erweiterungsbaugruppen der CP-Serie ist eine Erweiterung auf bis zu 160 E/A-Punkte möglich.

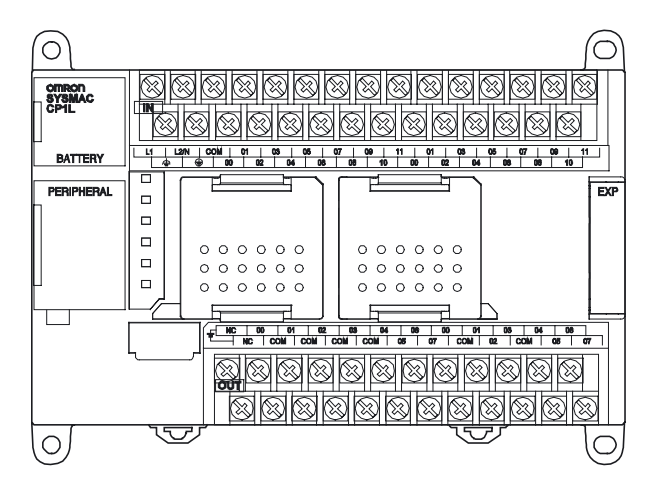

## 1-1-2 CP1E-Modelle

### ■20 E/A CPU-Baugruppen (CP1E-□20D□-□)

- CPU-Baugruppe mit 12 Eingängen und 8 Ausgängen.
- Mit E/A-Erweiterungsbaugruppen der CP-Serie nicht erweiterbar.

#### CPU-Baugruppe des E-Typs CP1E-E20DR-A

#### CPU-Baugruppe des N-Typs CP1E-N20D□-□

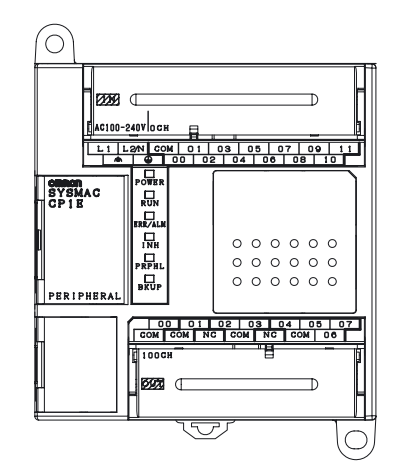

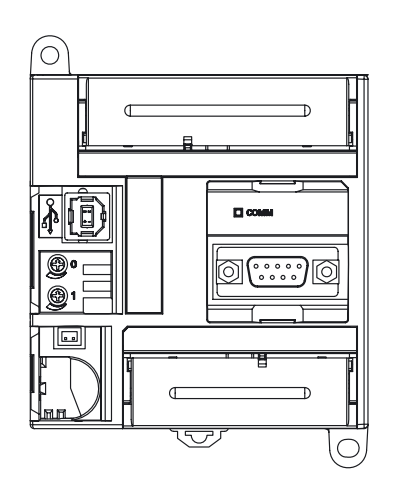

1

### ■40 E/A CPU-Baugruppen (CP1E-□40D□-□)

- CPU-Baugruppe mit 24 Eingängen und 16 Ausgängen.
- Durch Anschluss von E/A-Erweiterungsbaugruppen der CP-Serie ist eine Erweiterung auf bis zu 160 E/A-Punkte möglich.

CPU-Baugruppe des E-Typs CP1E-E40DR-A CPU-Baugruppe des N-Typs CP1E-N40D□-□

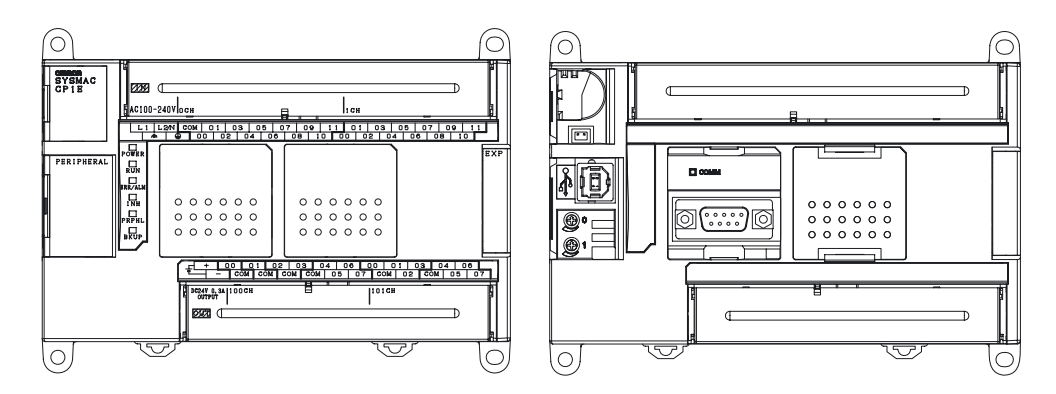

## 1-2 Bezeichnungen und Funktionen der Teile

In diesem Kapitel werden die Bezeichnungen und Funktionen am Beispiel der CP1L 14 E/A CPU-Baugruppe und der CP1E 40 E/A CPU-Baugruppe beschrieben.

## ■CP1L 14 E/A CPU-Baugruppe

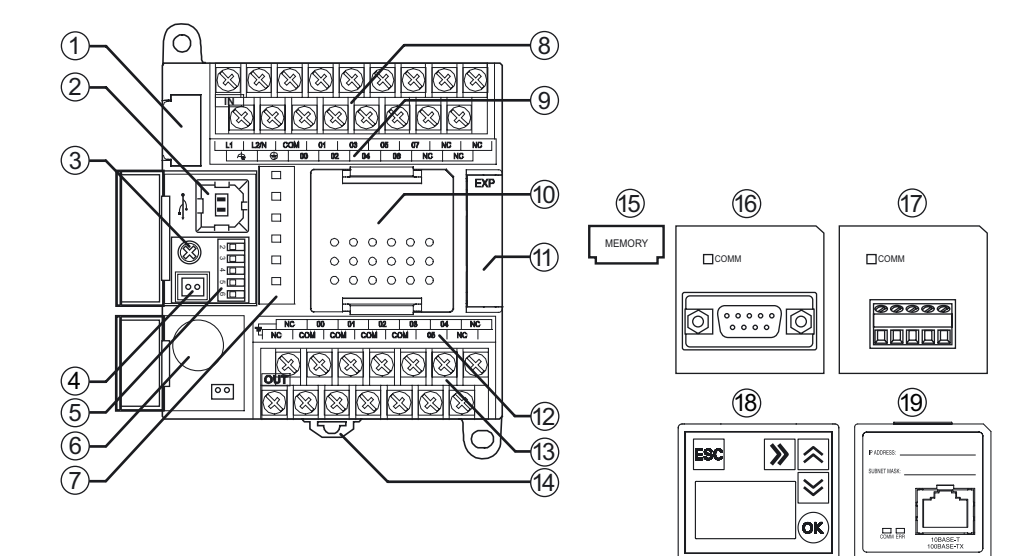

■CP1E 40 E/A CPU-Baugruppe

CPU-Baugruppe des E-Typs CP1E-E40DR-A

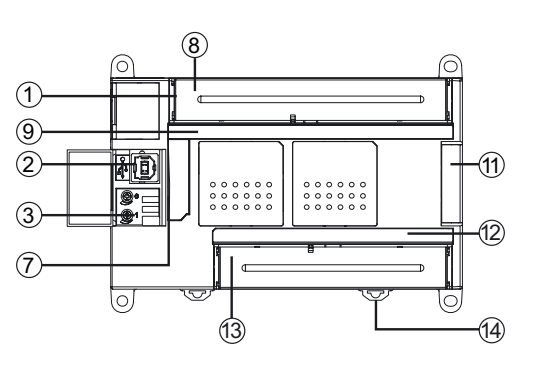

CPU-Baugruppe des N-Typs CP1E-N40D□-□

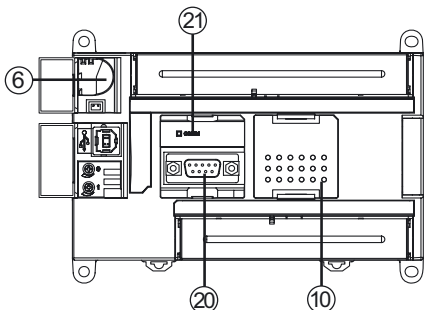

- (1) Steckplatz für EEPROM-Modul (nur CP1L) Wird zum Anbringen des EEPROM-Moduls (15) verwendet. EEPROM-Module können zum Speichern von Backups für CP1L-Programme, Parameter und Datenspeicher verwendet werden. Zusätzlich können Sie mit dem Modul Daten auf andere CP1L-Baugruppen kopieren, ohne ein Programmiertool (Software) verwenden zu müssen.
- USB-Peripherieschnittstelle
   Wird zum Anschluss an einen PC verwendet. PCs können zur Programmierung und Überwachung eingesetzt werden.
- (3) Analogwert-Einsteller Drehen, um den Wert im Zusatz-Systembereichswort A642CH (CP1E: A642CH/A643CH) zwischen 0 und 255 einzustellen. Wird verwendet, um die Zeitgeber- und Zählereinstellungen zu ändern, ohne ein Programmiertool (Software) verwenden zu müssen.

- (4) Externe Analogeinstellungen Eingangsanschluss (nur CP1L) Geeignet f
  ür einen externen Eingang zwischen 0 und 10 V und 
  ändert den Wert im Zusatz-Systembereichswort A643CH zwischen 0 und 256. Dieser Eingang ist nicht isoliert.
- (5) DIP-Schalter (nur CP1L)

Wird für Einstellungen wie z. B. Schreibzugriff auf Anwenderspeicher, automatische Übertragung von EEPROM-Modulen und Tool-Bus-Einstellung verwendet.

Einzelheiten entnehmen Sie bitte Abschnitt 2-1 Bezeichnungen und Funktionen der Teile im CP-Serie CP1L CPU-Baugruppe Benutzerhandbuch (W462).

- (6) Batterie (nur CP1L und CP1E N-Typ)
   Versorgt bei ausgeschalteter Spannungsversorgung die interne Uhr und die RAM-Inhalte.
- (7) Funktionsanzeigen Gibt den Betriebsstatus der CP1L an. Gibt den Status, einschließlich Einschaltstatus, Betriebsart, Fehler sowie den Status der Peripherie-USB-
  - (8) Spannungsversorgungs-, Erdungs- und Eingangsklemmenblock Wird zum Anschluss der Spannungsversorgungsleitung, Erdungsleitung und Eingangsleitungen verwendet.
  - (9) Eingangsanzeigen Leuchtet, wenn das entsprechende Eingangsbit eingeschaltet ist.
- (10) Steckplatz für Optionsmodul

Kommunikation, an.

Wird zur Installation eines RS-232C- (16) oder RS-422A/485-Optionsmoduls (17) verwendet.

CP1L CPU-Baugruppen

Bei 14/20 E/A CPU-Baugruppen kann 1 Optionsmodul für die serielle Kommunikation installiert werden. Bei 30/40/60 E/A CPU-Baugruppen können bis zu 2 Optionsmodule für die serielle Kommunikation installiert werden.

 CP1E CPU-Baugruppen Bei 30/40 E/A CPU-Baugruppen kann 1 Optionsmodul f
ür die serielle Kommunikation installiert werden. 20 E/A CPU-Baugruppen besitzen keinen Steckplatz.

(11) Steckverbinder für E/A-Erweiterungsbaugruppen

Wird für die Verbindung von E/A-Erweiterungsbaugruppen der CP-Serie und CPM1A-Erweiterungsbaugruppen verwendet.

 CP1L CPU-Baugruppen Bei 14/20 E/A CPU-Baugruppen kann 1 Erweiterungsbaugruppe angeschlossen werden. Bei 30/40/60 E/A CPU-Baugruppen können bis zu 3 Erweiterungsbaugruppen angeschlossen werden. Bei 10 E/A CPU-Baugruppen können keine Erweiterungsbaugruppen angeschlossen werden.

1

CP1E CPU-Baugruppen

Bei 30/40 E/A CPU-Baugruppen können bis zu 3 Erweiterungsbaugruppen angeschlossen werden. Bei 20 E/A CPU-Baugruppen können keine Erweiterungsbaugruppen angeschlossen werden.

(12) Ausgangsanzeigen

Leuchtet, wenn das entsprechende Ausgangsbit eingeschaltet ist.

- (13) Externer Spannungsversorgungs- und Ausgangsklemmenblock
  - Externe Spannungsversorgungsklemme:

CPU-Baugruppen mit AC-Spannungsversorgung sind mit einer 24 VDC-Spannungsversorgung für externe Geräte mit einer maximalen Leistung von 300 mA ausgestattet. Diese kann für die Spannungsversorgung für Eingangsgeräte eingesetzt werden.

CP1E 20 E/A CPU-Baugruppen besitzen keinen Anschluss für die externe Spannungsversorgung.

- Ausgangsklemmen: Zum Anschließen von Ausgangsleitungen.
- (14) Schieber für DIN-Schienenmontage Für die Montage der Baugruppe auf eine DIN-Schiene.
- (15) EEPROM-Modul (optional nur für CP1L)
   Zum Speichern der Daten von dem eingebauten Flash-Speicher. In den Steckplatz (1) für das EEPROM-Modul einsetzen.
- (16) RS-232C-Optionsmodul

In den Steckplatz (10) für das Optionsmodul einsetzen. CP1L 10 E/A CPU-Baugruppen, CP1E E-Typ CPU-Baugruppen und CP1E N-Typ 20 E/A CPU-Baugruppen besitzen keinen Steckplatz.

(17) RS-422A/485-Optionsmodul

In den Steckplatz (10) für das Optionsmodul einsetzen.

(18) LCD-Optionsmodul (nur CP1L)

Dient zur Anzeige verschiedener Arten von Daten sowie zur Änderung der Istwerte oder Einstellungen ohne Herstellen einer Verbindung zu CX-Programmer. Auch der Schalter zur Zeitgeberbestimmung kann verwendet werden, den die SPS nicht bietet. In den Steckplatz (10) für das Optionsmodul einsetzen. 10 E/A CPU-

- Baugruppen besitzen keinen Steckplatz.
- (19) Ethernet-Optionsmodul (nur CP1L)
   Dient zur Bereitstellung eines Ethernet-Anschlusses. In den Steckplatz (10)
   für das Optionsmodul einsetzen.
- (20) Integriertes RS-232C-Optionsmodul (nur CP1E N-Typ) Durch Verbindung mit einem programmierbaren Bedienterminal kann das gesteuerte System überwacht und Daten können gesammelt werden.
- (21) Integrierte RS-232C-Kommunikationsstatusanzeige (nur CP1E N-Typ) Blinkt, wenn sich der integrierte RS-232C-Anschluss im Kommunikationsmodus befindet.

#### Anzeigezustände

In diesem Abschnitt wird beschrieben, wie die Betriebszustände der CP1L und CP1E durch die Betriebsanzeigen angezeigt werden.

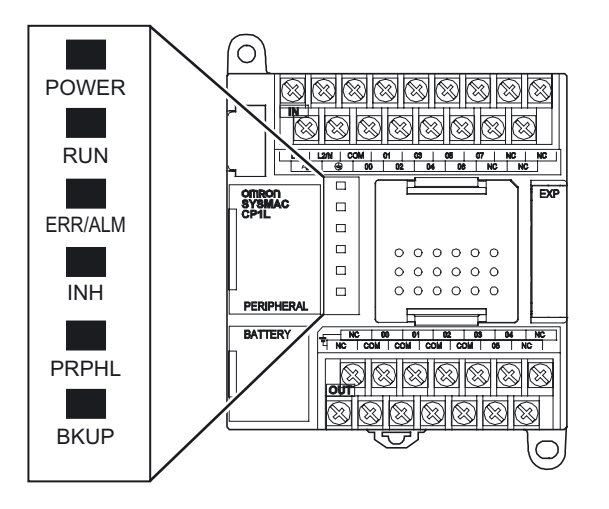

| POWER                      | Leuchtet       | Spannungsversorgung ist eingeschaltet.                                                                                                    |  |
|----------------------------|----------------|----------------------------------------------------------------------------------------------------|--|
| (grún)                     | Leuchtet nicht | ht Spannungsversorgung ist ausgeschaltet.                                                                                                    |  |
| RUN Leuchtet C<br>(grün) E |                | CP1L/CP1E führt ein Programm in der RUN- oder MONITOR-<br>Betriebsart aus.                                                                                                    |  |
|                            | Leuchtet nicht | Der Betrieb wird gestoppt, wenn sich die Baugruppe in der<br>PROGRAM-Betriebsart befindet oder ein schwerwiegender Fehler<br>aufgetreten ist.                                                                                                    |  |
| ERR/ALM<br>(rot)           | Leuchtet       | Es ist ein schwerwiegender Fehler (einschließlich FALS-Ausführung)<br>oder ein Hardwarefehler (Watchdog-Fehler) aufgetreten.<br>Der Betrieb der CP1L/CP1E wird gestoppt und alle Ausgänge<br>werden auf AUS geschaltet.                                                                                                    |  |
|                            | Blinkt         | Es ist ein nicht schwerwiegender Fehler (einschließlich FAL-<br>Ausführung) aufgetreten.<br>Der Betrieb der CP1L/CP1E wird fortgesetzt.                                                                                                    |  |
|                            | Leuchtet nicht | Betrieb normal.                                                                                                    |  |
| INH<br>(gelb)              | Leuchtet       | Das Ausgang-AUS-Bit (A500.15) ist auf EIN gesetzt.<br>Alle Ausgänge werden auf AUS gesetzt.                                                                                                    |  |
|                            | Leuchtet nicht | Betrieb normal.                                                                                                    |  |
| PRPHL<br>(gelb)            | Blinkt         | Kommunikation (Senden oder Empfangen von Daten) an der USB-<br>Peripherieschnittstelle ist aktiviert.                                                                                                    |  |
|                            | Leuchtet nicht | Jeder andere Status.                                                                                                    |  |
| BKUP<br>(gelb)             | Leuchtet       | <ul> <li>CP1L CPU-Baugruppen</li> <li>In das Anwenderprogramm, die Parameter oder den<br/>Datenspeicher wird über den integrierten Flash-Speicher<br/>(Backup-Speicher) geschrieben oder aus ihm gelesen.</li> <li>In das Anwenderprogramm, die Parameter oder den<br/>Datenspeicher, DM-Standard- oder Kommentarspeicher wird<br/>vom EEPROM-Modul geschrieben oder aus ihm gelesen.</li> <li>Nach Einschalten der SPS werden Anwenderprogramme,<br/>Parameter und Datenspeicher wiederhergestellt.</li> <li>CP1E CPU-Baugruppen<br/>Das Anwenderprogramm, Parameter oder bestimmte Worte des<br/>DM-Bereichs werden in den Sicherungsspeicher (integrierter<br/>EEPROM) geschrieben.</li> <li>Hinweis: Solange diese Anzeige leuchtet, darf die<br/>Spannungsversorgung der SPS nicht ausgeschaltet werden.</li> </ul> |  |
|                            | Leuchtet nicht | Jeder andere Status.                                                                                                    |  |

1

## KAPITEL 2

## Aufbau von Systemen

Dieses Kapitel enthält Erläuterungen zum Aufbau eines CP1L-Systems (14 E/A CPU-Baugruppe mit AC-Spannungsversorgung) unter Verwendung eines Rolltor-Steuerungssystems als Beispiel. In allen weiteren Abschnitten dient das hier beschriebene Beispielprogramm als Grundlage.

| Aufbau dieses Handbuchs                         | 22                                                                                                    |
|-------------------------------------------------|----------------------------------------------------------------------------------------------------|
| Informationen über das Rolltor-Steuerungssystem | 24                                                                                                    |
| 2-2-1 Betrieb                                   | 24                                                                                                    |
| 2-2-2 Systemkomponenten                         | 25                                                                                                    |
| E/A-Zuordnung für das Rolltor-Steuerungssystem  | 26                                                                                                    |
| Beispiel Anwenderprogramm                       | 28                                                                                                    |
|                                                 | Aufbau dieses Handbuchs<br>Informationen über das Rolltor-Steuerungssystem<br>2-2-1 Betrieb<br>2-2-2 Systemkomponenten<br>E/A-Zuordnung für das Rolltor-Steuerungssystem<br>Beispiel Anwenderprogramm |

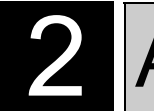

#### 2-1 Aufbau dieses Handbuchs

Kapitel 2 bis 5 in diesem Handbuch beschreiben am Beispiel eines Rolltor-Steuerungssystems den Aufbau eines CP1L-Systems, von der Systemplanung bis zum Betrieb. Die Inhalte der Kapitel sind wie folgt:

- Kapitel 2: Arbeitsablauf von der Systemplanung bis zum Betrieb, Spezifikationen des Rolltor-Steuerungssystems, Komponenten und E/A-Zuordnung.
- Kapitel 3: CP1L-Installation, Verdrahtung der Komponenten und Betriebsprüfung.
- Kapitel 4: Anschluss der CP1L an einen PC sowie Erstellung eines Anwenderprogramms.
- Kapitel 5: Einstellung der SPS-Uhr und SPS-Betriebsart, Übertragung von Daten von einem PC zur CP1L, Betrieb, Einstellung und Programmtests.

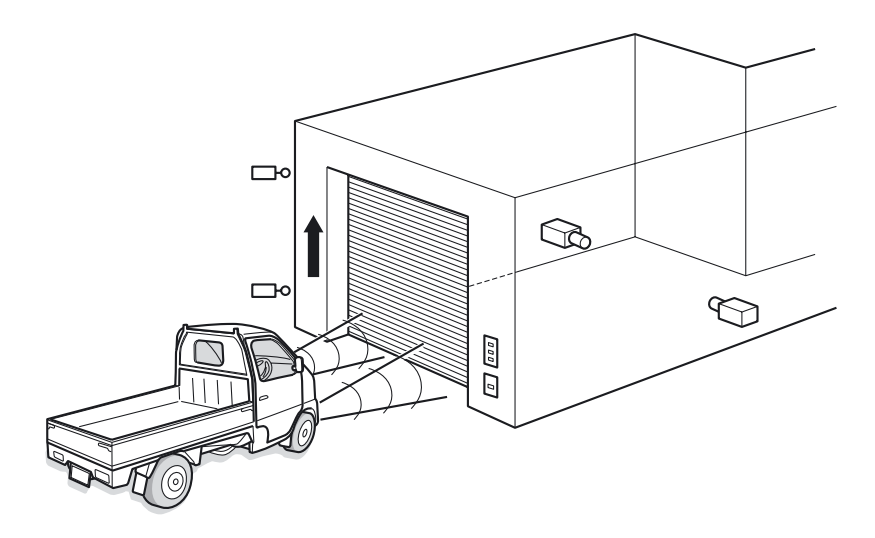

Hinweis Die in diesem Handbuch aufgeführten Schaltungsaufbauten, Verdrahtungsmethoden und Programme dienen lediglich als Beispiele. Prüfen Sie bitte beim Aufbau eines Systems die Spezifikationen, die Leistung und Sicherheit aller Komponenten, indem Sie die zugehörigen Handbücher zu Rate ziehen.

### Arbeitsablauf von der Systemplanung bis zum Betrieb

Nachfolgend finden Sie den Ablauf zum Aufbau eines CP1L-Rolltor-Steuerungssystems. Einzelheiten finden Sie in den entsprechenden Kapiteln des Handbuchs.

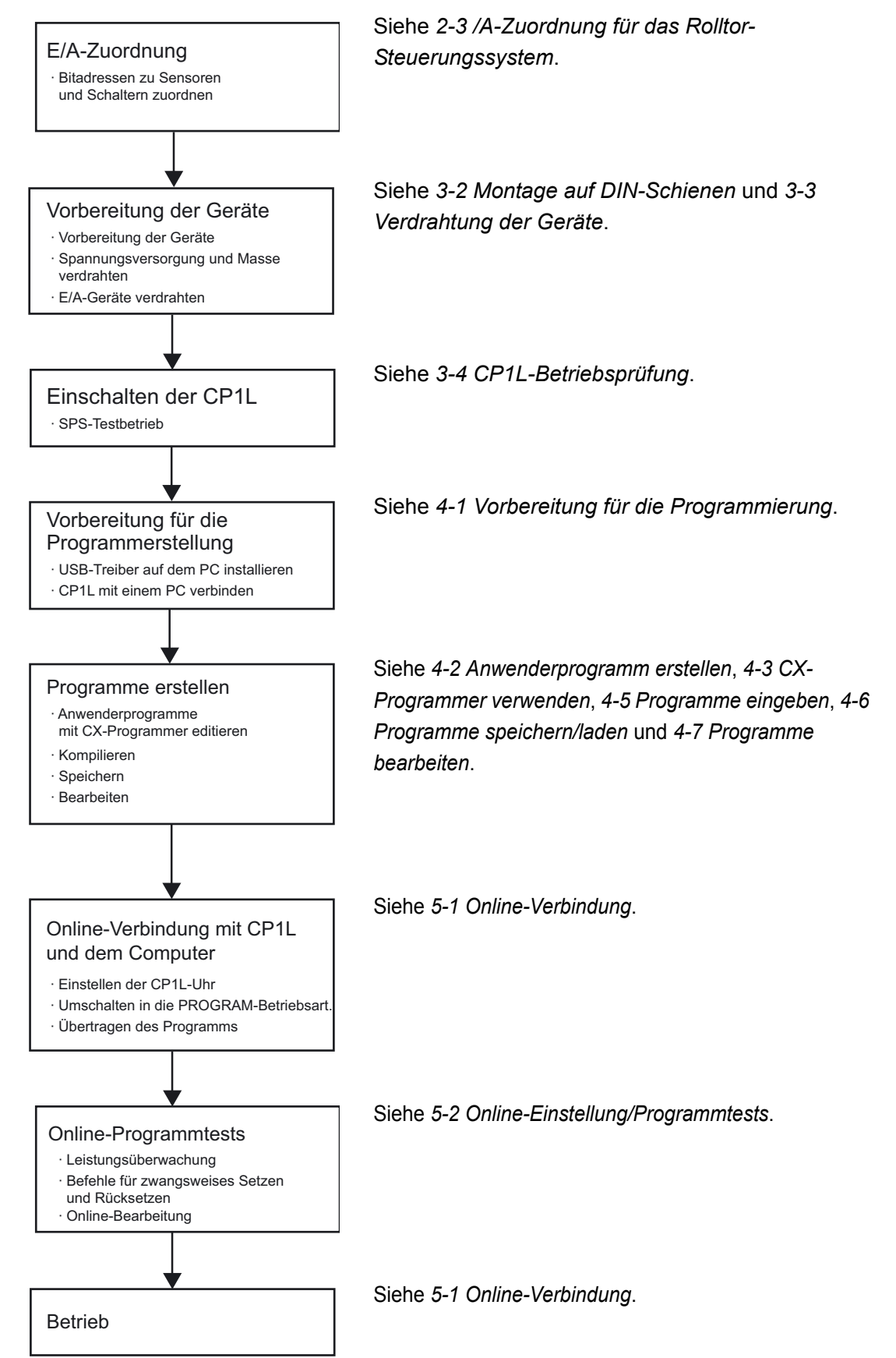

## 2-2 Informationen über das Rolltor-Steuerungssystem

In diesem Kapitel werden der Betrieb sowie die Komponenten des Rolltor-Steuerungssystems erläutert.

### 2-2-1 Betrieb

2

In diesem Kapitel wird der Betrieb des Rolltor-Steuerungssystems erläutert.

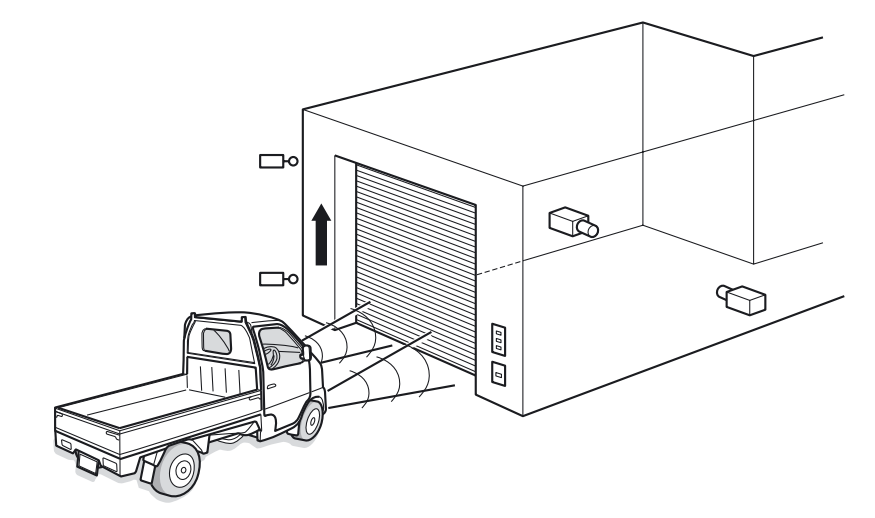

Ein Auto nähert sich dem Rolltor.

- Wenn ein Sensor ein dreimaliges Aufblinken der Scheinwerfer innerhalb von 5 Sekunden erkennt, öffnet sich das Rolltor.
- Das Rolltor kann auch über Drucktasten geöffnet, geschlossen und gestoppt werden.

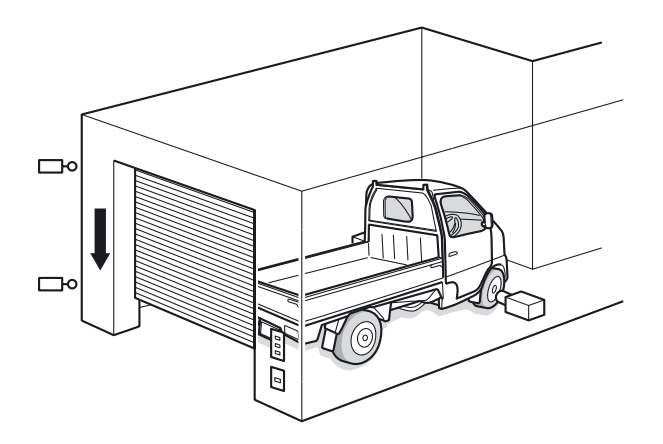

- Wenn der Sensor erkennt, dass ein Auto vollständig in die Garage eingefahren ist, schließt das Rolltor.
- Verwenden Sie die Drucktasten zum Bedienen des Rolltors, um das Auto aus der Garage herauszufahren.

## 2-2-2 Systemkomponenten

In diesem Kapitel werden die Komponenten definiert, die im Rolltor-Steuerungssystem verwendet werden. Die folgenden Komponenten werden verwendet.

●SPS

CP1L (14 E/A CPU-Baugruppe mit AC-Spannungsversorgung)

Geräte und Software f
ür Programmierung

- CX-Programmer
- PC
- USB-Kabel (A-B)

### ●Eingänge

- Rolltor ÖFFNEN-Taste : PB1 (A16-Serie o.ä.)
- Rolltor HALT-Taste : PB2 (A16-Serie o.ä.)
- Rolltor SCHLIESSEN-Taste : PB3 (A16-Serie o.ä.)
- Autoerkennungssensor : SEN1 (E3G-Serie o.ä.)
- Fahrlicht-Erkennungssensor : SEN2
- Positionsschalter, schaltet bei vollständig geöffnetem Rolltor : LS1 (WL-Serie o.ä.)
- Positionsschalter, schaltet bei vollständig geschlossenem Rolltor : LS2 (WL-Serie o.ä.)

#### Ausgänge

- Kontakt zur Betätigung des Motors zum Öffnen des Rolltors : MO1
- Kontakt zur Betätigung des Motors zum Schließen des Rolltors : MO2

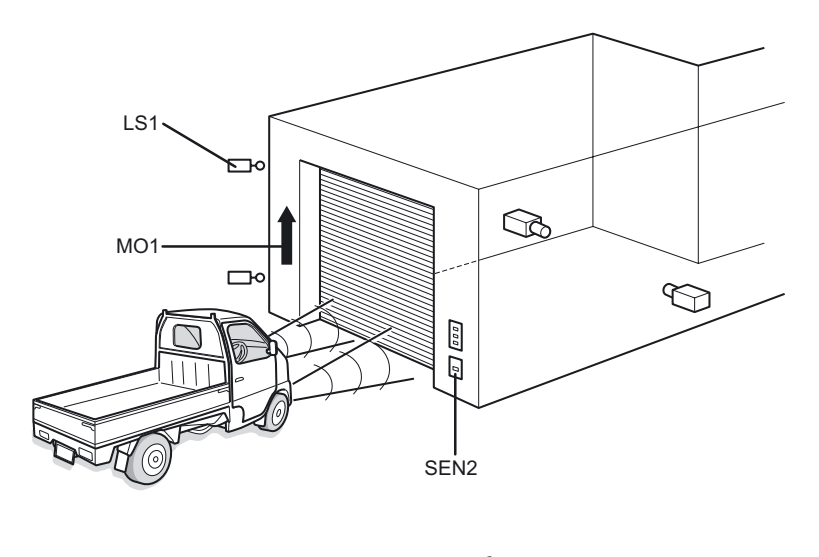

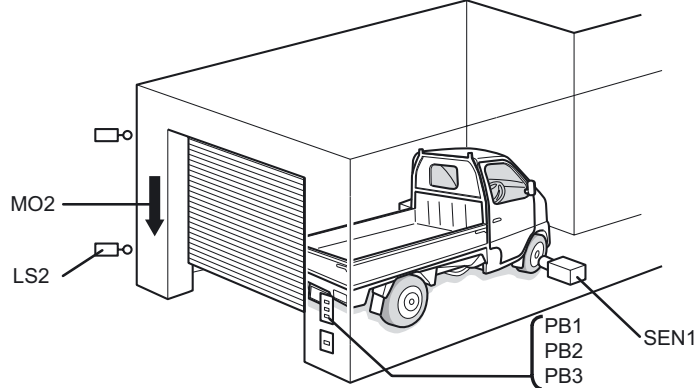

## 2-3 E/A-Zuordnung für das Rolltor-Steuerungssystem

Ein- und Ausgänge werden in der CP1L den Bitadressen wie nachfolgend definiert zugeordnet.

### ●Eingänge

2

| Gerät                        | Bit  | Adresse |
|------------------------------|------|---------|
| ÖFFNEN-Taste                 | PB1  | 0.00    |
| HALT-Taste                   | PB2  | 0.01    |
| SCHLIESSEN-Taste             | PB3  | 0.02    |
| Fahrzeug-Erkennungssensor    | SEN1 | 0.03    |
| Lichtsignal-Erkennungssensor | SEN2 | 0.04    |
| Oberer Endschalter           | LS1  | 0.05    |
| Unterer Endschalter          | LS2  | 0.06    |
|                              |      |         |

#### Ausgänge

| Gerät               | Bit | Adresse |
|---------------------|-----|---------|
| Motor zum Öffnen    | MO1 | 100.00  |
| Motor zum Schließen | MO2 | 100.01  |

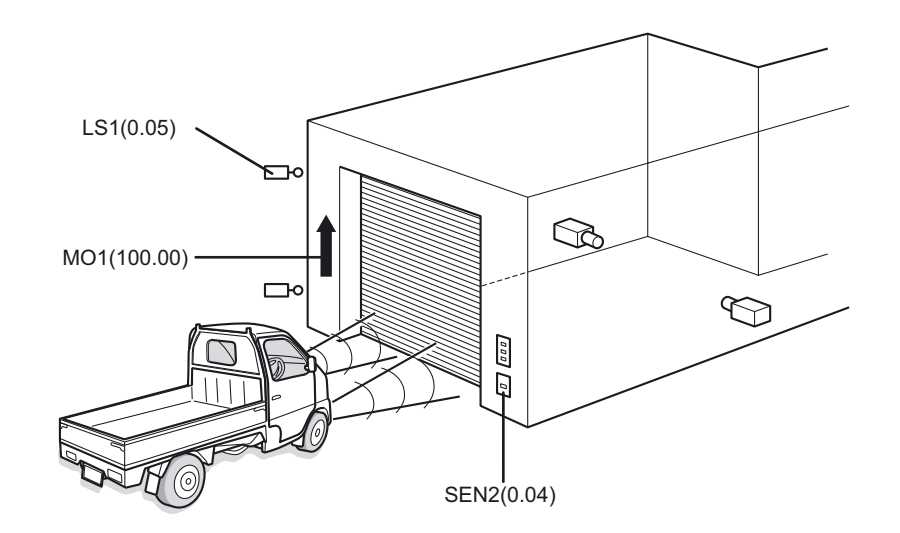

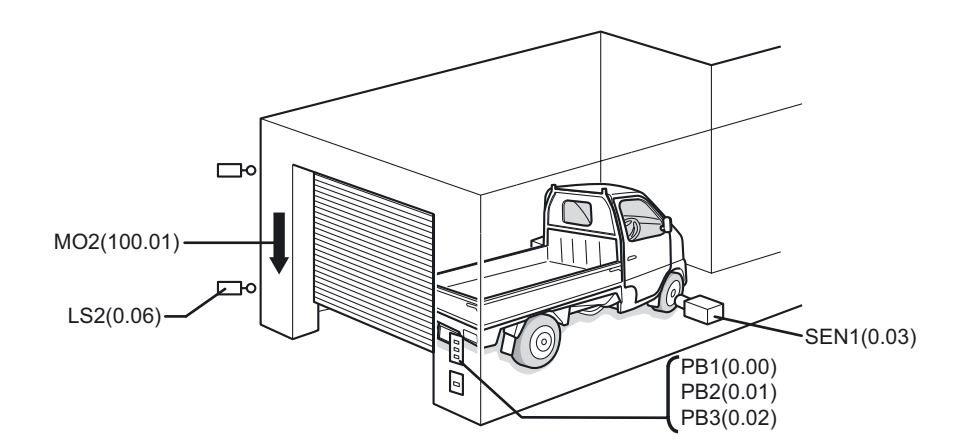

### ●E/A-Zuordnung bei CP1L 14 E/A CPU-Baugruppe

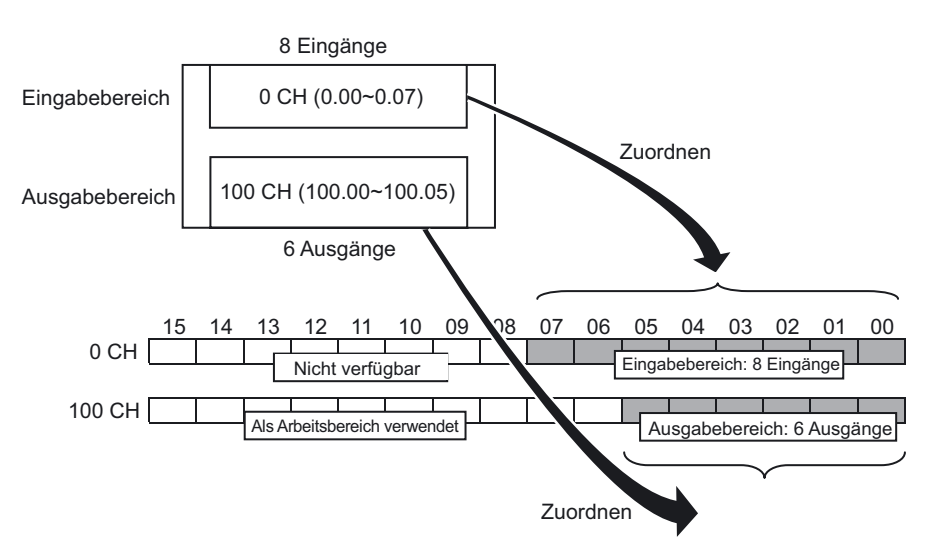

Bei 14 E/A CPU-Baugruppen werden 8-Eingangsbits, von 0.00 bis 0.07 (Bit 00 bis 07 auf 0CH) dem Eingangsklemmenblock zugeordnet.

Zusätzlich werden 6 Ausgangsbits, von 100.00 bis 100.05 (Bit 00 bis 05 auf 100CH) dem Ausgangsklemmenblock zugeordnet.

Nicht belegte obere Bits im Eingangskanal (Bit 08 bis 15) können nicht im Arbeitsbereich verwendet werden. Nicht belegte obere Bits im Ausgangskanal (Bit 06 bis 15) können jedoch verwendet werden.

## 2-4 Beispiel Anwenderprogramm

Nachfolgend finden Sie ein Beispiel eines Anwenderprogramms für das Rolltor-Steuerungssystem. Die Programmerstellung wird in *KAPITEL 4* beschrieben.

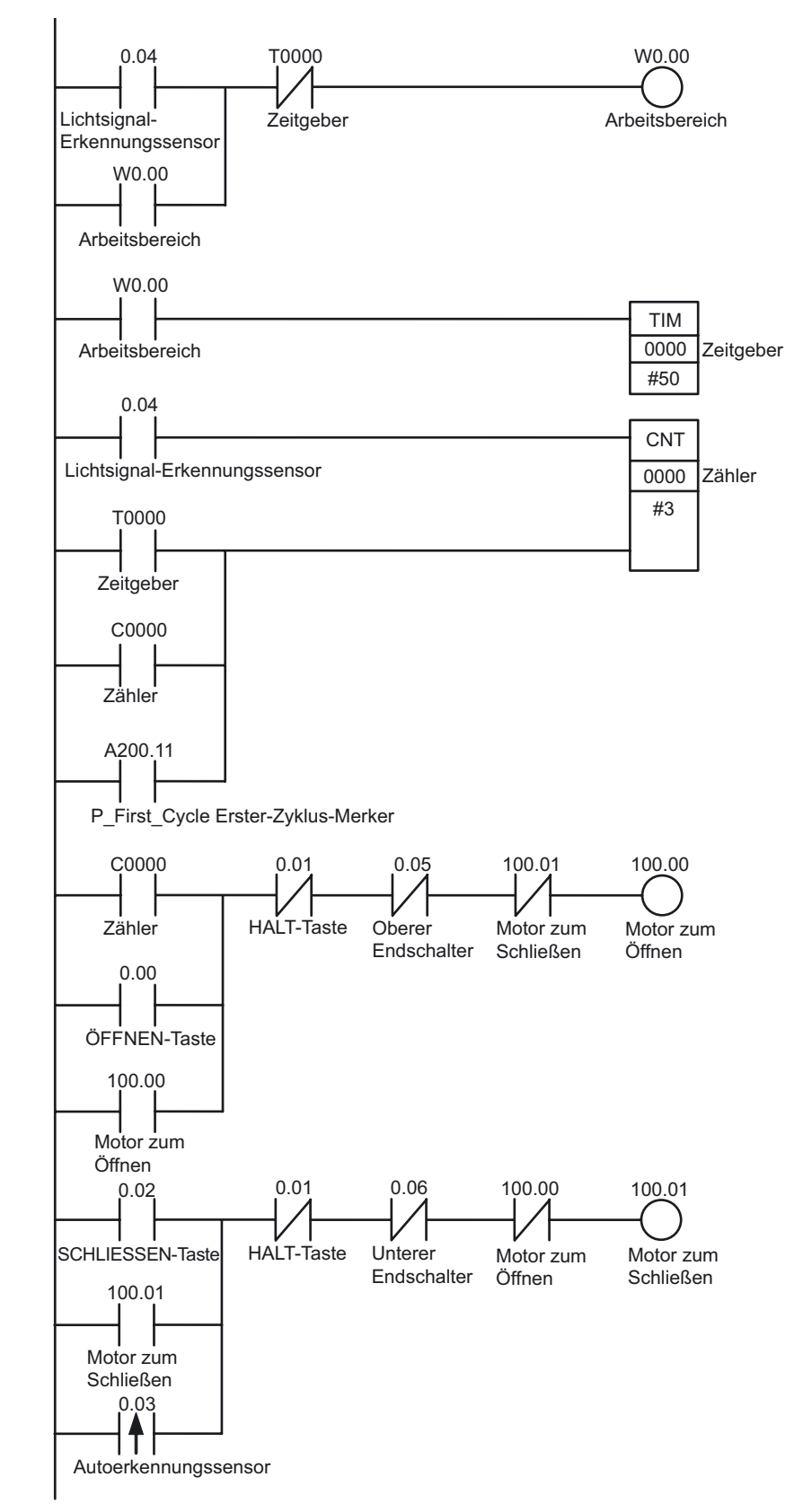

## KAPITEL 3

# Installation und Verdrahtung

Dieses Kapitel enthält Erläuterungen zur Installation der CP1L-SPS (14 E/A CPU-Baugruppe mit AC-Spannungsversorgung) auf einer DIN-Schiene, zur Verdrahtung der Spannungsversorgung und der E/A-Leitungen sowie zur Durchführung eines Betriebstests anhand eines Beispiels.

| Installationshinweise           | 30                                                                                                    |
|---------------------------------|----------------------------------------------------------------------------------------------------|
| Montage auf DIN-Schienen        | 33                                                                                                    |
| Verdrahtung der Geräte          | 34                                                                                                    |
| Erdungsleitungen anschließen    | 34                                                                                                    |
| 3-3-2 E/A-Leitungen anschließen | 35                                                                                                    |
| CP1L-Betriebsprüfung            | 37                                                                                                    |
|                                 | Installationsninweise         Montage auf DIN-Schienen         Verdrahtung der Geräte         3-3-1 Spannungsversorgungs- und         Erdungsleitungen anschließen         3-3-2 E/A-Leitungen anschließen         CP1L-Betriebsprüfung |

## 3 Installation und Verdrahtung

## 3-1 Installationshinweise

Beachten Sie bei der Installation eines CP1L-Systems folgende Faktoren, um eine bessere Zuverlässigkeit und maximale Funktionalität zu gewährleisten.

#### Installationsort

Installieren Sie das Gerät nicht an folgenden Orten:

- Orte, die einer Umgebungstemperatur unter 0°C oder über 55°C ausgesetzt sind.
- Orte mit extremen Temperaturschwankungen und daraus resultierender Tröpfchenbildung.
- Orte, die einer relativen Luftfeuchtigkeit unter 10% oder über 90% ausgesetzt sind.
- Orte, an denen das Gerät korrosiven oder entzündlichen Gasen ausgesetzt ist.
- Orte, an denen das Gerät übermäßigem Staub, Salz oder Metallstaub ausgesetzt ist.
- Orte, die Stößen oder Schwingungen ausgesetzt sind.
- Orte, an denen das Gerät direkter Sonneneinstrahlung ausgesetzt ist.
- Orte, an denen das Gerät Wasser-, Öl- oder Chemikalienspritzer ausgesetzt ist.

Schirmen Sie das System beim Installieren an folgenden Orten angemessen ab:

- Orte, an denen statische Aufladung und anderen Störungen auftreten.
- Orte mit starken elektromagnetischen Feldern.
- Orte, die eventuell Strahlung ausgesetzt sind.
- Orte in der Nähe von Netzleitungen.

#### Installation im Schaltschrank

Stellen Sie bei Installation der CP1L in einen Schaltschrank sicher, dass geeignete Umgebungsbedingungen vorherrschen und für ausreichend Zugriff für den Betrieb und die Wartung gesorgt ist.

#### Temperaturregelung

Die Umgebungstemperatur für die CP1L liegt zwischen 0 und 55°C. Die folgenden Sicherheitshinweise sind zu beachten.

- Lassen Sie ausreichend freien Platz für eine ungehinderte Luftzirkulation.
- Montieren Sie das Gerät nicht über Wärme abgebenden Geräten (z. B. Heizelemente, Transformatoren oder Hochleistungswiderstände).
- Installieren Sie bei einer Umgebungstemperatur über 55°C einen Lüfter oder ein Kühlaggregat.

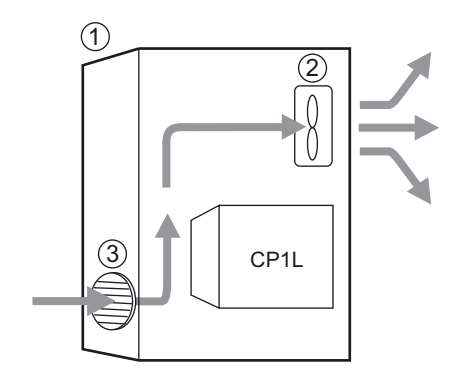

- (1) Schaltschrank
- (2) Lüfter
- (3) Lüftungsschlitze

#### Zugänglichkeit für Bedienung und Wartung

- Zur Sicherheit während des Betriebs und der Wartung sollte die Baugruppe in möglichst großem Abstand zu Hochspannungsanlagen und stromführenden Maschinen montiert werden.
- Um einen einfachen Betrieb zu gewährleisten, montieren Sie die Baugruppe in einem Schaltschrank mit einer Höhe von 1.000 bis 1.600 mm.
- Achtung Wenn die Spannungsversorgung eingeschaltet ist bzw. gerade ausgeschaltet wurde, dürfen die Spannungsversorgung, die E/A-Klemmen und die umliegenden Bereiche nicht berührt werden. Andernfalls kann es zu Verbrennungen kommen.

Warten Sie nach Ausschalten der Spannungsversorgung einige Zeit, damit die Spannungsversorgung abkühlen kann, bevor Sie diese berühren.

#### Verbesserung der Störunempfindlichkeit

- Bauen Sie das Gerät nicht in einen Schaltschrank ein, in dem andere Hochspannungsgeräte installiert sind.
- Halten Sie bei der Installation einen Abstand von 200 mm zu Netzleitungen ein.

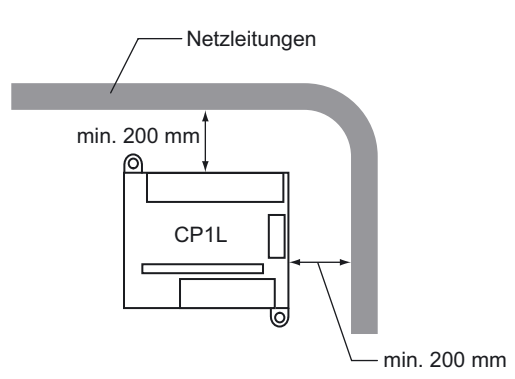

• Achten Sie darauf, dass die Montageplatte zwischen der Baugruppe und der Montagefläche ordnungsgemäß geerdet ist.

#### Montage

Beachten Sie bei der Montage der CP1L die nachfolgend angegebene Ausrichtung, um eine ordnungsgemäße Wärmeableitung zu gewährleisten.

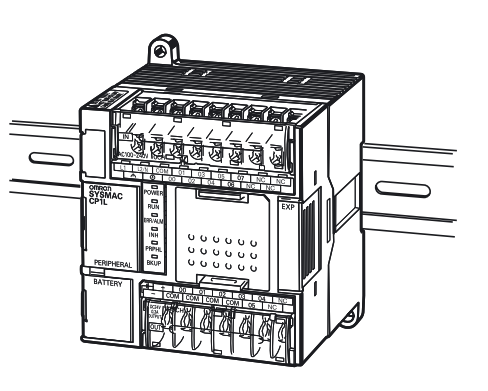

#### ■Außenabmessungen

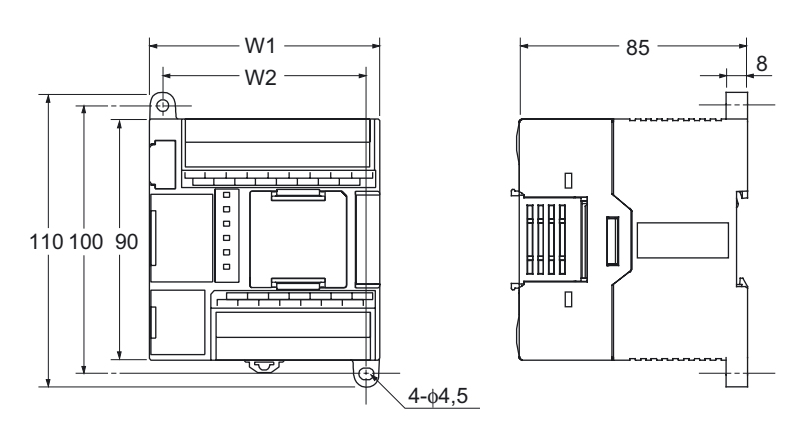

| Produktbezeichnung | W1  | W2  |
|--------------------|-----|-----|
| CP1L-L10DD-D       | 66  | 56  |
| CP1L-L14DD-D       | 86  | 76  |
| CP1L-L20DD-D       | 86  | 76  |
| CP1E-02000-0       | 86  | 76  |
| CP1L-M30DD-D       | 130 | 120 |
| CP1E-03000-0       | 130 | 120 |
| CP1L-M40DD-D       | 150 | 140 |
| CP1E-04000-0       | 150 | 140 |
| CP1L-M60DD-D       | 195 | 185 |

#### **DIN-Schiene**

Montieren Sie die DIN-Schiene mit mindestens drei Schrauben im Schaltschrank.

 Verwenden Sie M4-Schrauben in gleichmäßigen Abstand von max. 210 mm (6 Bohrungen). Das Schrauben-Anzugsdrehmoment beträgt 1,2 Nm.

Einzelheiten zur Installation der CP1L entnehmen Sie bitte KAPITEL 3 Installation und Verdrahtung im CP-Serie CP1L CPU-Baugruppe Bedienerhandbuch (W462) oder KAPITEL 5 Installation und Verdrahtung im CP-Serie CP1E CPU-Baugruppe Hardware-Bedienerhandbuch (W479).

## 3-2 Montage auf DIN-Schienen

In diesem Abschnitt wird die Montage der CP1L auf einer DIN-Schiene beschrieben.

1. Ziehen Sie den Schieber für die DIN-Schienenmontage heraus (1).

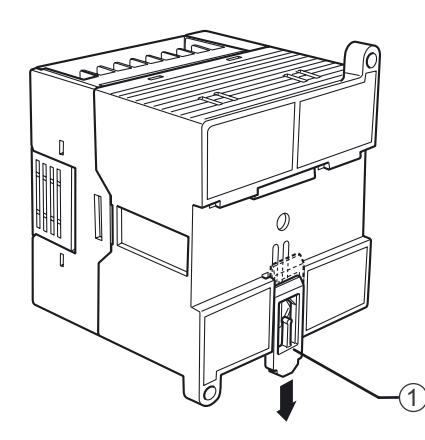

2. Haken Sie die Rückseite der CP1L wie abgebildet auf die DIN-Schiene ein (1).

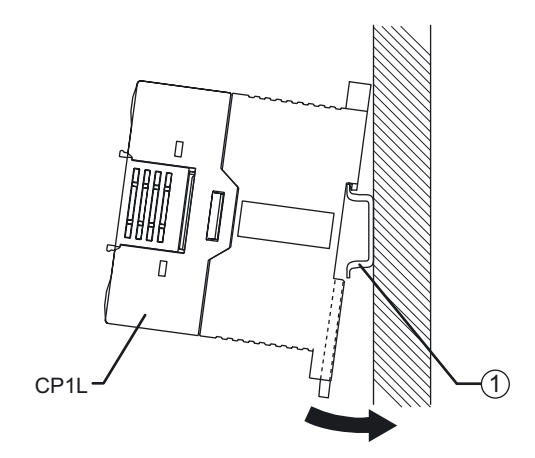

3. Drücken Sie den Schieber für die DIN-Schienenmontage (1), um die CP1L zu sichern.

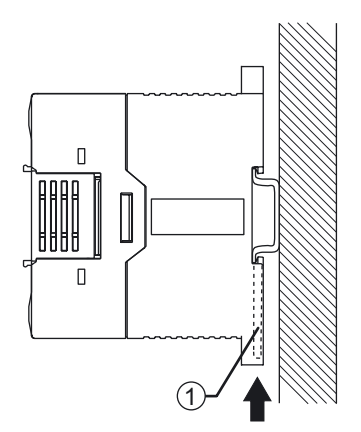

## 3-3 Verdrahtung der Geräte

In diesem Abschnitt wird die Verdrahtung der CP1L (14 E/A CPU-Baugruppe mit AC-Spannungsversorgung) erklärt.

■Schutzfolie

3

Während der Verdrahtung können Metallpartikel entstehen. Damit diese nicht in die Baugruppe gelangen, lassen Sie die Schutzfolie (an der Oberfläche der Baugruppe) bis zum Abschluss der Verdrahtung angebracht. Entfernen Sie die Schutzfolie nach Abschluss der Verdrahtungsarbeiten, um eine ordnungsgemäße Wärmeableitung zu gewährleisten.

## 3-3-1 Spannungsversorgungs- und Erdungsleitungen anschließen

In diesem Abschnitt wird die Verdrahtung der Spannungsversorgungs- und Erdungsleitungen erklärt.

#### Baugruppen mit AC-Spannungsversorgung

Netz- und Erdungsklemmen (A) befinden sich nahe der Oberseite der CP1L.

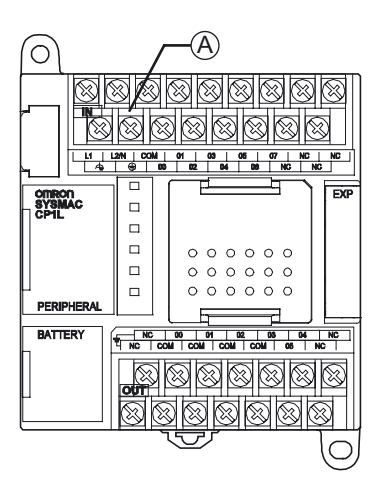

Klemmenblockaufbau bei (A)

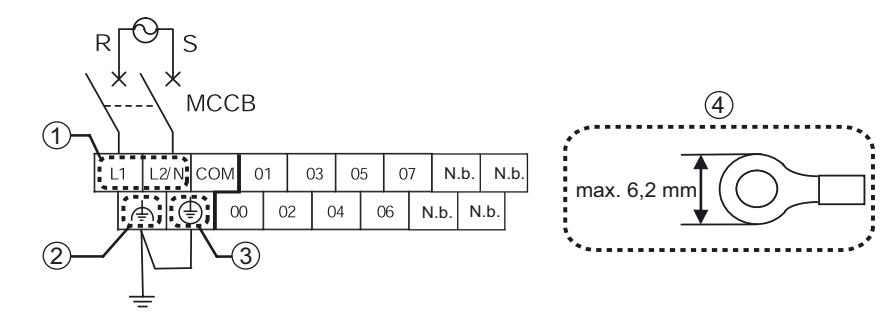

 Spannungsversorgungsklemme Legen Sie bei 50/60 Hz eine Spannung von 100 bis 240 VAC an. Der zulässige Versorgungsspannungsbereich liegt zwischen 85 und 264 V AC.

- Zur Vermeidung von Spannungsabfällen aufgrund von Anlauf- und Einschaltströmen anderer Geräte halten Sie den Spannungsversorgungsschaltkreis und Motorschaltkreis separat voneinander.
- Verwenden Sie paarweise verdrillte Spannungsversorgungskabel, um Störungen durch Netzleitungen zu vermeiden. Durch Einsatz eines 1:1-Trenntrafos können elektrische Störungen zusätzlich reduziert werden.
- Verwenden Sie unter Berücksichtigung von Spannungsabfällen und dem zulässigen Strom möglichst dicke elektrische Leitungen.
- (2) LG

LG ist eine Erdungsklemme für Abschirmung (Nullpunkt des Entstörfilters). Zur Vermeidung von Fehlern und elektrischen Stößen aufgrund von Störungen schließen Sie die LG- und GR-Klemmen als Erdung der Klasse D (Erdungswiderstand max. 100  $\Omega$ ) kurz.

(3) GR

GR ist eine Schutzleiter-Erdungsklemme. Zur Vermeidung von elektrischen Schlägen verwenden Sie eine geeignete Erdungsleitung (mit einem Querschnitt von min. 2 mm<sup>2</sup>) als Erdung der Klasse D (Erdungswiderstand max. 100  $\Omega$ ).

- Zur Vermeidung von elektrischen Schlägen und Störungen erden Sie die Klemme stets mit einer Erdung der Klasse D (Erdungswiderstand max. 100 Ω).
- Bei einer Spannungsversorgung mit geerdetem Nullleiter schließen Sie die Phase an die Klemme L2/N an.
- Die Erdungsleitung darf weder zugleich für andere Geräte genutzt werden, noch dürfen Stahlträger und ähnliche Strukturen an die Erdungsleitung angeschlossen werden. Dies könnte ungünstige Auswirkungen haben.
- (4) Empfohlene Crimp-Kabelschuhe Verwenden Sie bei der Verdrahtung der AC-Spannungsversorgung ringförmige Crimp-Kabelschuhe, um unbeabsichtigte Trennungen zu vermeiden.

# **VORSICHT** Befestigen Sie die AC-Spannungsversorgungsleitung mit einem Drehmoment von 0,5 Nm an dem Klemmenblock.

Lose Schrauben können zu Bränden oder Fehlfunktionen führen.

### 3-3-2 E/A-Leitungen anschließen

#### ■14 E/A CPU-Baugruppen

Die Eingangsklemmen befinden sich bei der CP1L auf der Oberseite und die Ausgangsklemmen auf der Unterseite.

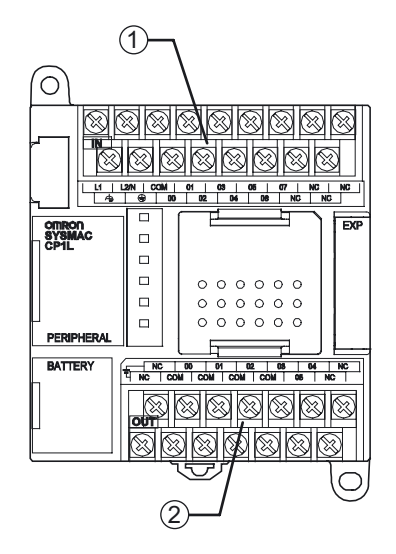

- (1) Eingangsklemme
- (2) Ausgangsklemme

#### Verdrahten der Eingänge

1. Verdrahten Sie die Eingänge wie dargestellt und beziehen Sie sich dabei auf Abschnitt 2-3 E/A-Zuordnung für das Rolltor-Steuerungssystem.

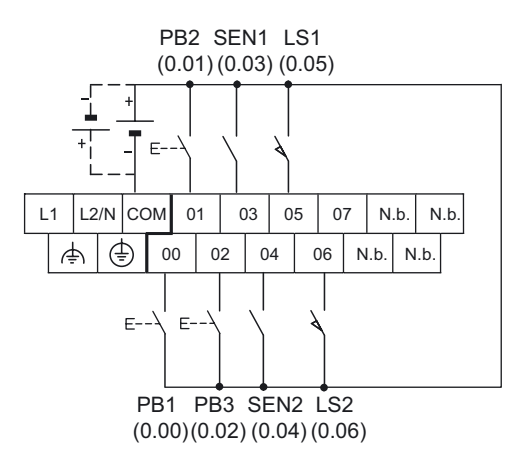

#### Verdrahten der Ausgänge

1. Verdrahten Sie die Ausgänge wie dargestellt und beziehen Sie sich dabei auf Abschnitt 2-3 E/A-Zuordnung für das Rolltor-Steuerungssystem.

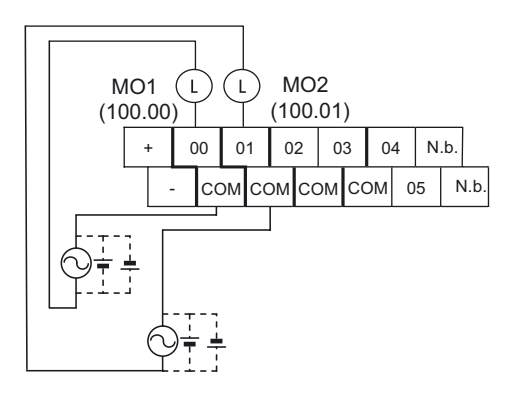

Einzelheiten zur Verdrahtung entnehmen Sie bitte Abschnitt 3-5-4 E/A-Verdrahtung für CPU-Baugruppen mit 14 E/A-Punkten im CP-Serie CP1L CPU-Baugruppe Bedienerhandbuch (W462) oder Abschnitt 5-3-3 E/A-Verdrahtung im CP-Serie CP1E CPU-Baugruppe Hardware-Bedienerhandbuch (W479).

# 3-4 CP1L-Betriebsprüfung

Führen Sie Verdrahtung der CP1L eine Betriebsprüfung durch.

#### ■Einschalten

Schalten Sie die CP1L ein und prüfen Sie anhand der Anzeigen den Betriebsstatus.

1. Schalten Sie die Spannungsversorgung alle Komponenten aus (Motor zum Öffnen,

Motor zum Schließen usw.).

- 2. Schalten Sie die CP1L ein.
- 3. Warten Sie 2 Sekunden für die Initialisierung der CP1L.
- 4. Prüfen Sie die Anzeigen auf der CP1L. Wenn die Anzeigen [POWER] und [RUN] leuchten, ist der Betrieb der CP1L normal.

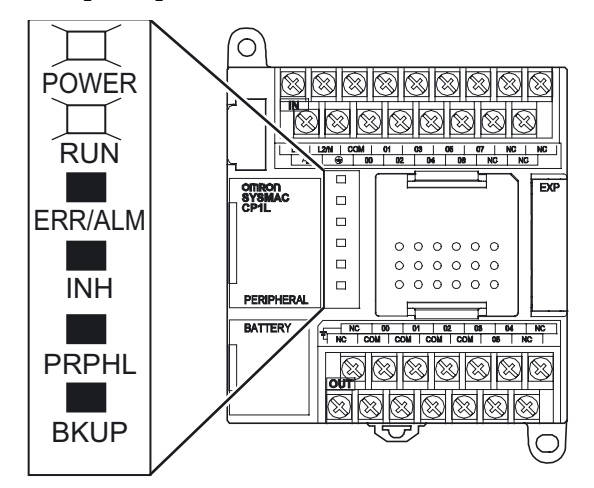

- **Hinweis** Beim Einschalten des CP1L-Systems wechselt das System automatisch in die RUN-Betriebsart.
  - 5. Schalten Sie das CP1L-System aus.

#### Hinweis Batterie

Batterie verwenden

Die Batterie versorgt die interne Uhr sowie die zu erhaltenden Bereiche des E/A-Speichers,

wenn die Spannungsversorgung ausgeschaltet ist.

Fehlt die Batterie oder ist sie erschöpft, bleibt die interne Uhr stehen und die Daten in den zu erhaltenden Bereichen des E/A-Speichers gehen verloren. Daten wie z. B. Anwenderprogramme und SPS-Systemeinstellungen gehen nicht verloren, auch wenn die Spannungsversorgung ausgeschaltet ist und keine Batterie installiert ist.

Einzelheiten zum Austausch der Batterie finden Sie in Abschnitt 10-2 Austausch von Komponenten durch den Anwender im CP-Serie CP1L CPU-Baugruppe Bedienerhandbuch (W462) oder in Abschnitt 7-2 Austausch der Batterie bei CPU-Baugruppen des N-Typs im CP-Serie CP1E CPU-Baugruppe Hardware-Bedienerhandbuch (W479).

Betrieb ohne Batterie

Falls die Erhaltung der SPS-Uhr und der RAM-Daten nicht erforderlich sind, kann das CP1L-System ohne Batterie betrieben werden (Betrieb ohne Batterie).

Einzelheiten entnehmen Sie bitte Abschnitt 6-5 Betrieb ohne Batterie im CP-Serie CP1L CPU-Baugruppe Bedienerhandbuch (W462).

/ Achtung

Bei einer CP1E CPU-Baugruppe des E-Typs oder einer CPU-Baugruppe des N-Typs ohne Batterie können die Inhalte des DM-Bereichs (D)\* und des Haftmerkerbereichs (H), die Zähler-Istwerte (C), der Status der Zählerablaufmerker (C) sowie der Status von Bits im Zusatz-Systembereich (A), die für Uhrfunktionen verwendet werden, beim Einschalten der Versorgungsspannung instabil sein. \*Dies gilt nicht für Bereiche, die mittels der DM-Sicherungsfunktion im EEPROM gesichert sind.

Achten Sie bei Verwendung der DM-Sicherungsfunktion darauf, eine der folgenden Methoden für die Initialisierung zu verwenden.

1. Löschen aller Bereiche

Wählen Sie in den SPS-Einstellungen im Bereich [Datenlesen beim Start] die Option [Gehaltenen Speicher (HR/DM/CNT) auf Null löschen].

2. Löschen bestimmter Bereiche oder Initialisierung auf bestimmte Werte Nehmen Sie die Einstellungen durch ein Anwenderprogramm vor.

Wenn die Daten nicht initialisiert werden, kann die Baugruppe oder das Gerät aufgrund instabiler Daten auf unerwartete Weise arbeiten.

# **KAPITEL 4**

# Erstellung von Programmen

In diesem Abschnitt werden anhand eines Beispiels die Schritte zur Erstellung von Anwenderprogrammen mithilfe von CX-Programmer erläutert, die für den Betrieb des CP1L-Systems (14 E/A CPU-Baugruppe mit AC-Spannungsversorgung) erforderlich sind. Die Grundfunktionen des CX-Programmer werden zur Erstellung des Anwenderprogramms für das Rolltor-Steuerungssystem erklärt.

| 4-1 | Vorber   | eitung für die Programmierung                           | 40  |
|-----|----------|---------------------------------------------------------|-----|
| • • | 4-1-1    | Was ist der CX-Programmer?                              | 40  |
|     | 4-1-2    | Anschluss an einen PC und Installation des USB-Treibers | .41 |
| 4-2 | Anwen    | derprogramme erstellen                                  | 45  |
|     | 4-2-1    | Betrieb                                                 | 45  |
|     | 4-2-2    | Anwenderprogramm                                        | 47  |
| 4-3 | CX-Pro   | ogrammer verwenden                                      | 48  |
|     | 4-3-1    | CX-Programmer starten                                   | 48  |
|     | 4-3-2    | Bedienungsoberfläche                                    | 49  |
| 4-4 | Hilfe ve | erwenden                                                | 51  |
| 4-5 | Progra   | mme eingeben                                            | 53  |
|     | 4-5-1    | Neue Projekte anlegen                                   | 53  |
|     | 4-5-2    | Bits eingeben                                           | 56  |
|     | 4-5-3    | Ausgänge eingeben                                       | 60  |
|     | 4-5-4    | Zeitgeber eingeben                                      | 62  |
|     | 4-5-5    | Zähler eingeben                                         | 65  |
|     | 4-5-6    | Zusatz-Systembereiche eingeben                          | 70  |
|     | 4-5-7    | Bits mit steigender Flanke eingeben                     | 71  |
|     | 4-5-8    | END-Befehl                                              | 73  |
| 4-6 | Progra   | mme speichern/laden                                     | 74  |
|     | 4-6-1    | Programme kompilieren                                   | 74  |
|     | 4-6-2    | Programme speichern                                     | 75  |
|     | 4-6-3    | Programme laden                                         | 76  |
| 4-7 | Progra   | mme bearbeiten                                          | 77  |
|     | 4-7-1    | E/A-Kommentare bearbeiten                               | 77  |
|     | 4-7-2    | Netzwerkkommentare eingeben                             | 78  |
|     | 4-7-3    | Netzwerke bearbeiten                                    | 80  |
|     |          |                                                         |     |

# Erstellung von Programmen

# 4-1 Vorbereitung für die Programmierung

Dieser Abschnitt beschreibt die erforderlichen Vorbereitungen für die Erstellung von Anwenderprogrammen, wie z. B. Anschluss des CP1L-Systems an einen PC und Installation des USB-Treibers.

# 4-1-1 Was ist der CX-Programmer?

CX-Programmer ist ein Programmiertool (Software) für die Erstellung von Anwenderprogrammen, die von dem CP1L-System ausgeführt werden. Neben den Programmierfunktionen bietet der CX-Programmer hilfreiche Funktionen für die CP1L-Einstellungen und den Betrieb, wie beispielsweise Debugging-Programme, Anzeige von Adressen und Werten, SPS-Einstellung und -Überwachung sowie die Fernprogrammierung und –überwachung über das Netzwerk.

CX-Programmer läuft auf PCs mit Windows 2000 (SP2 oder höher), XP oder Vista (nur CP1E).

Einzelheiten zur Installation des CX-Programmer entnehmen Sie bitte Abschnitt 1-1 Installation des CX-Programmer im Einführungshandbuch CX-Programmer (R132).

Einzelheiten über die Anwendung des CX-Programmer entnehmen Sie bitte dem *Bedienerhandbuch CX-Programmer* (W446).

# 4-1-2 Anschluss an einen PC und Installation des USB-Treibers

Zur Verwendung des CX-Programmer müssen Sie das CP1L-System an einen PC anschließen, auf dem CX-Programmer installiert ist. In diesem Abschnitt wird der Anschluss des CP1L-Systems an einen PC beschrieben.

Auf dem anzuschließenden PC muss CX-Programmer Ver. 8.2 oder höher installiert sein.

Zusätzlich ist ein USB-Kabel für den Anschluss des CP1L-Systems an den PC erforderlich.

Damit der PC das CP1L-System erkennt, muss außerdem ein USB-Treiber installiert werden.

### Benötigte Komponenten für die Verbindung

| Betriebssystem | Windows 2000, XP oder Vista (nur CP1E)   |
|----------------|------------------------------------------|
| Software       | CX-One (z. B. CX-Programmer)             |
| USB-Treiber    | Im Lieferumfang der Software enthalten   |
| USB-Kabel      | USB 1.1 (oder 2.0)-Kabel (A-B), max. 5 m |

### •Einschränkungen bei der USB-Verbindung

Aufgrund der Einschränkungen der USB-Spezifikationen, gelten folgenden Beschränkungen beim Anschluss eines CP1L-Systems mit einem PC.

- Es kann jeweils nur 1 CP1L-System an einen PC angeschlossen werden. Es können nicht mehrere CP1L-Systeme gleichzeitig angeschlossen werden.
- Trennen Sie die USB-Kabelverbindung nicht, solange das System online ist. Schalten Sie das System vor Trennen des USB-Kabels in den Offline-Status. Wird das USB-Kabel im Online-Status getrennt, hat dies folgende Auswirkungen: Wenn das USB-Kabel einfach wieder angeschlossen wird, kehrt der CX-Programmer nicht in den Online-Status zurück. Schalten Sie den CX-Programmer zunächst in den Offline-Status, schließen Sie das USB-Kabel wieder an und schalten Sie den CX-Programmer anschließend wieder in den Online-Status.

#### Anschluss an einen PC und Installation des USB-Treibers

In diesem Abschnitt wird der Anschluss des CP1L-Systems an einen PC mit Windows XP beschrieben.

Einzelheiten zum Verbinden der CP1L mit einem Computer unter Windows 2000 oder Vista finden Sie in Abschnitt 1-3-1 Anschluss mit einem handelsüblichen USB-Kabel im CP-Serie CP1L CPU-Baugruppe Bedienerhandbuch (W462) oder in Abschnitt 4-2-2 Installation des USB-Treibers im CP-Serie CP1E CPU-Baugruppe Hardware-Bedienerhandbuch (W479).

- 1. Schalten Sie das CP1L-System und den PC ein.
- 2. Verbinden Sie USB-Peripherieschnittstelle (3) am CP1L-System mithilfe eines USB-Kabels (2) mit einer USB-Schnittstelle am PC (1).

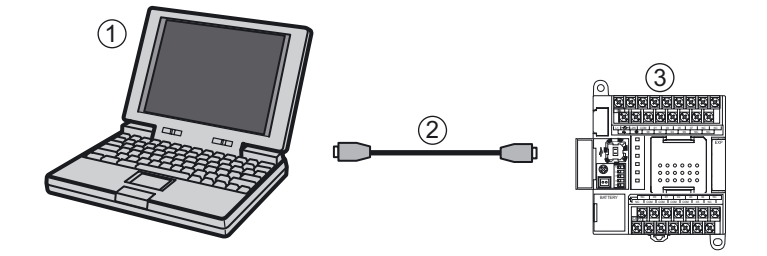

Folgende Meldung wird angezeigt, wenn der PC das CP1L-System erkennt.

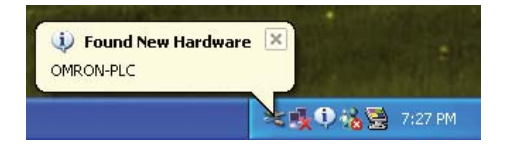

Das Dialogfeld "Assistent für das Suchen neuer Hardware" wird angezeigt. Damit wird die Installation des USB-Treibers eingeleitet.

- Hinweis Die Programmierkonsole ist nicht verfügbar.
  - 3. Das folgende Dialogfeld wird angezeigt. Wählen Sie eine der Optionen und klicken Sie auf [Weiter].

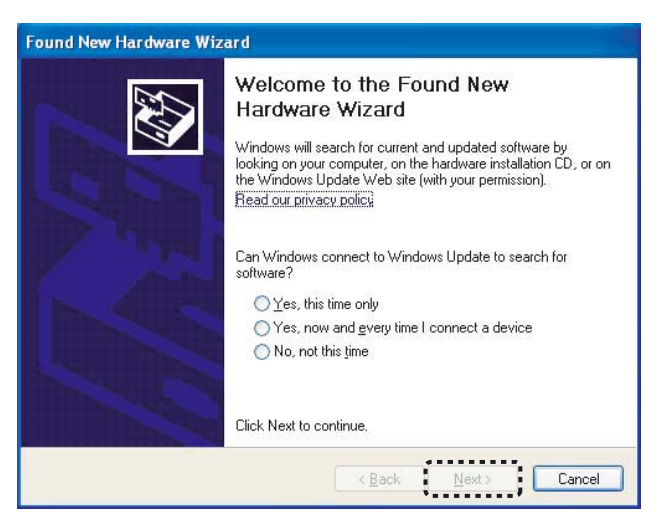

4. Das folgende Dialogfeld wird angezeigt. Wählen Sie [Software automatisch installieren (empfohlen)] und klicken Sie auf [Weiter].

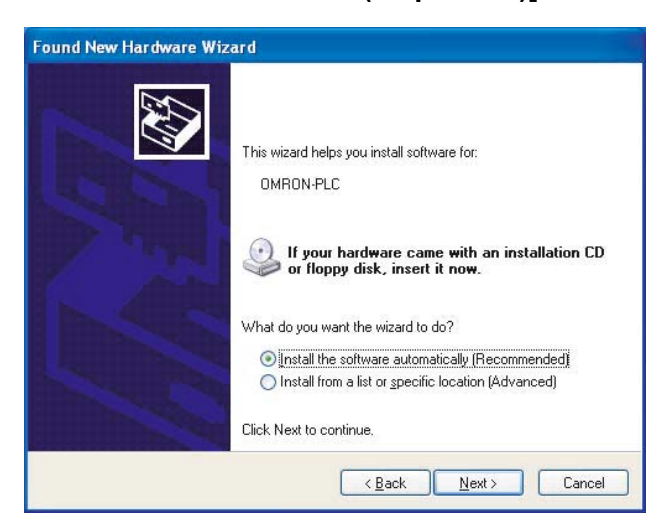

5. Wenn das folgende Dialogfeld angezeigt wird, ignorieren Sie es und klicken Sie auf [Installation fortsetzen].

| Hardwa | re Installation                                                                                                    |
|--------|----------------------------------------------------------------------------------------------------|
| ⚠      | The software you are installing for this hardware:<br>OMRDN SYSMAC PLC Device                                                                                                    |
|        | has not passed Windows Logo testing to verify its compatibility<br>with Windows XP. ( <u>Tell me why this testing is important.</u> )                                                                                                    |
|        | Continuing your installation of this software may impair<br>or destabilize the correct operation of your system<br>either immediately or in the future. Microsoft strongly<br>recommends that you stop this installation now and<br>contact the hardware vendor for software that has<br>passed Windows Logo testing. |
| 3      | Continue Anyway                                                                                                    |

#### 6. Klicken Sie auf [Finish].

Die Installation des USB-Treibers ist nun abgeschlossen.

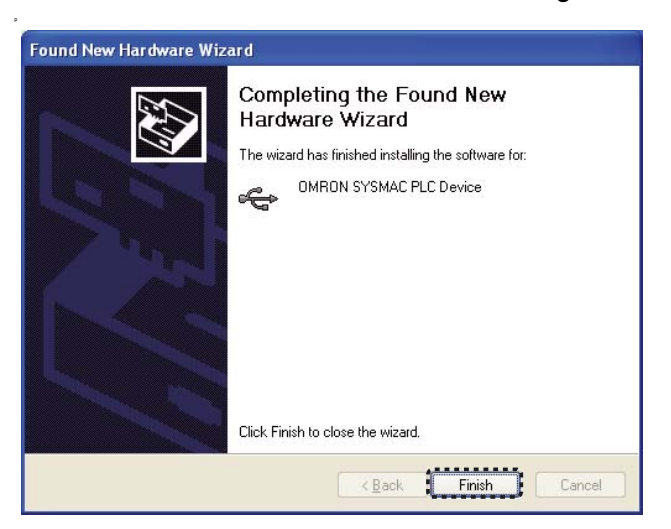

#### Überprüfen der Installation

Prüfen Sie, ob der Treiber ordnungsgemäß installiert wurde.

- Wählen Sie auf dem Desktop [Start] und klicken Sie dann mit der rechten Cursor auf [Mein Computer].
   Ein Kontextmenü wird angezeigt.
- Wählen Sie [Eigenschaften]. Das Dialogfeld "Systemeigenschaften" wird angezeigt.
- Wählen Sie die Registerkarte "Hardware" und klicken Sie dann auf [Geräte-Manager].
   Das Dialogfeld "Geräte-Manager" wird angezeigt.
- 4. Doppelklicken Sie auf [USB-Controller].
- 5. Stellen Sie sicher, dass [OMRON SYSMAC PLC Device] angezeigt wird. Falls ja, wurde der USB-Treiber erfolgreich installiert.

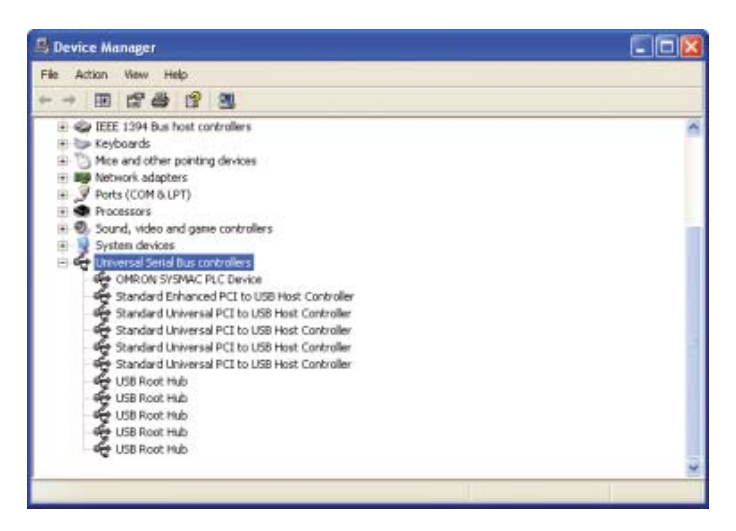

6. Schließen Sie das Dialogfeld "Geräte-Manager" und das Dialogfeld "Systemeigenschaften".

Wird [OMRON SYSMAC PLC Device] nicht angezeigt, wiederholen Sie die Installation des USB-Treibers. Einzelheiten zur Neuinstallation des USB-Treibers finden Sie in Abschnitt 1-3-1 Anschluss mit einem handelsüblichen USB-Kabel im CP-Serie CP1L CPU-Baugruppe Bedienerhandbuch (W462) oder in Abschnitt 4-2-2 Installation des USB-Treibers im CP-Serie CP1E CPU-Baugruppe Hardware-Bedienerhandbuch (W479).

# 4-2 Anwenderprogramme erstellen

Sie können nun ein Anwenderprogramm für das in *KAPITEL 2 Systemaufbau* aufgeführten Beispiel erstellen. Zunächst werden die Funktionen des Anwenderprogramms beschrieben.

# 4-2-1 Betrieb

Mit dem zu erstellendem Anwenderprogramm kann das Garagen-Rolltor geöffnet und geschlossen werden.

Einzelheiten zu dieser Beispielanwendung finden Sie in Abschnitt 2-2-1 Betrieb.

#### ●Einlass in die Garage

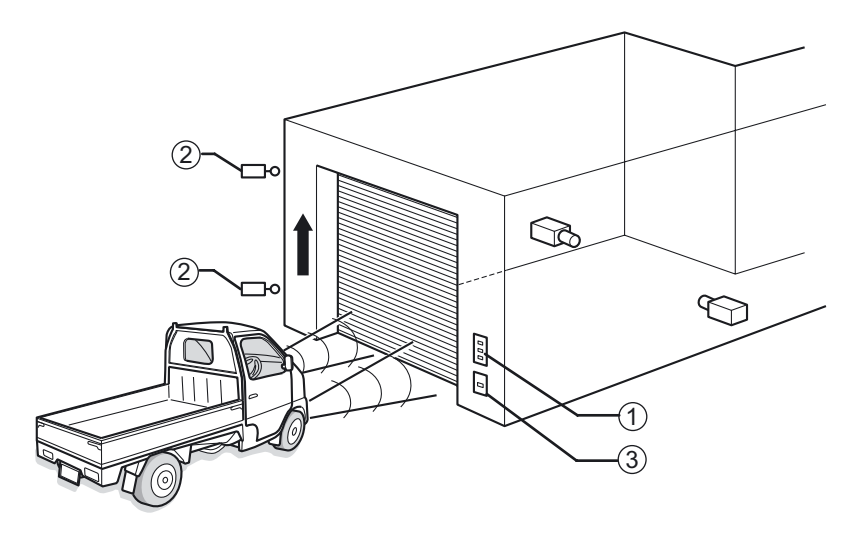

Die Funktionen und der Betrieb der Komponenten werden nachfolgend genauer beschrieben.

- (1) Drucktaster (A16-Serie o.ä.):
  - Das Rolltor kann mit Drucktasten geöffnet, geschlossen und gestoppt werden.
  - Die ÖFFNEN- und SCHLIESSEN-Tasten betätigen auch dann das Rolltor, wenn diese nicht mehr gedrückt werden. Dies wird mithilfe eines selbsthaltenden Bits erzielt.
- (2) Positionsschalter (WL/WLM-Serie o.ä.):
  - Ist das Rolltor vollständig geöffnet oder geschlossen, wird er über einen Positionsschalter gestoppt.
  - Wenn das Rolltor geöffnet ist, wird der Motor zum Schließen gesperrt, um so Beschädigungen zu vermeiden.
- (3) Lichtsignal-Erkennungssensor:
  - Ein Lichtsignal-Erkennungssensor erkennt das Licht von Scheinwerfer, die auf die Garage strahlen. Wenn ein Zähler ein dreimaliges Aufblinken der Scheinwerfer erfasst, wird der Rolltor-Motor zum Öffnen aktiviert.
  - Nach dem ersten Aufblinken des Scheinwerfers wird ein Zeitgeber gestartet. Nach 5 Sekunden empfängt der Zähler einen Rücksetzbefehl.
  - Der Istwert des Z\u00e4hlerbefehls wird auch nach Ausschalten des CP1L-System gehalten. Zur Vermeidung von Fehlfunktionen empf\u00e4ngt der Z\u00e4hler bei Einschalten des CP1L-Systems einen R\u00fccksetzbefehl.

#### Nach Einfahrt in die Garage/Ausfahrt aus der Garage

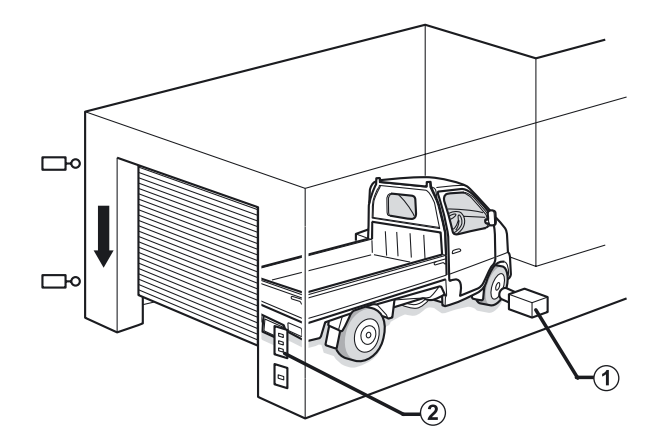

- (1) Autoerkennungssensor (E3G-Serie o.ä.):
  - Ein Autoerkennungssensor erfasst die vollständige Einfahrt in die Garage und aktiviert den Rolltor-Motor zum Schließen.
- (2) Drucktaster (A16-Serie o.ä.):
  - Verwenden Sie die Drucktasten zum Bedienen des Rolltors, um das Auto aus der Garage herauszufahren.
  - Beim Herausfahren des Autos aus der Garage sollte als Autoerkennungssensor ein Eingang mit steigender Flanke eingesetzt werden, damit das Rolltor nicht direkt beim vollständigen Öffnen wieder schließt.

Nachfolgend wird ein Anwenderprogramm auf Grundlage des obigen Beispiels dargestellt.

## 4-2-2 Anwenderprogramm

Nachfolgend wird das Anwenderprogramm für die Beispielanwendung dargestellt.

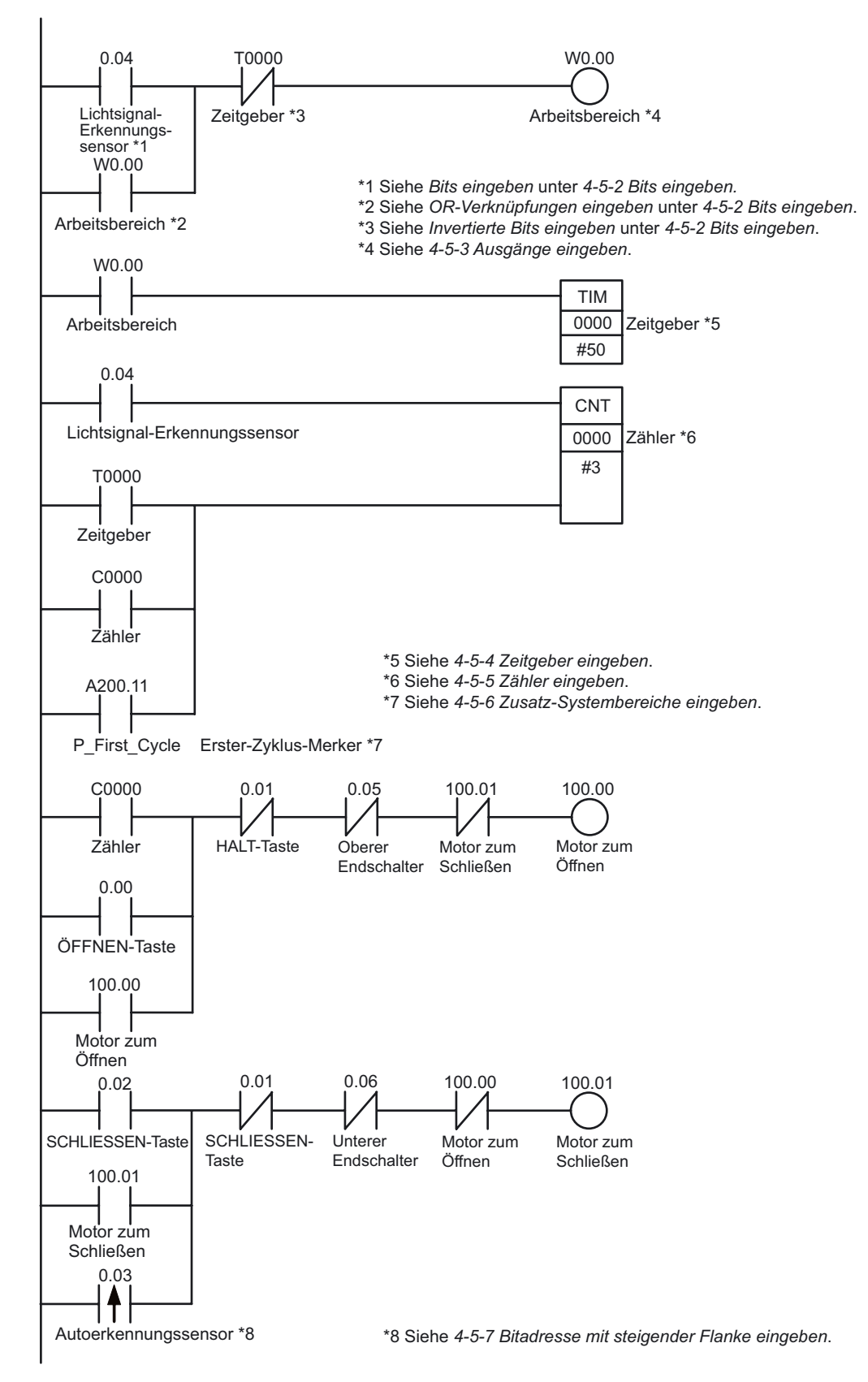

Im nächsten Abschnitt wird die Erstellung des Programms mit CX-Programmer erläutert.

# 4-3 CX-Programmer verwenden

In diesem Abschnitt werden das Starten und die Bedienoberfläche von CX-Programmer beschrieben.

## 4-3-1 CX-Programmer starten

 Wählen Sie auf dem Desktop [Start] - [Alle Programme] - [OMRON] -[CX-One] - [CX-Programmer] - [CX-Programmer].

CX-Programmer startet.

Zunächst werden das Programmlogo und anschließend das Hauptfenster angezeigt.

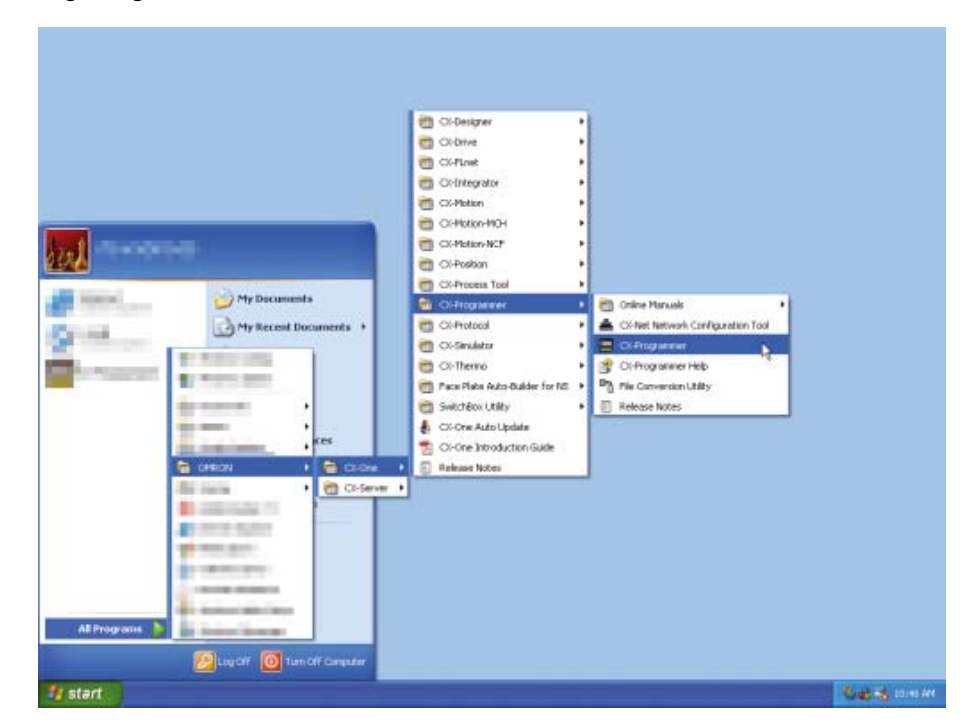

**Hinweis** Einzelheiten zur Installation des CX-Programmer entnehmen Sie bitte *Kapitel 1* Übersicht und Installation des CX-One im Einführungshandbuch CX-One (R145).

## 4-3-2 Bedienungsoberfläche

Dieser Abschnitt beschreibt die Funktionen, die im Hauptfenster des CX-Programmer zur Verfügung stehen.

Einzelheiten über die Anwendung des CX-Programmer entnehmen Sie bitte dem *Bedienerhandbuch CX-Programmer* (W446).

#### Hauptfenster

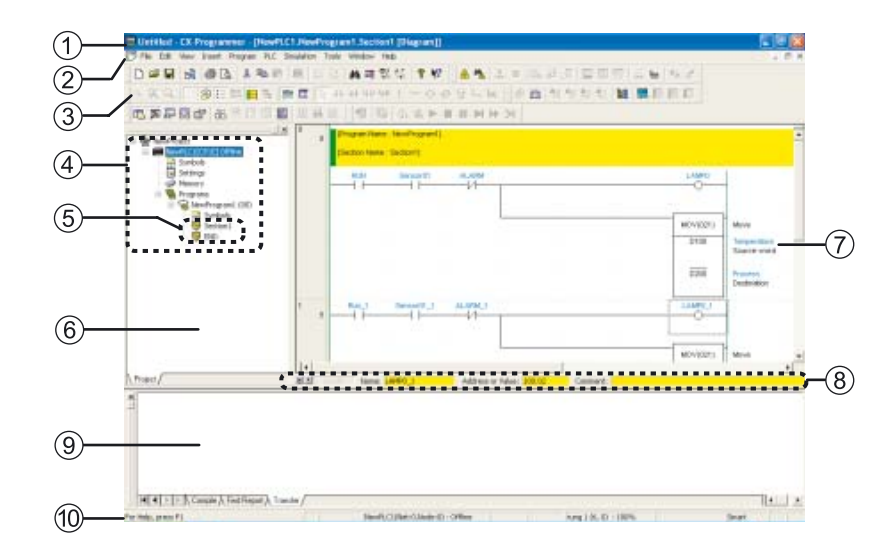

(1) Titelleiste

Zeigt den Dateinamen von Dateien an, die mit CX-Programmer erstellt wurden.

(2) Hauptmenü

Wird zur Auswahl der Funktionen von CX-Programmer verwendet.

(3) Werkzeugleisten

Zeigt die Symbole von häufig verwendeten Funktionen an. Platzieren Sie den Mauszeiger auf ein Symbol, um den entsprechenden Funktionsnamen anzuzeigen.

Wählen Sie Ansicht – Werkzeugleiste aus dem Hauptmenü, um Werkzeugleisten einzublenden bzw. auszublenden. Durch Ziehen mit der Maus können Sie die Positionen der Werkzeugleisten ändern.

- (4) Projektbaum / (6) Projektarbeitsbereich
   Wird verwendet, um Programme und Einstellungen zu verwalten. Kopieren
   Sie Daten mittels Drag & Drop.
   Wählen Sie [Ansicht] [Fenster] [Arbeitsplatz] aus dem Hauptmenü, um
   Werkzeugleisten einzublenden bzw. auszublenden.
- (5) Abschnitt Programme können aufgeteilt und in mehreren Teilen verwaltet werden.
- (7) Diagramm-ArbeitsplatzWird zum Erstellen und Bearbeiten von Anwenderprogrammen verwendet.
- (8) E/A-Kommentarleiste Zeigt den Namen, die Adresse/den Wert sowie den E/A-Kommentar f
  ür die mit dem Mauszeiger ausgew
  ählte Variable an.

#### (9) Ausgabefenster

Wählen Sie [Ansicht] - [Fenster] - [Ausgabe] aus dem Hauptmenü, um das Ausgabefenster einzublenden bzw. auszublenden. Zeigt die folgenden Informationen an.

Kompilieren:

Zeigt die Ergebnisse der Programmüberprüfung an.

Bericht suchen:

Zeigt die Suchergebnisse für Bits, Befehle und Ausgängen.

Übertragen:

Zeigt die Fehler an, die beim Laden einer Projektdatei aufgetreten sind.

(10) Statusleiste

Zeigt Informationen an, z.B. SPS-Name, Offline-/Online-Zustand sowie den Speicherort der aktiven Zelle.

Falls ein Online-Verbindungsfehler oder andere Fehler im Online-Zustand auftreten und im Fehlerprotokoll aufgezeichnet werden, wird eine blinkende rote Fehlermeldung angezeigt. Wählen Sie [Ansicht] - [Fenster] - [Statusleiste] aus dem Hauptmenü, um die Statusleiste einzublenden bzw. auszublenden.

#### Diagramm-Arbeitsplatz

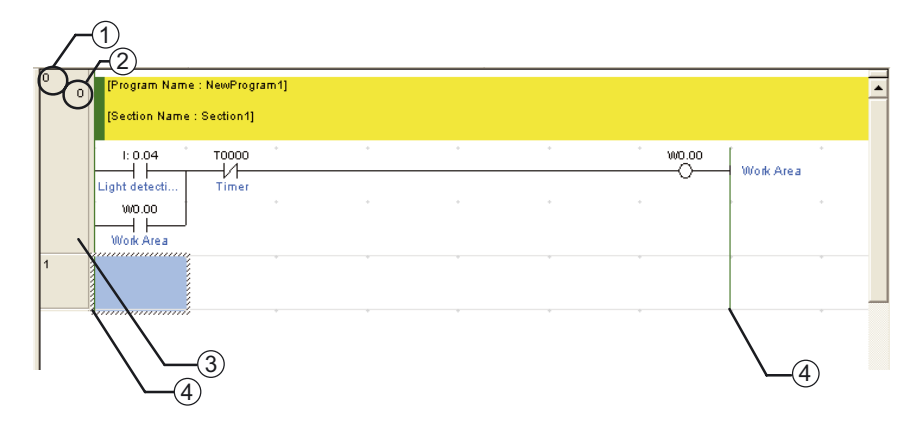

- (1) Netzwerknummer
- (2) Programmadresse
- (3) Netzwerk--Dateikopf Sollte ein Netzwerk unvollständig sein, erscheint eine rote Linie rechts neben dem Netzwerk-Dateikopf.
- (4) Stromschiene

#### Informationsfenster

| CX Programme                                               | r Informatio | n( )                         |                                                                      |                                                  |                                          |
|------------------------------------------------------------|--------------|------------------------------|----------------------------------------------------------------------|--------------------------------------------------|------------------------------------------|
| HTL-OH-Up<br>Shift+N<br>Next<br>Shift+N<br>Nork Order Prog | Shift+B      | Nest h Out<br>SPACE<br>Run F | Shift+I<br>Connected Rang<br>Shift+L<br>Francis Con<br>orce On Force | L Diff Mone<br>Shift+0<br>Jump to Emr<br>Shift+J | Information<br>Shaw-Hide<br>Sham-Contest |

Zeigt die wichtigsten Tastenkombinationen in CX-Programmer an. Wählen Sie [Ansicht] - [Fenster] - [Informationsfenster] aus dem Hauptmenü, um das Informationsfenster einzublenden bzw. auszublenden.

# 4-4 Hilfe verwenden

Die Hilfe von CX-Programmer liefert Informationen über die Bedienung von CX-Programmer und erklärt alle Funktionen einschließlich Grundfunktionen, Programmerstellung und Überwachung. Zusätzlich werden Befehle sowie Formate und Operandenfunktionen erklärt.

#### ■Hilfe von CX-Programmer aufrufen

1. Drücken Sie bei Verwendung des CX-Programmer die [F1]-Taste. Das Hilfe-Fenster wird angezeigt.

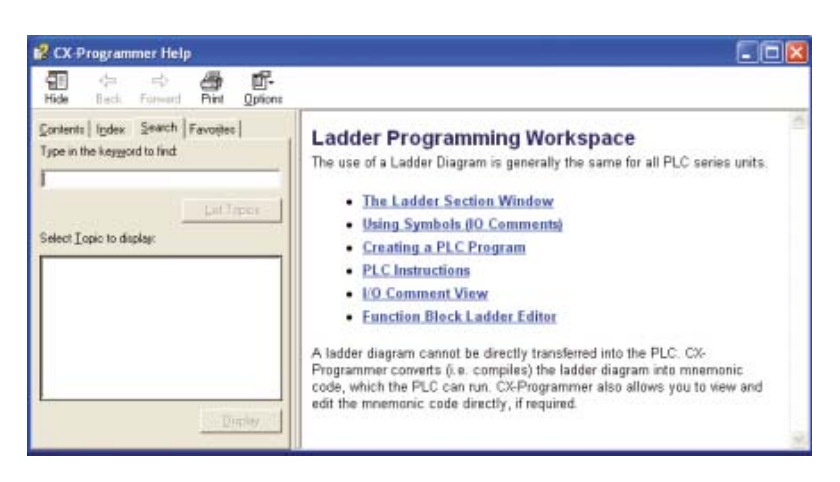

Die Hilfe von CX-Programmer kann aber auch auf ganz unterschiedliche Weisen aufgerufen werden.

Ober das Desktop-Menü

1. Wählen Sie auf dem Desktop [Start] - [Alle Programme] - [OMRON] -[CX-One] - [CX-Programmer] - [CX-Programmer-Hilfe].

Die CX-Programmer-Hilfe wird angezeigt.

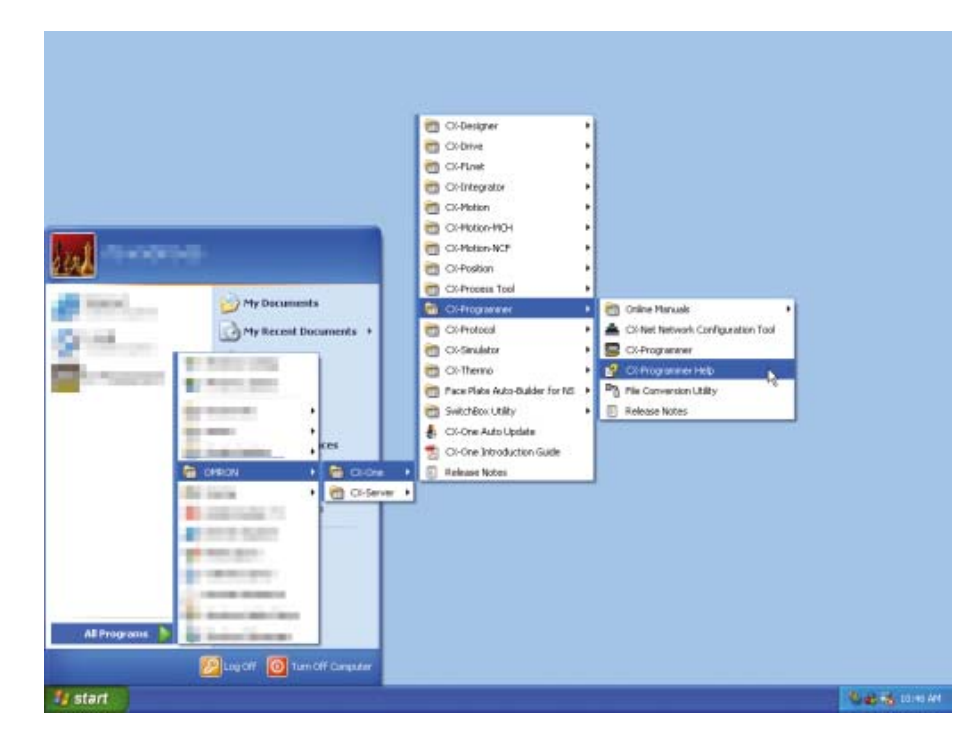

#### Ober den CX-Programmer

1. Wählen Sie [Hilfe] - [Hilfe-Inhalt] im Hauptmenü. Die CX-Programmer-Hilfe wird angezeigt.

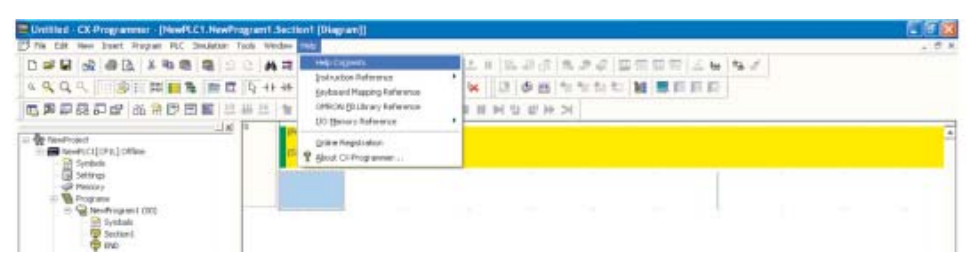

#### Hinweise für den SPS-Befehlssatz

Detaillierte Informationen zu den im Anwenderprogramm verwendeten Befehlen finden Sie im SPS-Befehlssatz.

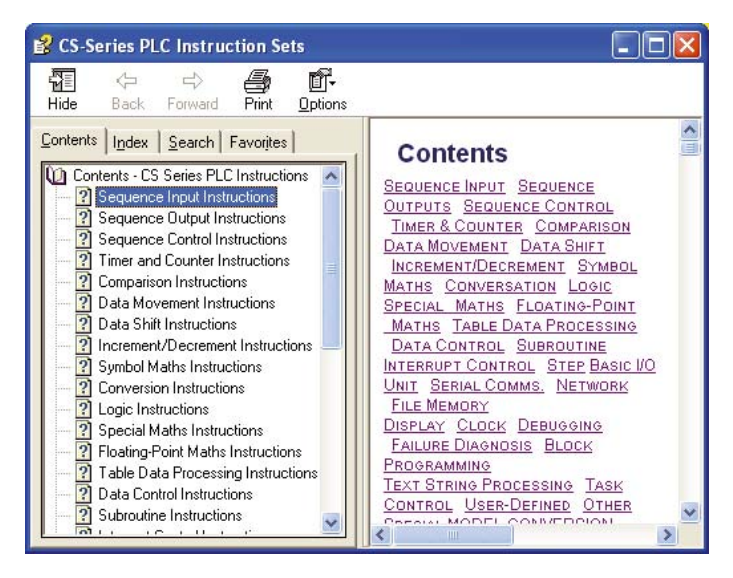

#### Ober den CX-Programmer

1. Wählen Sie [Hilfe] - [Befehlsreferenz] - [CS/CJ-Serie] im Hauptmenü. Die SPS-Befehlssätze der CP-Serie werden angezeigt.

| 📕 Untitled - CK Programmer - [NewPLC1.NewProgram1.Section                                                                                                    | int (Diagram)]                                                                         |                                     |                              |      |          |
|----------------------------------------------------------------------------------------------------|----------------------------------------------------------------------------------------|-------------------------------------|------------------------------|------|----------|
| Pile tak iteu linet hogan R.C Seulatan Tada Wedow                                                                                                    |                                                                                        |                                     | and the second second second |      | a. (7) N |
| D # # @ @ @ # # @ @ # # # # # # # # # #                                                                                                    | Help Cogherts<br>Indiraction Earliennea                                                | + Clasere                           | 8.82 0000124                 | 19.1 |          |
|                                                                                                    | Electron d'Alapairig Reference<br>OPRICALES Library Reference<br>UC Bessory Patiesence | C2-Series<br>C-Series<br>ECM-Series | N                            | 9.   |          |
| In the NewFrance (CFRL) (CFRL) | (prive teamston<br>9 Book OrProgrammer                                                 | CP1E Seem                           |                              |      |          |
| Sottop     Propose     Propose     Profile     Profile     P       |                                                                                        |                                     |                              |      |          |

Bei Erstellung von Anwenderprogrammen

Beim Editieren eines Befehls in einem Anwenderprogramm im Smart-Eingabemodus drücken Sie die Taste [F1], um die Befehlsreferenzseite für den bearbeiteten Befehl anzuzeigen.

# 4-5 Programme eingeben

Erstellen Sie mithilfe der in CX-Programmer verfügbaren Befehle ein Programm für die Beispielanwendung.

## 4-5-1 Neue Projekte anlegen

Wenn Sie CX-Programmer zum ersten Mal verwenden, müssen Sie ein neues Projekt anlegen. Beim Anlegen eines neuen Projekts müssen Sie den Zielgerätetyp und CPU-Typ für das Programm sowie die zu erstellenden Daten festlegen.

In diesem Abschnitt wird anhand eines Beispiels erläutert, wie Einstellungen für die CP1L CPU-Baugruppe des L-Typs vorgenommen werden.

- 1. Wählen Sie im Hauptmenü [Datei] [Neu]. Das Dialogfeld Change PLC wird angezeigt.

2. Wählen Sie [CP1L] aus der Auswahlliste "Gerätetyp" aus.

| Change PLC       |                   |
|------------------|-------------------|
| Device Name      |                   |
| NewPLC1          |                   |
| Device Type      |                   |
| CP1L 💌           | <u>S</u> ettings  |
|                  |                   |
| CP1L<br>CP1L     | S <u>e</u> ttings |
| CPM2*            |                   |
| CPM2*-S*<br>SRM1 |                   |
| SRM1-V2          |                   |
|                  | 2                 |
|                  |                   |
|                  |                   |
| OK Cancel        | <u>H</u> elp      |

#### 3. Klicken Sie auf [Einstellungen].

Das Dialogfeld "Gerätetyp-Einstellungen" wird angezeigt.

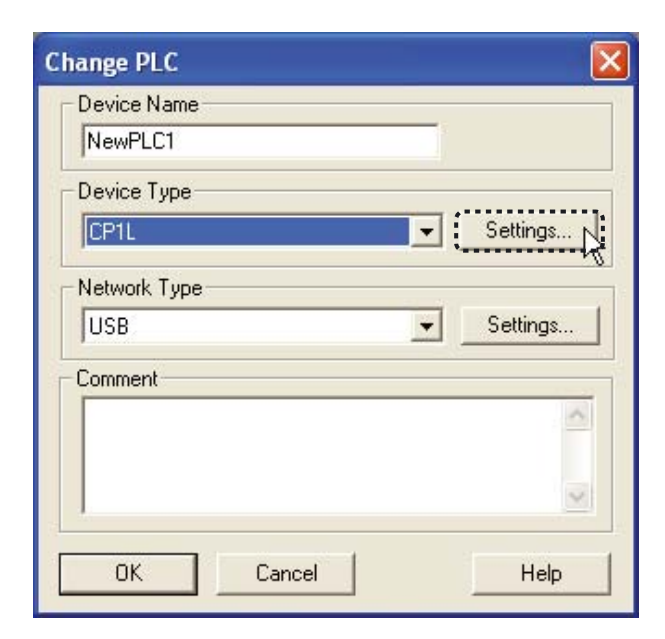

4. Wählen Sie die CPU aus der Auswahlliste "CPU Typ" aus. Klicken Sie auf [OK].

Das Dialogfeld "Gerätetyp-Einstellungen" wird geschlossen.

| Device Type S                 | ettings [CP1L]  |             |      |
|-------------------------------|-----------------|-------------|------|
| General                       |                 |             |      |
| CPU Typ<br>L<br>T M<br>5K (S1 | e<br>tep]       | T Read Only |      |
| Expansio                      | on Memory       | F Read Only |      |
| File Mem                      | iory            | F Read Only |      |
| Timer 7 0                     | Clock<br>talled |             |      |
|                               | Make Def        | ault        |      |
|                               | ОК              | Cancel      | Help |

5. Stellen Sie sicher, dass [USB] als Netzwerktyp angezeigt wird. Klicken Sie auf [OK].

| hange PLC   | - 🛽      |
|-------------|----------|
| Device Name |          |
| NewPLC1     |          |
| Device Type |          |
| CP1L 💌      | Settings |
| Comment     |          |
| Comment     |          |
|             | ~        |
|             |          |
|             |          |
| OK N Cancel | Help     |

Das Dialogfeld "Ändern der SPS" wird geschlossen. Das Hauptfenster für das neue Projekt wird angezeigt.

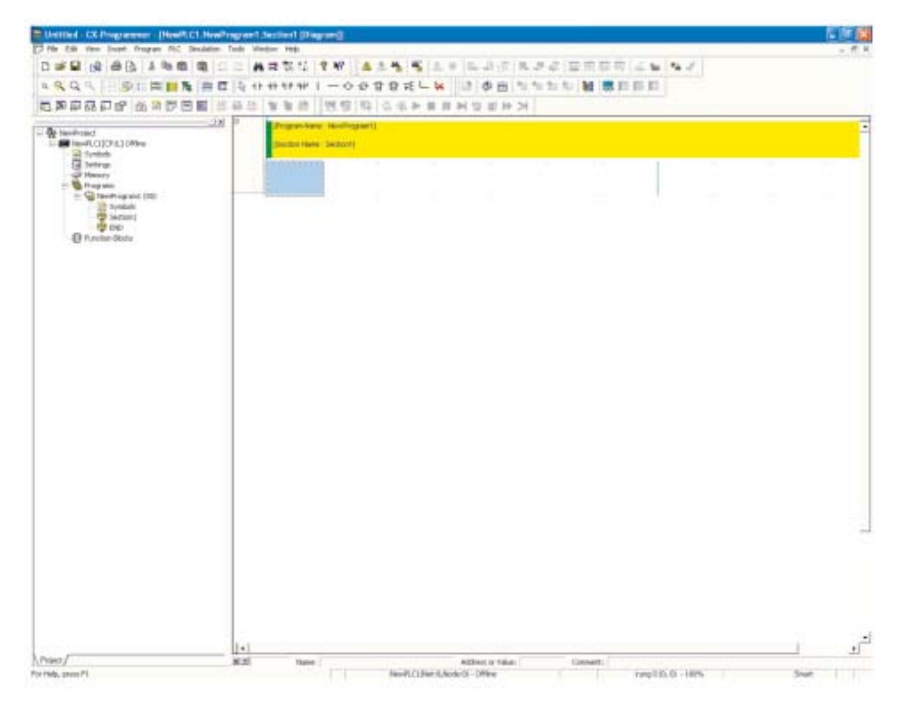

Sollte [USB] nicht für den Netzwerktyp angezeigt werden, sehen Sie 4-1-2 Anschluss an einen PC und Installation des USB-Treibers und stellen Sie sicher, dass der USB-Treiber ordnungsgemäß installiert worden ist.

#### 4-5-2 Bits eingeben

Geben Sie ein Bit ein. Einzelheiten über Anwenderprogramme finden Sie in Abschnitt *4-2-2 Anwenderprogramm*.

#### ■Bits eingeben

1. Drücken Sie entweder die Taste [L] oder die Taste [C]. "LD 0.00" wird angezeigt.

| 0 | [Program Name : NewProgram1] |
|---|------------------------------|
|   | [Section Name : Section1]    |
|   |                              |
|   | Load Bit                     |
|   | LD 0.00                      |
|   | LD                           |
|   | LDNOT                        |
|   |                              |

#### 2. Drücken Sie die [Enter]-Taste.

"Bit (1/1)" wird angezeigt, und "0.00" wird invertiert angezeigt.

|    | Bit (1/1)            |   |
|----|----------------------|---|
| LD | 0.00                 | * |
|    | 0.00                 |   |
|    | Auxiliary Relay Area |   |

3. Geben Sie die Adresse "4" ein. Drücken Sie die [Enter]-Taste. "4" wurde eingegeben. Das Dialogfeld "Kommentar" wird angezeigt.

| [Section Name : Section1] |  |  |
|---------------------------|--|--|
|                           |  |  |
| 104                       |  |  |

4. Geben Sie " Lichtsignal-Erkennung" als E/A-Kommentar ein. Drücken Sie die [Enter]-Taste.

Ein Bit, der für den Eingang des Lichtsignal-Erkennungssensors steht, wird in dem Anwenderprogramm angezeigt.

|      | [Section Name : Section | 1] |   |   |  |
|------|-------------------------|----|---|---|--|
| Same |                         |    |   |   |  |
| mm   | LD 4                    |    | 1 | ÷ |  |

Geben Sie nun eine OR-Verknüpfung ein.

#### ■OR-Verknüpfungen eingeben

1. Positionieren Sie den Cursor auf das Programm. Drücken Sie die [Enter]-Taste.

Freier Platz zum Einfügen der OR-Verknüpfung wird erzeugt.

|        | ·                         |        |   |   |   |
|--------|---------------------------|--------|---|---|---|
| 0<br>0 | [Program Name : NewPro    | gram1] |   |   |   |
|        | [Section Name : Section1] | I      |   |   |   |
|        |                           | ÷      | + | ÷ | ÷ |
|        |                           | *      | + | * | ÷ |
| 1      |                           | ÷      | * | ÷ | - |

# 2. Drücken Sie die [W]-Taste.

"OR 0.05" wird angezeigt.

| 0 | (Program Name : NewP<br>(Section Name : Section | rogram1)<br>n1] |         |   |  |
|---|-------------------------------------------------|-----------------|---------|---|--|
|   | E 0.04                                          |                 |         |   |  |
|   | Light detection                                 |                 |         | 4 |  |
| _ | Or BR                                           |                 |         |   |  |
|   | 0R<br>WDT<br>WSFT                               |                 | 7.<br>E |   |  |

#### 3. Drücken Sie die [Enter]-Taste.

"Bit (1/1)" wird angezeigt, und "0.05" wird invertiert angezeigt.

| 0 | P | (Program Name<br>(Section Name : | : NewProgram1<br>Section1] | 1 |                   |     |  |
|---|---|----------------------------------|----------------------------|---|-------------------|-----|--|
|   | F | t 0.04                           |                            |   |                   |     |  |
|   |   | gnt detection                    | 2000000000                 |   |                   |     |  |
| 1 | 1 | DR DOS                           | ,                          |   | 1                 |     |  |
|   |   | 0.05<br>Auxiliary Re             | lay Area                   |   | -                 |     |  |
|   |   | Address                          | Name                       | 1 | Comment           | 514 |  |
|   |   | 0.04                             |                            |   | Light detection a | en  |  |

4. Geben Sie die Adresse "W0" ein. Drücken Sie die [Enter]-Taste. "W0" wurde eingegeben. Das Dialogfeld "Kommentar" wird angezeigt.

| 0 (Program Nam  | ne : NewProgram1]<br>e : Section1] |  |      |  |
|-----------------|------------------------------------|--|------|--|
| t 0.04          |                                    |  |      |  |
| Light detectio. |                                    |  |      |  |
| ORWO            |                                    |  |      |  |
| Comm            | nent(1/1)                          |  | 10 A |  |

5. Geben Sie "Work Area" als E/A-Kommentar ein. Drücken Sie die [Enter]-Taste.

Eine OR-Verknüpfung von Work-Bereichsbits wird angezeigt.

| 0 | Program Name : NewP | rogram1]<br>1] |  |   |  |
|---|---------------------|----------------|--|---|--|
|   | t 0.04              |                |  |   |  |
|   | Light detection     |                |  |   |  |
| 1 | ORWO                |                |  |   |  |
| _ | Comment(1/1)        | Work Area      |  | - |  |

Geben Sie nun ein invertiertes Bit ein.

#### ■Invertierte Bits eingeben

1. Drücken Sie die Aufwärts-Pfeiltaste. Der Cursor bewegt sich aufwärts.

| 0<br>0 | [Program Name : NewProgram1] |   |   |   |   |
|--------|------------------------------|---|---|---|---|
|        | [Section Name : Section1]    |   |   |   |   |
|        | t: 0.04<br>Light detecti     | + |   |   |   |
|        | W0.00<br>Work Area           | + | * | * | * |
| 1      |                              | Ŷ |   | ÷ | * |

2. Drücken Sie die [/]-Taste, während sich der Cursor in der oberen Position befindet.

"LDNOT W0.01" wird angezeigt.

| (Section Name : Sec | tion1)                |           |                     |   |
|---------------------|-----------------------|-----------|---------------------|---|
| t 0.04              |                       |           |                     |   |
| Light detection     | Bit (1/1)             |           |                     | 1 |
| Work Area           | W0.01<br>Auxiliary Re | ilay Area |                     |   |
|                     | Address               | Name      | Comment             |   |
|                     |                       |           | Light detection sen |   |

#### 3. Drücken Sie die [Enter]-Taste.

"Bit (1/1)" wird angezeigt, und "W0.01" wird invertiert angezeigt.

4. Geben Sie die Adresse "T0" ein. Drücken Sie die [Enter]-Taste.

| [Section Name             | : Section1] |   |  |
|---------------------------|-------------|---|--|
| £ 0.04                    |             |   |  |
| Light detection<br>VV0.00 | Bit (1/1)   | 1 |  |
| Work Area                 |             | - |  |

"T0" wurde eingegeben. Das Dialogfeld "Kommentar" wird angezeigt.

| Lacona ( Marie ) - | section     |   |  |   |
|--------------------|-------------|---|--|---|
| Light detection    | t 0.04      |   |  |   |
| W0.00              | EDNOT TO    |   |  |   |
| Work Area          | Comment[1/1 | 1 |  | 1 |
|                    |             |   |  |   |

5. Geben Sie "Timer" als E/A-Kommentar ein. Drücken Sie die [Enter]-Taste. Eine AND-Verknüpfung, der das invertierte Bit des Zeitgebers darstellt, wird angezeigt.

| 0 (Prog       | ram Name : New<br>ion Name : Secti | (Program1)<br>on1) |       |   |      |
|---------------|------------------------------------|--------------------|-------|---|------|
| t             | 0.04                               | *****              |       |   |      |
| Light di<br>W | 0.00 LDN                           | 07 TO              |       | 1 |      |
| Wor           | Aren                               | Comment[1/1]       | Timed |   | (c). |
|               |                                    |                    |       |   |      |
|               |                                    |                    |       |   |      |

Geben Sie als nächstes den Arbeitsbereichsausgang ein.

4

# 4-5-3 Ausgänge eingeben

Geben Sie einen Ausgang für den Arbeitsbereich ein.

#### 1. Drücken Sie die [O]-Taste.

"OUT 100.00" wird angezeigt.

| 0 Program | Name : NewProgra<br>Name : Section1) | m1]                    |   |  |
|-----------|--------------------------------------|------------------------|---|--|
| E 0.04    | tion Timer                           |                        |   |  |
|           |                                      |                        | - |  |
|           |                                      | OR<br>ORG<br>ORNOT     |   |  |
|           |                                      | ORWL<br>OUTB<br>OUTNOT |   |  |
| L         |                                      |                        |   |  |

#### 2. Drücken Sie die [Enter]-Taste.

"Bit (1/1)" wird angezeigt, und "100.00" wird invertiert angezeigt.

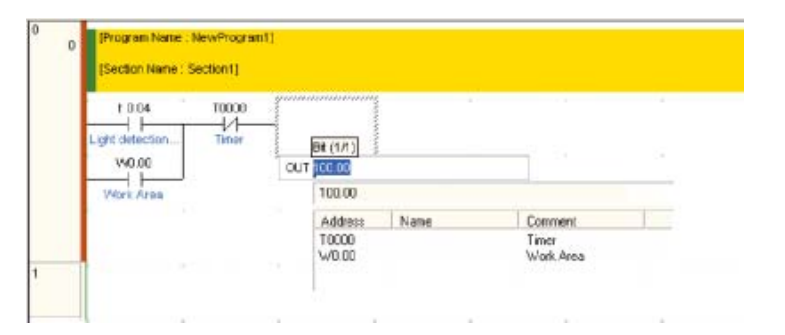

3. Geben Sie die Adresse "W0" ein. Drücken Sie die [Enter]-Taste. "W0" wurde eingegeben. Die Eingabe des Ausgangs für den Arbeitsbereich ist mit dem bereits eingegebenen E/A-Kommentar abgeschlossen.

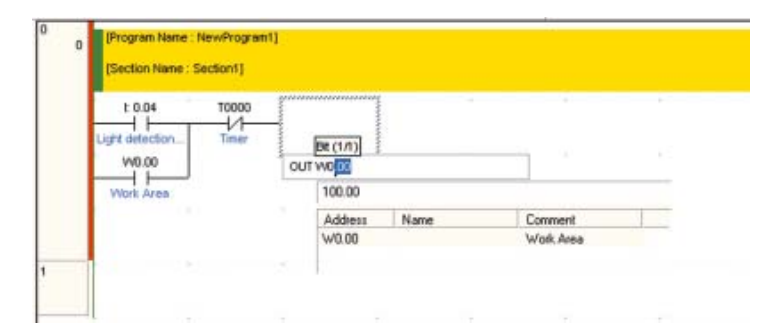

| £ 0.04          | T0000 |           |  | W0.0 | 0 [      |
|-----------------|-------|-----------|--|------|----------|
| Light detection | Timer |           |  | 0    | Work Are |
|                 |       |           |  |      |          |
| W0.00           |       |           |  |      |          |
| Work Area       |       | grietiner |  |      |          |
|                 |       |           |  |      |          |
| -               |       | Summe     |  |      |          |

Geben Sie als nächstes den Zeitgeberbefehl ein

#### Hinweis Doppelte Ausgänge

Duplizieren Sie keine Ausgänge.

Falls eine Adresse für mehrere Ausgänge festgelegt wird, ist nur das Netzwerk gültig, das dem END-Befehl am nächsten liegt.

Der Grund dafür ist, dass Programm nacheinander von oben nach unten ausgeführt werden. Netzwerke, die aufgrund duplizierter Ausgänge ungültig sind, werden vom CX-Programmer als Fehler erfasst.

Beispiel: Ein Programm mit duplizierten Ausgängen

| 0.00 | 1.00     |
|------|----------|
| 0.01 | 1.00     |
|      | END(001) |

Der Fehler kann behoben werden, indem das Programm wie nachfolgend gezeigt geändert wird.

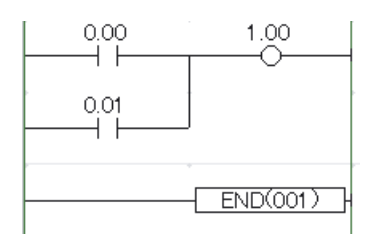

4

# 4-5-4 Zeitgeber eingeben

1. Drücken Sie die [C]-Taste. Geben Sie Bit "W000" ein. Einzelheiten zur Eingabe von Bits finden Sie unter 4-5-2 Bits eingeben.

| 0 | 0 | [Program Name : NewProgram1] |  |
|---|---|------------------------------|--|
|   |   | [Section Name : Section1]    |  |
|   |   | 1: 0.04 T00000 Work Area     |  |
|   |   | Wo.oo                        |  |
| 1 | 4 | W0.00                        |  |
| 2 |   | •••••                        |  |
|   |   |                              |  |

#### 2. Drücken Sie die [T]-Taste.

Eine Liste aller mit T beginnenden Befehle wird angezeigt.

|   | 1 0.04                     | тоооо                                       | Ĩ.           | 1   | 5 | W0.00 | Work Area |
|---|----------------------------|---------------------------------------------|--------------|-----|---|-------|-----------|
|   | Light detection.<br>V/0.00 | Timer                                       |              |     |   |       | S - 3     |
|   | Work Area.<br>W0.00        |                                             |              |     |   |       |           |
| 1 | Work Area                  | 100ms Timer (Timer) (B                      | CD Type]     | 1.1 |   |       |           |
| _ |                            | TIM<br>TAN<br>TAND<br>TCMP                  | - 61<br>- 61 |     |   |       |           |
|   |                            | TIMH<br>TIML<br>TKOF<br>TKON<br>TKY<br>TMHH |              |     |   |       |           |

#### 3. Drücken Sie die [Enter]-Taste.

"Zeitgebernummer (1/2)" wird angezeigt, und "0.0" wird invertiert angezeigt.

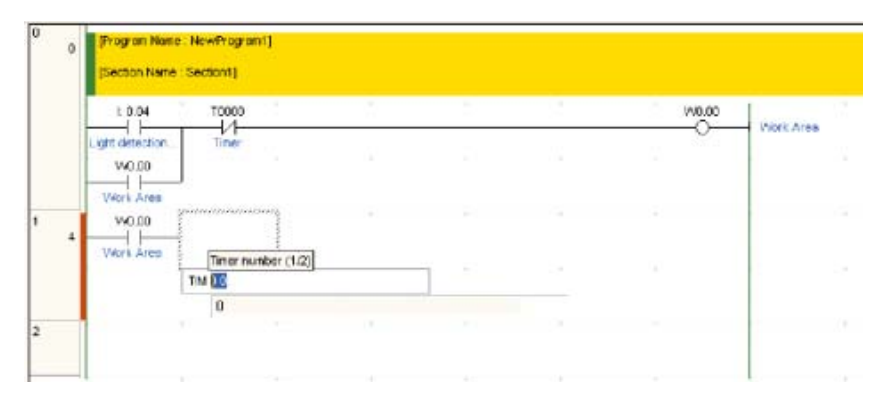

#### 4. Geben Sie die Zeitgebernummer ein.

"0" wird bereits angezeigt, also drücken Sie die [Enter]-Taste.

|     | t 0.04          | T0000           |   |   | W0.00 | -         |
|-----|-----------------|-----------------|---|---|-------|-----------|
|     | Light detection | Timer           | 8 | 6 |       | Work Area |
| në: | Work Area       | www.www.www.ww  |   |   |       |           |
| 4   | Work Area       | Set value (2/2) |   |   |       |           |
|     |                 | 0               |   |   |       |           |

#### 5. Geben Sie den Zeitgeber-Sollwert ein.

Geben Sie "#50" ein und drücken Sie die [Enter]-Taste. Das Dialogfeld "Kommentar" wird angezeigt.

"TIM 0 #50" gibt eine Zeitverzögerung von 5,0 Sekunden mit dem Zeitgeber-Fertig-

| 0 | (Program Name            | e : NewProgram1] |    |   |    |       |            |
|---|--------------------------|------------------|----|---|----|-------|------------|
|   | [Section Name            | Section1]        |    |   |    |       |            |
|   | 1:0.04                   | T0000            | 54 |   | 11 | W0.00 | White Gran |
|   | Light detection<br>W0.00 | Timer            |    |   |    |       | TURNE      |
|   | Work Area<br>W0.00       |                  |    |   |    |       |            |
| 4 | Work Area                | Set value (2/2)  |    |   |    |       |            |
|   |                          |                  | 12 | _ |    |       | 1          |

6. Geben Sie "Zeitgeber" als E/A-Kommentar ein. Drücken Sie die [Enter]-Taste.

| 0 | (Section Name      | : NewProgram1]<br>Section1] |       |   |        |       |           |
|---|--------------------|-----------------------------|-------|---|--------|-------|-----------|
|   | t 0.04             | T0000                       |       | 4 | 5)<br> | W0.00 | Work Area |
|   | W0.00              | Tinez                       |       |   |        |       |           |
| 4 | Work Area<br>W0.00 |                             |       |   |        |       |           |
|   | Work Area          | TM 0 50                     |       |   |        |       |           |
| _ |                    | Comment(2/2)                | Timed |   |        |       |           |

Die Eingabe des Zeitgeberbefehls ist damit abgeschlossen.

| t 0.04                               | T0000 |        |        |    |   | W0.00       | Mark Area                                               |
|--------------------------------------|-------|--------|--------|----|---|-------------|---------------------------------------------------------|
| Ught detection<br>W0.00<br>Work Area | Tiner | 8      | ्      | 30 | × | Ň           |                                                         |
| 4 Wo.00                              |       | 3      | 8      | 20 | 2 | TIM<br>0000 | 100ms Timer (Timer) (BCD Type)<br>Timer<br>Timer number |
|                                      |       | 2<br>2 | 2<br>2 |    |   | #50         | Set value                                               |
|                                      |       |        |        |    |   |             |                                                         |

Geben Sie als nächstes einen Zählerbefehl ein

# 4-5-5 Zähler eingeben

#### 1. Drücken Sie die [C]-Taste. Geben Sie Bit "004" ein. Einzelheiten zur Eingabe von Bits finden Sie unter 4-5-2 Bits eingeben.

|                | 1000 <sup>°</sup><br>1                                                        | +             | +                                                                                        | +                                                                                          | * wo.oo       | Internal Auxiliary Area                                                                                                    |
|----------------|-------------------------------------------------------------------------------|---------------|------------------------------------------------------------------------------------------|--------------------------------------------------------------------------------------------|---------------|----------------------------------------------------------------------------------------------------|
| wo.oo          | +                                                                             |               | *                                                                                        |                                                                                            | *             | •                                                                                                    |
| wo.oo          |                                                                               |               |                                                                                          | *                                                                                          | *             | ,<br>Ъ                                                                                                    |
| Internal Auxil |                                                                               |               |                                                                                          |                                                                                            | . TIM         | Timer .                                                                                                    |
|                |                                                                               |               |                                                                                          |                                                                                            |               | Timernumber                                                                                                    |
|                | +                                                                             |               | +                                                                                        | *                                                                                          | #50           | Set value                                                                                                    |
| I: 0.04        |                                                                               |               |                                                                                          |                                                                                            |               |                                                                                                    |
|                |                                                                               |               |                                                                                          | *                                                                                          |               |                                                                                                    |
|                | I: 0.04 TOC<br>Light detecti Tin<br>W0.00<br>Internal Auxil<br>Internal Auxil | I: 0.04 T0000 | I: 0.04 T0000<br>Light detecti Timer<br>W0.00<br>Internal Awdi<br>W0.00<br>Internal Awdi | I: 0.04 T0000<br>Light detecti Timer<br>W0.00<br>Internal Auxil<br>W0.00<br>Internal Auxil | I: 0.04 10000 | I: 0.04     10000     100,00       Light detecti     Timer       W0.00     Internal Auxil       W0.00     Internal Auxil       TIM     00000       #50     #50 |

#### 2. Drücken Sie die [C]-Taste.

Eine Liste aller mit C beginnenden Befehle wird angezeigt. Wählen Sie den Befehl aus der Liste aus oder geben Sie ihn direkt in AWL-Notation ein.

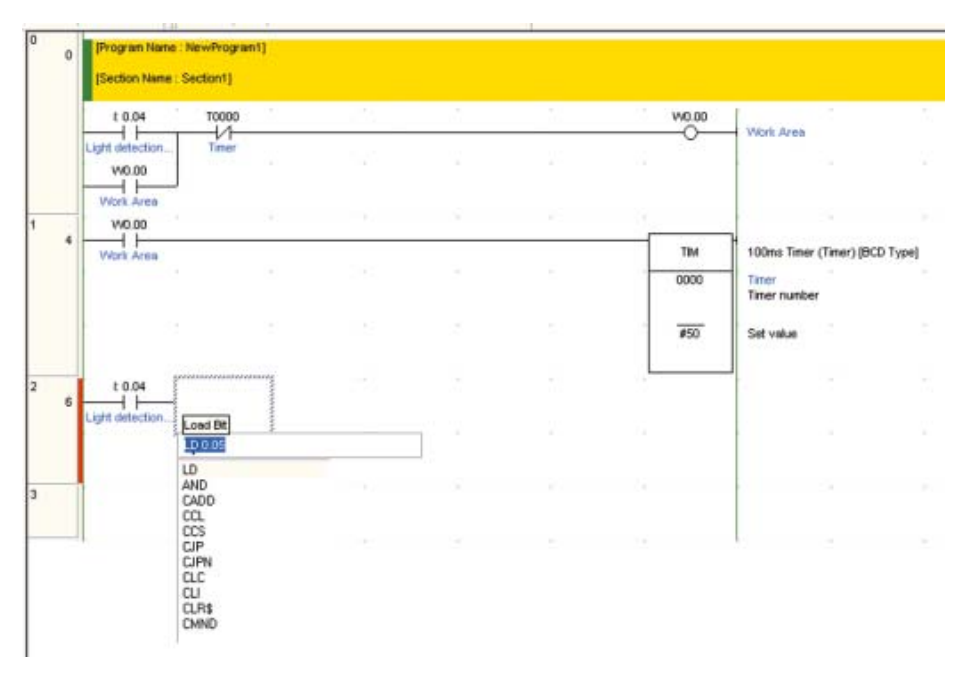

### 3. Drücken Sie die [Enter]-Taste.

"Zählernummer (1/2)" wird angezeigt, und "0.0" wird invertiert angezeigt.

|   | 1.0.01           |                               |   |   |      |                                       |
|---|------------------|-------------------------------|---|---|------|---------------------------------------|
|   | E 0.04           | -1/1                          |   |   |      | Vitine Aritis                         |
|   | W0.00            | Timer                         |   |   |      | i i i i i i i i i i i i i i i i i i i |
| 1 | VND.00           |                               |   |   | -    |                                       |
| 4 | Work Area.       |                               |   |   | TIM  | 100ms Timer (Timer) (BCD Type)        |
|   |                  |                               |   |   | 9000 | Timer<br>Timer number                 |
|   |                  |                               |   |   | 450  | Set value                             |
| 2 | E 0.04           |                               |   |   |      |                                       |
|   | Light detection. | Counter number (1.2<br>CNT TT | 0 | 1 |      | e es a                                |
|   |                  | 0                             |   |   |      |                                       |

#### 4. Geben Sie die Zählernummer ein.

"0" wird bereits angezeigt, also drücken Sie die [Enter]-Taste.

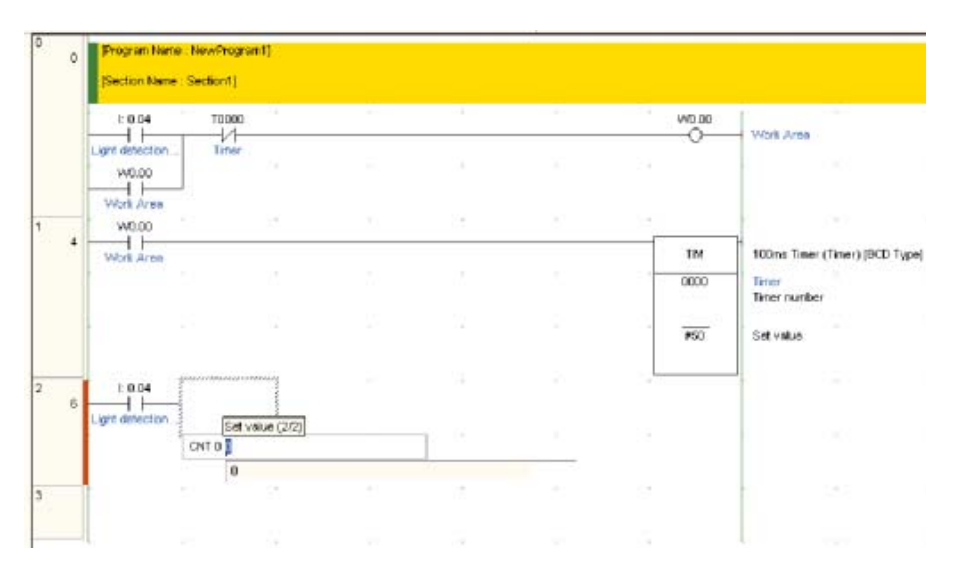

### 5. Geben Sie den Zähler-Sollwert ein.

Geben Sie "#3" ein und drücken Sie die [Enter]-Taste.

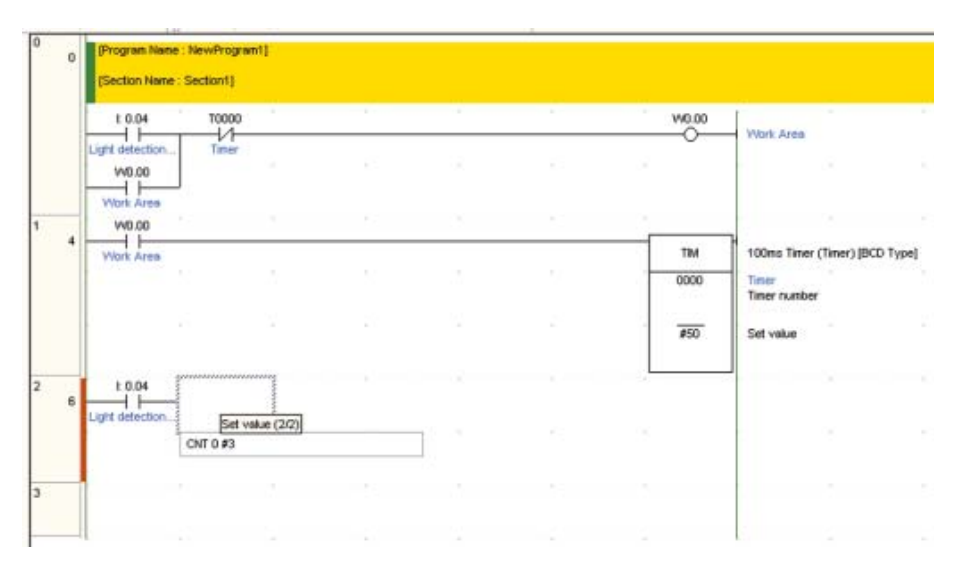

Das Dialogfeld "Kommentar" wird angezeigt.

"CNT 0 #3" gibt einen Abwärtszähler-Start bei Zählwert 3 und ein Zähler-Fertig-Bit von C0000 an.

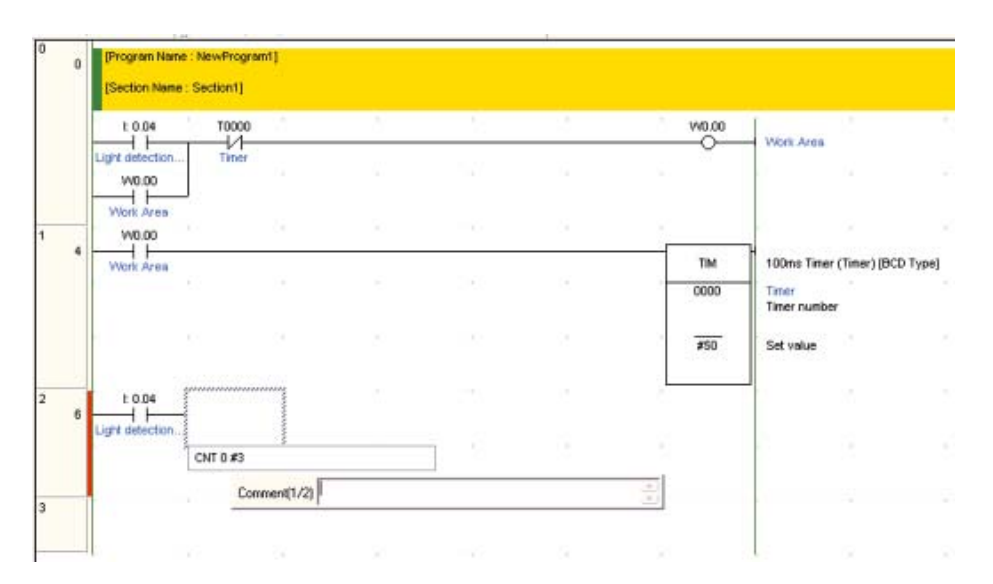

6. Geben Sie "Counter" als E/A-Kommentar ein. Drücken Sie die [Enter]-Taste.

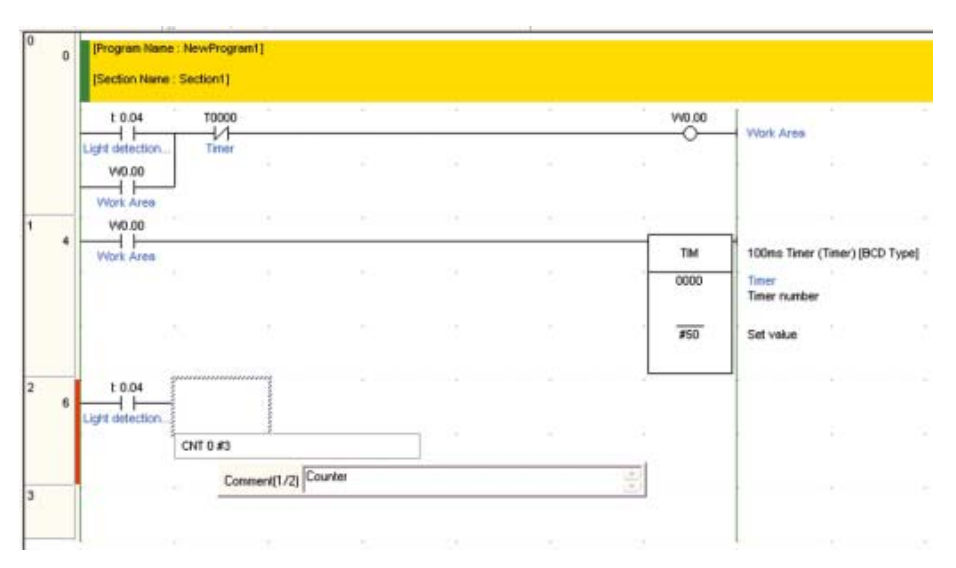

Die Eingabe des Zählerbefehls ist damit abgeschlossen.

| Image: Solid T0000     V40.00       Ugit detection     Timer       V0.00     Voit Area       V0.00     Voit Area       V0.00     Timer       V0.00     Timer       V0.00     Timer       V0.00     Timer       Voit Area     Timer       V0.00     Timer       Voit Area     Timer       Voit Area     Timer       Voit Area     Timer       Voit Area     Timer       Voit Area     Timer       Voit Area     Timer       Voit Area     Timer       Voit Area     Timer       Voit Area     Timer       Voit Area     Timer       Voit Area     Timer       Voit Area     Timer       Voit Area     Timer       Voit Area     Timer       Timer     Timer       Timer     Timer       Jupit detection     Counter       Counter     Counter       Set volue     Set volue                                                                                                    |   | Section Name : Se | ection/1 |    |   |   |    |        |                               |
|----------------------------------------------------------------------------------------------------|---|-------------------|----------|----|---|---|----|--------|-------------------------------|
| Light detection     Timer       V0 00     Timer       V0 00     Timer       V0 00     Timer       V0 00     Timer       V0 00     Timer       V0 00     Timer       V1 100ms Timer (Timer) (BCD       Timer       V0 00       V1 100ms Timer (Timer) (BCD       V0 00       V1 100ms Timer (Timer) (BCD       V1 100ms Timer (Timer) (BCD                                                                                                    |   | E 0.04            | T0000    | -  |   | - |    | V40.00 | Minuk Area                    |
| 4     W0 00       4     Work Area       7     0000       7     0000       7     7       8     000       100ro Ther (Tiner) (BCD       7     7       8     000       100ro Ther (Tiner) (BCD       7     7       8     000       100ro Ther (Tiner) (BCD       7     7       8     000       100ro Ther (Tiner) (BCD       7     7       8     000       100ro Ther (Tiner) (BCD       7     7       8     000       100ro Ther (Tiner) (BCD       100ro Ther (Tiner) (BCD                                                                                                    |   | Visit detection   | Timer    |    | 0 | ÷ |    |        |                               |
| 4     Vicit Area     TM     100ns Timer (Timer) (BCD       0000     Timer     Timer       8     1     Set value       8     1     Counter       0000     Counter       0000     Counter       0000     Counter       0000     Counter       0000     Set value                                                                                                    |   | Vi0.00            |          |    |   |   |    |        |                               |
| 8     E.D.04       1     Counter       Light detection     Counter       0000     Counter       0000     Counter       0000     Counter       0000     Counter       0000     Counter       0000     Set value                                                                                                    | 1 | VIORE Area        |          |    |   |   |    | TIM    | 100ms Timer (Timer) (BCD Type |
| Image: state state |   |                   |          |    |   |   | 2  | 0000   | Timer number                  |
| 6 Light detection.                                                                                                    |   | 1 10              |          |    |   |   |    | #50    | Set value                     |
| Ligit detection                                                                                                    |   | 1 0.04            |          | 90 |   | 2 | E. |        |                               |
| 0000 Counter<br>Counter number<br>#3 Set value                                                                                                    |   | Light detection   |          |    |   |   |    | ONT    | Counter                       |
| #3 Set value                                                                                                    |   |                   |          |    |   |   |    | 0000   | Counter<br>Counter number     |
|                                                                                                    |   | ·····             |          |    |   |   |    | #3     | Set value                     |
|                                                                                                    |   | c - 025           |          |    |   |   | 10 | ļ      |                               |
|                                                                                                    |   |                   |          |    |   |   |    |        |                               |

Geben Sie als nächstes einen Rücksetzfehl für den Zählerbefehl ein Der Zeitgeberbit (TIM 0000) wird als Rücksetzeingang verwendet.

- 7. Positionieren Sie den Cursor unter den in Schritt 1 erstellten Bit.
  - ogram Name : NewProgramf Section Name : Section1) diti der t 0.04 10000 Vi0.00 Work Area in The second W0.00 540.00 11 TM 100ms Timer (Timer) (ECD Type) 0000 Timer n. \$50 Set vaka E 0.04 ONT Counter d1 10000 0000 Counter Counter number \$3 Set valu
- 8. Geben Sie Bit "T0000" ein.

9. Drücken Sie die [Strg]-Taste und die Abwärts-Pfeiltaste gleichzeitig 5 Mal. Wenn sich der Cursor auf dem nächsten Netzwerk befindet, ist die Zählerbefehleingabe abgeschlossen.

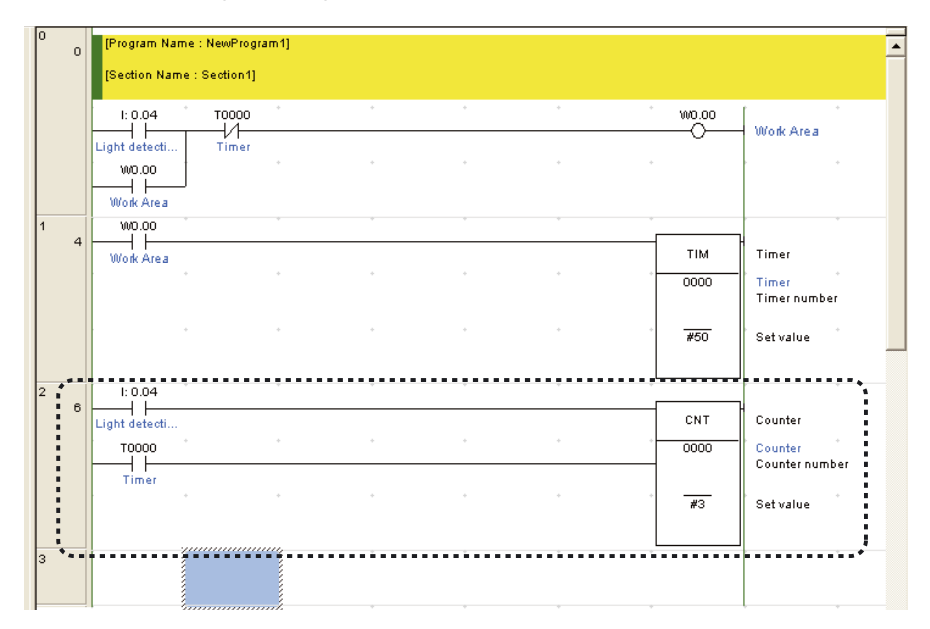

Geben Sie nun einen Zusatz-Systembereich ein.

### 4-5-6 Zusatz-Systembereiche eingeben

Der Zusatz-Systembereich umfasst Bits mit speziellen Funktionen. Der Erster-Zyklus-Bit wird nur für einen Zyklus auf EIN gesetzt, nachdem die SPS eingeschaltet wurde. In diesem Fall wird er verwendet, um den Zähler bei eingeschaltetem CP1L-System zurückzusetzen.

 Drücken Sie die [W]-Taste. Geben Sie eine OR-Verknüpfung "C0000" ein. Freier Platz zum Einfügen der OR-Verknüpfung wird erzeugt. Einzelheiten zur Eingabe von Bits finden Sie unter 4-5-2 Bits eingeben.

| 0<br>0 | [Program Nam           | e : NewProgram | 11] |   |   |       |       | -                         |
|--------|------------------------|----------------|-----|---|---|-------|-------|---------------------------|
|        | [Section Name          | e : Section1]  |     |   |   |       |       |                           |
|        | 1: 0.04                | T0000          |     |   |   |       | W0.00 |                           |
|        | Light detecti<br>W0.00 | Timer          | +   |   | + |       |       | · · · · ·                 |
| 4      | Work Area              |                |     |   |   |       |       |                           |
| 4      | Work Area              |                |     |   |   |       | тім   | Timer                     |
|        |                        |                | +   |   |   | • •   | 0000  | Timer<br>Timer number     |
|        |                        |                | *   |   | * |       | #50   | Setvalue                  |
| 2      | 1: 0.04                |                | ÷   | + | * | · · · |       | · · · · ·                 |
| в      | Light detecti          |                |     |   |   |       | CNT   | Counter                   |
|        | тоооо                  |                | +   | • | + | • •   | 0000  | Counter<br>Counter number |
|        | COUDO<br>Counter       |                |     |   | * |       | #3    | Set value                 |
| 3      |                        |                | 7,  |   |   |       |       |                           |

- 2. Drücken Sie die Links-Pfeiltaste.
- 3. Drücken Sie die [W]-Taste.

Das Eingabefeld "Operand" wird angezeigt.

4. Geben Sie die Adresse "A20011" ein. Drücken Sie die [Enter]-Taste.

|   | t 0.04          | T0000 |      |      | W0.00    | 1                             |
|---|-----------------|-------|------|------|----------|-------------------------------|
|   | Light detection | Timer | <br> | <br> | O        | Viork Area                    |
|   | W0.00           |       |      |      |          | 68                            |
|   | Work Area       |       |      |      | -        | 1.1.1                         |
| 4 | Viork Area      |       |      |      | ТІМ      | 100ms Timer (Timer) (BCD Type |
|   |                 |       |      |      | 0000     | Timer<br>Timer number         |
|   | с <u></u> з     |       |      |      | 50       | Timer<br>Set value            |
| Ĵ | t 0.04          |       |      |      |          |                               |
| 6 | Light detection |       |      |      | ONT      | Counter                       |
|   | 10000           |       |      | -    | 0000     | Counter<br>Counter number     |
|   |                 |       |      |      | 3        | Counter<br>Set value          |
|   | Courter         |       |      |      | <u> </u> | 9                             |
|   | BR (1/1)        |       | n    |      |          | 1.1                           |

4
ogram Name : NewProgram1] ection Name : Section1] тоооо —1/ wo.oo 1: 0.04 Work Area ight dete W0.00 Work Area W0.00 тім Timer 0000 Timer Timer number #50 Set value I: 0.04 CNT Counter 0000 тоооо Counter Counter number C0000 #3 Set value Ηŀ 

Ein Erster-Zyklus-Merker wird im Anwenderprogramm angezeigt.

## 4-5-7 Bits mit steigender Flanke eingeben

1. Editieren Sie ein Anwenderprogramm, das bis zum Motor zumSchließen, Bit "10001" erstreckt, und berücksichtigen Sie hierbei Abschnitt 4-2-2 *Kontaktplan*.

| 3 | 11 | C0000<br>Counter                          | I: 0.01     | I: 0.05  | Q: 100.01    |   |     | Q: 100.00 | Escalation motor    |
|---|----|-------------------------------------------|-------------|----------|--------------|---|-----|-----------|---------------------|
|   |    | I: 0.00                                   |             |          |              |   | • • |           |                     |
| 4 | 18 | Escalation m                              | I: 0.01     | I: 0.06  | Q: 100.00    | • |     | Q: 100.01 | De-escalation motor |
|   |    | Close button<br>Q: 100.01<br>De-escalatio | Stop button | Lower LS | Escalation m | • | • • |           |                     |
|   |    |                                           |             |          |              |   |     |           |                     |

- 2. Drücken Sie die [Enter]-Taste. Freier Platz zum Einfügen der OR-Verknüpfung wird erzeugt.
- 3. Drücken Sie die [W]-Taste. "OR 100.01" wird angezeigt.
- 4. Geben Sie die Adresse "3" ein. Drücken Sie die [Enter]-Taste. Das Dialogfeld "Kommentar" wird angezeigt.

5. Geben Sie "Auto-Erkennungssensor" als E/A-Kommentar ein. Drücken Sie die [Enter]-Taste.

Ein Bit, das den Eingang vom Fahrzeug-Erkennungssensor darstellt, wird als OR-Verknüpfung angezeigt.

| 3 | 11 | C0000<br>Counter          | I: 0.01                | I: 0.05 | Q: 100.01                 | - |     | Q: 100.00 | Escalation motor    |
|---|----|---------------------------|------------------------|---------|---------------------------|---|-----|-----------|---------------------|
|   |    | I: 0.00                   |                        |         | *                         |   | • • |           |                     |
|   |    | Q: 100.00<br>Escalation m |                        |         | *                         |   |     |           | •                   |
| 4 | 18 | I: 0.02<br>Close button   | I: 0.01<br>Stop button | I: 0.06 | Q: 100.00<br>Escalation m |   | * * | Q: 100.01 | De-escalation motor |
|   |    | Q: 100.01<br>De-escalatio |                        |         | *                         | * | * * |           | •                   |
|   |    | I: 0.03                   |                        |         | *                         | * | * * |           |                     |
|   |    | 2                         | mmmmmmt                |         | *                         | * |     |           |                     |

## 6. Doppelklicken Sie auf Bit "003".

Das Dialogfeld "Kontakt bearbeiten" wird angezeigt.

| -   - Edit Contact |   |           |    |        |
|--------------------|---|-----------|----|--------|
| 0.03               | • | Detail >> | OK | Cancel |

### 7. Klicken Sie auf [Detail].

| -   - Edit Contact |          |    |        |
|--------------------|----------|----|--------|
| 0.03               | Detail 2 | OK | Cancel |

8. Wählen Sie [Steigend] für steigende Flanke. Klicken Sie auf [OK].

| -   - Edit Co     | ontact        |              | <u>,</u>     | . 🗵              |
|-------------------|---------------|--------------|--------------|------------------|
| 0.03              |               | ✓ Edit       | ОК           | Cancel           |
| - Symbol Inform   | ation         |              |              |                  |
| Name:             |               |              |              | (Global)         |
| Address or value: | 0.03          |              |              | BOOL             |
| Comment:          | Car detection | i sensor     |              | ^                |
|                   | Global        | <b>F</b> Lin | k to the CX- | Server file      |
| Differentiation   |               |              |              | o or a cal title |
| O None            | ⊙ Up ⊂        | Down [       | Immediate    | e refresh        |

Ein Aufwärts-Pfeil zur Darstellung einer Bedingung mit steigender Flanke wird in dem Bit angezeigt.

| 3<br>11 | C0000<br>Counter<br>I: 0.00              | I: 0.01 | l: 0.05<br>Upper LS | Q: 100.01                 | •   | Q: 100.00 | Escalation motor                      |
|---------|------------------------------------------|---------|---------------------|---------------------------|-----|-----------|---------------------------------------|
|         | Open button<br>Q: 100.00<br>Escalation m | *       |                     | *                         | • • |           |                                       |
| 1<br>18 | l: 0.02<br>Close button<br>Q: 100.01     | I: 0.01 | I: 0.06             | Q: 100.00<br>Escalation m | •   | Q: 100.01 | De-escalation motor                   |
|         | De-escalatio<br>1: 0.03                  | •       |                     | *                         | • . |           |                                       |
| 5       | Car detection                            |         |                     | *                         |     |           | · · · · · · · · · · · · · · · · · · · |

#### Hinweis • Die folgenden Befehlsvarianten können eingegeben werden.

- Ausführung bei steigender Flanke (@)
- Ausführung bei fallender Flanke (%)
- Befehl mit direkter Aktualisierung (!)

Beispiel: Direkte Aktualisierung (!) spezifiziert

|   | zoad Bit |
|---|----------|
| ( | IL] 0.01 |
|   | ILD      |
|   | ILDNOT   |
|   |          |

Die Symbole, die diese Befehlsvarianten angegeben, werden bei jeder Eingabe an den Beginn des Befehls gesetzt, unabhängig davon, ob sich der Cursor vor (Beispiel: |LD), in der Mitte (Beispiel: L|D) oder am Ende (Beispiel: LD|) des Befehls befindet.

- Nach Eingabe eines Befehls kann dessen Variante wie folgt geändert werden.
- @: Ausführung bei steigender Flanke
- %: Ausführung bei fallender Flanke
- !: Direkte Aktualisierung
- Umschalt + 0: Keine Flankenüberwachung

## 4-5-8 END-Befehl

Anwenderprogramme müssen mit einem END-Befehl beendet werden. Bei Erstellung eines neuen Programms in CX-Programmer wird automatisch ein Abschnitt mit einem END-Befehl eingefügt. Daher muss ein END-Befehl nicht manuell eingegeben werden.

Doppelklicken Sie auf den [END]-Abschnitt, um zu bestätigen, dass das Anwenderprogramm nur den END-Befehl enthält.

| NewFrepat     NewFLC1[CF11.] Office     NewFLC1[CF11.] Office                       | 26 | Program Name: New Program1<br>(Section Name: BHD) |
|-------------------------------------------------------------------------------------|----|---------------------------------------------------|
| So Table and Unit Setup     Settings     Plensity     November     NewProgram1 (00) | 7  | [102(001) [104                                    |
| Symbols<br>Sections<br>Cont<br>Function Blocks                                      |    |                                                   |

## 4-6 Programme speichern/laden

Erstellte Anwenderprogramme müssen gespeichert werden. Dieser Abschnitt beschreibt, wie Anwenderprogramme geprüft, gespeichert und geladen werden.

## 4-6-1 Programme kompilieren

Durch Kompilierung können Sie Fehler in dem Programm ermitteln.

1. Wählen Sie aus dem Hauptmenü [Programm] - [Kompilieren aller SPS-Programme].

| Untitled - Cl Program | errer : (NewPLC1.NewProgram1.Secti         | ant (Die | ani)                                                                                                    | C 9 8 |
|-----------------------|--------------------------------------------|----------|----------------------------------------------------------------------------------------------------|-------|
| 0.000                 | Concelle (Al FLC Programs 17               | 14       | 1 W 本本本本本本本本本本本本本本本本本本本本本本本本本本本本本本本本本本本                                                                         |       |
| KQQ B                 | Propul Cheb Options                        | 29.81    | -001日間間 (111111) (11111)                                                                                        |       |
| S P P R P P           | 2+3k topot something at the                | 12       | 医造 创 公 》 第四軍 经 经 客 名                                                                                            |       |
| - The timelinaint     | Hypery Her                                 | 00       | The second second second second second second second second second second second second second second second se |       |
| - Satings             | Henery, Alexator<br>M Sectory/Kung Hasager | ·        |                                                                                                    |       |
| - C Menury            | 4                                          | 11-      |                                                                                                    |       |

Die Kompilierung wird gestartet.

Nach Abschluss der Kompilierung, werden die Ergebnisse der Programmüberprüfung im Meldungsfenster angezeigt.

|                                                                                              |                                 | tipH Grieff      | 8 X                | 2 ×      | CHT<br>0000 | Courter<br>Courter        |    |
|----------------------------------------------------------------------------------------------|---------------------------------|------------------|--------------------|----------|-------------|---------------------------|----|
| hower /                                                                                      | 14)<br>14                       | Name             | Addresis or Values | Canwerk: | 1315        | Contraction (Contraction) | -1 |
| Corpling<br>(PLC:PhogramName: New#LE1/New<br>[Section Name: Section1]<br>[Section Name: END] | (Program)                       | to Unit Ver 1.1. |                    |          |             |                           |    |
| The programs have been checked wi                                                            | and a program check option sets |                  |                    |          |             |                           |    |

2. Wenn ein Fehler erfasst wurde, doppelklicken Sie im Meldungsfenster auf die Fehlermeldung.

Der Cursor wird dorthin bewegt, wo der Fehler erfasst wurde. Korrigieren Sie den Fehler.

| E & NewFraget                                                                                                    | 1 al 0 Program Name House                                                                                    | almad)                    |                  |                    | 1                                          |
|----------------------------------------------------------------------------------------------------|----------------------------------------------------------------------------------------------------|---------------------------|------------------|--------------------|--------------------------------------------|
| Symbols<br>Synbols<br>Stating<br>Settings<br>Phenony<br>Settings<br>Programs<br>Settings<br>Programs<br>Settings<br>Programs<br>Settings<br>Setting<br>Settings<br>Setting<br>Se | Li di dia mono<br>Li di dia di dia di dia di dia di dia di dia di dia di di di di di di di di di di di di di | 0                         | a et 1           | WE.00              | Welk Alea (                                |
| Sectori<br>Grup<br>Tructor Bloks                                                                                                    |                                                                                                    |                           |                  | T.M<br>0000<br>#50 | Timer<br>Timer<br>Timer sunder<br>Getuzive |
|                                                                                                    | 2 e Light cuint                                                                                              |                           |                  | CNT<br>DODD        | Counter<br>Cavelie                         |
| Project                                                                                                    | Mitting Name W                                                                                               | Address or Value: N/A (Au | to] Comment:     |                    | 1                                          |
| A Corpeling.<br>PLC NewPLCT (PLC Model DPHN)<br>PLC/Program Name. NewPLC1/NewProgram<br>Toxiton Name. Sector 1<br>Editorial operation<br>Editorial operation<br>(Sector Name. END)<br>NewPLC1 - Name. END)<br>NewPLC1 - Name. Sector 2<br>The program have been checked with the program.                                                                                                    | W [<br>]<br>edit ministration and name in (10:01<br>by:<br>param check, options and to Usel Ves 1.1.         |                           |                  |                    |                                            |
| Compile (FindFiepart)                                                                                                    |                                                                                                    |                           |                  |                    |                                            |
| for Help, press F1                                                                                                    |                                                                                                    |                           | ning t (0, 0) +9 | 176 -              | N.                                         |

## 4-6-2 Programme speichern

Speichern Sie das erstellte Anwenderprogramm. Programme werden für jedes Projekt in Gruppen gespeichert.

1. Wählen Sie im Hauptmenü [Datei] - [Speichern unter]. Das Dialogfeld "CX-Programmer-Datei speichern" wird angezeigt.

| Limitial - CX Programmer - [H | with CT NewProgram     | Section (Disguard)      |                                         |                              |                                        |
|-------------------------------|------------------------|-------------------------|-----------------------------------------|------------------------------|----------------------------------------|
| The Edt Town Inset Propent    | RUC Simulation Tools W | Ardre 1945              |                                         |                              | - 2 4                                  |
| [ D вон Олно                  | 8 8 224                | A # \$1 1 1 2 3 # 3 # 3 | N N L H L L L L L L L L L L L L L L L L | 57 J. H N. J.                |                                        |
| Com Com                       | 5 0 0 0 0              | 1 11 11 11 11 - 0 0 1   | 한슈니닝 [과 @ 6] 체체회회 [M                    | 第四日日                         |                                        |
| Des Des                       | 回顧 草林 经                | **** 84 4               | <b>不去好你正正正</b>                          |                              |                                        |
| See 10.                       | 1.1.4                  | Light datastics. Timer  |                                         |                              | -                                      |
| Facesti (In                   |                        | WELDO                   |                                         |                              |                                        |
| Punction Sector .             |                        | mok Anne                |                                         |                              | - 0 - 10 - 10 - 10 - 10 - 10 - 10 - 10 |
| Land Connert/Holgreis         |                        | Part Area               |                                         | 160 100mi Timer (Timet) (552 | fixed                                  |
| Eave Cognant Program          |                        | and to be seened        |                                         | - 1000 Tar                   | 55554                                  |

2. Legen Sie den Speicherort fest und geben Sie einen Dateinamen ein. Klicken Sie auf [Speichern].

Die CX-Programmer-Projektdatei wird gespeichert.

| Save CX-Pro   | ogrammer File                       | ? 🛛            |
|---------------|-------------------------------------|----------------|
| Save in:      | program 🗾 🗢 🛛                       | <b>£ 🖄 📰 -</b> |
|               |                                     |                |
|               |                                     |                |
|               |                                     | -              |
| File name:    | application-1;                      | Save           |
| Save as type: | CX-Programmer Project Files (*.cxp) | Cancel         |

## 4-6-3 Programme laden

Laden Sie ein gespeichertes Anwenderprogramm in den CX-Programmer. Programme werden für jedes Projekt in Gruppen geladen.

## 1. Wählen Sie im Hauptmenü [Datei] - [Öffnen].

Das Dialogfeld "CX-Programmer-Projekt öffnen" wird angezeigt.

| 📟 Untitled - CX-Pr                       | ogrammer    |                                                     |
|------------------------------------------|-------------|-----------------------------------------------------|
| File Edit View Inser                     | t PLC Progr | am Tools Window Help                                |
| <u>N</u> ew                              | Ctrl+N      | BB22 M433 7 N? A259 4                               |
| Close                                    | Ctrl+O      | 尾尾非井井井川一〇の日君花し                                      |
| Save                                     | Ctrl+S      | [[7] [2] [2] [3] [3] [3] [3] [3] [3] [3] [3] [3] [3 |
| Save <u>A</u> s<br>Reusable <u>F</u> ile | •           |                                                     |

2. Legen Sie den Speicherort und die Datei fest. Klicken Sie auf [Öffnen]. Die CX-Programmer-Projektdatei wird geöffnet und die gespeicherten Programme werden angezeigt.

| Open CX-Pi  | rogrammer Project | ? 🔀        |
|-------------|-------------------|------------|
| Look in: 📴  | ) program 💽 🔶 📸 📰 | <b> </b> • |
| application | <b>h-1</b><br>∕₹  |            |
| File name:  | application-1     | pen [      |

## 4-7 Programme bearbeiten

Erstellte Anwenderprogramme können in CX-Programmer bearbeitet werden. E/A-Kommentare und Netzwerkkommentare können ebenfalls hinzugefügt und bearbeitet werden.

## 4-7-1 E/A-Kommentare bearbeiten

E/A-Kommentare können anhand einer Liste von Adressen hinzugefügt und bearbeitet werden.

1. Wählen Sie [Bearbeiten] - [E/A-Kommentar] im Hauptmenü.

| application 1 - CX-Pregiamers - J   | NewFLC1 NewFo                             | grant Section  | (Diagram))    |          |        |            |     |      |              |                                |       |
|-------------------------------------|-------------------------------------------|----------------|---------------|----------|--------|------------|-----|------|--------------|--------------------------------|-------|
| Pite Die Ven Just Pogue AC          | Sealation Tools                           | Window 1980    | in the second | Sec. 199 |        |            |     |      |              |                                | - 0 H |
| D M 2 Make                          | 2485                                      | 日常な            | 18 1          | 1.2.4    | S 1 H  | 14.41次第    | 225 | 2世世( | 四]4 <b>b</b> | 4.2                            |       |
| 1 Q                                 |                                           | 0.45.437.947   | -00           | 甘甘甘市     | L N II | 1001       | ちたむ | 制度   | DED          |                                |       |
| TO F BOOM                           | Shit+Exists<br>Chi+C                      | 1: 4 4         | 88            | 1 G B    |        | 12 10 10 > | (   |      |              | 7                              | 3     |
| B Contraction of Contraction        | Colory<br>Scheltelery<br>Colory<br>Colory | MO.00          | Terci         |          |        | 1          |     |      |              |                                | 3     |
| PridRighters/Netch Risplans         |                                           |                | -             |          |        |            |     | -    | 184          | Hitler faur Clevel (RCD front) |       |
| 9r1z                                |                                           | BAR CONTRACTOR |               |          |        |            |     | -    | 0000         | THEM                           |       |
| Enter No.                           | ,                                         |                |               |          |        |            |     | - 11 | 1.2000       | Tares routes                   |       |
| E 10 Norry Commer<br>Rev/Column Rut |                                           |                |               |          |        |            |     |      | 81           | Eat value                      |       |
| A 1/0 Crown                         |                                           |                |               |          |        |            |     |      |              |                                |       |
| Yakista Srokolo                     | •                                         | 1              |               |          |        |            |     |      |              |                                |       |
|                                     | 1                                         | 1000           |               |          |        |            |     |      |              |                                |       |

Das Fenster "E/A-Kommentar" wird angezeigt.

| president - Development - Inter-                                                                                                    | ultimat & Instance/Instance/Instance                                                                                                    | 10101 |
|----------------------------------------------------------------------------------------------------|----------------------------------------------------------------------------------------------------|-------|
|                                                                                                    |                                                                                                    |       |
|                                                                                                    | ET TINE RATE OF A STORE MADIN A MEETING A A A A A A A A A A A A A A A A A A A                                                                                                    |       |
| 火山山 (1)(1)(1)(1)(1)(1)(1)(1)(1)(1)(1)(1)(1)(                                                                                                    | 第位「クリキハル」ークのならど」と「協力の「別別がだ」所当社社が                                                                                                    |       |
|                                                                                                    | 以張於  金春雄   恍惚  昭  山山卜首首村ななかろ                                                                                                    |       |
|                                                                                                    | Et a disk constitution                                                                                                    |       |
| Involvence     Involvence     Involvence     Involvence     Involvence     Involvence     Involvence     Involvence     Involvence     Involvence     Involvence     Involvence     Involvence     Involvence     Involvence     Involvence | Ann Type Total Address Total Address Total A |       |
|                                                                                                    | 274<br>275<br>300                                                                                                    |       |
| 52.55                                                                                                    | 102                                                                                                    |       |

Erstellung von Programmen

2. Doppelklicken Sie auf die Adresse, für die Sie den E/A-Kommentar eingeben oder bearbeiten möchten.

Das Feld "E/A-Kommentar" ist nun editierbar. Geben Sie den E/A-Kommentar ein oder bearbeiten Sie diesen.

|        | Area    | Type IO-bit 💌          | Edit multiple comments |   |
|--------|---------|------------------------|------------------------|---|
|        | Start / | Address 0              | Switch Edit Header     |   |
| Addres | 88      | Symbol Comment         |                        | ^ |
| 0.00   |         | OPEN button            |                        | _ |
| 0.01   |         | STOP button            |                        |   |
| 0.02   |         | CLOSE button           |                        |   |
| 0.03   |         | Car detection sensor   |                        |   |
| 0.04   |         | Light detection sensor |                        |   |
| 0.05   | ĸ       | Upper LS               |                        |   |
| 0.06   | 10      | Lower LS               |                        |   |
| 0.07   | Ů       |                        |                        |   |
| 0.08   |         |                        |                        |   |
| 0.09   |         |                        |                        |   |
| 0.10   |         |                        |                        |   |
| 0.11   |         |                        |                        |   |
| 0.12   |         |                        |                        |   |

**Hinweis** Im Smart-Eingabemodus kann ein E/A-Kommentar mit Hilfe des Kommentar-Dialogfelds nach Eingabe eines Operanden eingegeben werden.

| <u>.</u> |                               |  |  |
|----------|-------------------------------|--|--|
| LD 0.01  |                               |  |  |
|          | Comment(1/1) Comment Sample 1 |  |  |

Das oben abgebildete Dialogfeld "Kommentare" wird nur angezeigt, wenn im Dialogfeld "Optionen - Diagramme" die Option [Anzeige mit Kommentardialog] ausgewählt wird. Zugriff auf das Dialogfeld "Optionen - Diagramme" erhalten Sie durch Auswahl von [Optionen] im Menü "Werkzeuge".

## 4-7-2 Netzwerkkommentare eingeben

Kommentare können jedem Netzwerk eines Kontaktplanprogramms hinzugefügt werden.

1. Doppelklicken Sie auf den Netzwerk-Dateikopf des Netzwerks, dem Sie einen Kommentar hinzufügen möchten.

Das Dialogfeld "Sektionseigenschaften" wird angezeigt.

|            | Light detecti<br>W0.00<br>Work Area                                                                 | Timer<br>• | + | + | ÷ | O                  | Work Area                                         |
|------------|----------------------------------------------------------------------------------------------------|------------|---|---|---|--------------------|---------------------------------------------------|
| 1<br>4<br> | W0.00                                                                                               | •          | • | • | • | TIM<br>0000<br>#50 | Timer<br>Timer<br>Timer number<br>Set value       |
| 6<br>6     | I: 0.04<br>Light detecti<br>T0000<br>Timer<br>C0000<br>Counter<br>P_First Cycle<br>First Cycle Flag |            | • | • | - | CNT<br>0000<br>#3  | Counter<br>Counter<br>Counter number<br>Set value |

2. Geben Sie auf der Registerkarte "Allgemeines" den Kommentar in das Kommentarfeld ein.

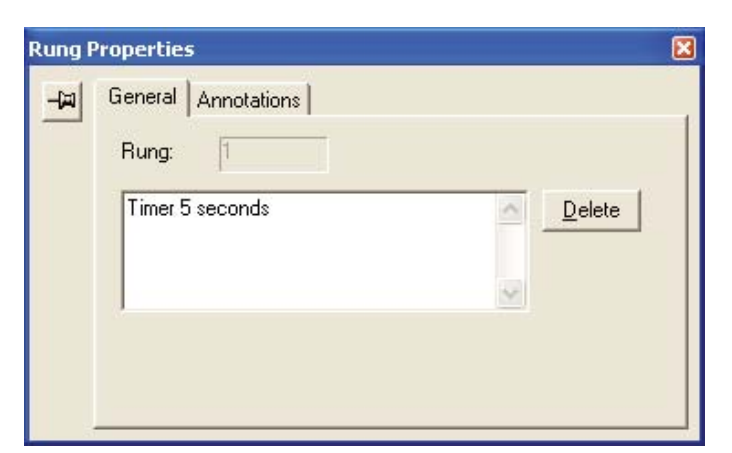

3. Schließen Sie das Dialogfeld "Sektionseigenschaften". Der eingegebene Netzwerkkommentar wird nun im Anwenderprogramm angezeigt.

| 1 |   | Light detecti<br>W0.00<br>Work Area | Timer |   |   |   |   | -0   | Wolk Area                             |
|---|---|-------------------------------------|-------|---|---|---|---|------|---------------------------------------|
|   | 4 | wo.oo                               |       |   |   | ÷ |   |      | · · · · · · · · · · · · · · · · · · · |
|   |   | Work Area                           |       |   |   |   |   | тім  | Timer                                 |
|   |   | *                                   |       | * | * | * |   | 0000 | Timer<br>Timer number                 |
|   |   | *                                   |       |   |   |   | - | #50  | Set value                             |
| 2 | _ | 1:0.04                              |       |   |   |   | - |      |                                       |
|   | в | Light detecti                       |       |   |   |   |   | CNT  | Counter                               |
|   |   | тоооо                               |       | + | + | + |   | 0000 | Counter                               |
|   |   | Timer                               |       |   |   |   |   |      | Counter number                        |
|   |   |                                     |       |   |   |   |   | #3   | Set value                             |
|   |   | P_First_Cycle                       |       | • | + | + | + |      | •                                     |
|   |   | First Cycle Flag                    |       |   |   |   |   |      |                                       |

## 4-7-3 Netzwerke bearbeiten

Erstellte Anwenderprogramme können bearbeitet werden.

#### Löschen

#### Bits/Befehle

1. Positionieren Sie den Cursor auf ein Bit oder Befehl. Drücken Sie die [Entf]-Taste.

Das ausgewählte Bit oder Befehl wird gelöscht.

#### Netzwerke

#### 1. Klicken Sie auf einen Netzwerk-Dateikopf.

Das gesamte Netzwerk wird ausgewählt.

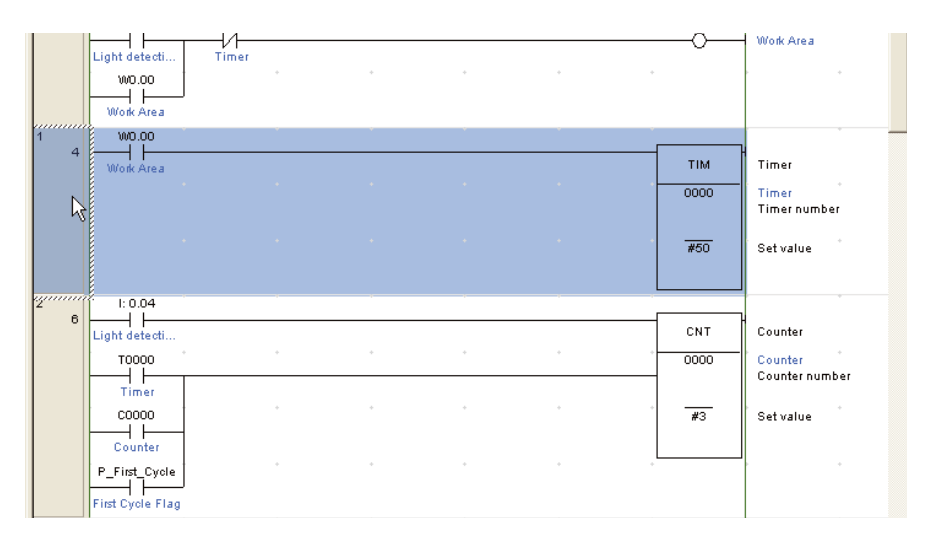

## 2. Drücken Sie die [Entf]-Taste.

Das ausgewählte Netzwerk wird gelöscht.

#### ■Vertikale/horizontale Linie erstellen

Es können vertikale und horizontale Verbindungslinien erstellt werden. Vertikale Linien werden wie folgt erstellt:

- 1. Positionieren Sie den Cursor auf den Startpunkt der vertikalen Linie.
- 2. Halten Sie die [Strg]-Taste gedrückt und drücken Sie gleichzeitig die Aufwärts-/Abwärts-Pfeiltaste.

Horizontale Linien werden auf gleiche Weise erstellt.

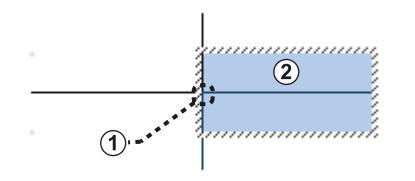

- (1) Startpunkt
- (2) Cursor
  - Eine Linie von rechts nach links erstellen: Halten Sie die [Strg]-Taste gedrückt und drücken Sie gleichzeitig die Links-Pfeiltaste.

Eine Linie von links nach rechts erstellen:

Halten Sie die [Strg]-Taste gedrückt und drücken Sie gleichzeitig die Rechts-Pfeiltaste.

- Eine Linie von unten nach oben erstellen: Halten Sie die [Strg]-Taste gedrückt und drücken Sie gleichzeitig die Aufwärts-Pfeiltaste.
- Eine Linie von oben nach unten erstellen: Halten Sie die [Strg]-Taste gedrückt und drücken Sie gleichzeitig die Abwärts-Pfeiltaste.
- **Hinweis** Durch Wiederholung des Vorgangs über eine bestehende Verbindungslinie wird diese gelöscht.

Bits/Befehle/Netzwerke kopieren/einfügen

#### •Bits/Befehle

- 1. Positionieren Sie den Cursor auf ein Bit oder Befehl.
- 2. Halten Sie die [Strg]-Taste gedrückt und drücken Sie gleichzeitig die [C]-Taste.

Der ausgewählte Bit oder Befehl wird in die Zwischenablage kopiert.

3. Bewegen Sie den Cursor an die Position, wo Sie das Bit bzw. Befehl einfügen möchten. Halten Sie die [Strg]-Taste gedrückt und drücken Sie gleichzeitig die [V]-Taste.

Das Bit oder Befehl aus der Zwischenablage wird eingefügt.

#### Netzwerke

1. Klicken Sie auf den Netzwerk-Dateikopf des Netzwerks, das Sie kopieren möchten.

Das gesamte Netzwerk wird ausgewählt.

2. Halten Sie die [Strg]-Taste gedrückt und drücken Sie gleichzeitig die [C]-Taste.

Das ausgewählte Netzwerk wird in die Zwischenablage kopiert.

 Bewegen Sie den Cursor auf das Netzwerk, wo Sie das Netzwerk einfügen möchten. Halten Sie die [Strg]-Taste gedrückt und drücken Sie gleichzeitig die [V]-Taste.

Das Netzwerk aus der Zwischenablage wird eingefügt.

## 4 4-7 Programme bearbeiten

# **KAPITEL 5**

# Programme übertragen und testen

In diesem Abschnitt wird anhand eines Beispiels mit der CP1L (14 E/A CPU-Baugruppe mit AC-Spannungsversorgung) beschrieben, wie Programme übertragen und getestet werden. Damit Sie Daten von einem PC auf das CP1L-System übertragen können, müssen der PC und das CP1L-System online sein. Auch für die Überwachung und Fehlersuche von Programmen, die auf dem CP1L-System ausgeführt werden, müssen der PC und das CP1L-System online sein.

| Online | e-Verbindung                                                                                               | . 84                                                                                                    |
|--------|----------------------------------------------------------------------------------------------------|----------------------------------------------------------------------------------------------------|
| 5-1-1  | CP1L-Uhr einstellen                                                                                        | . 85                                                                                                    |
| 5-1-2  | Betriebsart ändern                                                                                         | . 86                                                                                                    |
| 5-1-3  | Programmübertragung                                                                                        | . 88                                                                                                    |
| 5-1-4  | Funktionen ausführen                                                                                       | . 90                                                                                                    |
| Online | e-Einstellung/Programmtests                                                                                | . 91                                                                                                    |
| 5-2-1  | Überwachung                                                                                                | . 91                                                                                                    |
| 5-2-2  | Zwangsweises Setzen/Zwangsweises Rücksetzen                                                                | . 94                                                                                                    |
| 5-2-3  | Zeitgeber-Einstellungen ändern (nur CP1L)                                                                  | . 95                                                                                                    |
| 5-2-4  | Suchen                                                                                                    | . 95                                                                                                    |
| 5-2-5  | Online-Bearbeitung                                                                                         | . 98                                                                                                    |
| 5-2-6  | Zykluszeit prüfen                                                                                          | . 99                                                                                                    |
|        | Online<br>5-1-1<br>5-1-2<br>5-1-3<br>5-1-4<br>Online<br>5-2-1<br>5-2-2<br>5-2-3<br>5-2-4<br>5-2-5<br>5-2-6 | Online-Verbindung         5-1-1       CP1L-Uhr einstellen         5-1-2       Betriebsart ändern         5-1-3       Programmübertragung         5-1-4       Funktionen ausführen         Online-Einstellung/Programmtests |

## 5-1 Online-Verbindung

Bevor Sie CP1L-Einstellungen konfigurieren, Programme übertragen oder Programme ausführen, muss eine Online-Verbindung von PC und CP1L-System hergestellt werden.

- 1. Öffnen Sie in CX-Programmer das zu übertragende Programm.
- 2. Wählen Sie im Hauptmenü [SPS] [Online arbeiten]. Es wird ein Dialogfeld angezeigt, in dem die Online-Verbindung bestätigt werden muss.

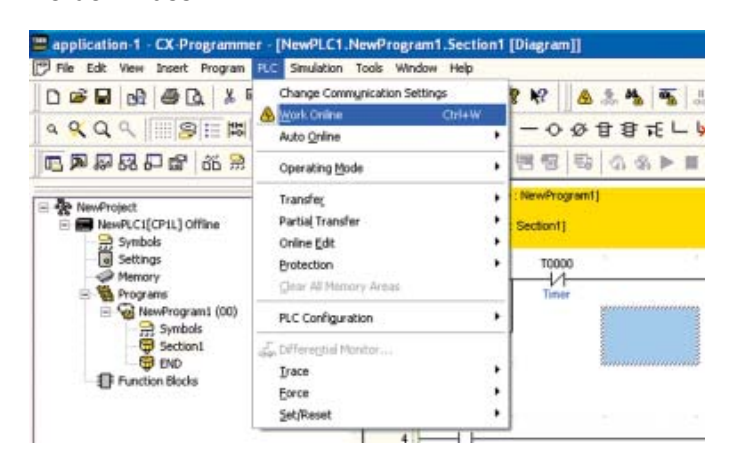

## 3. Klicken Sie auf [Ja].

Das Dialogfeld wird geschlossen.

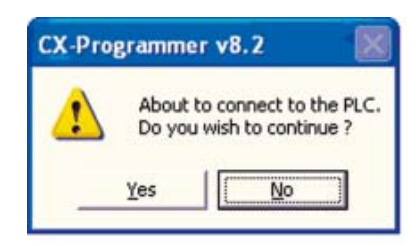

Wenn eine Online-Verbindung des Systems hergestellt wurde, wird das Teilfenster des Kontaktplans hellgrau.

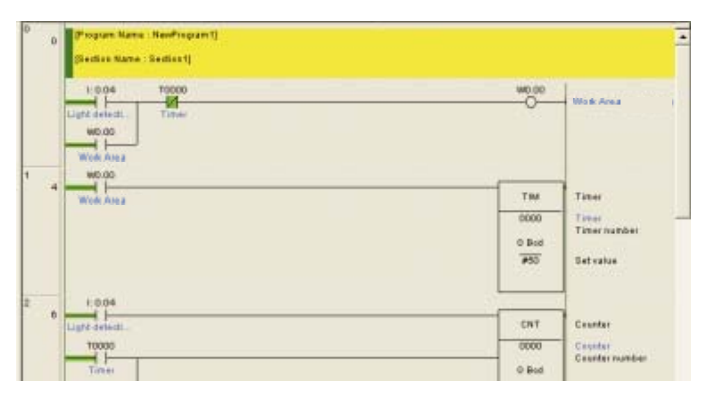

Online-Status bedeutet, dass der PC und das CP1L-System verbunden sind. Um ein Programm, das mittels CX-Programmer auf einem CP1L-System erstellt wurde, ausführen zu können, muss das Programm übertragen werden. Einzelheiten zur Übertragung von Programmen finden Sie in Abschnitt *5-1-3 Programme übertragen*. Hinweis Wenn keine Online-Verbindung hergestellt werden konnte, prüfen Sie die Einstellungen des SPS-Typs sowie die Kommunikationseinstellungen.
 Zur Prüfung der Einstellungen doppelklicken Sie im Projektbaum auf [NeueSPS1[CP1L]Offline]. Einzelheiten zu den Einstellungen finden Sie in Abschnitt 4-5-1 Neue Projekte erstellen.

## 5-1-1 CP1L-Uhr einstellen

Die CP1L-Uhr sollte auf die jeweilige Zeitzone eingestellt werden. Stellen Sie die Zeit über CX-Programmer ein. Wenn die Zeit im CP1L-System nicht ordnungsgemäß eingestellt ist, wird das Fehlerprotokoll nicht korrekt angezeigt.

- Hinweis CP1E CPU-Baugruppen des E-Typs besitzen keine Uhrfunktion.
  - Öffnen Sie in CX-Programmer ein bestehendes Projekt. Einzelheiten zum Öffnen eines Projekts finden Sie in Abschnitt 4-6-3 Programme laden.
  - 2. Doppelklicken Sie auf [SPS Uhr]. Das Dialogfeld "SPS Uhr" wird angezeigt.

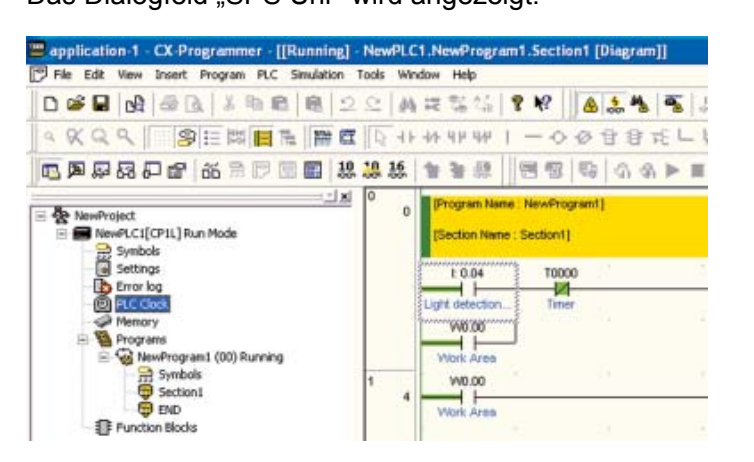

3. Wählen Sie im Hauptmenü [Optionen] - [SPS-Uhr einstellen]. Das Dialogfeld "SPS-Uhr einstellen" wird angezeigt.

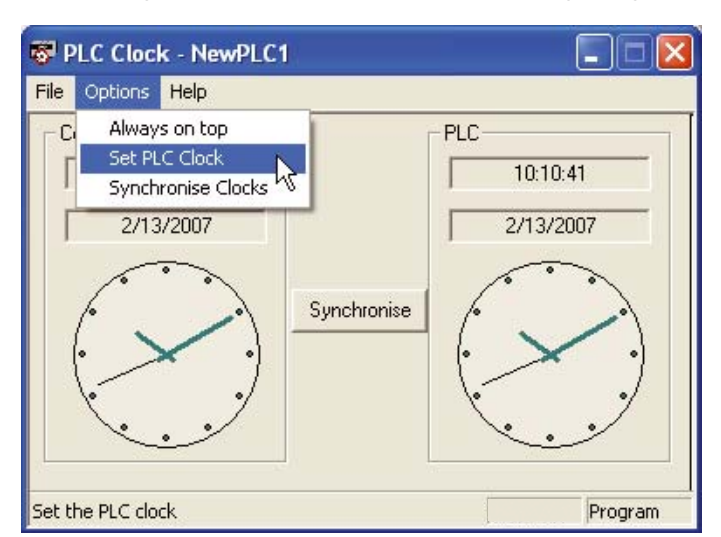

4. Stellen Sie Datum und Uhrzeit ein. Klicken Sie auf OK. Das Dialogfeld "Set SPS Uhr" wird geschlossen.

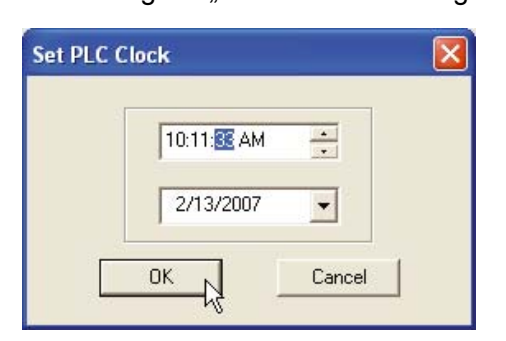

5. Wählen Sie aus dem Menü [Datei] - [Beenden]. Die Uhr im CP1L-System ist nun eingestellt.

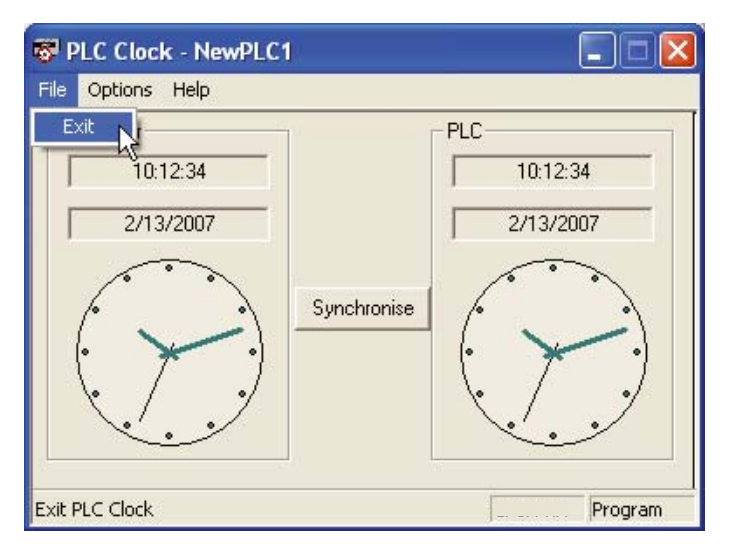

## 5-1-2 Betriebsart ändern

Wechseln Sie in die PROGRAM-Betriebsart. So wechseln Sie in die PROGRAM-Betriebsart:

 Wählen Sie im Hauptmenü [SPS] - [Betriebsart] - [Program]. Ein Dialogfeld wird angezeigt, in dem Sie die Änderung der Betriebsart bestätigen können.

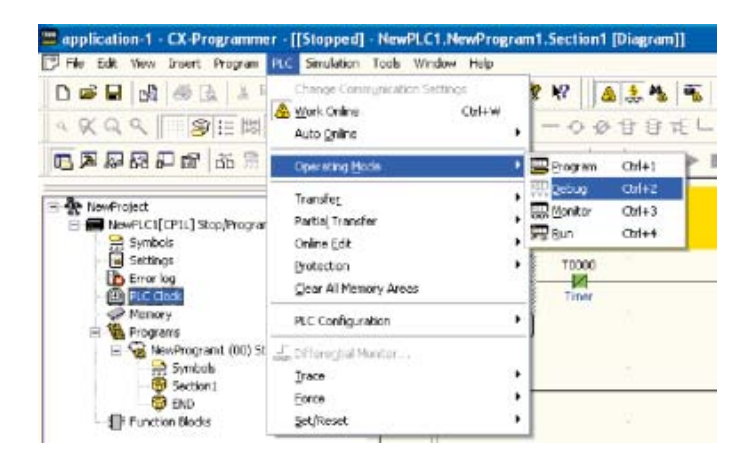

## 2. Klicken Sie auf [Ja].

Die Betriebsart wird geändert.

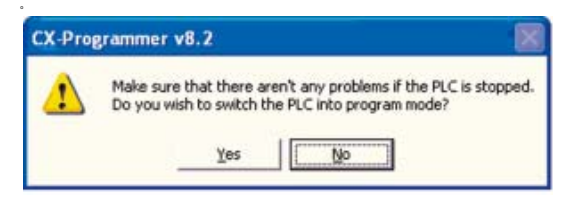

Die Betriebsart wird auf der Titelleiste und auf dem Projektbaum angezeigt.

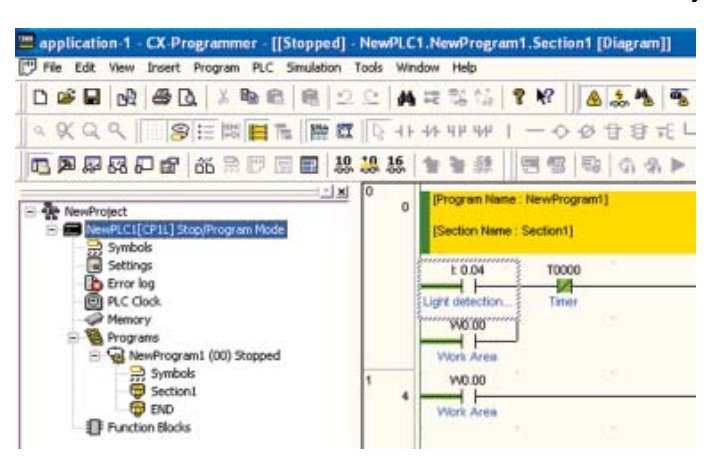

### ■CP1L - Betriebsart

Das CP1L-System besitzt 3 Betriebsarten: PROGRAM, MONITOR und RUN. Ändern Sie die Betriebsart entsprechend der auszuführenden Funktion. Die Betriebsart betrifft das gesamte Anwenderprogramm und gilt für alle Tasks.

• PROGRAM-Betriebsart:

In dieser Betriebsart wird das Programm angehalten. In dieser Betriebsart wird die Programmausführung vorbereitet, indem die Anfangseinstellungen, wie z. B. SPS-Einstellung, Übertragung des Programms, Überprüfung des Programms und zwangsweises Setzen/Rücksetzen, vorgenommen werden.

• MONITOR-Betriebsart:

In dieser Betriebsart wird das Programm ausgeführt. Sie können die Online-Bearbeitung und zwangsweises Setzen/Rücksetzen durchführen und die E/A-Speicherwerte ändern. Diese Betriebsart wird auch dazu verwendet, um Einstellungen während eines Probelaufs vorzunehmen.

• RUN-Betriebsart:

In dieser Betriebsart wird das Programm ausgeführt. Verwenden Sie diese Betriebsart für den Produktionslauf.

| Funktionsmodus     |                                   |                     | PROGRAM    | RUN                      | MONITOR                  |
|--------------------|-----------------------------------|---------------------|------------|--------------------------|--------------------------|
| Programmstatus     |                                   |                     | Angehalten | Aktiv                    | Aktiv                    |
| E/A-Aktualisierung |                                   |                     | Ausführung | Ausführung               | Ausführung               |
| Externer E/A-Statu | s                                 |                     | OFF        | Abhängig vom<br>Programm | Abhängig vom<br>Programm |
| E/A-Speicher       | Flüchtiger Speich                 | er                  | Gelöscht   | Abhängig vom             | Abhängig vom             |
|                    | Nichtflüchtiger Sp                | eicher              | Gehalten   | Programm                 | Programm                 |
|                    | E/A-Speicher-Üb                   | erwachung           | OK         | ОК                       | OK                       |
| Funktionen         | Programmüberwa                    | achung              | OK         | ОК                       | OK                       |
| CX-Programmer      | Programm-<br>übertragung          | Von SPS             | ОК         | ОК                       | ОК                       |
|                    |                                   | Zur SPS             | ОК         | Nein                     | Nein                     |
|                    | Kompilierung                      |                     | OK         | Nein                     | Nein                     |
|                    | SPS-Einstellung                   |                     | OK         | Nein                     | Nein                     |
|                    | Programmänderu                    | ng                  | OK         | Nein                     | ОК                       |
|                    | Zwangsweises So<br>Zwangsweises R | etzen/<br>ücksetzen | ОК         | Nein                     | OK                       |
|                    | Änderung Zeitget<br>Sollwerte     | per/Zähler-         | OK *       | Nein                     | OK *                     |
|                    | Änderung Zeitget<br>Istwerte      | per/Zähler-         | ОК         | Nein                     | ОК                       |
|                    | Änderung E/A-Sp                   | eicher-Istwerte     | ОК         | Nein                     | ОК                       |

## In den folgenden Tabellen sind die Zustände und möglichen Operationen für jede Betriebsart aufgeführt.

\*CP1E ist nicht verfügbar.

## 5-1-3 Programmübertragung

Ein mittels CX-Programmer erstelltes Programm kann zum CP1L-System übertragen werden.

1. Wählen Sie im Hauptmenü [SPS] - [Übertragung] - [Zur SPS]. Das Dialogfeld "Übertragungsoptionen" wird angezeigt.

| File Edit Wew Insert Program                                                                                                    | FLC Simulation Tools Window Help                                       |                                                                                                    |
|----------------------------------------------------------------------------------------------------|------------------------------------------------------------------------|----------------------------------------------------------------------------------------------------|
|                                                                                                    | Overge Connyrection Settings<br>Work Online Coll+W<br>Auto Online      | • • • • • • • • • • • • • • • • • • •                                                                                                    |
|                                                                                                    | Operating Mode                                                         | . 四四四公公》 = = = > 2 4 4 3                                                                                                    |
| AnneProtect     AnneProtect     Section Collection Statement     Section Statement     Sectings     Operation Section Sec | Partial Transfer<br>Online Edit<br>Brotection<br>Gear All Memory Areas | Image: End and End and |
| Hemory<br>Programs<br>NewPrograms<br>Symbols<br>Symbols                                                                                                    | PLC Configuration                                                      | •                                                                                                    |
| Function Blocks                                                                                                    | Eorce<br>Set/Repet                                                     |                                                                                                    |

## 2. Klicken Sie auf [OK].

Es wird ein Dialogfeld angezeigt, in dem die Übertragung bestätigt wird.

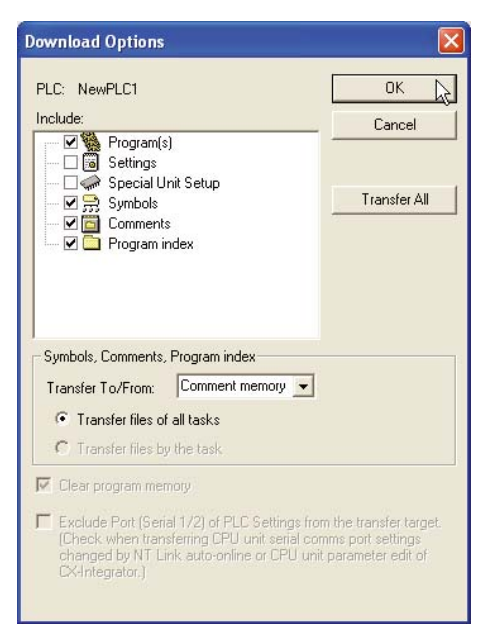

**Hinweis** Einzelheiten über die Übertragungsoptionen finden Sie in *KAPITEL* 9 *Programme übertragen/überwachen/testen* im *CX-Programmer Bedienerhandbuch* (W446).

3. Klicken Sie auf [Ja].

| CX-Prop | grammer v8.2                                                                         |
|---------|--------------------------------------------------------------------------------------|
| 1       | This command will affect the state of the connected PLC<br>Do you wish to continue ? |
|         | Yes No                                                                               |

Wenn das folgende Dialogfeld angezeigt wird, klicken Sie auf [Ja].

| CX-Prop | grammer v8.2                                                                                           |               |
|---------|----------------------------------------------------------------------------------------------------|---------------|
| 1       | Make sure that there aren't any problems if the PL<br>Do you wish to switch the PLC into program mode? | C is stopped. |
|         | <u>Y</u> es No                                                                                         |               |

Die Übertragung wird gestartet. Das Dialogfeld "Übertragung" wird angezeigt.

### 4. Klicken Sie auf [OK].

Die Übertragung des Programms ist jetzt abgeschlossen.

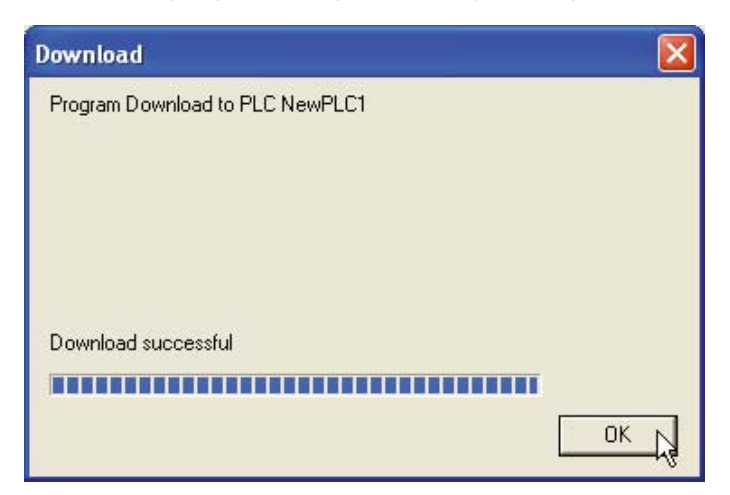

## 5-1-4 Funktionen ausführen

Wechseln Sie in die RUN-Betriebsart, um einen Produktionslauf durchzuführen. Nachfolgend wird der Wechsel in die RUN-Betriebsart beschrieben. Um einen Probelauf zum Einstellen und Testen durchzuführen, wechseln Sie in die MONITOR-Betriebsart.

## Achtung Stellen Sie sicher, dass ein Wechsel in die MONITOR- oder RUN-Betriebsart keine Auswirkung auf die Anlage hat.

#### 1. Wählen Sie im Hauptmenü [SPS] - [Betriebsart] - [Run].

Ein Dialogfeld wird angezeigt, in dem Sie die Änderung der Betriebsart bestätigen können.

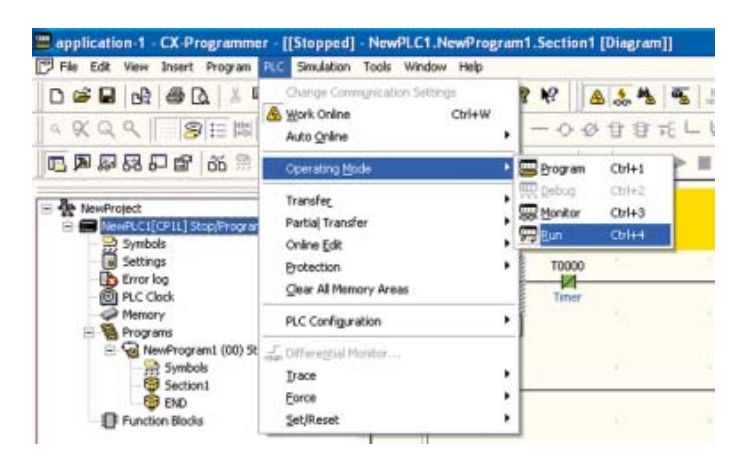

#### 2. Klicken Sie auf [Ja].

Das System wechselt in die RUN-Betriebsart und der Betrieb startet.

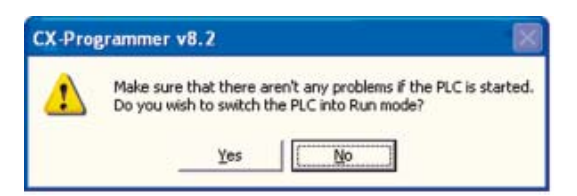

## 5-2 Online-Einstellung/Programmtests

Dieser Abschnitt beschreibt die Funktionen, die zur Prüfung und Einstellung während des Probelaufs verwendet werden.

## 5-2-1 Überwachung

#### Einschaltstatus anzeigen

Der Einschaltstatus der Programmnetzwerke wird angezeigt. So können Sie die Programmausführung bestätigen.

### Ändern Sie die Betriebsart des CP1L-Systems in die MONITOR-Betriebsart, um den Einschaltstatus anzuzeigen.

Der Einschaltstatus wird im Programm angezeigt.

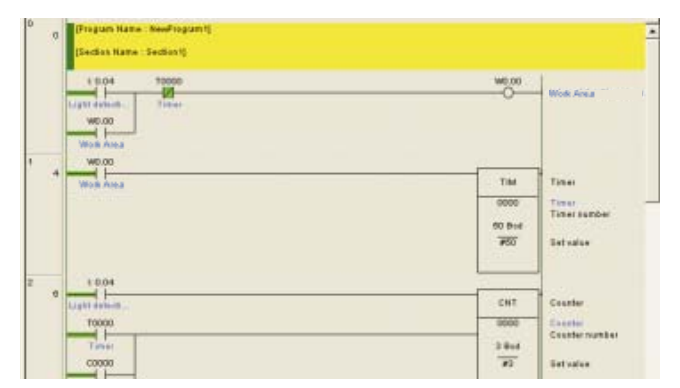

Einschaltstatus für mehrere Abschnitte anzeigen

Der Diagramm-Fenster kann aufgeteilt werden. Mehrere Abschnitte des Programms können gleichzeitig angezeigt werden.

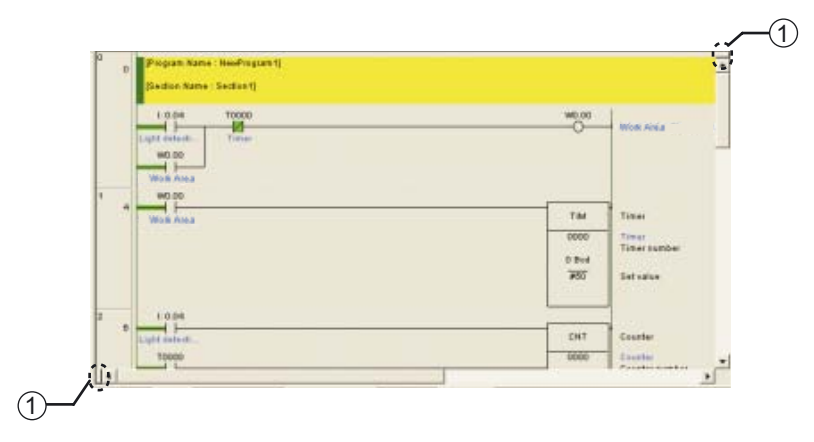

(1) Fenster-Aufteiler

Ziehen Sie den Fenster-Aufteiler, um den Diagramm-Fenster aufzuteilen. Der Arbeitsplatz kann in bis zu 4 Abschnitte aufgeteilt werden.

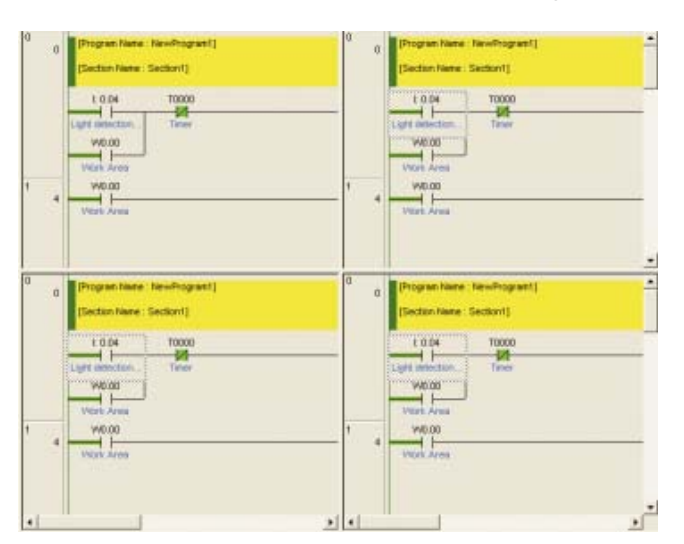

## Spezielle Adressen überwachen

Die E/A-Werte können durch Festlegung ihrer Adressen überwacht werden.

- 1. Wählen Sie im Hauptmenü [SPS] [Überwachen] [Überwachen].
- 2. Wählen Sie im Hauptmenü [Ansicht] [Fenster] [Datenansicht].

## 3. Geben Sie eine Adresse ein.

Der E/A-Wert wird angezeigt. Bei booleschen Werte Steht "0" für OFF.

| FLC Name | Name | Address     | Data T         | PE Usepe | Value | Value(E | Connert  |
|----------|------|-------------|----------------|----------|-------|---------|----------|
| NewPLC1  |      | 0.04        | 800.(          |          | 0     |         | Light d  |
| Nev/PLCI |      | 0.05        | _ 800L (       | 1.1      | 0     |         | Upper LS |
|          |      | 1106        | 1.9.955.970    |          |       |         |          |
|          |      |             |                |          |       |         |          |
|          |      |             |                |          |       |         |          |
|          |      |             |                |          |       |         |          |
|          |      |             |                |          |       |         |          |
|          |      |             |                |          |       |         |          |
|          |      |             |                |          |       |         |          |
| -I-I-I   |      | 1 1 1 1 1 1 | and the second |          |       |         |          |

- **Hinweis** Geben Sie die Adresse als Wort gefolgt von einem Punkt und dem Bit ein. Beispiel: "0 CH 04 Bit" wird eingegeben als "0.04".
  - Sie können Adressen auch eingeben, indem Sie Angaben per Drag & Drop aus dem Diagramm-Arbeitsplatz in das Datenansichtfenster ziehen. Wählen Sie den Netzwerk-Dateikopf, um alle im Netzwerk enthaltenen Adressen einzugeben.

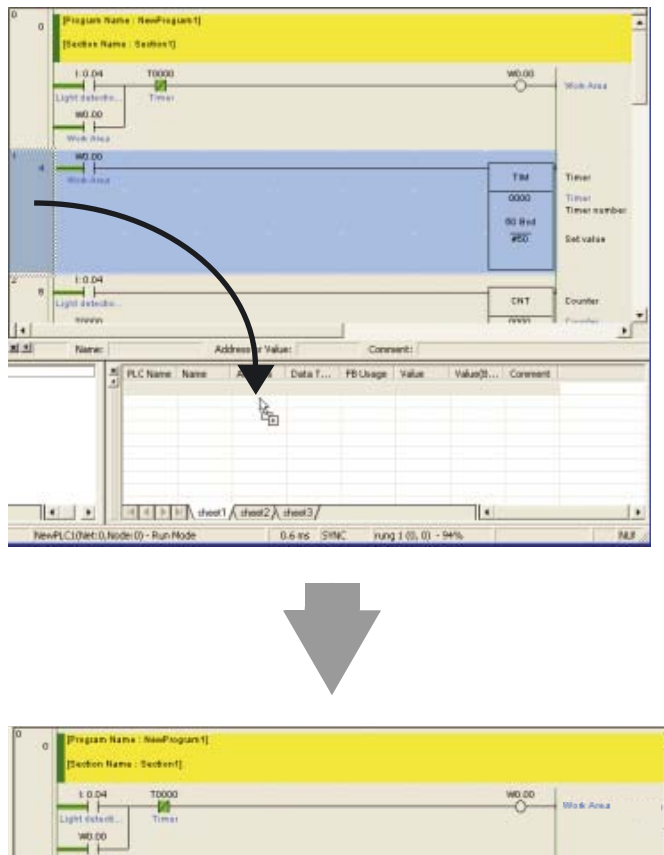

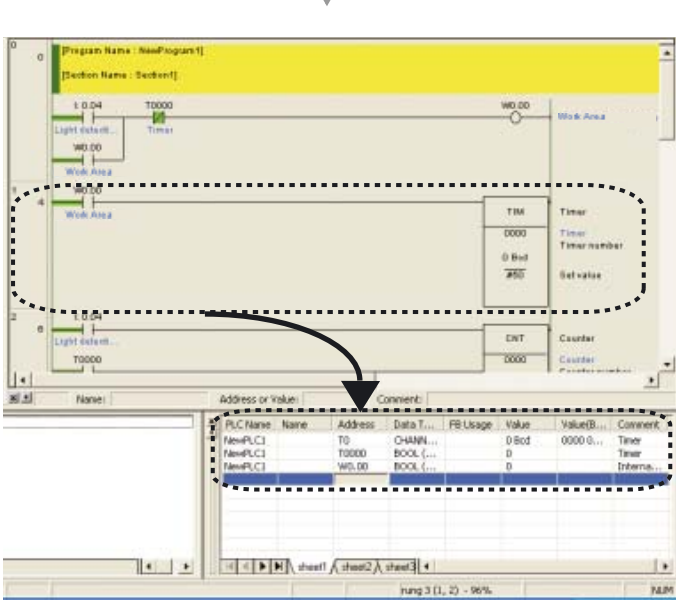

## 5-2-2 Zwangsweises Setzen/Zwangsweises Rücksetzen

CX-Programmer kann Eingänge unabhängig von den Eingängen der E/A-Geräte steuern. Verwenden Sie diese Funktion, um Bedingungen während des Probelaufs zwangsweise ein- und auszugeben.

**Hinweis** Stellen Sie sicher, dass die Anlage nicht beeinträchtigt wird, bevor Sie Funktionen wie zwangsweises Setzen/Rücksetzen/Freigabe oder Einstellung/Rücksetzung durchführen.

Das zwangsweise Setzen wird wie folgt durchgeführt.

- 1. Ändern Sie die Betriebsart des CP1L-Systems in die MONITOR- oder PROGRAM-Betriebsart.
- 2. Platzieren Sie den Cursor auf das Bit, der zwangsweise gesetzt werden soll.

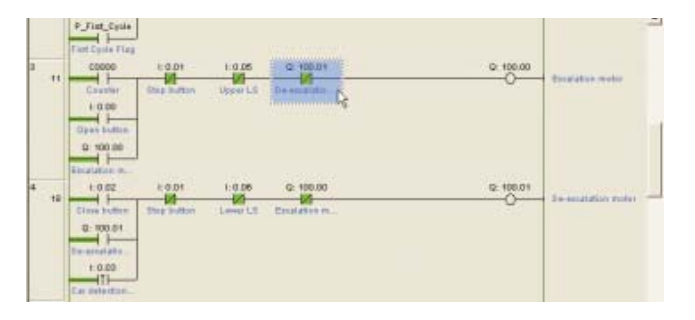

3. Wählen Sie im Hauptmenü [SPS] - [Zwangssetzen] - [Ein].

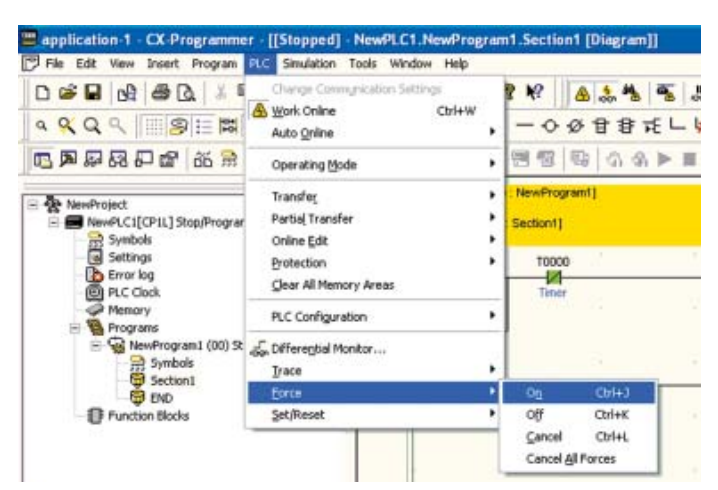

Das zwangsweise Setzen wird ausgeführt. Das Bit wird mit dem Symbol für zwangsweises Setzen gekennzeichnet.

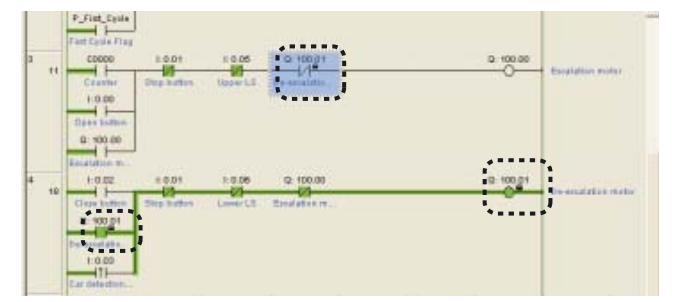

- **Hinweis** Wählen Sie [Ein], um das Bit zwangsweise auf EIN zu setzen. Wählen Sie [Aus], um das Bit zwangsweise auf AUS zu setzen.
  - Wenn Sie das zwangsweise Setzen/Rücksetzen rückgängig machen möchten, wählen Sie [Abbrechen].
  - In folgenden Bereichen kann zwangsweises Setzen/Rücksetzen vorgenommen werden:

5

CIO-Bereich (E/A-Bereich, Data-Link-Bereich, CPU-Bus-Baugruppen-Bereich, Spezial-E/A-Baugruppen-Bereich und Arbeitsbereich), Arbeitsbereich (WR), Zeitgeber-Fertig-Bit, Haftmerkerbereich (HR), Zähler-Fertig-Bit

## 5-2-3 Zeitgeber-Einstellungen ändern (nur CP1L)

Die Zeitgeber-Einstellungen können zur Anpassung der Betriebsbedingungen geändert werden.

- 1. Ändern Sie die Betriebsart des CP1L-Systems in die MONITOR- oder PROGRAM-Betriebsart.
- 2. Doppelklicken Sie auf die Zeitrelais-Einstellung, die geändert werden soll. Das Dialogfeld "Zeitgeber/Zähler Wert" wird angezeigt.

| 1004 10000 | Wolk Anua                 |      |
|------------|---------------------------|------|
| Vice Vice  |                           |      |
| WD.00      | The                       |      |
|            | 0000 Timer sumb-          | -    |
| course -   | #90 Set using             |      |
| E BO4      | CHT Counter               |      |
| 10000      | 0000 Counter Counter Note | i.ee |
|            | #2 Bet salve              |      |
| Excelat    |                           |      |

3. Geben Sie den neuen Wert ein. Klicken Sie auf [OK]. Die Zeitgeber-Einstellung wird aktualisiert.

| Set Timer/Counter Value   |        |    |
|---------------------------|--------|----|
| Value or address:<br>#20  | Browse | ОК |
| UINT_BCD<br>#0~9999 (bcd) |        |    |
| Symbol Information        | ,      |    |
|                           |        |    |

## 5-2-4 Suchen

#### ■Adressreferenz-Werkzeug

Das Adressreferenz-Werkzeug zeigt an, welche Befehle die Adresse verwenden, auf die der Cursor weist. Mit diesem Tool können Sie auch auf einen anderen Befehl mit derselben Adresse springen.

Das Adressreferenz-Werkzeug zeigt Folgendes an:

Adresse an der Cursor-Position

- Variablen (lokal, global)
- Programmname, Abschnittsname
- Programmadresse (Schritt)
- Befehl, der die Adresse verwendet
- 1. Wählen Sie [Ansicht] [Fenster] [Adressreferenz-Werkzeug] aus dem Hauptmenü.

Das Adressreferenz-Werkzeug wird angezeigt.

| pre te | breef Program PLC Seculation Tools         | Window Hills                                                                                                    |         |                  |         |        | a contraction of the second second seco |
|--------|--------------------------------------------|----------------------------------------------------------------------------------------------------|---------|------------------|---------|--------|----------------------------------------------------------------------------------------------------|
| 0 📽 🖬  | 3 von in Lader (Statement Cot.             | NETTIN THE                                                                                                    | 114 5 1 | 1 1. 1. 1. 1. 1. | 132 000 | 88 4.  | 6 % J                                                                                                    |
| AQ     | Ladder Difernation<br>Monitoring Data Type | ***** I - 0 0 8 2 正 - W 品 (2 ) 2 (2 ) 2 |         |                  |         |        | 2                                                                                                    |
|        | European Sket                              | · ***# ***                                                                                                    | 10.5×=1 | 一里は日本ン           | 4       |        | 7                                                                                                    |
| A      | joshav                                     | Proper land, Heatington                                                                                                    | 4       |                  |         |        |                                                                                                    |
| 1ter   | Legislor.                                  | Markapaca                                                                                                    | AB+L    |                  |         |        |                                                                                                    |
| - 22 - | / Solut Der                                | M Quiput                                                                                                    | AB+E    |                  |         |        |                                                                                                    |
| 2      | Parcine Pry Galaxies 2010/107              | Ed to etch                                                                                                    | Akva    |                  |         | VIEW   |                                                                                                    |
| 8      | Information Window Onl+1940+1              | Address Talmenty Tall                                                                                                    |         |                  |         |        | <ul> <li>Where Areas</li> </ul>                                                                                                    |
| 30     | Zoom                                       | . O Billo sclare Delarce Never                                                                                                    | A8+3    |                  |         |        |                                                                                                    |
| 1.0    | Properter Mediater                         | B.C.Henery Backup Solos                                                                                                    |         |                  |         |        |                                                                                                    |
| -      |                                            | 940.80                                                                                                    |         |                  |         | 92 - O |                                                                                                    |
|        | C Secant                                   | 4 Piers Arms                                                                                                    |         |                  |         | 114    | 100es Tear (Tear) (903 Type)                                                                                                    |
| 0.0    | Autors Michie                              |                                                                                                    |         |                  |         | 10001  |                                                                                                    |
|        |                                            |                                                                                                    |         |                  |         |        | The costs                                                                                                    |

2. Geben Sie die Adresse ein, nach der gesucht werden soll. Klicken Sie auf [Suchen].

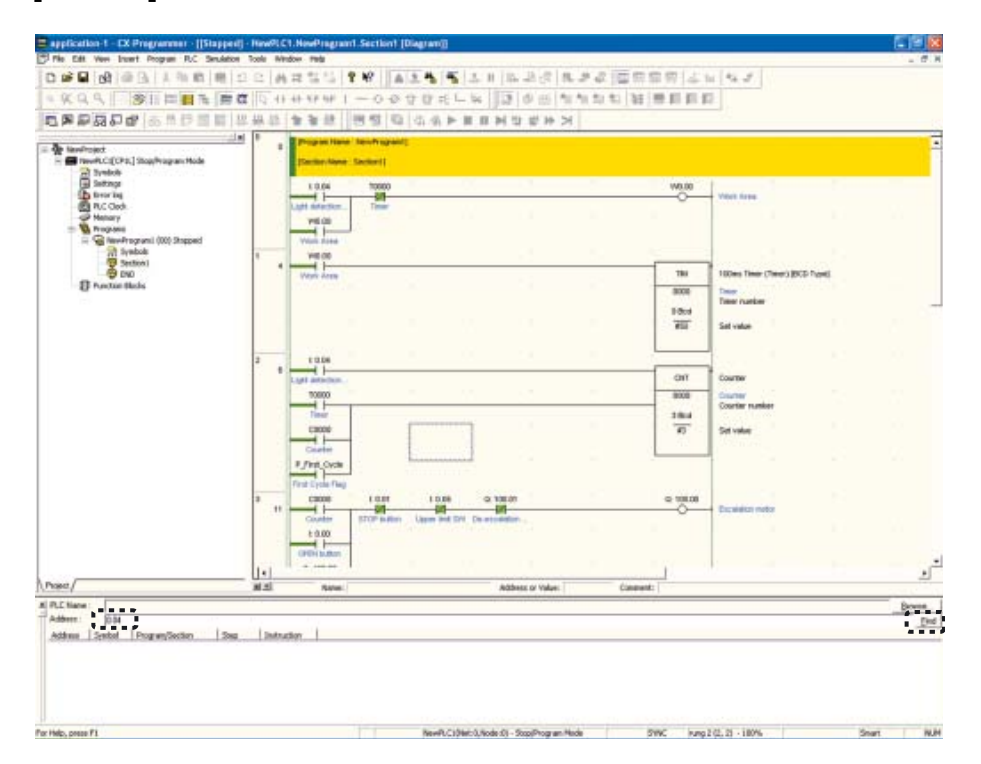

5

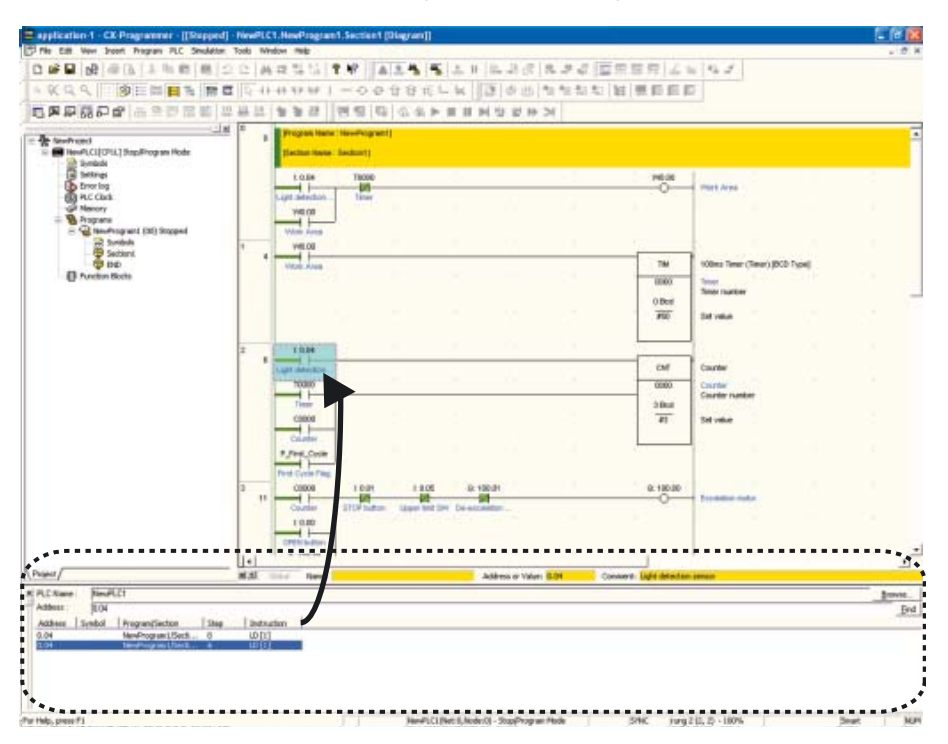

Eine Liste der verwendeten Adressen wird angezeigt. Klicken Sie auf eine Adresse, um das verwendete Programm anzuzeigen.

## ■Kontaktplan-Rückverfolgung

Mit dieser Funktion können Sie den Kontaktplan zurückverfolgen. Beispielsweise können Sie feststellen, warum ein Bit nicht einschaltet.

1. Positionieren Sie den Cursor auf den zu prüfenden Bit.

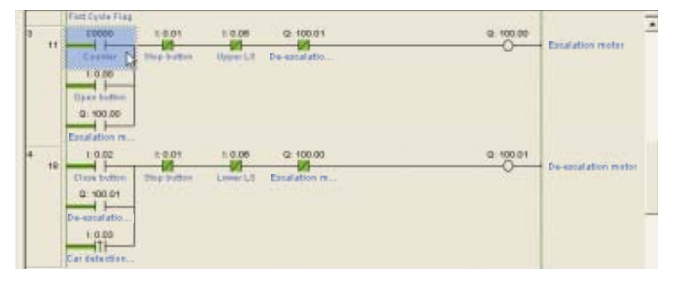

## 2. Drücken Sie die Leertaste.

Der Cursor bewegt sich zum Quellausgang des Bits.

| B Light default.                                                |                |                    |                                | CNT                 | Counter                                |
|-----------------------------------------------------------------|----------------|--------------------|--------------------------------|---------------------|----------------------------------------|
| Tobes                                                           | -              |                    |                                | 0000<br>3 Bed<br>87 | Counter<br>Counter number<br>Set value |
| 11 Control File<br>11 Control File<br>11 Control File<br>10.000 | rabt<br>Martin | 1:0.05<br>Upper LS | G: 100.01<br>20<br>De escalato | 0 100.00            | Escalation motor                       |

## 5-2-5 Online-Bearbeitung

5

Das CP1L-Programm kann online bearbeitet werden.

Achtung Stellen Sie vor Beginn der Online-Bearbeitung sicher, dass die Zunahme der Zykluszeit keine negativen Auswirkungen hat. Andernfalls sind die Eingangssignale möglicherweise nicht lesbar.

- **Hinweis** · Wenn sich das CP1L-System in der MONITOR-Betriebsart befindet und das Programm online geändert wird, kann sich dadurch die Zykluszeit verlängern und/oder die Eingangssignale sind nicht fehlerfrei lesbar.
  - Bei größeren Änderungen, wie z. B. Verschieben oder Kopieren von Netzwerken, Einfügen oder Löschen von Blockprogrammen, sollten Sie die Bearbeitung offline durchführen und das Programm anschließend übertragen.
  - 1. Ändern Sie die Betriebsart des CP1L-Systems in die MONITOR- oder **PROGRAM-Betriebsart.**
  - 2. Klicken Sie auf den Netzwerk-Dateikopf des Netzwerks, das Sie bearbeiten möchten.
  - 3. Wählen Sie im Hauptmenü [SPS] - [Online-Bearbeitung] - [Anfang]. Die graue Schattierung im Diagramm-Arbeitsplatz verschwindet und das Programm kann bearbeitet werden.

| 🆻 File Edit View Insert Program 🔣 Seculatio                                                                                                    | n Tools Window Help |                                                                                                    |                                        |                     |                    |
|----------------------------------------------------------------------------------------------------|---------------------|----------------------------------------------------------------------------------------------------|----------------------------------------|---------------------|--------------------|
| ····································                                                                                                    | e Chi+W<br>Bode     | <ul> <li></li> <li></li> <li>&lt;</li></ul> | 2 4 5 2 2<br>8 8 7£ L k<br>0 0 ► II II | - <b>F</b> 46 4     | 8.3<br>10 11<br>>1 |
| MewProject     America (Control Control C | aler •              | RevProgram1                                                                                                    |                                        | Oviet               |                    |
| Settings Brotection<br>Error log Glaar Al Mo                                                                                                    | emory Areas         | 13 Send Change<br>18 Sancel                                                                                                    | ÷.                                     | Chi+Shih+E<br>Chi+U | -                  |
| Memory PLC Config                                                                                                    | uration +           | Go to Online Edit Fluing     Transfer Edit Source     Transfer Edit Source                                                                                                    |                                        |                     | 1                  |
| Wex-Programi (00) Ri    Cofferential     Symbols     Jace                                                                                                    | l Monitor           |                                                                                                    |                                        |                     |                    |
| Bruction Blocks Set/Reset                                                                                                    | :                   | Release FBJSFCJST Online Edit Access Rights                                                                                                    |                                        |                     |                    |

4. Bearbeiten Sie das Programm.

| Ľ, | Light deterti   |              |            |               |          | CNT       | Counter            |
|----|-----------------|--------------|------------|---------------|----------|-----------|--------------------|
| 1  | 10000           |              |            | <u> </u>      | <u> </u> | <br>0000  | Crustel            |
|    | Timet           |              |            |               |          | 3 Rod     |                    |
| 1  | 00000           |              |            |               |          | 10        | Setvalue           |
|    | Casamer         | 1 2          |            |               |          |           |                    |
| -  | P_Fist_Cycle    | U.           |            |               |          |           |                    |
|    | Fort Cycle Flag |              |            |               |          | <br>      |                    |
|    |                 | 1001         | 1:0.06     | G: 100.01     |          | 0. 100.00 | Estatation motor   |
|    | Counter         | Size Index   | Upper LT   | De-escalatio. |          |           | a contraction of   |
| ł  |                 |              |            |               |          |           |                    |
|    | 0-900.00        |              |            |               |          |           |                    |
|    |                 | 88 - C       |            |               |          |           |                    |
| -1 | 10.02           | 10.01        | 1:0.06     | Q: 105.00     |          | Q: 100.01 |                    |
| 1  |                 | -01          | - (0)      | -0            | -        | <br>      | De-excelation mate |
|    | Fine Longe      | State States | Canal Pro- | Estaration in |          |           |                    |

5. Wählen Sie im Hauptmenü [SPS] - [Online-Bearbeiten] - [Änderungen senden].

Die bearbeiteten Netzwerke werden an das CP1L-System übertragen.

| application-1 - CX Programme              | r - [[Stopped] - NewPLC1.NewProg | ram1.Section1 [Diagram]]                                                                                                    |               |  |  |  |
|-------------------------------------------|----------------------------------|----------------------------------------------------------------------------------------------------|---------------|--|--|--|
| File Edit View Insert Program             | PLC Simulation Tools Window Help |                                                                                                    |               |  |  |  |
|                                           | Change Commynication Settings    | 8 K? A 4 4                                                                                                    | 11日日日日        |  |  |  |
| 9 9 9 9 B                                 | Auto Online Ctri+W               | ,                                                                                                    | - 🖌 🔯 🕸 🛍 🐿   |  |  |  |
| 5. 20 20 20 20 20 20 20 20 20 20 20 20 20 | Operating Mode                   | <ul> <li>·     </li> <li>·     </li> <li>·      </li> <li>·      </li> <li>·       </li> <li>·       </li> <li>·       </li> <li>·       </li> <li>·       </li> <li>·       </li> <li>·       </li> <li>·      </li> <li>·       </li> <li>·       </li> <li>·       </li> <li>·       </li> <li>·         </li> <li>·       </li> <li>·        </li> </ul> | ■ ■ ■ 些 唸 ¥ > |  |  |  |
| NewProject     NewPLC1[CP1L] Stop/Program | Transfer<br>Partial Transfer     | NewProgram1                                                                                                    |               |  |  |  |
| Bymbols                                   | Online Edit                      | <ul> <li>*El teran</li> </ul>                                                                                                    | 341(0         |  |  |  |
| e Settings                                | Protection                       | Eend Changes                                                                                                    | Corl+Shift+E  |  |  |  |
| PLC Clock                                 | Gear All Memory Areas            | ancel Cancel                                                                                                    | Ctrl+U        |  |  |  |
| Memory                                    | PLC Configuration                | 🔸 📚 go to Online Edit Rung                                                                                                    |               |  |  |  |
| E S NewProgrami (00) St                   | grp. Offeregue Monitor<br>Trace  | Transfer (3) Source<br>Transfer SPC/ST Source to PLC                                                                                                    |               |  |  |  |
| Punction Blocks                           | Eorce<br>Set/Reset               | Release FBJ5PC/ST Online Edit Access Rights                                                                                                    |               |  |  |  |

5-2-6 Zykluszeit prüfen

2.

1. Ändern Sie die Betriebsart des CP1L-Systems in die MONITOR- oder RUN-Betriebsart.

Klicken Sie auf den Diagramm-Arbeitsplatz.

- Die Zykluszeit wird in der Statusleiste angezeigt. EER - - -8250 \* -----NBEER 401 11 II % # C 12 \* \* 1 TIM 8080 NO Deal and CN1 800 101 1960 2 1000 Case
- **Hinweis** Einzelheiten über die Zykluszeit finden Sie in Abschnitt A-3-2 Verhalten der CPU-Baugruppe.

## 5 5-2 Online-Einstellung/Programmtests

# Anhang

Dieser Abschnitt beschreibt in Kürze die Wort- und Bitadressen, Befehle sowie die internen Vorgänge des CP1L- und CP1E-Systems. Zusätzlich liefert dieser Abschnitt Beispiele für Anwendungen, die Funktionen der CP1L (14-E/A CPU-Baugruppe mit AC-Spannungsversorgung) verwenden, wie z. B. Impulsfunktionen, Kommunikationsfunktionen und Spezialbefehle. Die Einstellungen für die CP1E sind in Klammern angegeben.

| A-1 | Wort-/                                                                                           | Bitadressen                                                                                                    | . 102                                                       |
|-----|--------------------------------------------------------------------------------------------------|----------------------------------------------------------------------------------------------------|-------------------------------------------------------------|
| A-2 | Befeh<br>A-2-1<br>A-2-2                                                                          | le<br>Befehle verwenden<br>Basisbefehle für die E/A-Verarbeitung                                                                                                    | 107<br>107<br>108                                           |
| A-3 | Interno<br>A-3-1<br>A-3-2                                                                        | e Vorgänge des CP1L/CP1E-Systems<br>Interner Aufbau von CPU-Baugruppen<br>Verhalten von CPU-Baugruppen                                                                                                    | 111<br>111<br>114                                           |
| A-4 | Progra<br>A-4-1<br>A-4-2<br>A-4-3<br>A-4-3<br>A-4-4<br>A-4-5<br>A-4-5<br>A-4-6<br>A-4-7<br>A-4-8 | ammierbeispiele für das CP1L-System<br>Drehsteller für die Zeitgeber-Einstellung verwenden<br>Kurze Signale erkennen<br>Interrupt-Eingänge zur schnelleren<br>Verarbeitung verwenden<br>Kalenderschaltuhren verwenden<br>Drehgeber zur Positionsmessung verwenden<br>Servotreiber zur Positionierung verwenden<br>Frequenzumrichter zur Drehzahlregelung<br>verwenden (1)<br>Frequenzumrichter zur Drehzahlregelung | 121<br>121<br>124<br>128<br>134<br>139<br>144<br>150<br>158 |
| ^ E | Norala                                                                                           | vieb Twischen CD11 und CD1E                                                                                                    | . 100                                                       |
| A-9 | A-5-1<br>A-5-2                                                                                   | Unterschiede zwischen CP1L und CP1E<br>Von der CP1E nicht unterstützte Befehle der CP1L                                                                                                    | 172<br>172<br>178                                           |

# Anhang

## A-1 Wort-/Bitadressen

Im CP1L- oder CP1E-System werden Wortadressen (CH) und Bitadressen wie nachfolgend beschrieben festgelegt.

Jedes Wort besteht aus 16 Bits.

Daher werden Bitadressen als [Wortadresse] + [Bitnummer (00 bis 15)] ausgedrückt.

Bitadressen werden zur Bearbeitung von Bits verwendet. In der Regel werden Wortadressen als Operanden für Spezialbefehle verwendet, wenn Daten wortweise verarbeitet werden.

**Hinweis** Im CX-Programmer (nachfolgend abgekürzt als CX-P) werden die oberen Bits der Wort- und Bitadressen nicht angezeigt, wenn deren Wert gleich 0 ist. Beispiel: 0000CH wird angezeigt als 0.

Bitadressen werden als eine Wortadresse gefolgt von einem Punkt und einer Bitnummer angezeigt. Die Bitnummernbereiche können einen Wert von 00 bis 15 besitzen.

## ■CJ1L CPU-Baugruppen

| Bereich              |                                | Wort                            |                              | Bit                              |                                  |  |
|----------------------|--------------------------------|---------------------------------|------------------------------|----------------------------------|----------------------------------|--|
|                      |                                |                                 | In CX-P                      |                                  | In CX-P                          |  |
|                      | E/A-Bereich                    | 00 bis 199                      | 0 bis 199                    | 00000 bis 19915                  | 0.00 bis 199.15                  |  |
| CIO                  | 1:1-Link-Bereich               | 3000 bis 3063 CH                | 3000 bis 3063                | 300000 bis 306300                | 3000.00 bis 3063.00              |  |
| Bereich              | Serieller SPS-Link-<br>Bereich | 3100 bis 3189 CH                | 3100 bis 3189                | 310000 bis 318915                | 3100.00 bis 3189.15              |  |
|                      | Arbeitsbereich                 | 3800 bis 6143 CH                | 3800 bis 6143                | 380000 bis 614300                | 3800.00 bis 6143.00              |  |
| Arbeitsbereich       |                                | W000 bis W511 CH                | W000 bis W511                | W00000 bis W51115                | W0.00 bis W511.15                |  |
| Haftmerkerbereich    |                                | H000 bis H1535 CH* <sup>1</sup> | H000 bis H1535* <sup>1</sup> | H00000 bis H153515* <sup>1</sup> | H0.00 bis H1535.15* <sup>1</sup> |  |
| Zusatz-Systembereich |                                | ystembereich A000 bis A959 CH   |                              | A00000 bis A95915                | A0.00 bis A959.15                |  |
| DM-Bereich           |                                | D00000 bis D32767* <sup>2</sup> | D0 bis D32767* <sup>2</sup>  | -                                | -                                |  |
| Zeitgeber            |                                | T000 bis T4095                  | T0 bis T4095                 | T000 bis T4095                   | T0000 bis T4095                  |  |
| Zähler               |                                | C000 bis C4095                  | C000 bis C4095               | C000 bis C4095                   | C0000 bis C4095                  |  |

\*1 H512 bis H1535 ist FB-Spezialbereich.

\*2 Bei 10/14/20 E/A CPU-Baugruppen: D0 bis D9999, D32000 bis D32767.

**Hinweis** Die Arbeitsworte im CIO-Bereich können für zukünftige Versionen der CPU-Baugruppen neuen Funktionen zugeordnet werden. Benutzen Sie zunächst die Worte W000 bis W511CH.

#### ■CP1E CPU-Baugruppen

| Bereich        |                                | Wort              |               | Bit               |                   |  |  |
|----------------|--------------------------------|-------------------|---------------|-------------------|-------------------|--|--|
|                |                                |                   | In CX-P       |                   | In CX-P           |  |  |
| CIO            | E/A-Bereich                    | 000 bis 199       | 0 bis 199     | 00000 bis 19915   | 0.00 bis 199.15   |  |  |
| Bereich        | Serieller SPS-Link-<br>Bereich | 200 bis 289 CH    | 200 bis 289   | 20000 bis 28915   | 200.00 bis 289.15 |  |  |
| Arbeitsbereich |                                | W00 bis W099 CH   | W00 bis W99   | W0000 bis W9915   | W0.00 bis W99.15  |  |  |
| Haftmerk       | erbereich                      | H00 bis H49 CH    | H0 bis H49    | H0000 bis H4915   | H0.00 bis H49.15  |  |  |
| Zusatz-S       | ystembereich                   | A000 bis A753 CH  | A000 bis A753 | A00000 bis A75315 | A0.00 bis A753.15 |  |  |
| DM-            | E-Typ                          | D00000 bis D02047 | D0 bis D02047 | -                 | -                 |  |  |
| Bereich        | N-Typ                          | D00000 bis D08191 | D0 bis D08191 | -                 | -                 |  |  |
| Zeitgeber      |                                | T000 bis T255     | T0 bis T255   | T000 bis T255     | T0000 bis T0255   |  |  |
| Zähler         |                                | C000 bis C255     | C000 bis C255 | C000 bis C255     | C0000 bis C0255   |  |  |

Anhang

#### Schreibweise von Wortdaten

Wortdaten werden durch 4 hexadezimale Stellen repräsentiert, die sich aus 16 Binärstellen herleiten und den ON/OFF-Status der 16 Bits darstellen. Anders ausgedrückt, für jeweils 4 Bits wird die Summe der ON-Bits errechnet und als eine einzige Ziffer ausgedrückt.

|                            | MSI<br>(Hö     | MSB<br>(Höchstwertiges Bit) (N |                |                |                |                |                |                |                | LSB<br>liederwertigstes Bit) |                |                |                |                |                |                |
|----------------------------|----------------|--------------------------------|----------------|----------------|----------------|----------------|----------------|----------------|----------------|------------------------------|----------------|----------------|----------------|----------------|----------------|----------------|
| Bit                        | 15             | 14                             | 13             | 12             | 11             | 10             | 09             | 08             | 07             | 06                           | 05             | 04             | 03             | 02             | 01             | 00             |
| Bitwert                    | 2 <sup>3</sup> | 2 <sup>2</sup>                 | 2 <sup>1</sup> | 2 <sup>0</sup> | 2 <sup>3</sup> | 2 <sup>2</sup> | 2 <sup>1</sup> | 2 <sup>0</sup> | 2 <sup>3</sup> | 2 <sup>2</sup>               | 2 <sup>1</sup> | 2 <sup>0</sup> | 2 <sup>3</sup> | 2 <sup>2</sup> | 2 <sup>1</sup> | 2 <sup>0</sup> |
| Inhalt<br>(1=ON,<br>0=OFF) | 0              | 0                              | 0              | 0              | 1              | 1              | 1              | 1              | 0              | 1                            | 1              | 1              | 1              | 1              | 0              | 0              |
| Stellenwert                | 0              |                                |                |                | F              |                |                |                |                | 7                            |                |                | (              | 2              |                |                |

Der oben angegebene Wort wird wie folgt ausgedrückt: "0F7C (Hex)".

#### Schreibweise von Konstanten

Konstanten, die in CP1L- oder CP1E-Befehlen verwendet werden, werden wie folgt dargestellt.

| Schreibweise         | Inhalt/Zweck                                                                                                    |
|----------------------|----------------------------------------------------------------------------------------------------|
| #0000 bis 9999 (BCD) | Zeitgeber-/Zählerwerte, BCD-Arithmetik-Befehl, usw.                                                                                                    |
| #0000 bis FFFF (Hex) | Vergleichsdaten für Vergleichsbefehle, Übertragungsdaten,<br>BIN-Arithmetik-Befehle usw.                                                                                                    |
| &0 bis 65535         | Schreibweise von Dezimalzahlen ohne Vorzeichen<br>(Nur in bestimmten Spezialbefehlen verfügbar. Kann in den<br>CX-Programmer durch Konvertierung in und von Hexadezimalstellen<br>geladen werden.) |

#### Befehlsausführungsbedingungen

Es gibt 2 Arten von Befehlen: Zyklische Befehle und Befehle mit Flankenausführung.

• Zyklische Befehle

Der Befehl wird in jedem Zyklus ausgeführt, solange die Ausführungsbedingung auf EIN gesetzt ist.

Beispiel

| W00000 | MOV(021)<br>H010<br>D00010 | In jedem Zyklus, in dem der Arbeitsbereich<br>W00000 auf EIN gesetzt ist, werden die Daten im<br>Haltebereich H010CH nach DM D00010 übertragen! |
|--------|----------------------------|----------------------------------------------------------------------------------------------------|
|        | D00010                     | Haltebereich H010CH nach DM D00010 übertragen!                                                                                                  |

Befehle mit Flankenausführung

Der Befehl wird nur einmal ausgeführt (d.h. nur in einem Zyklus), wenn die Ausführungsbedingung auf EIN wechselt.

Dem Befehlsnamen ist "@" vorangestellt.

Beispiel

| W00001 | @MOV(021)<br>H020 | Wenn der Arbeitsbereich W00001 von AUS auf |
|--------|-------------------|--------------------------------------------|
|        | D00020            | H020CH nach DM D00020 übertragen.          |

Einige Befehle können nicht als Befehl mit Flankenausführung (mit "@" als Präfix) spezifiziert werden. In diesem Fall verwenden Sie bitte die Befehle UP(521)/ DOWN(522) oder DIFU(013)(differentiated UP)/DIFD(014)(differentiated DOWN).

### Bedingungsmerker

Bedingungsmerker werden verwendet, um die Verarbeitungsergebnisse während oder nach der Ausführung von Befehlen zu reflektieren. Ob ein Merker verwendet wird, hängt von dem Befehl ab. Diese Merker werden im Anwenderprogramm als Arbeitsbits verwendet.

| Bezeichnung                       | Label | In CX-P | Funktion                                                                                                    |
|-----------------------------------|-------|---------|----------------------------------------------------------------------------------------------------|
| Fehlermerker                      | ER    | P_ER    | <ul> <li>Schaltet EIN, wenn ein Befehl zur<br/>Verarbeitung von BCD-Daten versucht, mit<br/>nicht-BCD-Daten ausgeführt zu werden.</li> <li>Schaltet ein, wenn ein Operandenwert, der<br/>von dem Befehl spezifiziert wurde, ungültig ist<br/>(z. B. ein Wert außerhalb des<br/>Arbeitsbereichs).</li> </ul> |
| Zugriffsfehlermerker              | AER   | P_AER   | Schaltet EIN, wenn ein nicht autorisierter Zugriff<br>auf einen Bereich unternommen wird, auf den<br>nicht zugriffen werden darf.                                                                                                    |
| Übertragsmerker                   | CY    | P_CY    | <ul> <li>Schaltet EIN, wenn die Anzahl der Stellen<br/>durch Ausführung eines Arithmetik-Befehls<br/>erhöht oder verringert wird.</li> <li>Datenverschiebungsbefehle und einige<br/>Arithmetik-Befehle können die Verschiebung<br/>als Teil ihrer Verarbeitung handhaben.</li> </ul>                        |
| Gleichmerker                      | =     | P_EQ    | <ul> <li>Schaltet EIN, wenn der Datenvergleich ein<br/>"gleich" ausgibt.</li> <li>Schaltet EIN, wenn Daten aufgrund von<br/>Kalkulationen oder Übertragungen den Wert 0<br/>erhalten.</li> </ul>                                                                                                    |
| Ungleichmerker                    | < >   | P_NE    | Schaltet EIN, wenn der Datenvergleich ein<br>"ungleich" ausgibt.                                                                                                    |
| Größer-als-Merker                 | >     | P_GT    | Schaltet EIN, wenn der Datenvergleich<br>"data1>data2" ausgibt.                                                                                                    |
| Größer-als- oder<br>Gleich-Merker | >=    | P_GE    | Schaltet EIN, wenn der Datenvergleich<br>"data1>=data2" ausgibt.                                                                                                    |
| Kleiner-als-Merker                | <     | P_LT    | Schaltet EIN, wenn der Datenvergleich<br>"data1 <data2" ausgibt.<="" td=""></data2">                                                                                                    |
| Kleiner-als oder<br>Gleich-Merker | <=    | P_LE    | Schaltet EIN, wenn der Datenvergleich<br>"data1 <data2" ausgibt.<="" td=""></data2">                                                                                                    |
| Negativ-Merker                    | N     | P_N     | Wird auf EIN gesetzt, wenn das hochwertigste<br>Bit 1 als Ergebnis der Berechnung 1 ist.                                                                                                    |
| Überlauf-Merker                   | OF    | P_OF    | Schaltet EIN, wenn das Kalkulationsergebnis<br>eine Überschreitung ist.                                                                                                    |
| Unterlauf-Merker                  | UF    | P_UF    | Schaltet EIN, wenn das Kalkulationsergebnis eine Unterschreitung ist.                                                                                                    |
| Immer-EIN-Merker                  | ON    | P_ON    | Bleibt immer EIN. Wird als<br>Ausführungsbedingung für Befehle verwendet,<br>die nicht direkt mit der Busleiste verknüpft<br>werden können.                                                                                                    |
| Immer-AUS-Merker                  | OFF   | P_OFF   | Bleibt immer AUS.                                                                                                    |

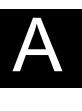

## Taktimpulse

Taktimpulse sind Bits, die in festen Zeitintervallen auf EIN/AUS schalten.

| Bezeichnung          | Label  | In CX-P | Funktion                         |
|----------------------|--------|---------|----------------------------------|
| 0,02-s-Taktimpuls    | 0,02 s | P_0.02s | 0,02 s                           |
| 0,1-s-Taktimpuls     | 0,1 s  | P_0.1s  | 0,1 s<br>0,05 s 0,05 s           |
| 0,2-s-Taktimpuls     | 0,2 s  | P_0.2s  | 0,2 s<br>0,1 s<br>0,1 s          |
| 1,0-s-Taktimpuls     | 1 s    | P_1s    | 1,0 s<br>1,0 s<br>0,5 s<br>0,5 s |
| 1-Minuten-Taktimpuls | 1 min  | P_1min  | 1 min<br>1 min<br>30 s 30 s      |

**Hinweis** Zur Eingabe eines Taktimpulses oder Bedingungsmerkers in CX-Programmer geben Sie zunächst ein Bit ein und drücken Sie anschließend die [P]-Taste, um eine Auswahl aus der Auswahlliste zu treffen.

#### ●E/A-Bereiche

| Eingangsbereich | 0.00 bis 99.15 (100 CHs)    |
|-----------------|-----------------------------|
| Ausgangsbereich | 100.00 bis 199.15 (100 CHs) |

Beim CP1L- oder CP1E-System werden die ersten 1 oder 2 Worte der Eingangsund Ausgangsbereiche, die jeweils bei 0CH und 100CH starten, von der CPU-Baugruppe reserviert.

Da E/A-Baugruppen und Erweiterungsbaugruppen an die CPU-Baugruppe angeschlossen sind, wird den Eingangs- und Ausgangsbereichen jeweils 1 Wort in der Reihenfolge der Anschlüsse zugewiesen.

Anzahl der reservierten Kanäle und Erweiterungsbaugruppen (E/A-Baugruppen)

| CPU-Baugruppe        | Rese             | Anzahl der zulässigen  |                      |  |
|----------------------|------------------|------------------------|----------------------|--|
|                      | Eingangsbereich  | Ausgangsbereich        | pen (E/A-Baugruppen) |  |
| 10 E/A CPU-Baugruppe | 0 CH             | 100 CH                 | 0                    |  |
| 14 E/A CPU-Baugruppe | 0 CH             | 100 CH                 | 1                    |  |
| 20 E/A CPU-Baugruppe | 0 CH             | 100 CH                 | 1 (CP1E: 0)          |  |
| 30 E/A CPU-Baugruppe | 0 CH, 1 CH       | 100 CH, 101 CH         | 3                    |  |
| 40 E/A CPU-Baugruppe | 0 CH, 1 CH       | 100 CH, 101 CH         | 3                    |  |
| 60 E/A CPU-Baugruppe | 0 CH, 1 CH, 2 CH | 100 CH, 101 CH, 102 CH | 3                    |  |

Bei Verwendung einer 40 E/A CPU-Baugruppe werden die Eingangsbereiche 0CH und 1CH und die Ausgangsbereiche 100CH und 101CH beispielsweise den internen E/A der CPU-Baugruppe zugewiesen.

Wenn Erweiterungsbaugruppen (E/A) an die CPU-Baugruppe angeschlossen sind, werden die Eingangsbereiche 2CH und folgende sowie die Ausgangsbereiche 102CH und folgende in der Reihenfolge zugewiesen.

Beim Einschalten der CPU-Baugruppe werden die Eingangs- und Ausgangskanäle nach Überprüfung der Verbindung automatisch den Eingangs- und Ausgangsbereichen der Erweiterungsbaugruppen (E/A) zugewiesen. Durch Änderung der Verbindungsreihenfolge können Inkonsistenzen mit dem Anwenderprogramm auftreten. Überprüfen Sie daher das Anwenderprogramm, nachdem Sie die Reihenfolge der Geräteverbindungen geändert haben.

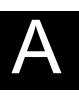
## A-2 Befehle

Die CP-Serie ist mit einem großen Befehlssatz ausgestattet. Es gibt etwa 500 verschiedene Befehle für die CP1L und 200 Befehle für die CP1E. Dieser Abschnitt beschreibt die Verwendung der Befehle sowie einige Basisbefehle.

## A-2-1 Befehle verwenden

Bei früheren SPS, von der C-Serie bis hin zu Mikro-SPS, wurden die Befehlssätze speziell für die Verarbeitung von BCD-Daten ausgelegt. Da jedoch die Datengröße wächst und der Datentransfer zwischen Computer einen immer größeren Stellenwert einnimmt, ist auch die Unterstützung von BIN-Daten für Steuerungsgeräte unerlässlich.

Aufgrund dieser Anforderungen und zur Steigerung der Bedienbarkeit wurden etliche Befehle zur Verarbeitung von BIN-Daten bei der Entwicklung der CP-Serie hinzugefügt.

**Hinweis** Eine Liste und Erklärungen der Befehle finden Sie in der CX-Programmer-Hilfe. Einzelheiten zur Anwendung der CX-Programmer-Hilfe finden Sie in Abschnitt *4-4 Die Hilfe verwenden*.

#### Schreibweise für Befehle

#### •Befehle und Funktionsnummern

In diesem Abschnitt werden Spezialbefehle, denen eine Funktionsnummer zugewiesen ist, als AWL gefolgt von einer dreistelligen Funktionsnummer in Klammern angezeigt. Beispiel: MOV(021).

## A-2-2 Basisbefehle für die E/A-Verarbeitung

Basisbefehle für die E/A-Verarbeitung werden zum Schreiben in Bits und Ausgängen verwendet.

|                      | Befehlsname | Befehl    | Funktion                                                                                                    |
|----------------------|-------------|-----------|----------------------------------------------------------------------------------------------------|
| Bit                  | LOAD        | LD        | Wird für Bits verwendet, die mit der Stromschiene oder mit dem Anfang eines Netzwerkblocks verbunden sind.                                                                 |
|                      | LOAD NOT    | LD NOT    | Wird für invertierte Bits verwendet, die mit der Stromschiene oder mit dem Anfang eines Netzwerkblocks verbunden sind.                                                     |
|                      | AND         | AND       | Wird für Bits in Reihenschaltung verwendet.                                                                                                    |
|                      | AND NOT     | AND NOT   | Wird für invertierte Bits in Reihenschaltung verwendet.                                                                                                    |
|                      | OR          | OR        | Wird für Bits in Parallelschaltung verwendet.                                                                                                    |
|                      | OR NOT      | OR NOT    | Wird für invertierte Bits in Parallelschaltung verwendet.                                                                                                    |
| Ausgang<br>(Ausgang) | OUT         | OUT       | Schaltet das Bit EIN, wenn die Ausführungsbedingung 1 ist, und AUS, wenn die Ausführungsbedingung 0 ist.                                                                   |
|                      | OUT NOT     | OUT NOT   | Schaltet das Bit AUS, wenn die Ausführungsbedingung 1 ist, und EIN, wenn die Ausführungsbedingung 0 ist.                                                                   |
|                      | SET         | SET       | Schaltet das Bit EIN, wenn die Ausführungsbedingung von AUS auf<br>EIN wechselt. Das Bit bleibt EIN, auch wenn die<br>Ausführungsbedingung wieder zurück auf AUS wechselt. |
|                      | RESET       | RSET      | Schaltet das Bit AUS, wenn die Ausführungsbedingung von AUS<br>auf EIN wechselt. Das Bit bleibt AUS, auch wenn die<br>Ausführungsbedingung wieder zurück auf AUS wechselt. |
|                      | KEEP RELAY  | KEEP(011) | Behandelt die spezifische Bitfunktion als Haltebit.                                                                                                    |

**Hinweis** Bei der Programmierung des CX-Programmer müssen Bits und Ausgänge (OUTs) nicht als Befehle berücksichtigt werden. Sie können einfach durch Auswahl der entsprechenden Symbole in das Programm geschrieben werden.

#### ■Bits schreiben

#### Befehle LD (LOAD)/LD NOT (LOAD NOT)

Werden an der Stromschiene oder am Anfang eines Netzwerkblocks verwendet.

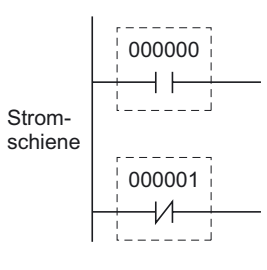

#### Befehle AND/AND NOT

Werden für Bits in Und-Verknüpfung verwendet.

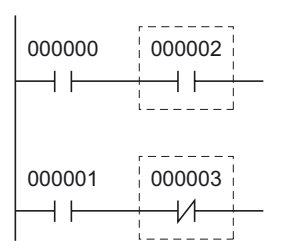

**Hinweis** Es gibt keine Beschränkung für die Anzahl der Bits, die mit AND/AND NOT-Befehlen verbunden werden können.

#### Befehle OR/OR NOT

Werden für Bits in Oder-Verknüpfung verwendet.

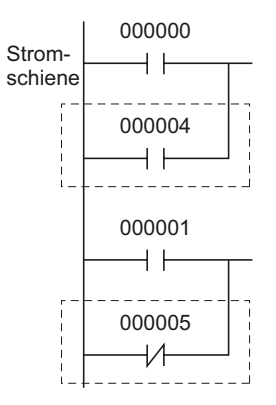

**Hinweis** Es gibt keine Beschränkung für die Anzahl der Bits, die mit OR/OR NOT-Befehlen verbunden werden können.

#### ■Ausgänge schreiben

#### Befehle OUT/OUT NOT

OUT-Befehle schalten Ausgänge EIN, wenn die Ausführungsbedingung auf EIN gesetzt ist. OUT NOT-Befehle schalten Ausgänge AUS, wenn die Ausführungsbedingung auf EIN gesetzt ist.

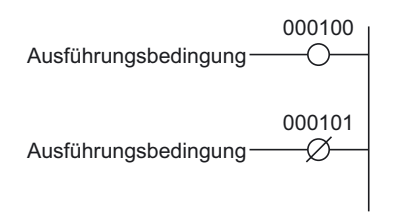

**Hinweis** Verwenden Sie Ausgänge mit derselben Bitadresse nicht gleichzeitig für OUT und OUT NOT. Anderenfalls kann der Programmfehler "duplizierter Ausgang" auftreten.

#### Befehle SET/RSET (RESET)

SET-Befehle schalten und halten Bits auf EIN, sobald die Eingangsbedingung EIN ist. RSET-Befehle schalten Bits AUS und halten den AUS-Zustand.

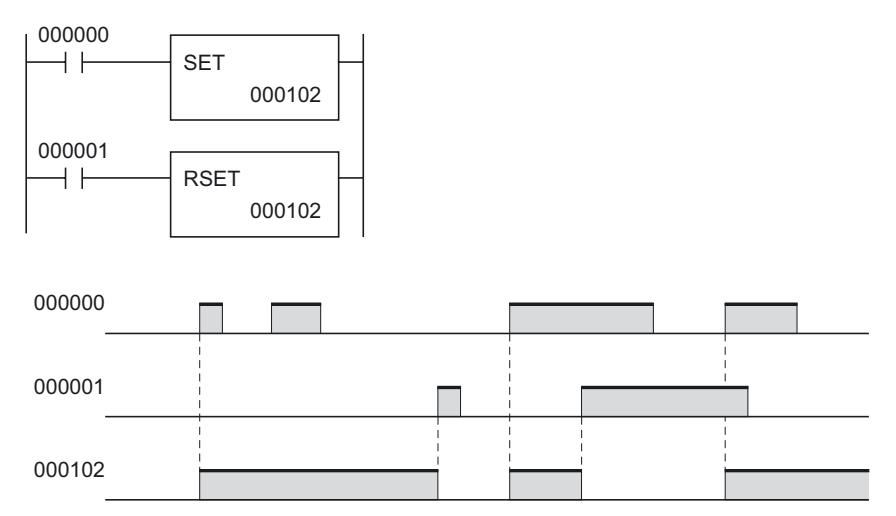

Im obigen Beispiel wird das Bit 000102 durch die SET-Bedingung auf EIN gesetzt und durch die RSET-Bedingung auf AUS gesetzt.

# **Hinweis** Haltebereiche und Zusatz-Systembereiche, die durch SET-Befehle auf EIN geschaltet wurden, bleiben auch dann im EIN-Zustand, wenn die Spannungsversorgung unterbrochen oder der Betrieb gestoppt wird.

#### Befehle KEEP(011) (KEEP RELAY)

Durch KEEP-Befehle arbeiten Bits wie Haltebits. Dadurch können selbsthaltende Bits einfach eingerichtet werden.

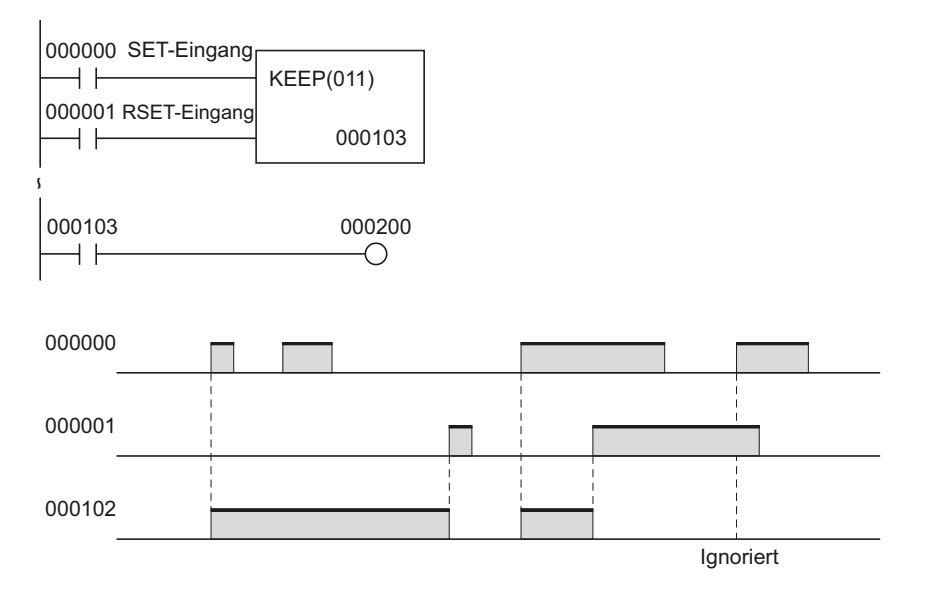

Im obigen Beispiel wird das Bit 000103 durch die SET-Bedingung auf EIN gesetzt und durch die RSET-Bedingung auf AUS gesetzt. Während der Rücksetz-Eingang EIN ist, wird der Setzen-Eingang ignoriert..

**Hinweis** Haltebereiche und Zusatz-Systembereiche, die durch KEEP-Befehle auf EIN geschaltet wurden, bleiben auch dann im EIN-Zustand, wenn die Spannungsversorgung unterbrochen oder der Betrieb gestoppt wird.

# A-3 Interne Vorgänge des CP1L/CP1E-Systems

In diesem Abschnitt werden in Kürze der interne Aufbau, die Funktionen sowie die internen Vorgänge von CP1L und CP1E CPU-Baugruppen beschrieben.

## A-3-1 Interner Aufbau von CPU-Baugruppen

Der interne Aufbau einer CP1L oder CP1E CPU-Baugruppe wird nachfolgend dargestellt.

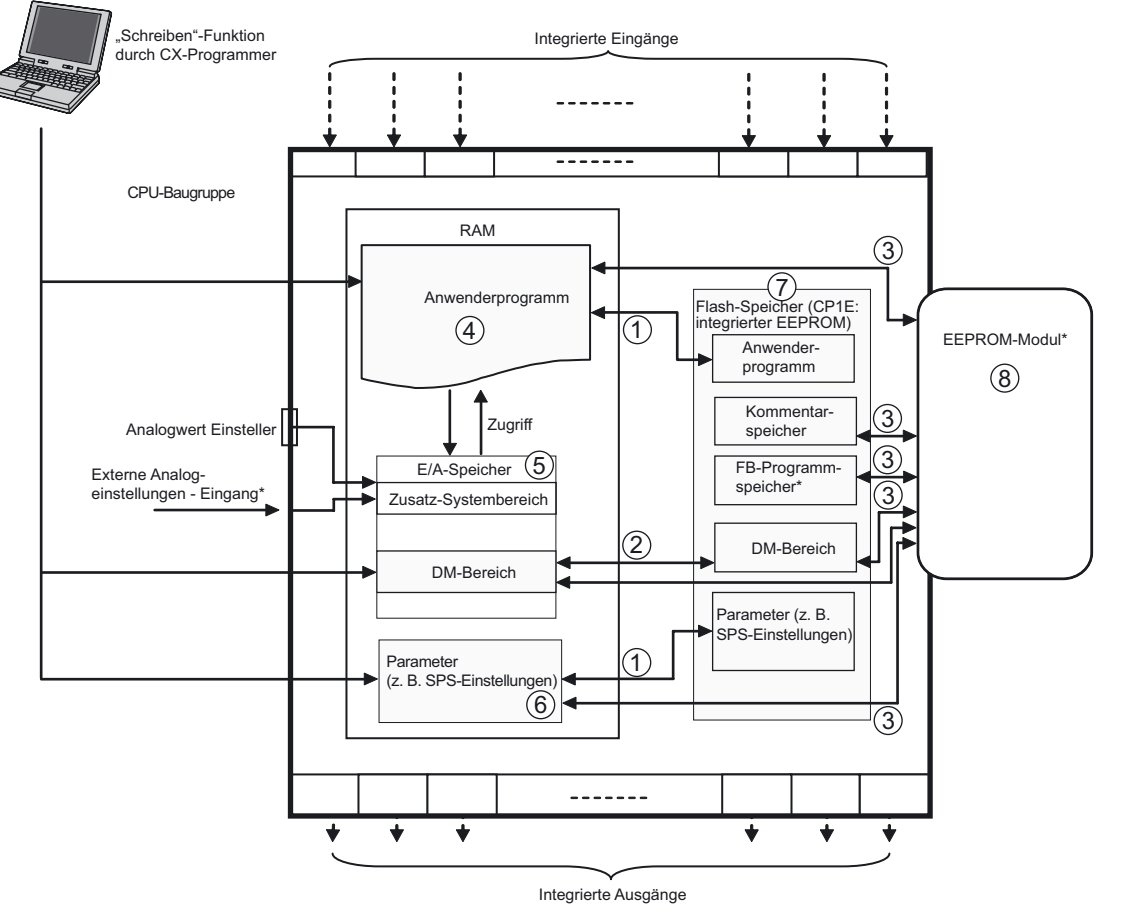

\*CP1E CPU-Baugruppen führen diese Services nicht aus.

- (1) Programme und Parameterdaten übertragen
  - Daten im RAM werden automatisch im integrierten Flash-Speicher (CP1E: integrierter EEPROM) gesichert, wenn Änderungen vorgenommen werden, z. B. durch den CX-Programmer.
  - Beim Einschalten der Baugruppe werden die Daten vom integrierten Flash-Speicher (CP1E: integrierter EEPROM) in den RAM übertragen.
- (2) DM-Standarddaten übertragen
  - Bei Initialisierung durch den CX-Programmer werden die DM-Standarddaten vom RAM in den integrierten Flash-Speicher (CP1E: integrierter EEPROM) übertragen.
  - Entsprechend der SPS-Einstellung werden die DM-Standarddaten beim Einschalten der Baugruppe vom integrierten Flash-Speicher (CP1E: integrierter EEPROM) in den RAM übertragen.
- (3) Daten zwischen Flash-Speicher und EEPROM-Speicher übertragen (nur CP1L)

- Bei Initialisierung durch den CX-Programmer werden Daten vom RAM oder dem integrierten Flash-Speicher in den EEPROM-Speicher übertragen.
- Beim Einschalten der Baugruppe werden die Daten vom EEPROM-Speicher in den integrierten Flash-Speicher übertragen.
- (4) Anwenderprogramm
  - Das Anwenderprogramm wird in diesem Speicherbereich (RAM) gespeichert.
     Das Anwenderprogramm kann mit Hilfe des CX-Programmers geöffnet, bearbeitet und gespeichert werden.
- (5) E/A-Speicher
  - Dies ist der Speicherbereich (RAM), in den das Anwenderprogramm schreibt und liest. Einige Teile des E/A-Speichers werden gelöscht, wenn die Spannungsversorgung unterbrochen wird. Andere Teile bleiben erhalten. Einige Teile werden für den Datenaustausch mit den SPS-Baugruppen und andere Teile werden nur intern verwendet.
  - Es gibt 2 Möglichkeiten, Daten zwischen anderen Baugruppen auszutauschen: Einmal in jedem Ausführungszyklus oder nur mittels Befehl.
- (6) Parameterbereiche
  - Neben dem E/A-Speicherbereich, der vom Anwender in Form von Befehlsoperanden verwendet wird, gibt es einen separaten Speicherbereich, der nur über den CX-Programmer manipuliert werden kann. Dies ist der sogenannte "Parameterbereich". Der Parameterbereich speichert die SPS-Einstellungsdaten.

[SPS-Einstellungen]

Unter SPS-Einstellung versteht man die Konfigurationsdaten, die vom Anwender bestimmt werden, um eine Software-Definition der Basisspezifikationen der CPU-Baugruppe zu liefern. Diese bestehen aus Parametern, wie z. B. Einstellung der serielle Schnittstelle und Einstellung der minimalen Zykluszeit.

Einzelheiten über die Konfiguration der SPS-Einstellung entnehmen Sie bitte dem *Bedienerhandbuch CX-Programmer* (W446).

- (7) Integrierter Flash-Speicher (CP1E: integrierter EEPROM)
  - CP1L CPU-Baugruppen besitzen einen integrierten Flash-Speicher. Daten werden automatisch im integrierten Flash-Speicher gesichert, wenn sie nicht durch programmierte Befehle in den Anwenderprogrammbereich oder Parameterbereich (SPS-Einstellung, Routing-Tabelle) geschrieben werden, z. B. wenn sie mittels CX-Programmer oder PT übertragen oder bearbeitet oder vom EEPROM-Modul übertragen werden.
  - Beim nächsten Einschalten der Baugruppe wird der Anwenderspeicher (Anwenderprogramm oder Parameterbereich) automatisch zurück von dem integrierten Flash-Speicher in den RAM übertragen.
  - Mittels CX-Programmer können die Daten im DM-Bereich des E/A-Speichers auch im integrierten Flash-Speicher gespeichert werden. Diese gespeicherten Daten können als Standarddaten für den DM-Bereich festgelegt werden und beim nächsten Einschalten der Baugruppe automatisch zurück in den DM-Bereich geschrieben werden.
  - Symboltabelle, Kommentardatei und Programmindexdatei können in den Kommentarspeicherbereich des Flash-Speichers gespeichert werden. Bei der Übertragung eines Projekts vom CX-Programmer zur CPU-Baugruppe werden die Programminformationen für den Funktionsblock automatisch im Flash-Speicher gespeichert (nur CP1L).

- (8) EEPROM-Modul (nur CP1L)
  - EEPROM-Module können Programme, Datenspeicherinhalte, SPS-Einstellung-Daten und E/A-Kommentare vom CX-Programmer speichern.
  - Die im EEPROM-Modul gespeicherten Daten können beim Einschalten der Baugruppe automatisch geladen werden.
- Achtung Bei einer CP1E CPU-Baugruppe des E-Typs oder einer CPU-Baugruppe des N-Typs ohne Batterie können die Inhalte des DM-Bereichs (D)\* und des Haftmerkerbereichs (H), die Zähler-Istwerte (C), der Status der Zählerablaufmerker (C) sowie der Status von Bits im Zusatz-Systembereich (A), die für Uhrfunktionen verwendet werden, beim Einschalten der Versorgungsspannung instabil sein. \*Dies gilt nicht für Bereiche, die mittels der DM-Sicherungsfunktion im EEPROM gesichert sind.

Achten Sie bei Verwendung der DM-Sicherungsfunktion darauf, eine der folgenden Methoden für die Initialisierung zu verwenden.

- Löschen aller Bereiche auf Nullen Wählen Sie in den SPS-Einstellungen im Bereich [Datenlesen beim Start] die Option [Gehaltenen Speicher (HR/DM/CNT) auf Null löschen].
- 2. Löschen bestimmter Bereicheoder Initialisierung auf bestimmte Werte Nehmen Sie die Einstellungen durch ein Anwenderprogramm vor.

Wenn die Daten nicht initialisiert werden, kann die Baugruppe oder das Gerät aufgrund instabiler Daten auf unerwartete Weise arbeiten.

### A-3-2 Verhalten von CPU-Baugruppen

Dieser Abschnitt beschreibt in Kürze die Funktionen, die in einer CP1L oder CP1E CPU-Baugruppe ausgeführt werden.

#### ■Vorgänge einer CPU-Baugruppe

Programmausführungen (Ausführung von Befehlen) werden zunächst verarbeitet. Anschließend erfolgt die E/A-Aktualisierung sowie die Bedienung der Peripheriegeräte. Diese Vorgänge werden in zyklischen Abständen wiederholt.

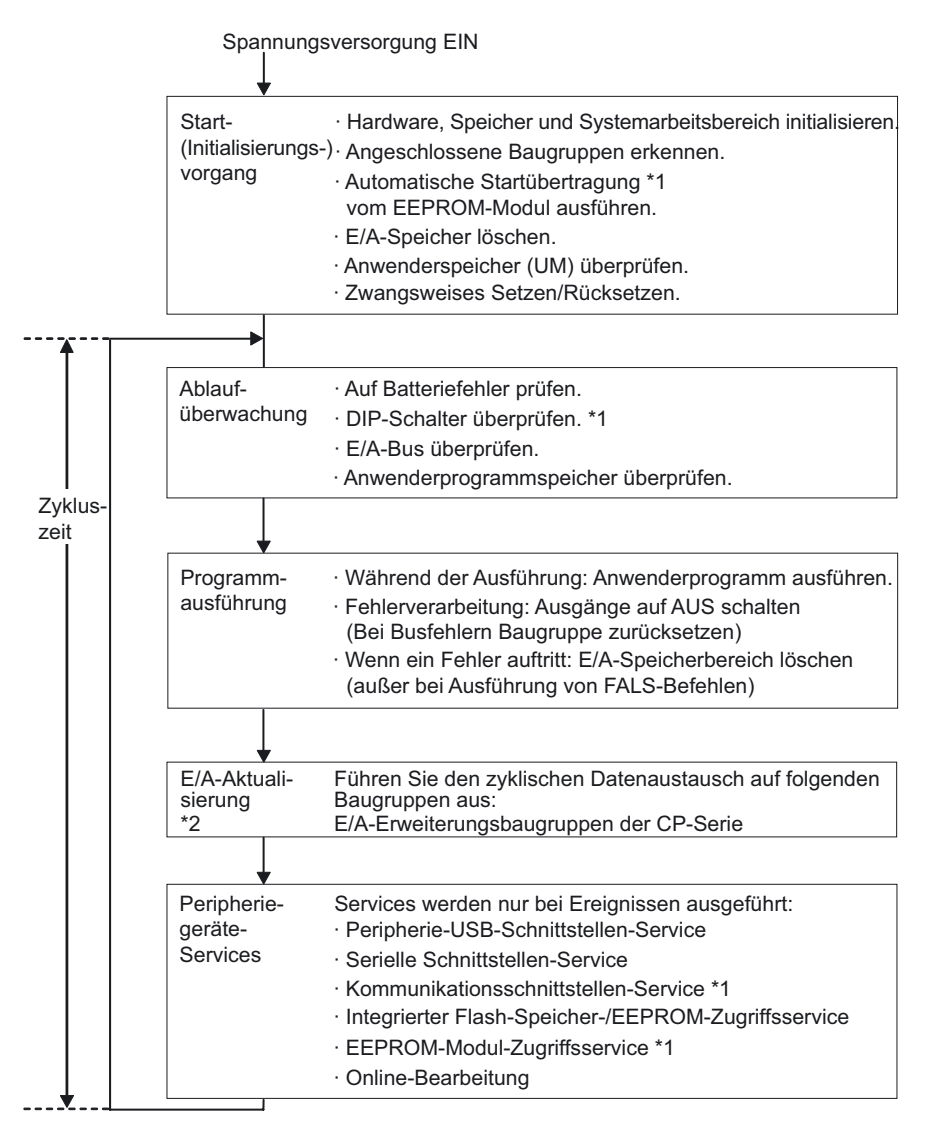

\*1 CP1E CPU-Baugruppen führen diese Services nicht aus.

\*2 Die E/A-Aktualisierung wird auch in der PROGRAM-Betriebsart ausgeführt.

#### ■E/A-Aktualisierung

Die E/A-Aktualisierung ist die zyklische Datenübertragung zwischen einem voreingestellten Bereich des Speichers und einer externen Quelle. Dazu gehören die folgenden Aktualisierungsvorgänge.

| Typ der Quellbaugruppe                                           | Max. Datenaustausch                 | Datenaustauschbereich |
|------------------------------------------------------------------|-------------------------------------|-----------------------|
| Integrierte E/A der CPU-Baugruppe                                | Eingang: 3 CH<br>Ausgang: 3 CH      | E/A-Bereich           |
| E/A-Erweiterungsbaugruppe der CP-Serie,<br>Erweiterungsbaugruppe | Fest; abhängig von der<br>Baugruppe | E/A-Bereich           |

Die E/A-Auffrischung wird ohne Unterbrechung eines einzigen Zyklus durchgeführt. Die E/A-Aktualisierung folgt stets auf die Programmausführung.

Die E/A-Auffrischung kann für integrierte normale E/A-Erweiterungsbaugruppen der CP1L/CP1E und Erweiterungsbaugruppen (E/A) der CP-Serie zu folgenden 3 Zeiten durchgeführt werden:

- Zyklische Aktualisierung
- Ausführung durch Befehle mit Variante mit direkter Aktualisierung
- Ausführung durch einen IORF-Befehl

#### Zyklische Aktualisierung

Die E/A-Aktualisierung wird durchgeführt, nachdem alle Befehle der ausführbaren Tasks ausgeführt wurden.

Hierbei handelt es sich um die Standardmethode der E/A-Auffrischung.

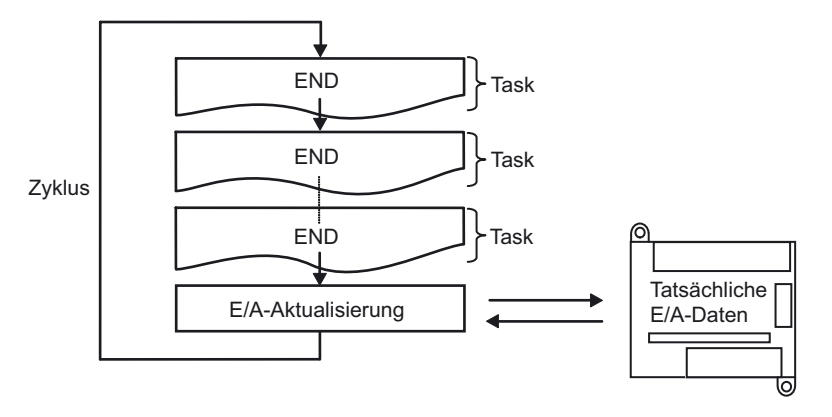

#### Ausführung durch Befehle mit Variante mit direkter Aktualisierung

Wird für einen Befehl die Ausführungsvariante mit direkter Aktualisierung festgelegt und der Bereich für integrierte E/A als Operand spezifiziert, dann wird eine E/A-Aktualisierung ausgeführt, wenn der Befehl während der Programmausführungs-Zykluszeit ausgeführt wird.

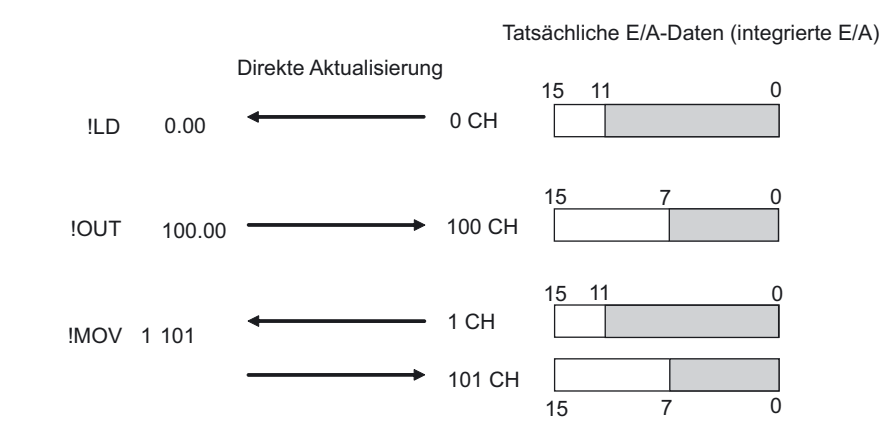

- Hinweis
   Direkte Aktualisierung ist nur f
  ür den Bereich der integrierten E/A m
  öglich. Verwenden Sie f
  ür die Erweiterungsbaugruppen (E/A) der CP-Serie den IORF-Befehl.
  - Befehle f
    ür spezifische Bits: Das Wort (16 Bit), der das spezifizierte Bit enth
    ält, wird aktualisiert. Wortbefehl: Das spezifizierte Wort (16 Bit) wird aktualisiert.
  - Eingänge und S (Quell)-Operanden: Der Eingang wird direkt vor Ausführung des Befehls aktualisiert. Ausgänge und D (Ziel-)-Operanden: Der Ausgang wird direkt nach Ausführung des Befehls aktualisiert.

#### IORF(I/O REFRESH)-Befehle ausführen

Mit IORF (I/O REFRESH)-Befehlen können alle E/A-Daten oder nur Daten innerhalb eines speziellen Bereichs zu einem gewünschten Zeitpunkt aktualisiert werden. IORF-Befehle aktualisieren Erweiterungsbaugruppen (E/A) der CP-Serie.

| _ | IORF |
|---|------|
|   | D1   |
|   | D2   |

D1: Anfang CH-Nummer D2: Ende CH-Nummer E/A-Wortdaten zwischen D1 und D2 werden aktualisiert.

Hinweis Die Ausführung von IORF-Befehlen dauert verhältnismäßig lange. Die Ausführungszeit erhöht sich, wenn die Anzahl der zu aktualisierenden Kanäle erhöht wird. Somit wird die gesamte Zykluszeit verlängert. Beachten Sie, dass die gesamte Zykluszeit erheblich verlängert werden kann.
 Einzelheiten dazu finden Sie im KAPITEL 4: Ausführungszeit und Step-Anzahl der Befehle im Progammierhandbuch der CP-Serie CP1H/CP1L CPU-Baugruppe (W451) oder im KAPITEL 3: Ausführungszeit und Step-Anzahl der Befehle im Befehlsreferenzhandbuch der CP-Serie CP1E CPU-Baugruppe (W483).

#### ■Peripherie-Services

Services von Peripheriegeräten sind Ereignisbedienungen, die unregelmäßig auftreten, wie z. B. Überwachung und Setup mittels Bedienterminal und Online-Bearbeitung (Bearbeitung von Programmen mit Ausführung) und Überwachung mittels CX-Programmer.

Dazu gehört die Verarbeitung von Service-Anfragen sowohl an als auch von externen Geräten.

Die meisten Services der CP-Serie verwenden den FINS-Befehl.

Jeder Service ist einem festen Zeitraum zugewiesen, der von dem System festgelegt wird, und in jedem Zyklus ausgeführt wird. Wird die Serviceverarbeitung innerhalb der zugewiesenen Zeit abgeschlossen, dann wird während der restlichen Zeit keine Verarbeitung mehr ausgeführt.

| Service-Typ                                                                  | Inhalt                                                                                                    |
|------------------------------------------------------------------------------|----------------------------------------------------------------------------------------------------|
| Peripherie-USB-Schnittstellen-<br>Service<br>Serielle Schnittstellen-Service | <ul> <li>Verarbeitet ungeplante Anfragen von FINS- oder Host-<br/>Link-Befehlen vom CX-Programmer, Bedienterminal oder<br/>von einem Host-Computer über eine USB-<br/>Peripherieschnittstelle oder serielle Schnittstelle (z. B.<br/>Anfragen für Programmübertragung, Überwachung,<br/>zwangsweises Setzen/Rücksetzen oder Online-<br/>Bearbeitung).</li> <li>Verarbeitet ungeplante Anfragen, die über eine serielle<br/>Schnittstelle (ungufagforderte Kommunikation).</li> </ul> |
|                                                                              | ausgegeben wird.                                                                                                    |
| Kommunikationsschnittstellen-<br>Service*                                    | <ul> <li>Führt die serielle Kommunikation mithilfe der Befehle<br/>SEND, RECV und CMND aus. Verwendet die internen<br/>logischen Schnittstellen 0 bis 7 als<br/>Kommunikationsschnittstellen.</li> <li>Führt die Befehle mithilfe der internen logischen<br/>Schnittstellen 0 bis 7 als Kommunikationsschnittstelle im<br/>Hintergrund aus.</li> </ul>                                                                                                    |
| Integrierter Flash-Speicher/EEPROM<br>Zugriffsservice                        | Verarbeitet das Lesen und Schreiben von Daten von und<br>in den integrierten Flash-Speicher/EEPROM.                                                                                                    |
| EEPROM-Modul<br>Zugriffsservice*                                             | Verarbeitet das Lesen und Schreiben von Daten von und<br>in das EEPROM-Modul.                                                                                                    |

\*CP1E CPU-Baugruppen führen diese Services nicht aus.

Hinweis Die Servicezeit wird für den Service der USB-Peripherieschnittstelle, der seriellen Schnittstelle und der Kommunikationsschnittstelle separat zugewiesen. Standardmäßig wird 4% der vorangehenden Zykluszeit zugewiesen. Sollten für die Ausführung der Services mehrere verzögerte Zyklen erforderlich sein, weisen Sie jedem Service eine feste Zeit zu (im Gegensatz zum Prozentsatz). Wählen Sie hierzu in den SPS-Einstellungen die Option [Zeit für alle Ereignisse]. CP1E besitzt keine Einstellmöglichkeit, die Zykluszeit ist fest auf 8 % eingestellt.

#### Zykluszeit

CPU-Baugruppen verarbeiten Daten in Zyklen, beginnend bei der Ablaufüberwachung und endend mit den Peripherieservices.

#### Zykluszeit berechnen

Die Zykluszeit wird als die Summe der folgenden Verarbeitungszeiten berechnet.

Zykluszeit = Ablaufüberwachung + Programmausführung + (Zykluszeitberechnung) + E/A-Aktualisierung + Peripherieservices

#### Ablaufüberwachung

| Details                                                       | Verarbeitungszeit und<br>Variationsfaktoren |
|---------------------------------------------------------------|---------------------------------------------|
| Überprüft die E/A-Busse.                                      | 0,4 ms                                      |
| Überprüfung von Anwenderprogrammspeicher, Batteriefehler usw. |                                             |

#### Programmausführung

| Details                                                                                                    | Verarbeitungszeit und<br>Variationsfaktoren |
|----------------------------------------------------------------------------------------------------|---------------------------------------------|
| Verarbeitet die Programmausführung (Ausführung der Befehle). Die<br>Verarbeitungszeit wird als die Summe der individuellen<br>Befehlausführungszeiten definiert. | Summe der<br>Befehlsausführungszeiten       |

Einzelheiten dazu finden Sie in KAPITEL 4 Ausführungszeit und Step-Anzahl der Befehle im CP-Serie CP1H/CP1L CPU-Baugruppe Programmierhandbuch (W451) oder in KAPITEL 3 Ausführungszeit und Step-Anzahl der Befehle im CP-Serie CP1E CPU-Baugruppe Befehlsreferenzhandbuch (W483).

#### Zykluszeitberechnung

| Details                                                                                                    | Verarbeitungszeit und Variationsfaktoren                                                                                                    |
|----------------------------------------------------------------------------------------------------|----------------------------------------------------------------------------------------------------|
| Wartet den Ablauf der in der SPS-<br>Einstellung eingestellten<br>Mindestzykluszeit ab (sofern eine<br>solche eingestellt wurde).<br>Berechnet die Zykluszeit. | Wurde keine feste Zykluszeit eingestellt, entspricht<br>die Verarbeitungszeit ca. dem Wert 0.<br>Zusatzzeit zur Festlegung der Zykluszeit =<br>Feste Zykluszeit – Tatsächliche Zykluszeit<br>(Verarbeitungszeit für: Ablaufüberwachung +<br>Programmausführung + E/A-Aktualisierung +<br>Berinberiegen igen) |
|                                                                                                    | Peripherieservices)                                                                                                    |

#### E/A-Aktualisierung

|                                                                          | Details                                                                                                    | Verarbeitungszeit und<br>Variationsfaktoren                                                                |
|--------------------------------------------------------------------------|----------------------------------------------------------------------------------------------------|----------------------------------------------------------------------------------------------------|
| E/A-Erweiterungsbaugruppen<br>der CP-Serie und<br>Erweiterungsbaugruppen | Jede Baugruppe wird aktualisiert.<br>Zunächst werden die Ausgänge (von<br>der CPU-Baugruppe bis zu den<br>Erweiterungsbaugruppen) aktualisiert<br>und anschließend die Eingänge (von<br>den Erweiterungsbaugruppen bis zur<br>CPU-Baugruppe) aktualisiert. | E/A-Aktualisierungszeit<br>pro Baugruppe<br>multipliziert mit der Anzahl<br>der vorhandenen<br>Baugruppen. |

Einzelheiten zur E/A -Aktualisierungszeit finden Sie in Abschnitt 2-7 Berechnung der Zykluszeit im Bedienerhandbuch der CP-Serie CP1L CPU-Baugruppe (W462) oder in KAPITEL 4 Überwachung und Berechnung der Zykluszeit im Befehlsreferenzhandbuch CP-Serie CP1E CPU-Baugruppe (W483).

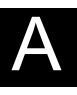

| Details                                                     | Verarbeitungszeit und Variationsfaktoren                                                                                                    |
|-------------------------------------------------------------|----------------------------------------------------------------------------------------------------|
| Peripherie-USB-<br>Schnittstellen-Service                   | Die Verarbeitungszeit für diese Services variieren je nach SPS-<br>Einstellungen.<br>Wurde eine Zykluszeit nicht festgelegt, wird der Service anhand von                                                                                                    |
| Serielle Schnittstellen-<br>Service                         | 4% der vorangehenden Zykluszeit, wie bei der "Zykluszeitberechnung"<br>ermittelt, ausgeführt. Wurde eine Zykluszeit festgelegt, wird der Service<br>für die festgelegte Zeit ausgeführt.<br>Die Ausführung dauert min. 0,1 ms, unabhängig davon, ob eine<br>Zykluszeit festgelegt wurde.<br>Sind an die Schnittstellen keine externen Geräte angeschlossen,<br>beträgt die Dauer 0 ms. |
| Kommunikationsschnittst<br>ellen-Service*                   | Wurde eine Zykluszeit nicht in den SPS-Einstellungen festgelegt, wird der Service anhand von 4% der vorangehenden Zykluszeit, wie bei der "Zykluszeitberechnung" ermittelt, ausgeführt.                                                                                                    |
|                                                             | Wurde eine Zykluszeit festgelegt, wird der Service für die festgelegte Zeit ausgeführt.                                                                                                    |
|                                                             | Die Ausführung dauert min. 0,1 ms, unabhängig davon, ob die Zykluszeit festgelegt wurde.                                                                                                    |
|                                                             | Werden keine Kommunikationsschnittstellen eingesetzt, beträgt die Dauer 0 ms.                                                                                                    |
| Integrierter Flash-<br>Speicher-/EEPROM-<br>Zugriffsservice | Die Verarbeitungszeit für diese Services variieren je nach SPS-<br>Einstellungen.<br>Wurde eine Zykluszeit nicht festgelegt, wird der Service anhand von<br>4% der vorangehenden Zykluszeit, wie bei der "Zykluszeitberechnung"                                                                                                    |
| EEPROM-Modul-<br>Zugriffsservice*                           | ermittelt, ausgeführt. Wurde eine Zykluszeit festgelegt, wird der Service<br>für die festgelegte Zeit ausgeführt.<br>Die Ausführung dauert min. 0,1 ms, unabhängig davon, ob die<br>Zykluszeit festgelegt wurde.<br>Steht kein Zugriff an. beträgt die Dauer 0 ms.                                                                                                    |

#### Peripherie-Services

\*CP1E CPU-Baugruppen führen diese Services nicht aus.

Hinweis 1. Die Zykluszeit hängt von folgenden Faktoren ab:

|    | Art und Anzahl der Befehle des Anwenderprogramms (alle zyklischen Tasks           |
|----|-----------------------------------------------------------------------------------|
|    | und alle während eines Zyklus ausgeführten Tasks sowie Interrupt-Tasks,           |
|    | deren Ausführungsbedingungen erfüllt sind)                                        |
|    | Art und Anzahl CP-Serie E/A-Erweiterungsbaugruppen und der                        |
|    | angeschlossenen Erweiterungsbaugruppen                                            |
|    | "Minimale Zykluszeit", die in den SPS-Einstellungen festgelegt ist                |
|    | Nutzung von USB-Peripherieschnittstellen und seriellen Schnittstellen             |
|    | "Feste Peripheriebedienungszeit", die in den SPS-Einstellungen festgelegt ist     |
| 2. | Die Zykluszeit wird nicht durch die Anzahl der Tasks eines                        |
|    | Anwenderprogramms bestimmt, Die Zykluszeit wird nur durch zyklische Tasks         |
|    | bestimmt, die innerhalb des Zyklus den Status READY aufweisen.                    |
| 3. | Bei einem Wechsel von der MONITOR-Betriebsart in die RUN-Betriebsart wird         |
|    | die Zykluszeit um ca. 10 ms verlängert (hierdurch wird jedoch nicht die           |
|    | zulässige Zykluszeit überschritten).                                              |
| 4. | Die Servicezeit wird für den Service der USB-Peripherieschnittstelle, der seriel- |
|    | len Schnittstelle und der Kommunikationsschnittstelle separat zugewiesen.         |
|    | Standardmäßig wird 4% der vorangehenden Zykluszeit zugewiesen.                    |
|    | Sollten für die Ausführung der Services mehrere verzögerte Zyklen erforderlich    |

Sollten für die Ausführung der Services mehrere verzögerte Zyklen erforderlich sein, weisen Sie jedem Service eine feste Zeit zu (im Gegensatz zum Prozentsatz). Wählen Sie hierzu in den SPS-Einstellungen die Option [Zeit für alle Ereignisse]. CP1E besitzt keine Einstellmöglichkeit, die Zykluszeit ist fest auf 8 % eingestellt.

#### •Beispiel für die Berechnung der Zykluszeit

Nachfolgend wird ein Beispiel für 4-2-2 Anwenderprogramme aufgeführt.

| Zyklusphase                   | Formel                                                                                                    | Verarbeitungszeit |
|-------------------------------|----------------------------------------------------------------------------------------------------|-------------------|
| Ablaufüberwachung             | -                                                                                                    | 0,4 ms            |
| Programmausführung            | Sequentielle Eingabebefehle<br>LD 0,55 µs x 6 Befehle<br>OR 0,68 µs x 6 Befehle<br>AND NOT 0,65 µs x 7 Befehle<br>Sequentielle Eingabebefehle (mit<br>Flankenüberwachung) 5,5 µs x 1 Befehl<br>Sequentielle Ausgabebefehle 1,1 µs x 3 Befehle<br>Zeitgeber 6,4 µs x 1 Befehl<br>Zählerbefehle 6,7 µs x 1 Befehl<br>END-Befehl 6,2 µs x 1 Befehl | 0,04 ms           |
| Zykluszeitberechnung          | N/A                                                                                                    | 0 ms              |
| E/A-Aktualisierung            | N/A (keine Erweiterungsbaugruppe)                                                                                                    | 0 ms              |
| Peripheriegeräte-<br>Services | N/A (keine Verbindung)                                                                                                    | 0 ms              |
| Zykluszeit                    |                                                                                                    | 0,44 ms           |

Die folgenden Bedingungen sind zu beachten:

- Die CP1L 14 E/A CPU-Baugruppe wird verwendet.
- Es werden keine Erweiterungsbaugruppen eingesetzt.
- Es werden keine Verbindungen, z. B. mit dem CX-Programmer, vorgenommen.

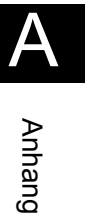

# A-4 Programmierbeispiele für das CP1L-System

Der vorliegende Abschnitt enthält Beispiele für die Verdrahtung, die Einstellung der DIP-Schalter sowie die Programmierung bei der CP1L (14 E/A CPU-Baugruppe mit AC-Spannungsversorgung). Die Einstellungen für die CP1E sind in Klammern angegeben.

Einzelheiten zur Verdrahtung und Einstellung finden Sie im *Bedienerhandbuch der CP-Serie CP1L CPU-Baugruppe* (W462) oder im *Hardware-Bedienerhandbuch der CP-Serie CP1E CPU-Baugruppe* (W479). Detaillierte Informationen zu Befehlen finden Sie im *Programmierhandbuch der CP-Serie CP1H/CP1L CPU-Baugruppe* (W451) oder im *Befehlsreferenzhandbuch der CP-Serie CP1E CPU-Baugruppe* (W483). Einzelheiten über die Anwendung des CX-Programmer entnehmen Sie bitte dem *Bedienerhandbuch CX-Programmer* (W446).

## A-4-1 Drehsteller für die Zeitgeber-Einstellung verwenden

#### Verwendete Funktionen

#### Externe Analogeinstellungen - Eingang (nur CP1L)

Analogwerte können entsprechend des externen Analogeinstellungen-Eingangs (0 bis 10 V, Auflösung: 256). Konvertierte Werte werden in den Zusatz-Systembereich (A643CH) gesendet. Diese Funktion ist hilfreich, um die Einstellungen auf Grundlage der Eingaben, z. B. Änderung der Außentemperatur oder Rückführung von einem Potentiometer, zu ändern.

Nachfolgend ist ein Beispiel für die Verwendung eines Eingangssignals von einem Potentiometer dargestellt.

#### Betriebsübersicht

Eine Lichtschranke wird vor eine Schranke platziert. Wenn der Sensor ein Auto erfasst, öffnet sich die Schranke.

Wenn das Auto die Schranke durchquert, schaltet der Sensor aus.

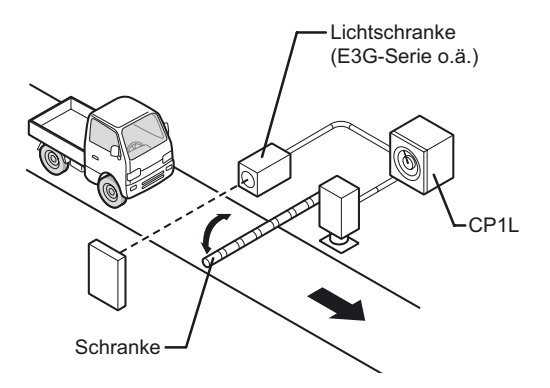

Wenn ein festgelegter Zeitabschnitt nach Einschalten des Sensors verstrichen ist, wird die Schranke geschlossen.

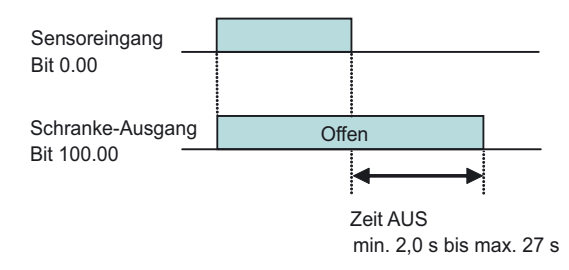

Die Zeit bis zum Schließen der Schranke wird mithilfe eines Potentiometers, der mit dem CP1L-System verbunden ist, eingestellt.

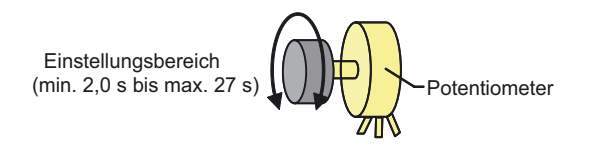

#### ■Systemkonfiguration

Verdrahtungsbeispiel

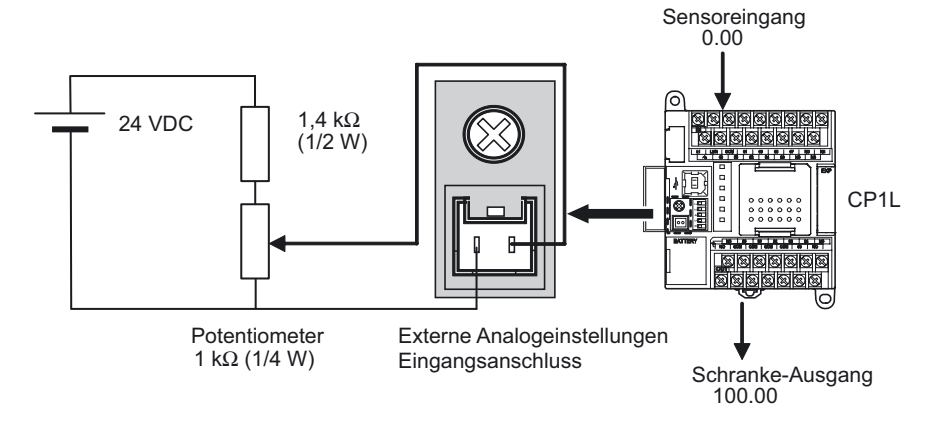

#### Programmierbeispiel

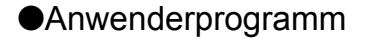

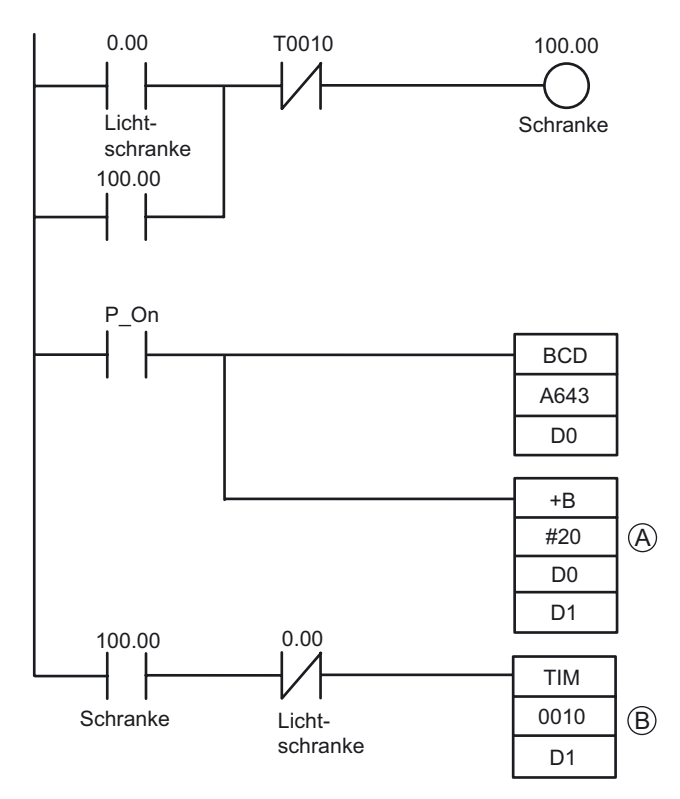

- (A): Um einen Mindestwert von 2 Sekunden einzustellen, müssen Sie zunächst den Wert des externen Analogeingangs A643 in einen BCD-Wert von D0 konvertieren, diesen mit 20 BCD/2 s inkrementieren und dann als D1 speichern.
- (B): TIM agiert als rückwärts zählender Einschaltzeitgeber mit Intervallen von 0,1 s.

#### **■INFO**

#### Verhältnis zwischen Eingangsspannung und Istwert von A643

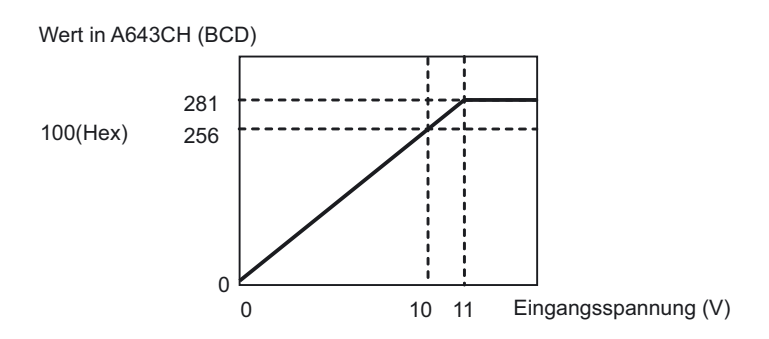

Die maximale Eingangsspannung beträgt 11 V DC. Legen Sie keine höhere Spannung an.

#### Analogen Drehsteller des CP1L-Systems verwenden

Anstelle den externen Analogeinstellungseingang zu verwenden, können die Einstellungen mithilfe des analogen Drehstellers des CP1L-Systems geändert werden. Der analoge Drehsteller kann den Zusatz-Systembereich (A642CH\*) auf einen beliebigen Wert im Bereich zwischen 0 und 255 (0 bis FF Hex) festlegen.

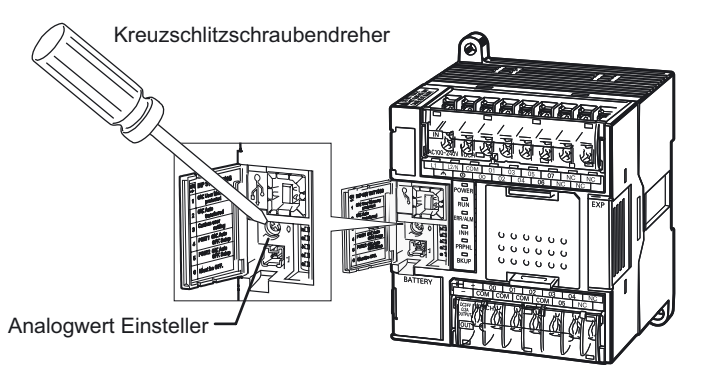

\*CP1E CPU-Baugruppen können A642 und A643 verwenden.

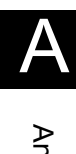

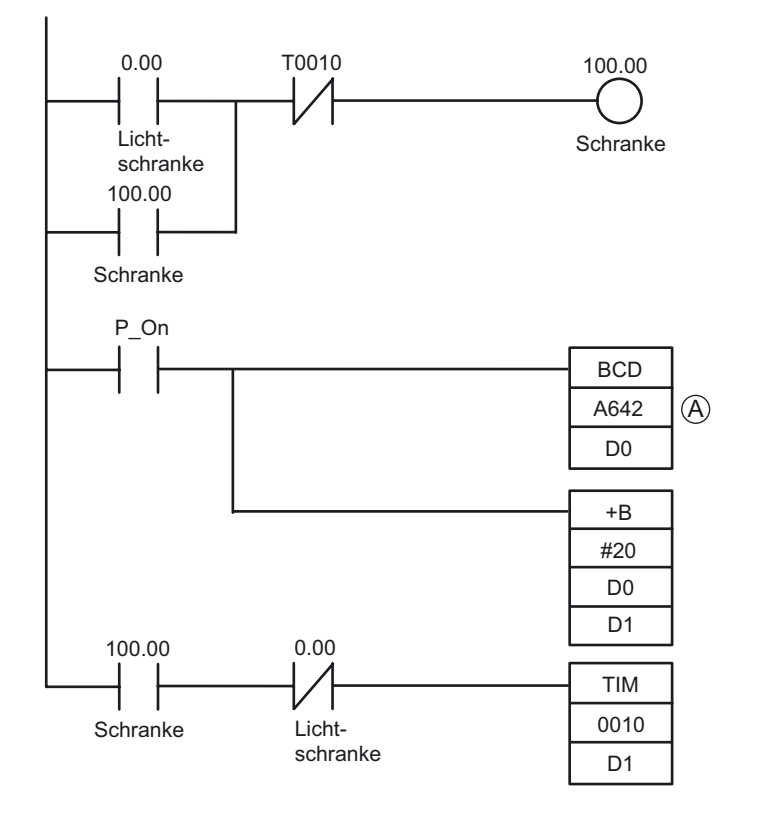

(A): Zur Verwendung des analogen Drehstellers der CP1L bzw. CP1E zur Einstellung des Zeitgebers in der Beispielanwendung ändern Sie den Zusatz-Systembereich A643 im Anwenderprogramm auf A642.

## A-4-2 Kurze Signale erkennen

#### ■Verwendete Funktionen

#### Eingang mit kurzer Ansprechzeit

Durch Einstellung des integrierten Eingangs als Eingang mit kurzer Ansprechzeit können Eingangssignale mit einer Einschaltdauer von mindestens 30 µs (CP1E: 50µs) unabhängig von der Zykluszeit erkannt werden.

CP1L 10 E/A CPU-Baugruppen können bis zu 2 Eingänge mit kurzer Ansprechzeit verwenden. 14 E/A CPU-Baugruppen können bis zu 4, 20/30/40/60 E/A CPU-Baugruppen bis zu 6 verwenden. Alle Typen der CP1E CPU-Baugruppen können bis zu 6 verwenden.

#### Betriebsübersicht

Produkte, die sich mit hoher Geschwindigkeit bewegen, werden vom Sensor erkannt und gezählt.

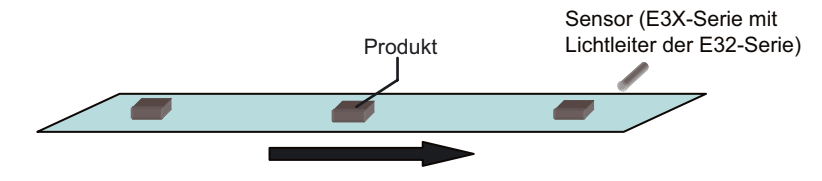

Signale, die kürzer sind als die Abtastzeit, müssen gelesen und gezählt werden. Wenn 100 Signale gezählt wurden, wird ein Zählung-abgeschlossen-Signal ausgegeben.

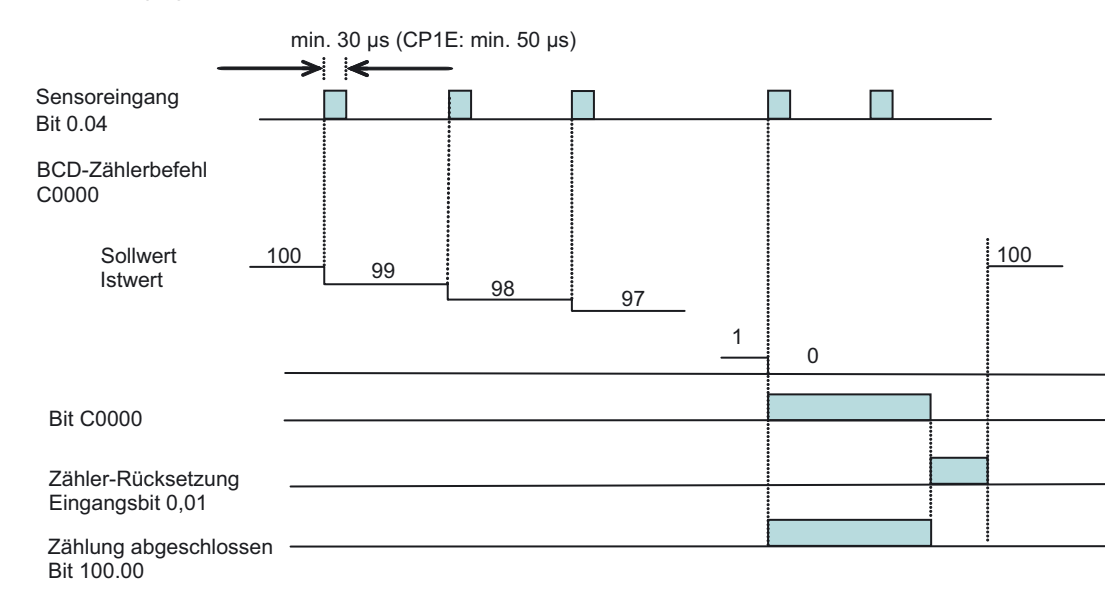

- Die Eingänge mit kurzer Ansprechzeit können kurze Signale, die kürzer als die Zyklusdauer sind, lesen. Genau wie bei allen anderen Eingängen wird die gesamte Zykluszeit für die Programmverarbeitung verwendet. Verwenden Sie Interrupt-Eingänge für schnellere Verarbeitung, die unabhängig von der Abtastzeit ist.
- Der Eingang kann nur einmal während der Zykluszeit gezählt werden, unabhängig davon, wie häufig der Eingang auftritt. Wenn Sie den Eingang mehrmals innerhalb einer Zykluszeit zählen möchten, verwenden Sie einen schnellen Zähler.

#### ■Systemkonfiguration

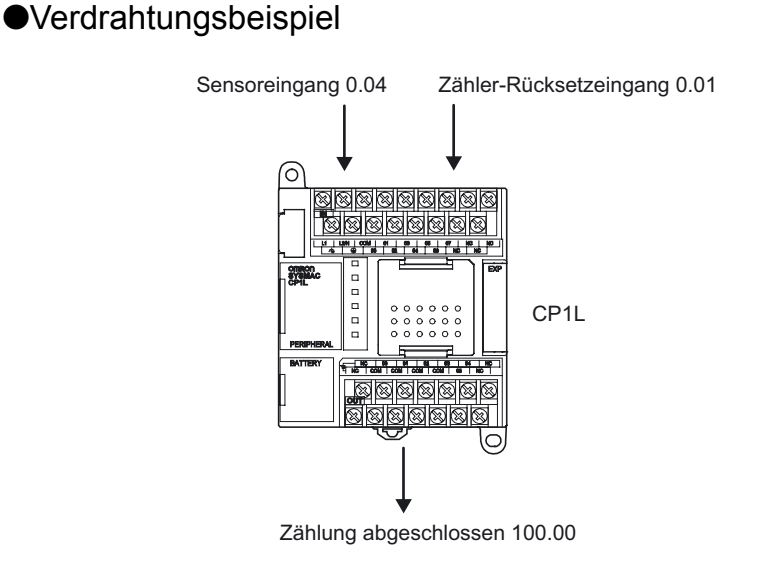

#### ■SPS-Einstellungen

Stellen Sie im Dialogfeld "SPS Einstellungen" den Sensoreingang (0.04) auf [Schnell].

- 1. Öffnen Sie das Hauptfenster des CX-Programmer.
- 2. Doppelklicken Sie im Projektbaum auf [Einstellungen].

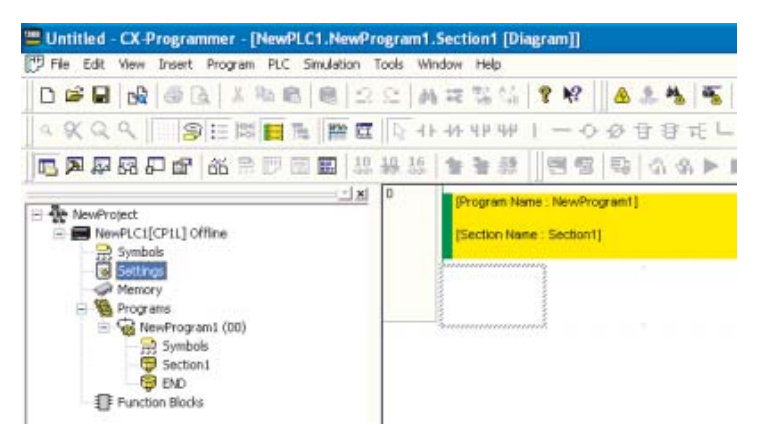

Das Dialogfeld "SPS Einstellungen" wird angezeigt.

| Stattup   Settings   Timings   Input constant   Sesial Po | art 1   Peripheral Service   Built in Input   Pulse Output 0 |
|-----------------------------------------------------------|--------------------------------------------------------------|
| Startup Hold                                              | Mode                                                         |
| Force Status Hold Bit                                     | C Program                                                    |
| 10M Hold Bit                                              | Monitor                                                      |
| Startup Data Read                                         | Ron                                                          |
| Read DM from Rish memory                                  | Use programming console[Run]                                 |

3. Klicken Sie auf die Registerkarte "Integrierter Eingang".

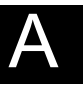

4. Wählen Sie in der IN0-Auswahlliste (CP1E: IN4) für Interrupt-Eingänge [Schnell].

Während der Sensoreingangsbit 0.04 ist, wird das Setup für [IN0 (CP1E: IN4)] durchgeführt, da die Einstellung für den Interrupt-Eingang/Eingang mit kurzer Ansprechzeit auf 0 (CP1E: 4) gesetzt ist.

| le Options Help                                                                                                    | 1842 C                                                                                                    |
|----------------------------------------------------------------------------------------------------|----------------------------------------------------------------------------------------------------|
| Startup   Settings   Timings   Input constant   Serial Port 1                                                                                                    | Peripheral Service Built-in Input Pulse Output 0 4                                                                                                    |
| High Speed Counter 0<br>Use high speed counter 0<br>Counting mode C Linear mode C Circular mode<br>Circular Max. Count 0<br>Reset Z pharesoftware meet<br>Input Setting Differential phase input                                                                                                    | High Speed Counter 1 Use high speed counter 1 Counting mode @ Linear mode C Circular mode Circular Max Count @ Reset Z phose, software reset Input Setting Critevential phase input |
| High Speed Counter 2<br>Cuse high speed counter 2<br>Counting mode (* Linear mode (* Circular mode<br>Circular Max, Count (0)<br>Reset Zphase, software reset                                                                                                    | High Speed Counter 3 Use high speed counter 3 Counting mode C Unear mode C Circular mode Circular Max Count Reset Z phose, software resot                                           |
| Input Setting                                                                                                    | Input Setting                                                                                                    |
| IND Normal VII Normal VIII Normal VIII Normal VIII Normal VIII Normal VIII Normal VIII Normal VIII Normal VIII NORMAL VIII NORMAL VIIII NORMAL VIII NORMAL VIII NO | IN2 Normal V IN3 Normal V                                                                                                    |

- 5. Schließen Sie das Dialogfeld "SPS Einstellungen".
- 6. Schalten Sie die SPS ein, um die Änderungen der SPS-Einstellungen zu übernehmen.

Programmierbeispiel

Anwenderprogramm

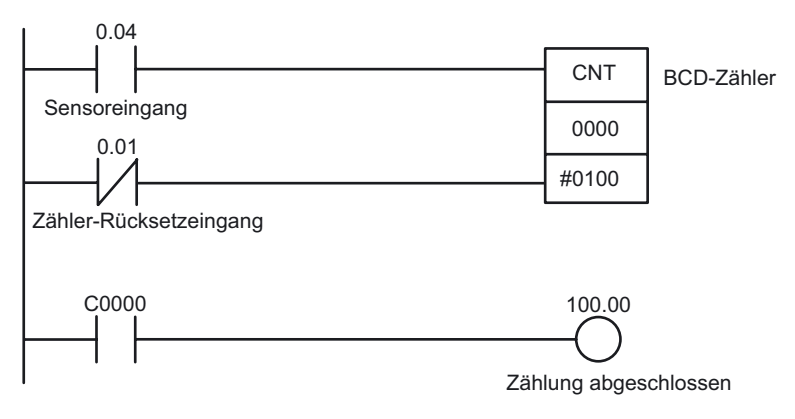

## A-4-3 Interrupt-Eingänge zur schnelleren Verarbeitung verwenden

#### Verwendete Funktionen

#### Interrupt-Eingänge

CP1L und CP1E CPU-Baugruppen wiederholen Vorgänge in der Regel in folgender Reihenfolge: Ablaufüberwachung, Programmausführung, E/A-Aktualisierung, Peripheriebedienung. Während der Programmausführung werden zyklische Tasks ausgeführt. Mit der Interrupt-Funktion kann hingegen mittels einer speziellen Bedingung ein Zyklus unterbrochen und das spezifische Programm ausgeführt werden. Interrupt-Eingänge (Direktmodus) führen Interrupt-Tasks aus, wenn der integrierte Eingang einer CPU-Baugruppe von AUS auf EIN oder von EIN auf AUS schaltet. Die Interrupt-Tasks 140 bis 145 (CP1E: 2 bis 7) sind den Eingangsbits zugeordnet. Die Zuordnung ist festgelegt. Verwenden Sie für eine schnellere Verarbeitung, die unabhängig von der Abtastzeit ist, Interrupt-Eingänge.

#### Betriebsübersicht

Sich bewegende Produkte (z. B. IC-Chips) werden auf Krümmungen und Verbiegungen abgetastet.

Verwenden Sie Interrupt-Eingänge, wenn die Verarbeitung mit der normalen Zykluszeit nicht schnell genug ist.

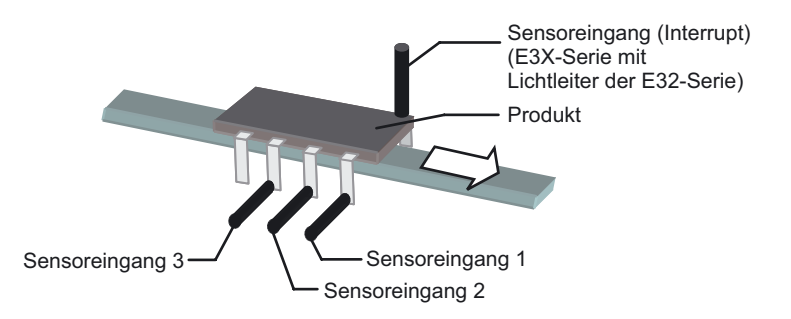

# Interrupt-Tasks werden ausgeführt, wenn der Sensoreingang (Interrupt) von AUS auf EIN wechselt.

| Sensoreingang (Interrupt-Einga<br>Bit 0.04 | ng 0) | Prozes  | S-             | Prozes   | S-               |          | <br>S-                                        |
|--------------------------------------------|-------|---------|----------------|----------|------------------|----------|-----------------------------------------------|
| Sensoreingang 1<br>Bit 0.00                |       | Interru | ot-Task        | Interrup | ot-Task          |          | ot-Task                                       |
| Sensoreingang 2<br>Bit 0.01                |       | 7       |                | <u> </u> |                  |          |                                               |
| Sensoreingang 3<br>Bit 0.02                |       | ]       |                |          |                  |          |                                               |
| RESET-Eingang<br>Bit 0.05                  |       |         |                |          |                  | i<br>    |                                               |
| Abnahme-Ausgang .<br>Bit 100.00            |       |         |                |          |                  |          |                                               |
| Ausschuss-Ausgang -<br>Bit 100.01          |       |         |                |          |                  |          |                                               |
| NG-Ausgang Sensoreingang 1 -<br>Bit 100.02 |       |         |                |          |                  |          |                                               |
| NG-Ausgang Sensoreingang 2 .<br>Bit 100.03 |       |         | <br> <br> <br> |          | ,<br>,<br>,<br>, |          |                                               |
| NG-Ausgang Sensoreingang 3 -<br>Bit 100.04 |       | 1       |                |          |                  | <u> </u> | <u>i                                     </u> |

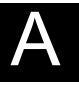

#### ■Systemkonfiguration

#### Verdrahtungsbeispiel

Bei CPU-Baugruppen mit 14 E/A-Punkten können die Sensoreingänge den Bits 0.04 bis 0.07 zugeordnet werden.

Eingangs-Interrupt 0 (CP1E: 4) wird Bit 0.04 zugeordnet. Die Interrupt-Task, die durch Eingangs-Interrupt 0 (CP1E: 4) ausgeführt wird, ist Task-Nr. 140 (CP1E: Nr. 4).

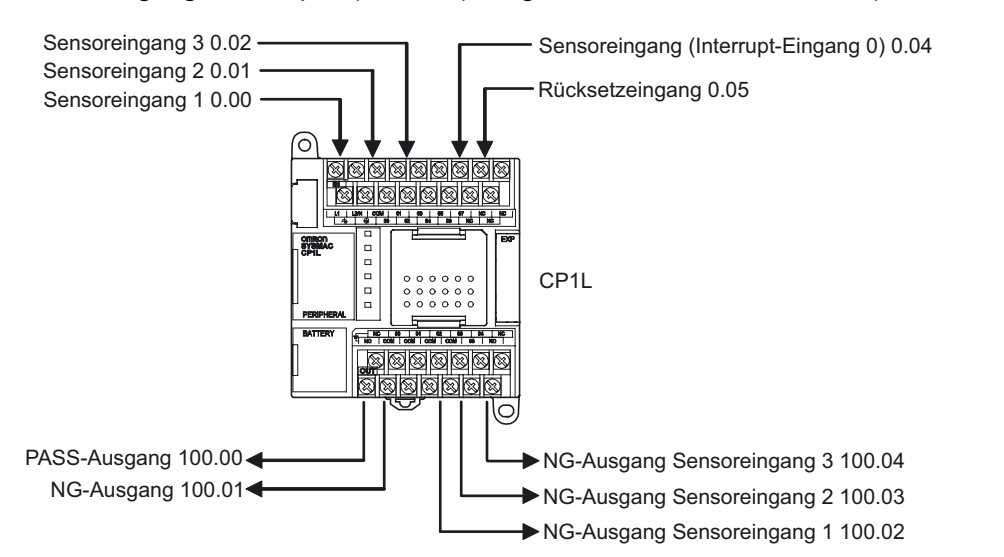

#### SPS-Einstellungen

Setzen Sie Bit 0.04 auf [Interrupt].

- 1. Öffnen Sie das Dialogfeld "SPS Einstellungen".
- 2. Klicken Sie auf die Registerkarte "Integrierter Eingang".
- 3. Wählen Sie in der IN0-Auswahlliste (CP1E: IN4) für [Interrupt-Eingang] die Option [Interrupt].

Während das Sensoreingangs-Bit 0.04 ist, wird das Setup für [IN0 (CP1E: IN 4)] durchgeführt, da die Einstellung für den Interrupt-Eingang auf 0 (CP1E: 4) gesetzt ist.

|                                                                                                    | v szanki m lav                                                                                                    |
|----------------------------------------------------------------------------------------------------|----------------------------------------------------------------------------------------------------|
| tartup   Settings   Timings   Input constant   Serial Port 1<br>High Speed Counter 0<br>Use high speed counter 0                                                                                                    | Peripheral Service Statism Input Pulse Dutput 0   High Speed Counter 1  Use high speed counter 1                                                                                      |
| Counting mode (* Linner mode (* Circular mode<br>Circular Max Count ()<br>Reset (Z phase, software innel (*                                                                                                    | Counting mode @ Linear mode @ Circular hoode<br>Circular Max. Count @<br>Reset ② phone. nothere reset ?                                                                               |
| High Speed Counter 2     Use high speed counter 2     Counting mode ← Linear mode ← Circular mode     Circular Max. Count     Reset     Zphane. tollveare instel     Input Setting     T                                                                                                    | High Speed Counter 3<br>Use high speed counter 3<br>Counting mode (* Linear mode (* Circular mode<br>Circular Max Count (*)<br>Reset (2 phone, software seet (*)<br>Input Setting (*) |
| Interrupt Input IN() Normal  IN() Normal IN() Normal I | IN2 Normal  IN3 Normal                                                                                                    |

- 4. Schließen Sie das Dialogfeld "SPS Einstellungen".
- 5. Schalten Sie die SPS ein, um die Änderungen der SPS-Einstellungen zu übernehmen.

Programmierbeispiel

#### Anwenderprogramm

MSKS (Interrupt Mask Set)-Befehle werden verwendet, um dem Interrupt-Eingang die "Up"-Spezifikation zuzuordnen und die Aktivierung von Interrupt-Eingängen freizugeben.

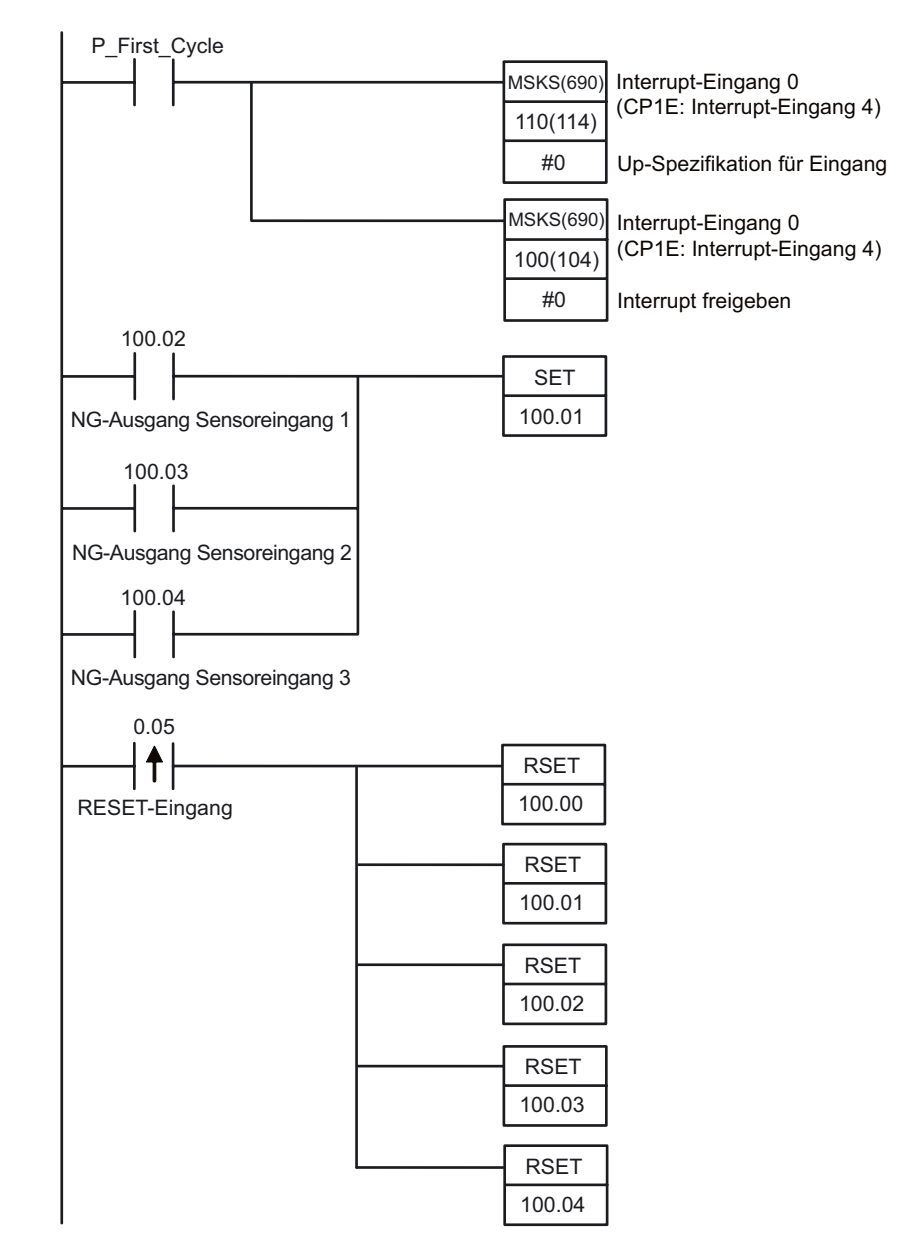

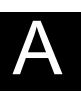

Wenn der Interrupt-Eingang 0 (CP1E: 4) (Bit 0.04) auf EIN schaltet, wird die folgende "Interrupt-Task 140 (CP1E: 4)" einmal ausgeführt. Die Zuordnung von Interrupt-Tasks zu Interrupt-Eingängen ist festgelegt. Interrupt-Eingang 0 (CP1E: 4) führt immer Interrupt-Task 140 (CP1E: 4) aus.

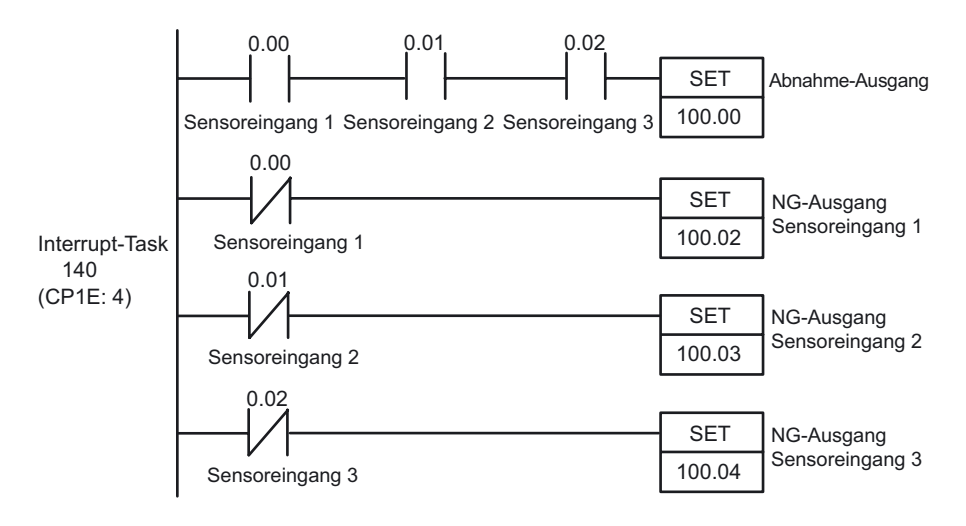

#### **■INFO**

Interrupt-Task-Programme erstellen

 Klicken Sie im Projektbaum mit der rechten Maustaste auf [NeueSPS1[CP1L]Offline]. Wählen Sie im Pop-Up-Menü die Option [Programm einfügen]-[Kontaktplan].

[NeuesProgram2(Nicht zugewiesen)] wird unten im Projektbaum hinzugefügt.

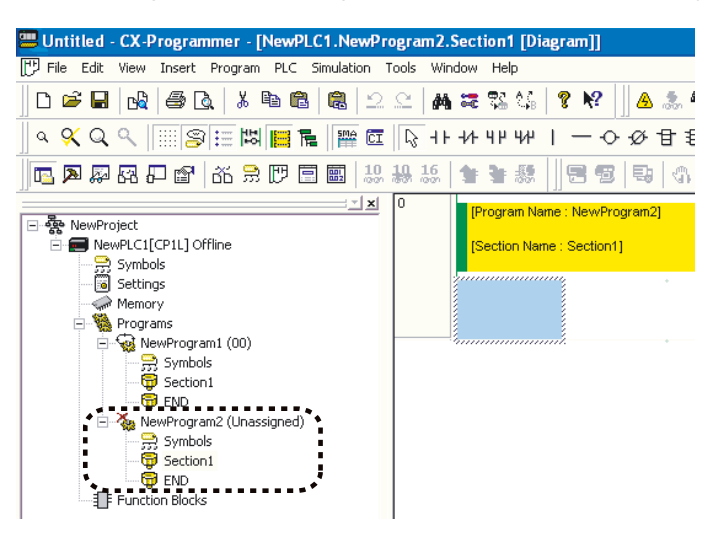

2. Klicken Sie mit der rechten Maustaste auf [NeuesProgram2(Nicht zugewiesen)]. Wählen Sie im Pop-Up-Menü [Eigenschaften]. Das Dialogfeld "Programm Eigenschaften" wird angezeigt.

| Progra | m Properties       |                         | X |
|--------|--------------------|-------------------------|---|
| -F     | General Prote      | ection Comments         | _ |
|        | <u>N</u> ame:      | NewProgram2             |   |
|        | Task <u>t</u> ype: | Unassigned 🗨            |   |
|        |                    | Cperation <u>s</u> tart |   |
|        |                    |                         |   |
|        |                    |                         |   |
|        |                    |                         |   |

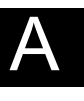

3. Klicken Sie auf die Registerkarte "Allgemeines". Wählen Sie [Interrupt-Task 140 (CP1E: 4)] aus der Auswahlliste für den Task-Typ aus.

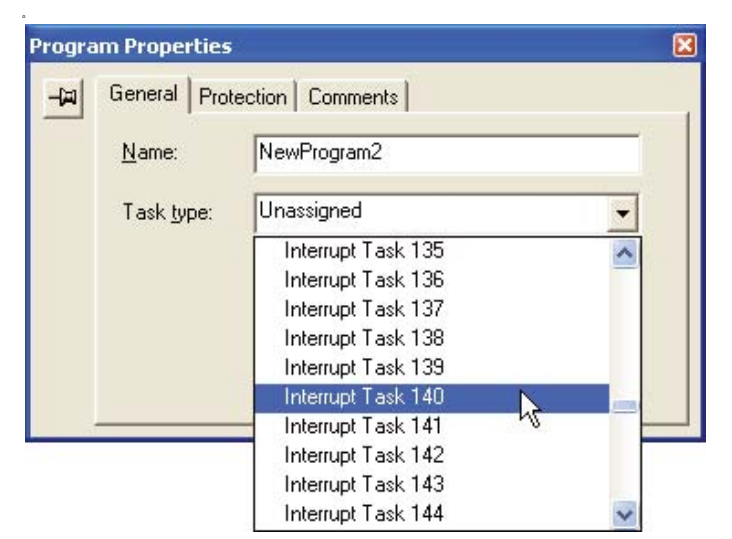

- 4. Schließen Sie das Dialogfeld "Programm Eigenschaften".
- 5. Wählen Sie unter [NeuesProgramm2 (Int 140) (CP1E: 4)] die Option [Sektion1].

|                                                                                 | 4     |                                |                |           |   |   |                  |                       |  |
|---------------------------------------------------------------------------------|-------|--------------------------------|----------------|-----------|---|---|------------------|-----------------------|--|
|                                                                                 | 3     | t 0.02<br>UN<br>Deriver what 3 |                |           | 0 | - | 587<br>Q. 108.04 | Set<br>Distance       |  |
|                                                                                 | 2 .   | COLM<br>1/1<br>Server Hoxt 1   |                |           |   | 0 | 0 108111         | Sel<br>Monter         |  |
| III Symboli<br>Symboli<br>Symboli<br>Section<br>Section<br>De Lacter Binta      |       | Sarran Input +                 |                |           |   |   | 0 108.00         | Tel<br>Minetter<br>M  |  |
| Manary<br>Property<br>Hospital<br>Stock                                         | -     | Darran Input (                 | Terrer Intel 2 | Deres Spa | * | 1 | 1987<br>1.00     | Sel<br>R surface<br>R |  |
| HaveProtect<br>- Immediate(Crist)(Office<br>- Symbols<br>- Symbols<br>- Symbols | 2 ° . | Propriet Hann                  | Carrient (     | LOT       |   |   |                  |                       |  |

6. Geben Sie das Anwenderprogramm für das Interrupt ein. Doppelklicken Sie auf [Sektion1] unter [NeuesProgramm1(00)] im Projektbaum, um das Haupt-Anwenderprogramm anzuzeigen.

## A-4-4 Kalenderschaltuhren verwenden

#### ■Verwendete Funktionen

#### ●Uhr

CP1L und CP1E CPU-Baugruppen besitzen eine integrierte Uhr. Die Uhr kann nicht ohne Batterie oder bei niedriger Batteriespannung verwendet werden.

Hinweis CP1E CPU-Baugruppen des E-Typs besitzen keine Uhrfunktion.

#### ■Betriebsübersicht

In diesem Bespiel wird ein Springbrunnen gesteuert.

Der Springbrunnen soll entsprechend folgendem Zeitplan aktiviert werden:

- Mo bis Fr: 17:30 bis 20:30
- Sa, So: 10:00 bis 21:15

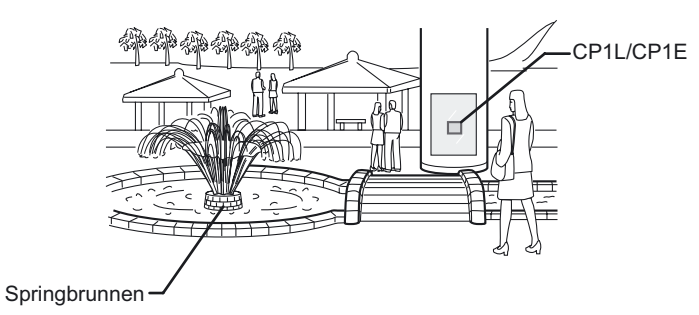

■Systemkonfiguration

Verdrahtungsbeispiel

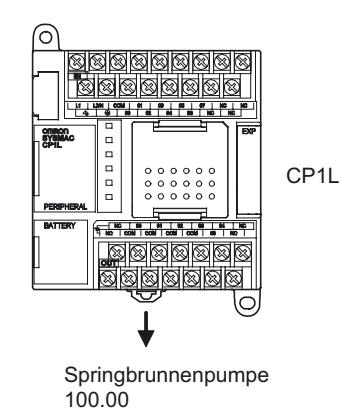

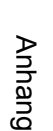

#### Programmierbeispiel

#### Anwenderprogramm

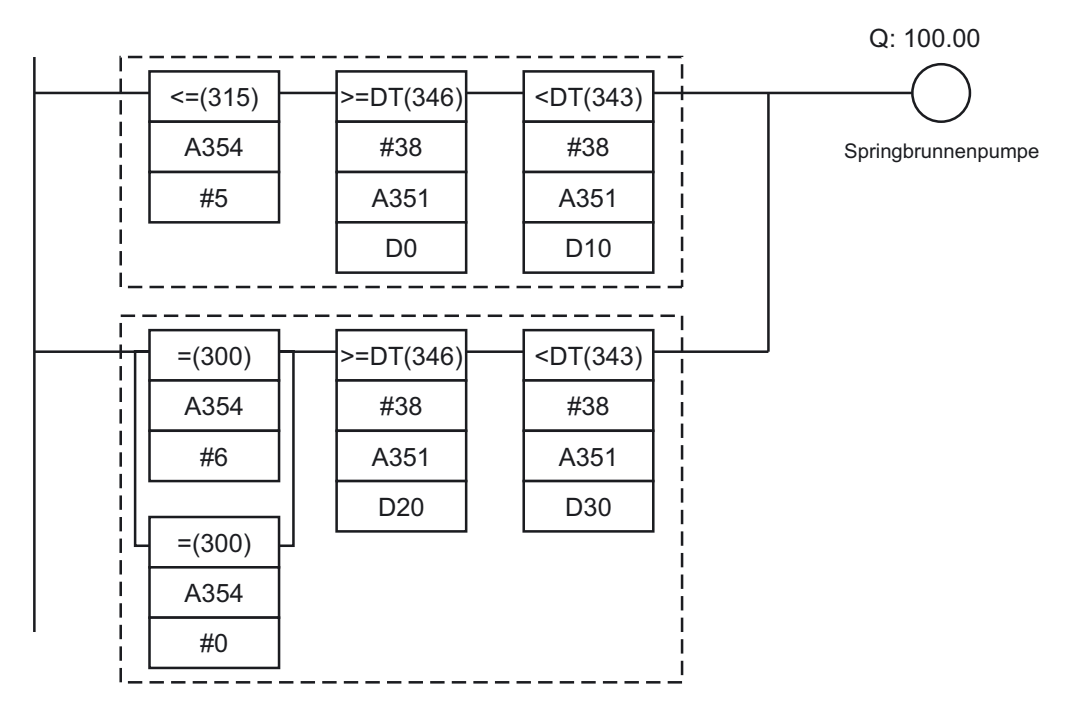

(A): Eingeschaltet f
ür Montag bis Freitag (z. B. bei A354 [Tag] ist weniger oder gleich [Freitag]),
 von 17:30 (bei A351 [hh:mm:ss] wird gleich dem in D0 [17:30:00] eingestelltem Wert)

bis 20:30 (bei A351 [hh:mm:ss] wird gleich dem in D10 [20:30:00] eingestelltem Wert)

- (B): Eingeschaltet f
  ür Samstag und Sonntag (z. B. bei A354 [Tag] ist gleich [Samstag] oder [Sonntag]),
  von 10:00 (bei A351 [hh:mm:ss] wird gleich dem in D20 [10:00:00] eingestelltem Wert)
  bis 21:15 (bei A351 [hh:mm:ss] wird gleich dem in D30 [21:15:00] eingestelltem Wert)
- >=DT und <DT sind Zeitvergleichsbefehle.

#### ■INFO

#### Zeitdaten der CP1L/CP1E

Der Istwert der Uhr wird an folgende Zusatz-Systembereiche ausgegeben..

| Bezeichnung | Adresse             | Inhalt                                                                                                    |
|-------------|---------------------|----------------------------------------------------------------------------------------------------|
| Zeitdaten   | A351.00 bis A351.07 | Sekunden: 00 bis 59 (BCD)                                                                                                    |
|             | A351.08 bis A351.15 | Minuten: 00 bis 59 (BCD)                                                                                                    |
|             | A352.00 bis A352.07 | Stunden: 00 bis 23 (BCD)                                                                                                    |
|             | A352.08 bis A352.15 | Tag: 01 bis 31 (BCD)                                                                                                    |
|             | A353.00 bis A353.07 | Monat: 01 bis 12 (BCD)                                                                                                    |
|             | A353.08 bis A353.15 | Jahr: 00 bis 99 (BCD)                                                                                                    |
|             | A354.00 bis A354.07 | Wochentag: 00 bis 06 (BCD)<br>00: Sonntag, 01: Montag, 02: Dienstag, 03: Mittwoch,<br>04: Donnerstag, 05: Freitag, 06: Samstag |

#### Zeitvergleichsbefehle

Mit den Zeitvergleichsbefehlen können problemlos Zeitvergleiche durchgeführt werden.

Beispiel: Wenn 0.00 auf EIN gesetzt ist und die Zeit beträgt 13:00:00, schalten Sie 100.00 EIN.

Die Stunde, Minute und Sekunde für die aktuelle Zeit in der integrierten Uhr der CPU-Baugruppe (A351 bis A352) sowie die eingestellte Zeit (D100 bis D102) werden verglichen.

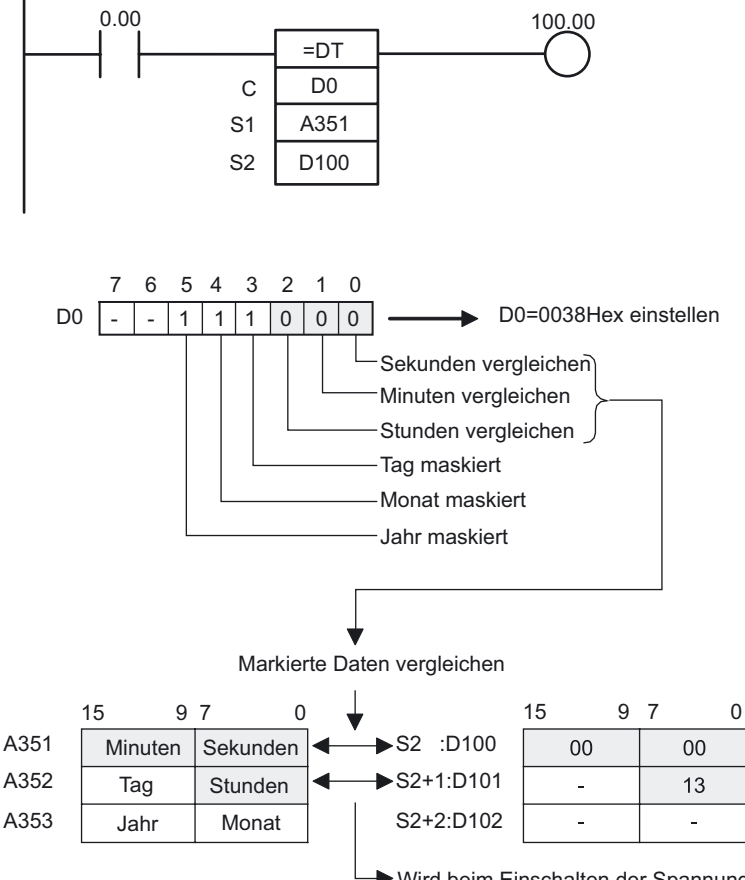

 Wird beim Einschalten der Spannungsversorgung durch den Bedingungsmerker reflektiert.

#### Einstellung des DM-Bereichs

Die folgenden Werte werden im DM-Bereich als BCD eingestellt.

| Wort | Wert | Inhalt      |
|------|------|-------------|
| D0   | 3000 | 30 min 00 s |
| D1   | 0017 | 17 h        |
| D2   | 0000 | -           |
| D10  | 3000 | 30 min 00 s |
| D11  | 0020 | 20 h        |
| D12  | 0000 | -           |
| D20  | 0000 | 00 min 00 s |
| D21  | 0010 | 10 h        |
| D22  | 0000 | -           |
| D30  | 1500 | 15 min 00 s |
| D31  | 0021 | 21 h        |
| D32  | 0000 | -           |

1. Öffnen Sie das Hauptfenster des CX-Programmer.

2. Doppelklicken Sie im Projektbaum auf [Speicher].

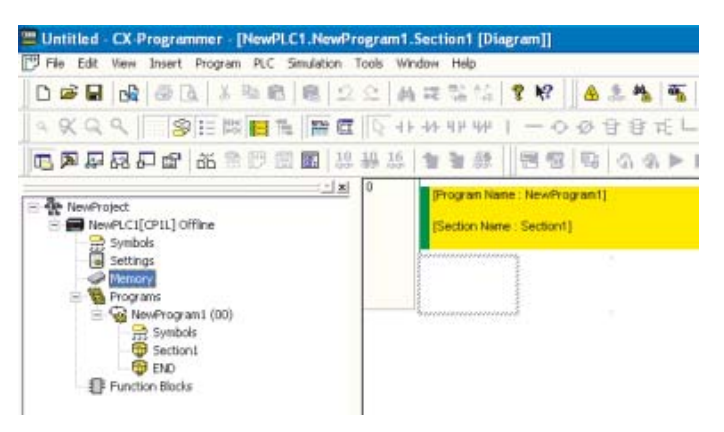

Das Speicher-Fenster wird angezeigt.

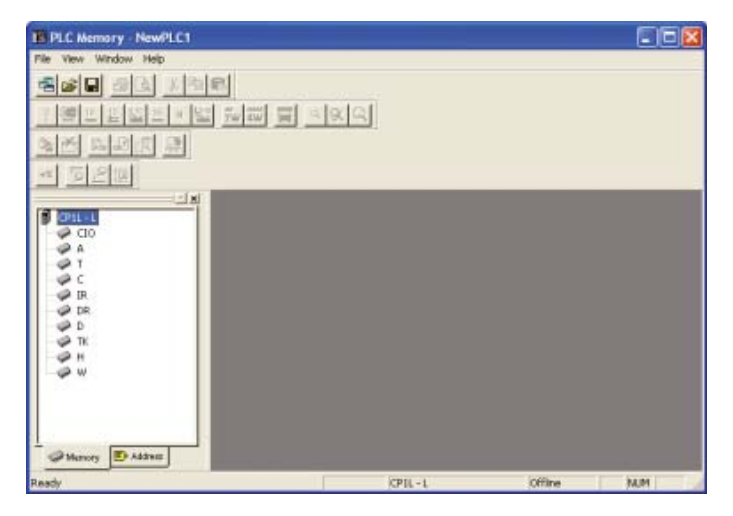

#### 3. Doppelklicken im Datenbereich auf [D]. Das Fenster "SPS Datentabelle" wird angezeigt.

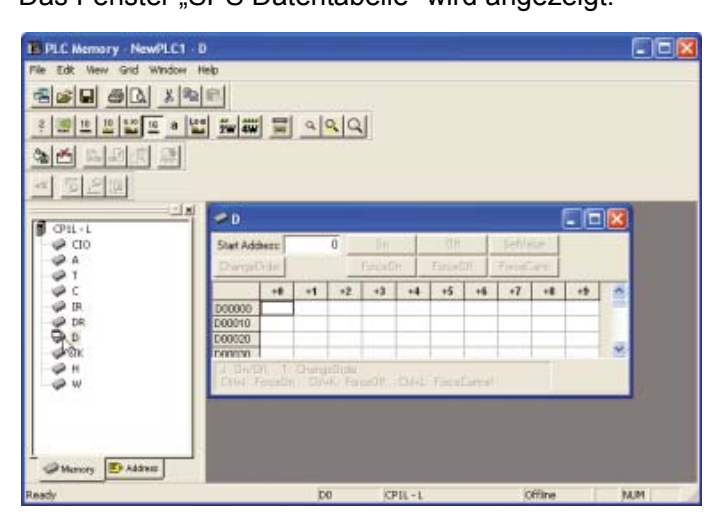

4. Geben Sie die Werte für die DM-Adressen ein.

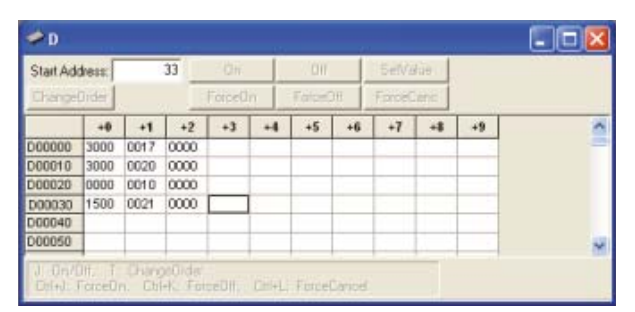

5. Klicken Sie auf [In Projekt speichern]. Die Einstellungen werden gespeichert.

#### 6. Übertragen Sie die Daten vom Computer auf das CP1L-System.

1)Stellen Sie sicher, dass die Verbindung zwischen PC und CP1L online ist.

2)Wählen Sie [Online arbeiten] - [Übertragung zur SPS] im Menü.

Das Dialogfeld "Übertragung zur SPS" wird angezeigt.

3)Wählen Sie den Bereich und die Region für die Übertragung aus. Klicken Sie auf [Übertragung zur SPS].

Die Daten werden übertragen.

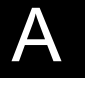

## A-4-5 Drehgeber zur Positionsmessung verwenden

#### Verwendete Funktionen

#### Schnelle Zählung durch integrierten Eingang

Die schnellen Zählereingänge können aktiviert werden, indem Drehgeber mit den integrierten Eingängen verbunden werden. CP1L-Baugruppen sind mit mehreren schnellen Zählereingängen ausgestattet, um Mehrachsengeräte mit einer einzigen CP1L oder CP1E steuern zu können.

Schnelle Zähler können für die Abgleichung von Zielwerten und für die Hochgeschwindigkeitsverarbeitung mithilfe von Bereichsvergleich-Interrupts verwendet werden. Interrupt-Tasks können ausgelöst werden, wenn der Zählerwert einen speziellen Wert oder Wertbereich erreicht hat.

#### Betriebsübersicht

Ein Blatteinzug wird so gesteuert, dass konstante Längen in eine bestimmte Richtung eingezogen werden, z. B. bei der Vakuumverpackung von Lebensmittelprodukten.

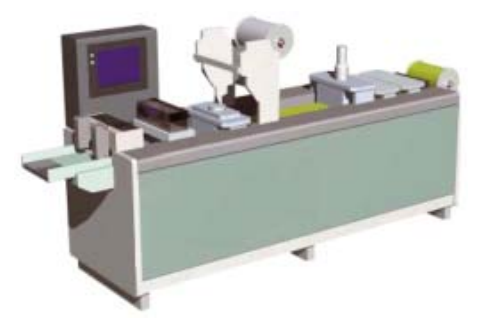

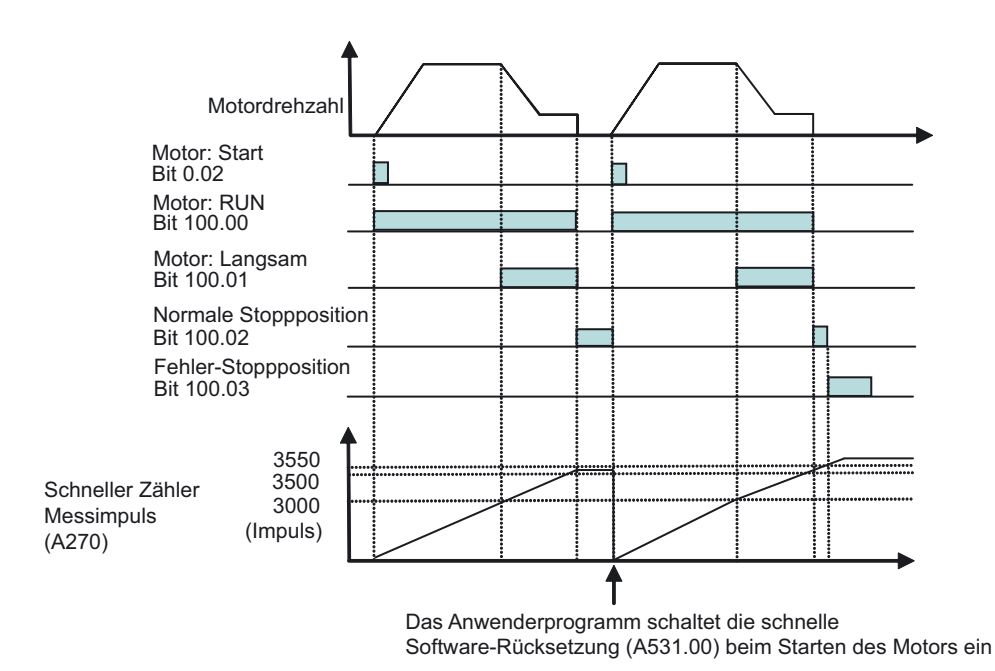

Während die Impulszählung zwischen 3500 und 3550 liegt, ist die normale Stoppposition (100.02) auf EIN gesetzt. Wenn die Impulszählung 3550 überschreitet, wird die Fehler-Stoppposition (100.03) auf EIN gesetzt.

#### ■Systemkonfiguration

#### Verdrahtungsbeispiel

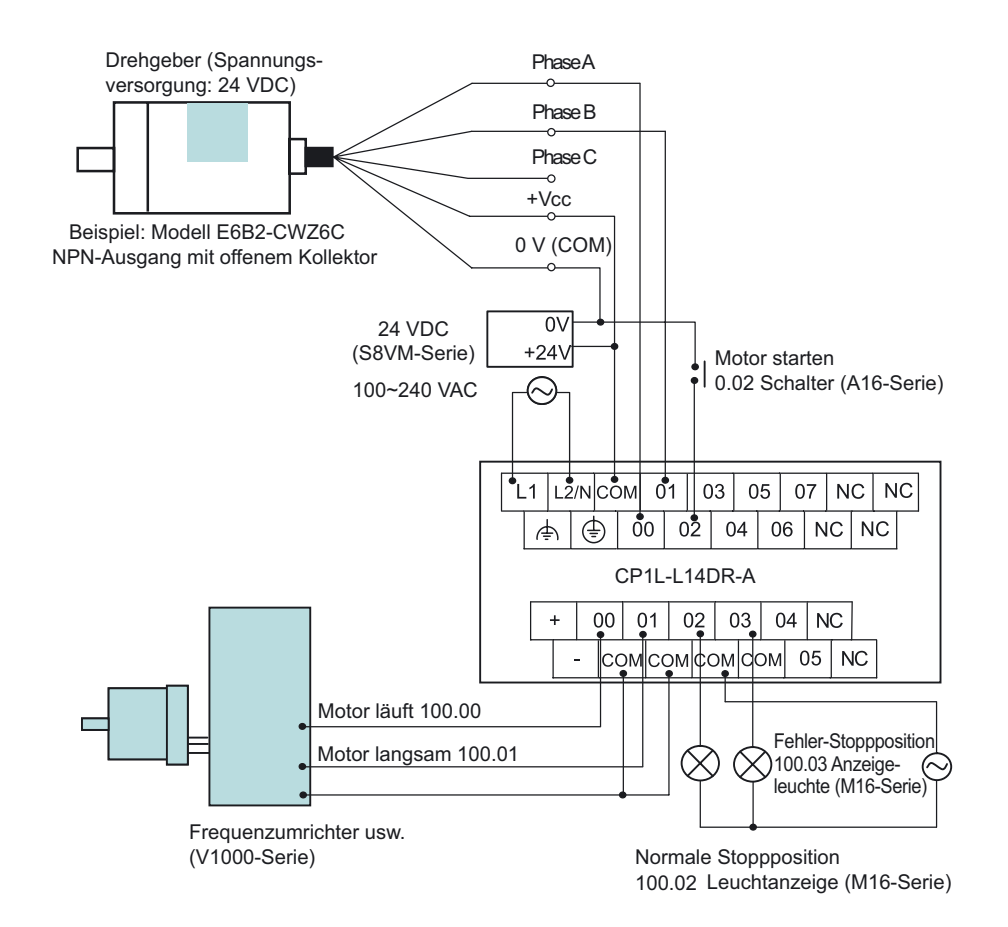

**Hinweis** Verwenden Sie die externe Spannungsversorgung nur für Eingabegeräte. (Sie kann nicht zur Versorgung von Ausgabegeräten genutzt werden.)

#### SPS-Einstellungen

Schneller Zähler 0 wird aktiviert.

- 1. Öffnen Sie das Dialogfeld "SPS Einstellungen".
- 2. Klicken Sie auf die Registerkarte "Integrierter Eingang".

| le gations Help                                                      |                                                                                                    |                                                                      |                                                                                                    |
|----------------------------------------------------------------------|----------------------------------------------------------------------------------------------------|----------------------------------------------------------------------|----------------------------------------------------------------------------------------------------|
| Startup Settings                                                     | Timings   Input constant   Serial Port 1                                                           | Peripheral Servic                                                    | e Built-in Input   Pulse Output 0 4 )                                                                                   |
| High Speed Con<br>V Use high sp<br>Counting mod<br>Circular M        | anter 0<br>eed counter 0<br>te 🌾 Linear mode 🎓 Circular mode<br>as. Count 🛛                        | High Speed Co.<br>Use high sp<br>Counting mod<br>Circular M          | anter 1<br>eed counter 1<br>le 🤄 Linear mode 🍼 Circular mode<br>ex Count 👔                                              |
| Repet                                                                | Software reset(comparing)                                                                          | Reset                                                                | Ziphase, rotheare receil ( <u>*</u>                                                                                     |
| Input Setting                                                        | Differential phase input 🔹                                                                         | Input Setting                                                        | Differential phase input                                                                                                |
| 1 state a poor a con                                                 | di Fridit el                                                                                       | 1 High Carbon Con                                                    | A 1881 -3                                                                                                    |
| Lose high sp<br>Counting mos<br>Circular M<br>Reset<br>Input Setting | eed counter 2<br>fer & Linear mode (* Circuitar mode<br>ax. Count (0<br>Z phane, software reset (* | Counting mod<br>Counting mod<br>Circular M<br>Reset<br>Input Setting | eed counter 3<br>le C Linear mode C Circular mode<br>as Count 0<br>Z phose, software reset<br>Increasert public input * |

- 3. Aktivieren Sie das Kontrollkästchen [Schnellen Zähler 0 verwenden] für den schnellen Zähler 0.
- 4. Wählen Sie [Linearbetrieb] für [Zählmodus].
- 5. Wählen Sie [Software-Rücksetzung] aus der Reset-Auswahlliste.
- 6. Wählen Sie [Differential-Phaseneingang] aus der Auswahlliste "Eingangseinstellung".
- 7. Schließen Sie das Dialogfeld "SPS Einstellungen".
- 8. Schalten Sie die SPS ein, um die Änderungen der SPS-Einstellungen zu übernehmen.

#### ■Programmierbeispiel 1

Verwenden Sie Vergleichsbefehle, um Zählerwerte zu vergleichen. Das Programm kann problemlos mithilfe der Vergleichsbefehle zum Vergleich von Zählerwerten verwendet werden.

#### Anwenderprogramm

Anhand der Zählerwerte wird der Motor gestartet/verlangsamt/gestoppt.

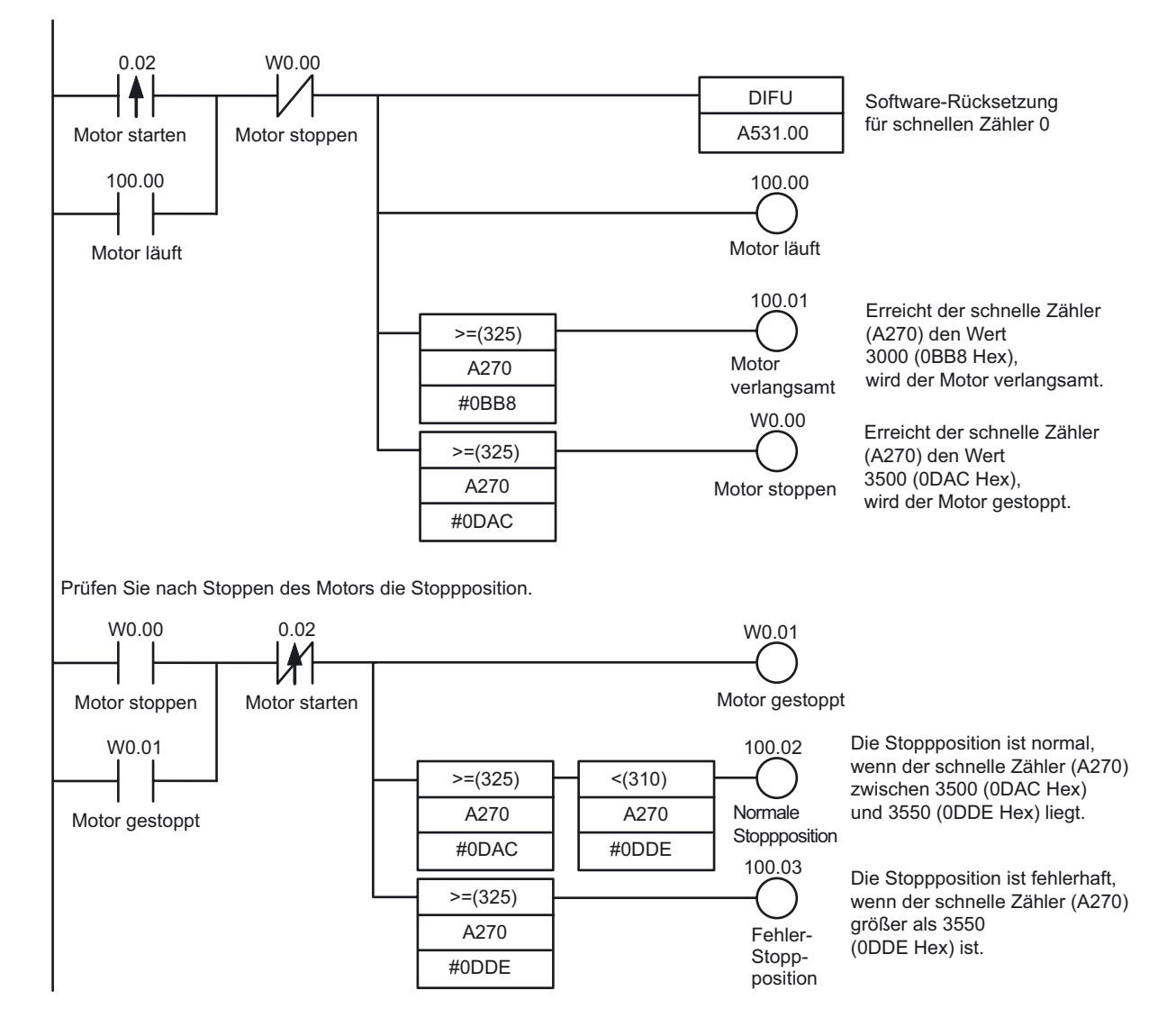

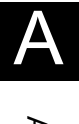
#### ■Programmierbeispiel 2

Verwenden Sie einen CTBL (Vergleichstabelle registrieren)-Befehl, um einen Interrupt-Vorgang auszuführen, wenn der Zielwert erreicht ist. Verlangsamen und Stoppen werden als Interrupt-Tasks ausgeführt, die schnelle Vorgänge ohne Beeinträchtigung der Zykluszeit ermöglichen.

#### Anwenderprogramm

Verwenden Sie einen CTBL-Befehl, um Interrupt-Tasks auszuführen, wenn die Zielposition erreicht ist.

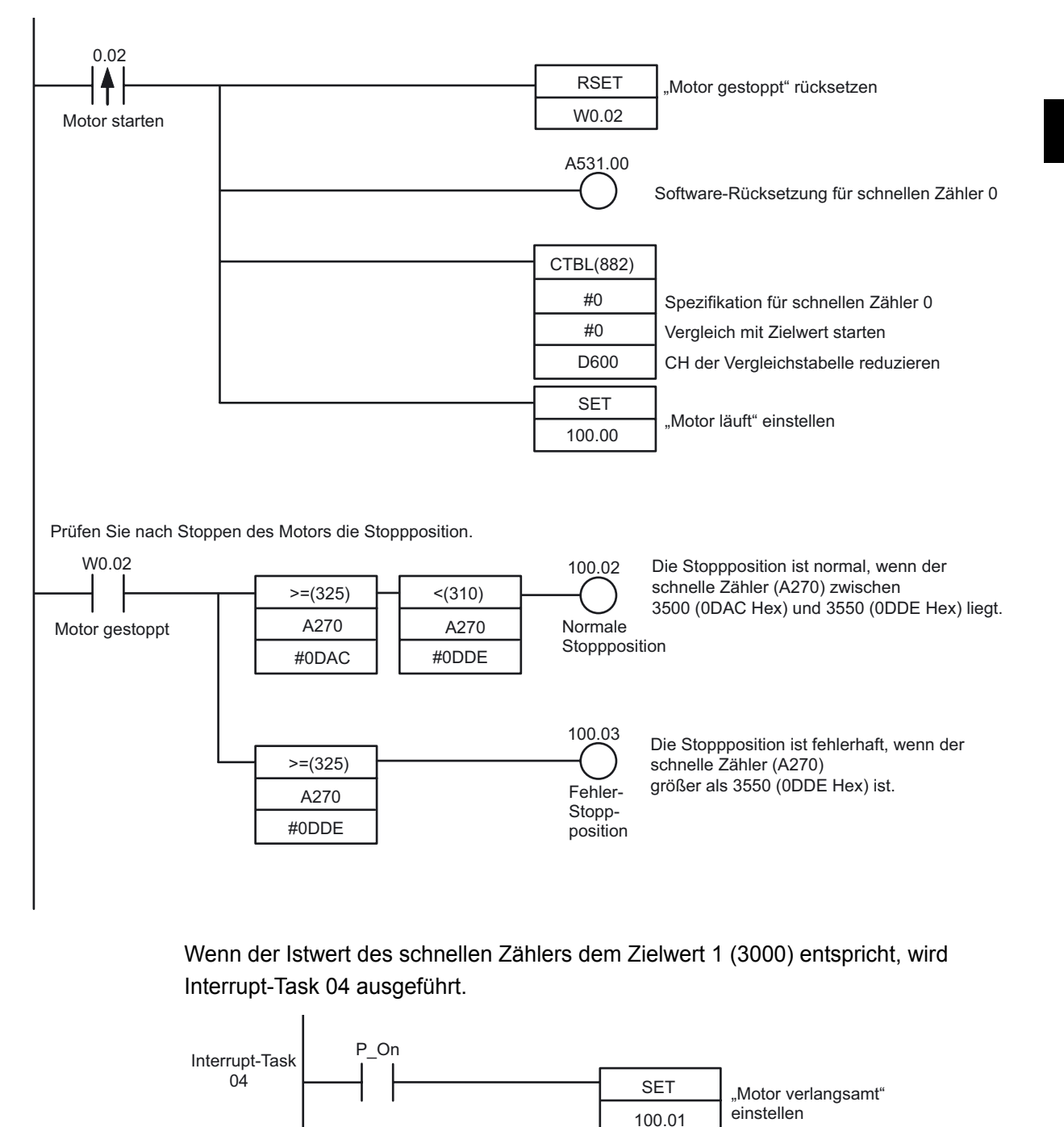

Wenn der Istwert des schnellen Zählers dem Zielwert 2 (3500) entspricht, wird Interrupt-Task 05 ausgeführt.

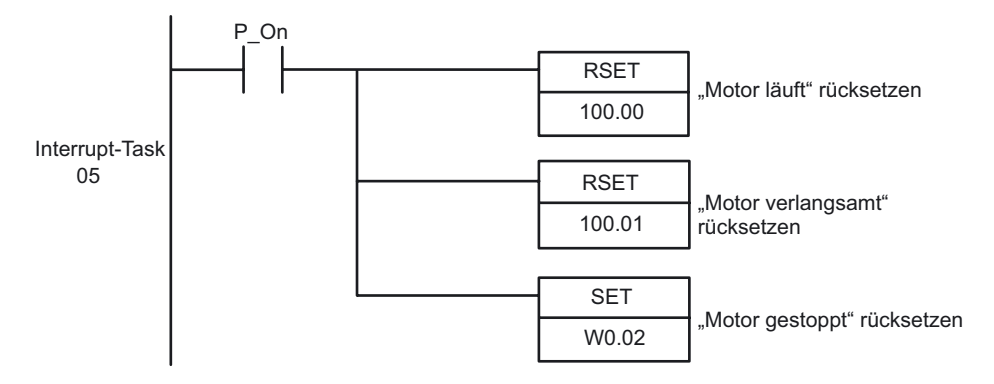

#### Einstellung des DM-Bereichs

Die Vergleichstabelle für den CTBL (Vergleichstabelle registrieren)-Befehle sollte DM D600 bis D606 zugeordnet werden.

| Wort | Wert | Inhalt                           |
|------|------|----------------------------------|
| D600 | 0002 | Verglichene Punkte: 2            |
| D601 | 0BB8 | Zielwert 1: 3000 BCD (BB8 Hex)   |
| D602 | 0000 |                                  |
| D603 | 0004 | Zielwert 1: Interrupt-Task Nr. 4 |
| D604 | 0DAC | Zielwert 2: 3500 BCD (DAC Hex)   |
| D605 | 0000 |                                  |
| D606 | 0005 | Zielwert 2: Interrupt-Task Nr. 5 |

### A-4-6 Servotreiber zur Positionierung verwenden

#### ■Verwendete Funktionen

#### Impulsausgabe durch integrierten Ausgang

Die Impulssignalausgänge des integrierten Ausgangs einer CPU-Baugruppe können für die Positionierung und Drehzahlsteuerung eines Servomotorantriebs mit bis zu 2 Achsen eingesetzt werden.

Hinweis CP1E CPU-Baugruppen des E-Typs haben keine Impulsausgabefunktion.

#### Betriebsübersicht

Das folgende Beispiel gilt für eine einachsige Bearbeitungsmaschine, die für die Produktübertragung verwendet wird.

Zunächst wird die Nullpunktsuche ausgeführt und anschließend werden Positionierfunktionen für Punkt A und B ausgeführt.

Punkt A Nullpunkt Punkt B

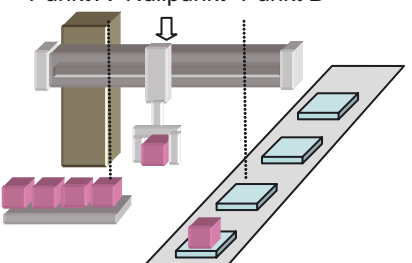

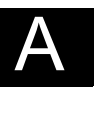

#### Nullpunktsuche

Eine genaue Nullpunktsuche, die verschiedene E/A-Signale (Nullpunktnäherungs-Eingangssignal, Nullpunkteingangssignal, Positionierung-abgeschlossen-Signal, Fehlerzähler-Rücksetzausgang usw.) verwendet, kann mit einem einzigen Befehl ausgeführt werden.

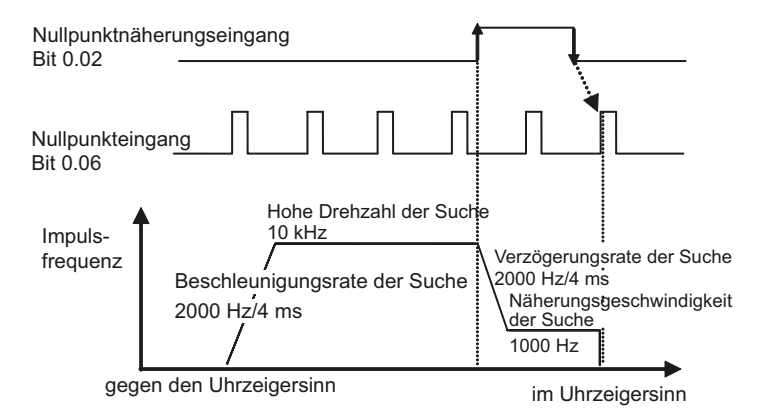

| Methode der<br>Nullpunktsuche | Einstellung | Bezeichnung                                                                                                    |
|-------------------------------|-------------|----------------------------------------------------------------------------------------------------|
| Suchrichtung                  | CW          | Die Nullpunktsuche wird im Uhrzeigersinn ausgeführt.                                                                                                  |
| Erkennungsmethode             | Methode 0   | Liest das erste Nullpunktsignal nach einer AUS-EIN-AUS-<br>Sequenz des Nullpunktnäherungs-Eingangssignals.                                            |
| Suchvorgang                   | Umkehrung 1 | Kehrt die Richtung an einem Endlage-Eingang um und setzt die Nullpunktsuche fort.                                                                     |
| Betriebsart                   | Modus 1     | Führt einen Fehlerzähler-Rücksetzausgang aus, wenn der<br>Nullpunkt erfasst wurde. Der Positionierung-<br>abgeschlossen-Eingang wird nicht verwendet. |

#### Positionierung

Allgemeine Einstellungen für die Positionierungsfunktionen sind wie folgt:

- Zielfrequenz 50 kHz
- Beschleunigungs-/Verzögerungsrate 2000 Hz/4 ms
- Anfangsfrequenz 0 Hz

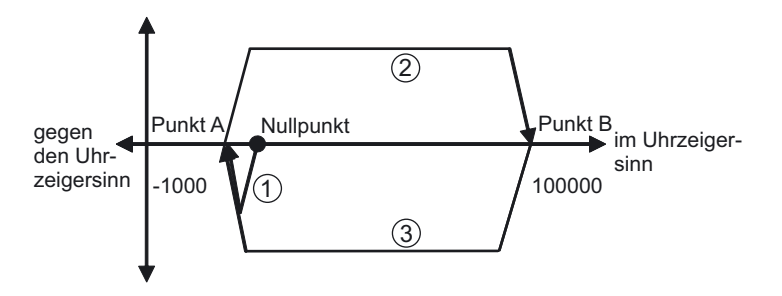

- Nach Abschluss der Nullpunktsuche wird das Gerät auf Punkt A (-1000) mittels absoluter Impulsspezifikation (absolutes Koordinatensystem) positioniert.
- (2) Nach Positionierung auf Punkt A, wird das Gerät auf Punkt B (100000) mittels absoluter Impulsspezifikation (absolutes Koordinatensystem) positioniert.
- (3) Positionierung von Punkt A und B wird wiederholt. Da die absolute Impulsspezifikation verwendet wird, sind die Positionierungs-Istwerte f
  ür (3) und (1) identisch.

#### Systemkonfiguration

#### Verdrahtungsbeispiel

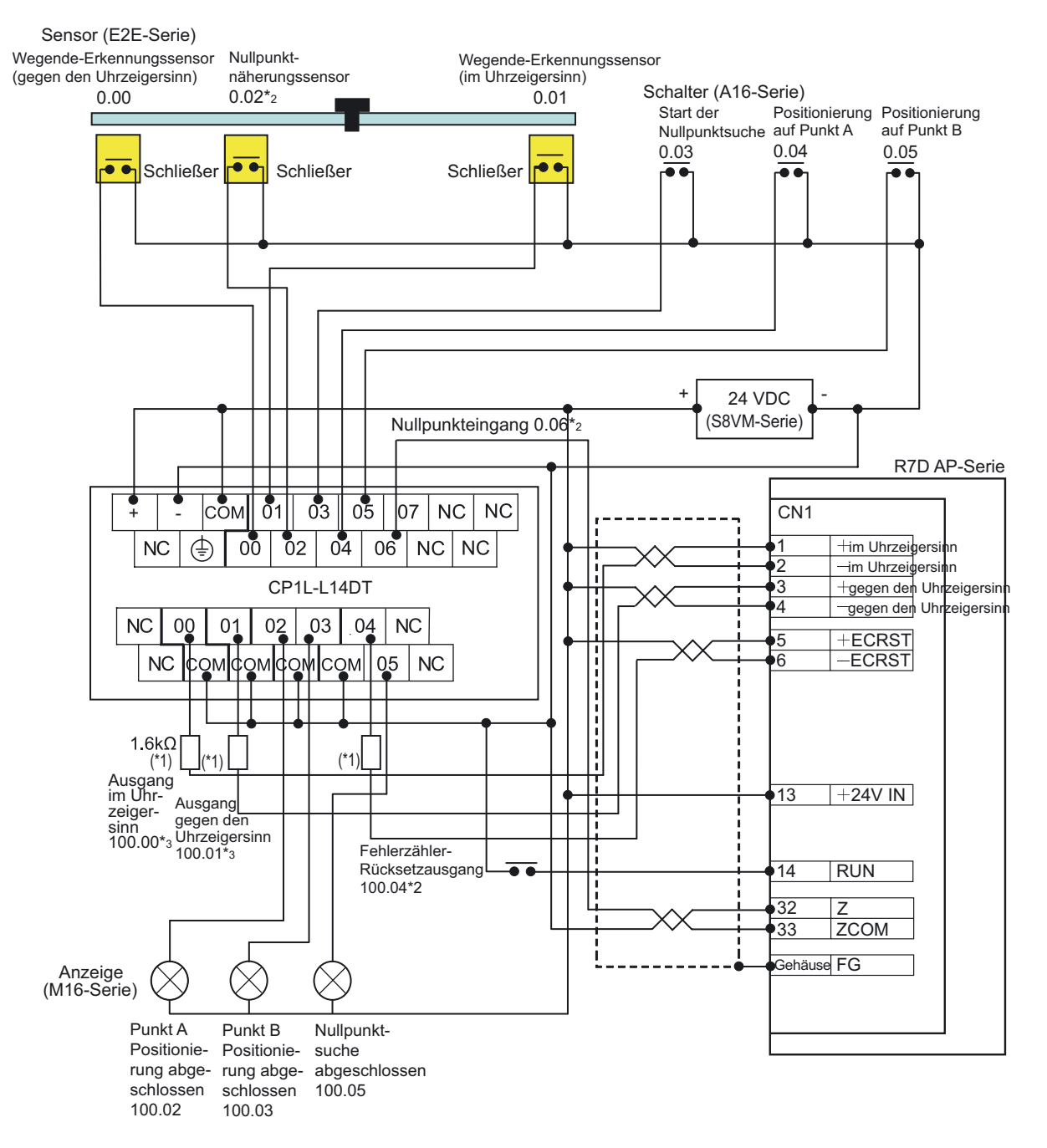

- \*1 Schalten Sie einen Widerstand von 1,6 bis 2,2 k  $\Omega$  zwischen, sodass der Strom innerhalb eines Bereichs von 7 bis 15 mA liegt.
- \*2 Die Bit-Zuordnungen für den Nullpunktnäherungssensor, Nullpunkteingang und Fehlerzähler-Rücksetzausgang unterscheiden sich je nach E/A-Punkte der CPU-Baugruppe. Einzelheiten zu der Zuordnung finden Sie im *CP-Serie CP1E CPU-Baugruppe Bedienerhandbuch* (W462) oder im *CP-Serie CP1E CPU-Baugruppe Hardware-Bedienerhandbuch* (W479).
- \*3 Bei CP1E-Baugruppen wird der Impuls auf 100.00 und die Richtung auf 100.01 gesetzt. Stellen Sie den Servoantrieb auf Impuls und Richtungssignal ein.

#### ●SPS-Einstellungen

Legen Sie die Einstellungen für Impulsausgang 0 fest.

- 1. Öffnen Sie das Dialogfeld "SPS Einstellungen".
- 2. Klicken Sie auf die Registerkarte "Impulsausgabe 0".
- 3. Nehmen Sie die folgenden Einstellungen vor.

| ettings   1 mings   Int                                                                                                    | sut cons                                                    | tant   Setial | Port 1                                    | Peripheral Service                                                                                        | Built-in Inp               | ut Pulse C | utput 0   Pulse 0.4                                                                        |  |
|----------------------------------------------------------------------------------------------------|-------------------------------------------------------------|---------------|-------------------------------------------|----------------------------------------------------------------------------------------------------|----------------------------|------------|--------------------------------------------------------------------------------------------|--|
| Base Settings<br>Undefined Origin                                                                                                    |                                                             | Hold          |                                           | Search/Return In                                                                                          | viial Speed                | 0 _        | ] pps                                                                                      |  |
| Limit Input Signal Operation Always Limit Input Signal NO                                                                                          |                                                             | Always<br>NO  | Speed Durve Trepezi                       |                                                                                                    |                            | Trapezium  | um 🔳                                                                                       |  |
| Define Origin Operatio<br>Use define origin o<br>Search Direction<br>Detection Method<br>Search Operation<br>Operation Mode<br>Origin Input Signal | n Settin<br>peration<br>CW<br>Methd<br>Invers<br>Mode<br>NO |               | Searc<br>Searc<br>Searc<br>Searc<br>Searc | h High Speed<br>h Proximity Speed<br>h Compensation Value<br>h Acceleration Ratio<br>h Deceleration Ratio | 10000<br>1000<br>0<br>2000 |            | Digin Return<br>Speed<br>0 + ppi<br>Acceleration Ratio<br>0 +<br>Deceleration Ratio<br>0 + |  |
| Proximity Input Signal                                                                                                    | INO                                                         | <u>.</u>      | Positi                                    | ming Monitor Time                                                                                         | 10 :                       | i me       |                                                                                            |  |

Grundeinstellungen

| Funktion                               | Einstellung       |
|----------------------------------------|-------------------|
| Nicht definierter Nullpunkt            | Halten            |
| Grenzwert-Eingangssignal-<br>Operation | Immer             |
| Grenzwert-Eingangssignal               | NO<br>(Schließer) |
| Anfangsgeschwindigkeit                 | 0 pps             |
| Geschwindigkeitskurve                  | Trapez            |

| Funktion                             | Einstellung              |
|--------------------------------------|--------------------------|
| Operation zur<br>Nullpunktfestlegung | Anwählen                 |
| Suchrichtung                         | CW (im<br>Uhrzeigersinn) |
| Erkennungsmethode                    | Methode 0                |
| Suchvorgang                          | Umkehrung 1              |
| Funktionsmodus                       | Modus 1                  |
| Nullpunkt-Eingangssignal             | NO (Schließer)           |
| Näherungs-Eingangssignal             | NO (Schließer)           |
| Hohe Geschwindigkeit                 | 10000 pps                |
| Näherungsgeschwindigkeit             | 1000 pps                 |
| Nullpunkt                            | 0                        |
| Beschleunigungsrate                  | 2000                     |
| Abbremsrate                          | 2000                     |
| Positionierungs-<br>Überwachungszeit | 0 ms                     |

- 4. Schließen Sie das Dialogfeld "SPS Einstellungen".
- 5. Schalten Sie die SPS ein, um die Änderungen der SPS-Einstellungen zu übernehmen.

#### Programmierbeispiel

#### Anwenderprogramm

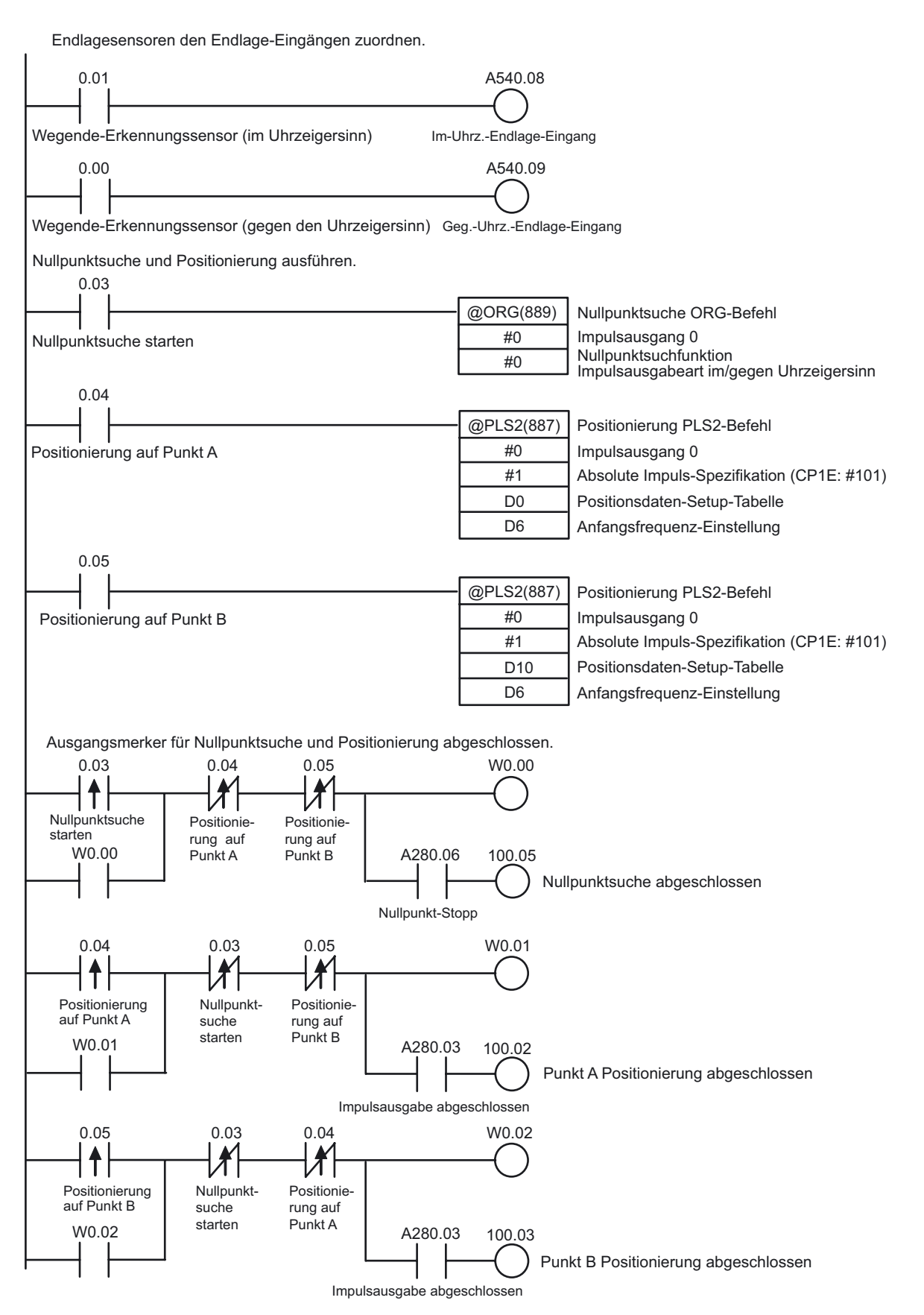

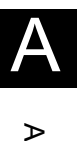

#### •Beispiel für DM-Bereichseinstellung

|                            | Adresse | Wert | Inhalt                                    |
|----------------------------|---------|------|-------------------------------------------|
| Punkt A-<br>Positionierung | D0000   | 07D0 | Beschleunigungsverhältnis: 2000 (Hz/4 ms) |
|                            | D0001   | 07D0 | Verzögerungsverhältnis: 2000 (Hz/4 ms)    |
|                            | D0002   | C350 | Zielfrequenz: 50000 (Hz)                  |
|                            | D0003   | 0000 |                                           |
|                            | D0004   | FC18 | Impulsausgangsvolumen: -1000 (Hz)         |
|                            | D0005   | FFFF |                                           |
| Anfangsfrequenz            | D0006   | 0000 | Anfangsfrequenz: 0 (Hz)                   |
|                            | D0007   | 0000 |                                           |
| Punkt B-                   | D0010   | 07D0 | Beschleunigungsverhältnis: 2000 (Hz/4 ms) |
| Positionierung             | D0011   | 07D0 | Verzögerungsverhältnis: 2000 (Hz/4 ms)    |
|                            | D0012   | C350 | Zielfrequenz: 50000 (Hz)                  |
|                            | D0013   | 0000 |                                           |
|                            | D0014   | 86A0 | Impulsausgangsvolumen: 100000 (Hz)        |
|                            | D0015   | 0001 |                                           |

# A-4-7 Frequenzumrichter zur Drehzahlregelung verwenden (1)

#### ■Verwendete Funktionen

#### Modbus-RTU Easy Master-Funktion

Durch Verwendung der Modbus-RTU Easy Master-Funktion können Modbuskompatible Slave-Geräte (z. B. Frequenzumrichter) problemlos über die serielle Kommunikation gesteuert werden.

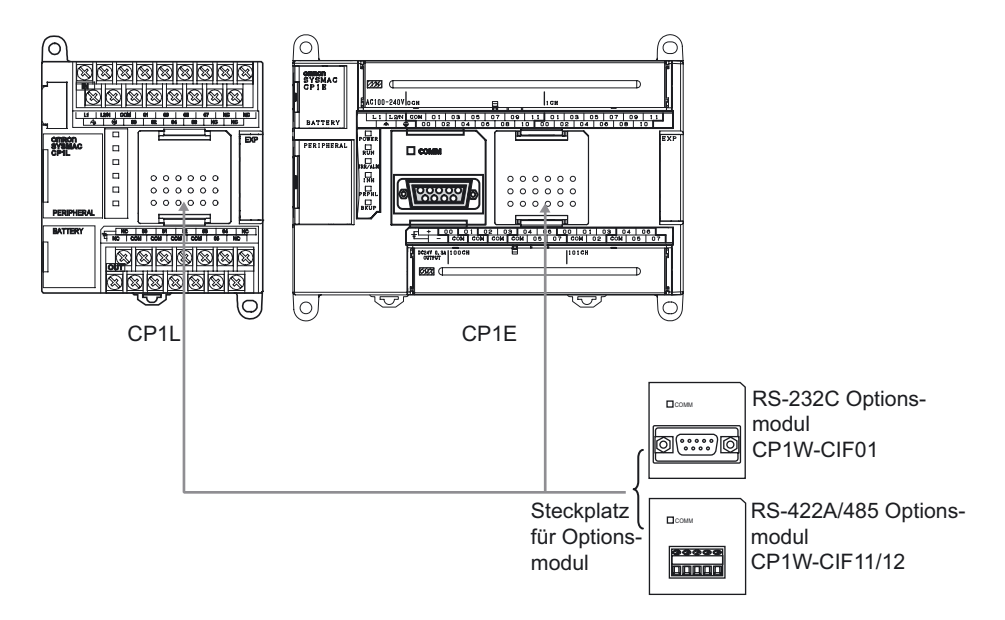

Zur Durchführung der seriellen Kommunikation auf der CP1L installieren Sie bitte ein optionales serielles Kommunikationsmodul (RS232C oder RS422A/485). Bei 14/20 E/A CPU-Baugruppen kann 1 optionales serielles Kommunikationsmodul installiert werden. Bei 30/40/60 E/A CPU-Baugruppen können bis zu 2 Module installiert werden. Bei CP1L 10 E/A CPU-Baugruppen kann kein Optionsmodul installiert werden. Bei der CP1E haben nur die 30/40 E/A CPU-Baugruppen des N-Typs 1 optionales serielles Kommunikationsmodul.

Mit der Modbus-RTU Easy Master-Funktion ist eine problemlose Kommunikation mit Komponenten möglich, die über ein serielles Anschlussmodul angeschlossen sind.

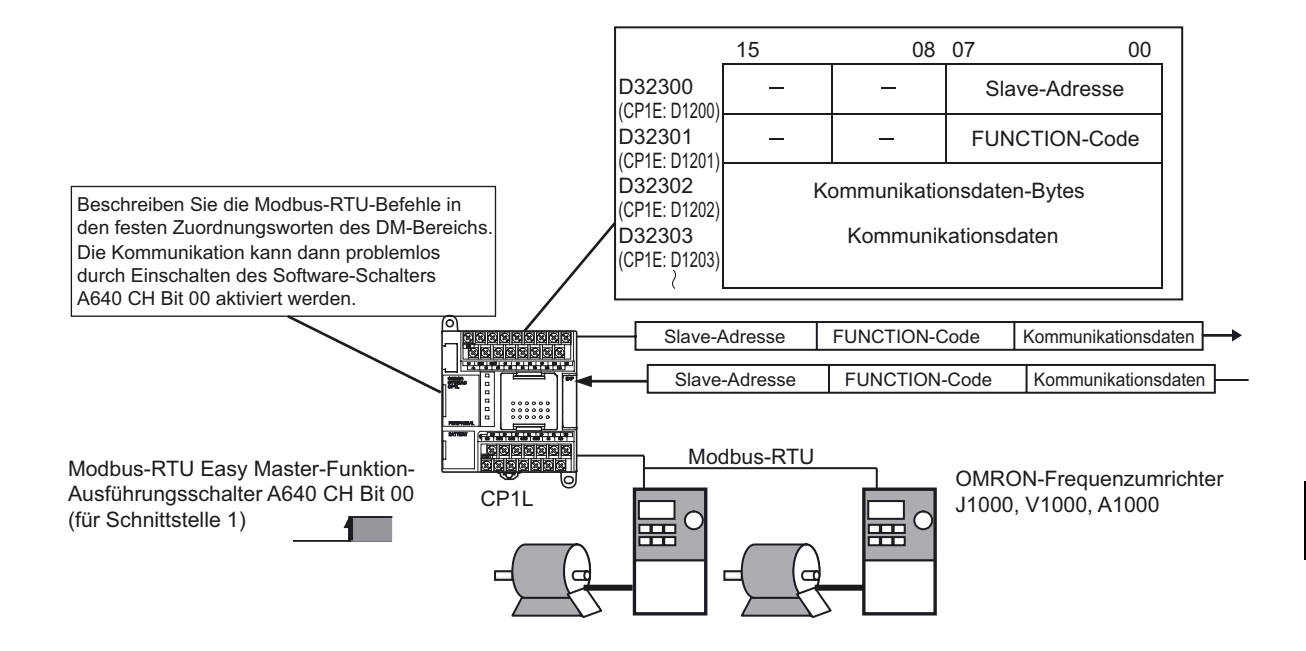

Im DM-Bereich mit fester Wortzuordnung für Modbus-RTU Easy Master müssen Sie die Slave-Adresse, Funktion und Daten dem Modbus-Slave-Gerät eingeben. Nach Abschluss der Dateneingabe können die Modbus-RTU-Befehle durch Einschalten des Software-Schalters gesendet werden.

Empfangene Antworten werden automatisch in den festen Zuordnungsworten des DM-Bereichs gespeichert.

Hinweis Modbus-RTU Easy Master-Ausführungsbits und die festen Zuordnungsworte des DM-Bereichs sind vom Baugruppentyp abhängig, CP1L 10/14/20 E/A CPU-Baugruppen, oder 30/40/60 E/A CPU-Baugruppen, integrierte RS-232C-Schnittstelle bei CP1E N-Typ 20/30/40 E/A CPU-Baugruppe oder optionale serielle Schnittstelle bei CP1E N-Typ 30/40 E/A-CPU-Baugruppe. Einzelheiten finden Sie im Bedienerhandbuch der CP-Serie CP1L CPU-Baugruppe (W462) oder im Software-Bedienerhandbuch der CP-Serie CP1E CPU-Baugruppe (W480).

#### Betriebsübersicht

Im folgenden Beispiel wird ein Spuler an einer Spinnmaschine verwendet. Die Drehgeschwindigkeit des Spulers muss beim Wickeln des Garns variabel sein, damit die Geschwindigkeit, mit der das Garn gezogen wird, konstant bleibt.

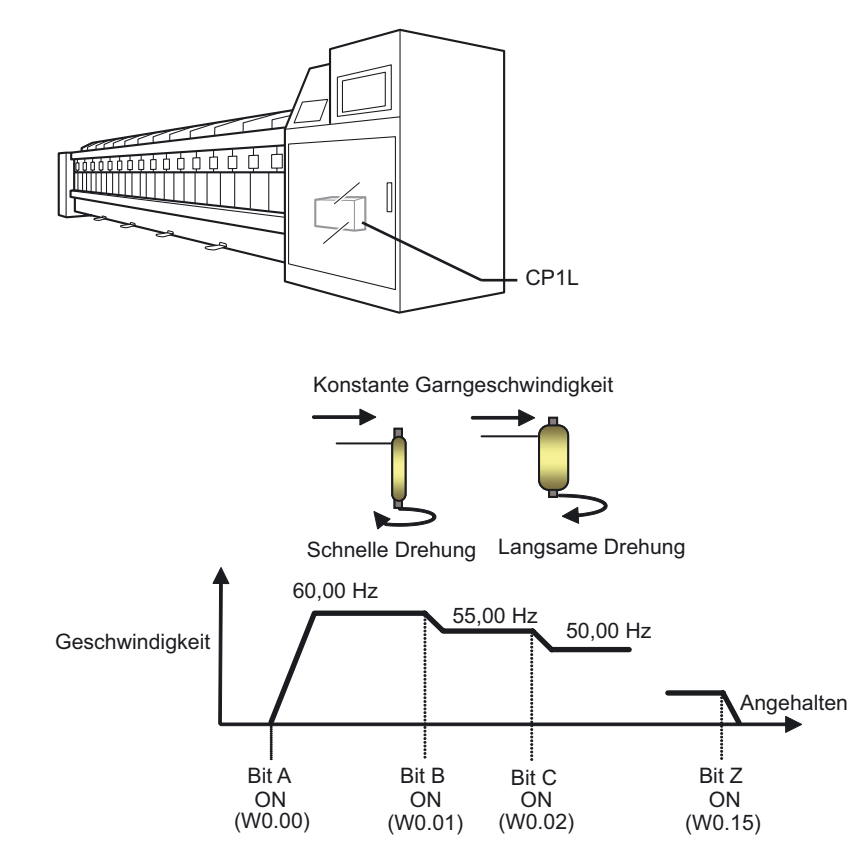

Die Zielgeschwindigkeit wird auf Grundlage des Eingangs von mehreren Bits erreicht. Beschleunigung und Verzögerung werden durch die Beschleunigung und Verzögerung eines Frequenzumrichters geändert.

#### Systemkonfiguration

CP1L und V1000 (OMRON-Frequenzumrichter) werden zur Frequenz- und Start-/ Stopp-Steuerung über RS485 verbunden.

#### Verdrahtungsbeispiel

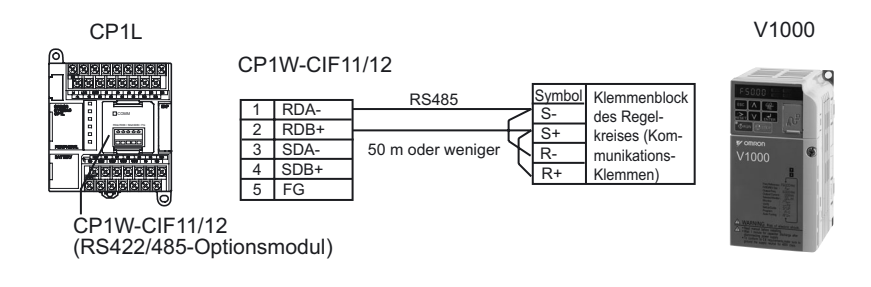

#### ●CP1W-CIF11/12-Einstellungen

Stellen Sie die DIP-Schalter wie folgt ein.

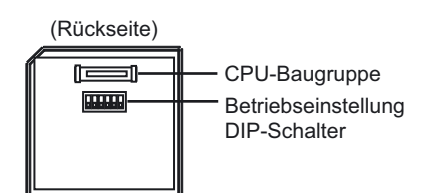

| Nr. | Einstellung                              | EIN/AUS | Inhalt                        |
|-----|------------------------------------------|---------|-------------------------------|
| 1   | Vorhandensein eines Abschlusswiderstands | ON      | Abschlusswiderstand vorhanden |
| 2   | 2/4-Drahtauswahl                         | ON      | 2-Drahttyp                    |
| 3   | 2/4-Drahtauswahl                         | ON      | 2-Drahttyp                    |
| 4   | -                                        | OFF     | Immer OFF                     |
| 5   | RS-Steuerung für RD                      | ON      | Aktiviert                     |
| 6   | SD-Steuerung für RD                      | ON      | Aktiviert                     |

#### ●V1000-Einstellungen

Stellen Sie die DIP-Schalter wie folgt ein.

 SW2-1: EIN (Abschlusswiderstand vorhanden) Abschlusswiderstand f
ür RS422/485-Kommunikation

Stellen Sie als nächstes die Parameter wie folgt ein:

| Nr.   | Bezeichnung                                                     | Wert | Kommentare                                                                                                    |
|-------|-----------------------------------------------------------------|------|----------------------------------------------------------------------------------------------------|
| B1 02 | Funktionsbefehl                                                 | 2    | RS-422/485-Kommunikation aktiviert                                                                                                    |
| B1 01 | Frequenzbefehl                                                  | 6    | Frequenzbefehle von RS-422/485-<br>Kommunikation aktiviert                                                                                 |
| C1 01 | Beschleunigungszeit 1                                           | 5,0  | Beschleunigungszeit (s)                                                                                                    |
| C1 02 | Verzögerungszeit 1                                              | 5,0  | Verzögerungszeit (s)                                                                                                    |
| H5 09 | RS-422/485-Kommunikation<br>Erkennung der<br>Zeitüberschreitung | 1    | Erkennung aktiviert, Fehler erfassen,<br>Verzögerung nach Verzögerungszeit 1 (Vorgabe)<br>stoppen                                          |
| U4 19 | RS-422/485-Kommunikation<br>Frequenzbefehle und<br>Überwachung  | 1    | Wählen Sie die Baugruppe für die Kommunikation<br>der Frequenzbefehlsdaten und Frequenz-<br>Überwachungsdaten. Einheit: 0,01 Hz (Vorgabe). |
| H5 01 | RS-422/485-Kommunikation<br>Slave-Adresse                       | 1    | Slave-Adresse (Slave-Knotennummer),<br>Baugruppe 1                                                                                         |
| H5 02 | RS-422/485-Kommunikation<br>Baudrate                            | 2    | Kommunikation-Baudrate<br>(Kommunikationsgeschwindigkeit): 9600 Bit/s<br>(Vorgabe)                                                         |
| H5 03 | RS-422/485-Kommunikation<br>Parität                             | 0    | Gerade Parität                                                                                                    |
| H5 06 | RS-422/485-Kommunikation<br>Übertragungswartezeit               | 10   | Bestimmt die Antwortwartezeit für<br>Anfragemeldungen, die vom Master empfangen<br>werden. 10 ms (Standardeinstellung)                     |
| H5 07 | RS-422/485-Kommunikation<br>RTS-Regelung                        | 0    | RTS-Regelung aktiviert (Vorgabe)                                                                                                    |

#### SPS-Einstellungen

Konfigurieren Sie die serielle Schnittstelle 1.

- 1. Öffnen Sie das Dialogfeld "SPS Einstellungen".
- 2. Klicken Sie auf die Registerkarte "Serielle Schnittstelle 1" (CP1E: Registerkarte "Integrierte RS232C-Schnittstelle").
- 3. Nehmen Sie die folgenden Einstellungen vor.

| ettings   Timings   Input<br>Communications Setting<br>C Standard (9600 ; 1)<br>C Dustom Baud | constant Setial Port 1<br>p<br>7,2,E)<br>Format | Peripheral Service | Built-in Input | Pulse Output 0   Puls<br>Link Words              | •0.4    |
|-----------------------------------------------------------------------------------------------|-------------------------------------------------|--------------------|----------------|--------------------------------------------------|---------|
| Start Code<br>P Dinaste<br>Se Dinaste                                                         | 8,1.E     End Code     G Recent                 | Serial Gateway     |                | 10 (definal)<br>PC Link Mi<br>C ALL<br>C Muniter | de-     |
| Response Timeout<br>0 + '100 ms<br>(default 5000ms)                                           | Unit Number                                     | Delay              | NT/PC Lin      | k Max PC Link Un                                 | sit No. |
|                                                                                               |                                                 |                    |                |                                                  |         |
|                                                                                               |                                                 |                    |                |                                                  |         |

| Funktion                    | Einstellung                                     |
|-----------------------------|-------------------------------------------------|
| Kommunikationseinstellungen | Einstellen                                      |
| Baudrate                    | 9600 Bit/s                                      |
| Format                      | 8, 1, E                                         |
| Betrieb                     | Serial Gateway-Modus (CP1E: Modbus Easy Master) |
| Antwort Timeout             | 0 (Vorgabe)                                     |

4. Schließen Sie das Dialogfeld "SPS Einstellungen".

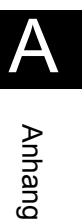

#### Programmierbeispiel

#### Anwenderprogramm

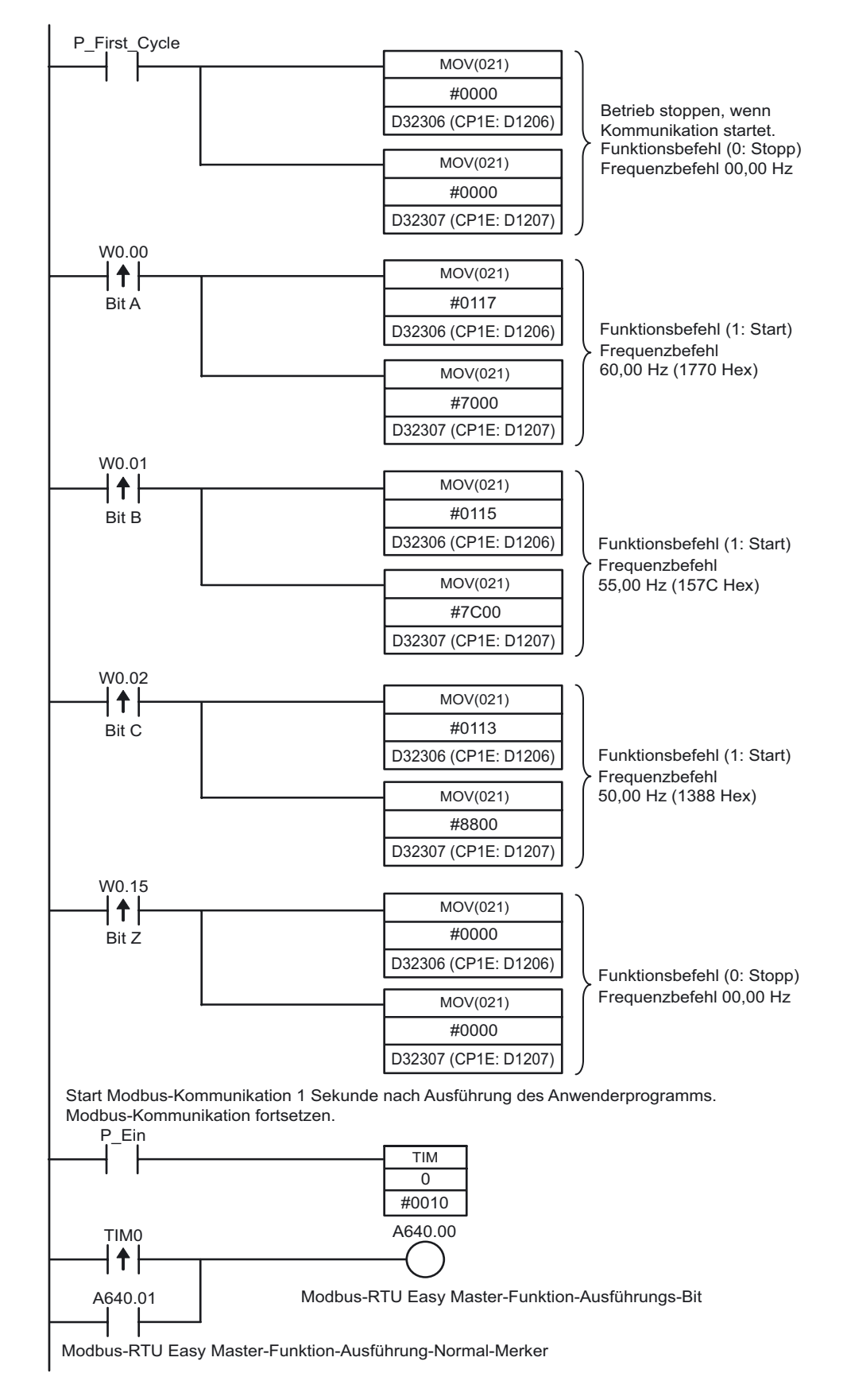

#### Merker f ür Modbus-RTU Easy Master-Funktion (serielle Schnittstelle 1)

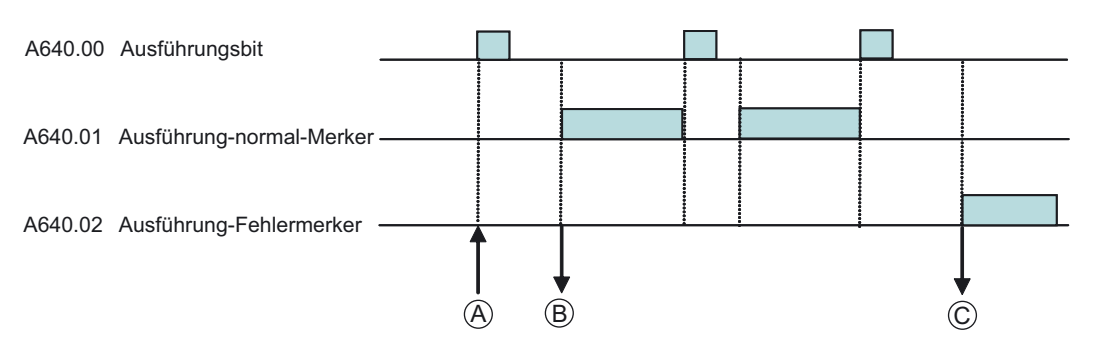

(A): Schalten Sie den Ausführungsmerker A640.00 auf EIN, um die Befehlsdaten D32300 (CP1E: D1200) und spätere zu senden. Einzelheiten finden Sie auf der nächsten Seite unter *Einstellung des DM-Bereichs*.

| Wort                                         | Bits      | Einstellung |                                                             |
|----------------------------------------------|-----------|-------------|-------------------------------------------------------------|
| Serielle Schnittstelle 1                     |           |             |                                                             |
| D32300                                       | 07 bis 00 |             | Slave-Adresse (00 bis F7 Hex)                               |
| (CP1E: D1200)                                | 15 bis 08 |             | Reserviert (muss 00 Hex sein)                               |
| D32301                                       | 07 bis 00 |             | FUNCTION-Code                                               |
| (CP1E: D1201)                                | 15 bis 08 | Befehl      | Reserviert (muss 00 Hex sein)                               |
| D32302<br>(CP1E: D1202)                      | 15 bis 00 |             | Anzahl der Kommunikationsdaten-Bytes<br>(0000 bis 005E Hex) |
| D32303 bis D32349<br>(CP1E: D1203 bis D1249) | 15 bis 00 |             | Kommunikationsdaten (max. 94 Bytes)                         |

(B): Wenn ein Befehl erfolgreich gesendet wurde, schaltet der Ausführung-normal-Merker A640.01 auf EIN und die Daten werden für die Antworten D32350 (CP1E: D1250) und spätere gespeichert.

| Wort                                         | Bits      | Einstellung |                                              |
|----------------------------------------------|-----------|-------------|----------------------------------------------|
| Serielle Schnittstelle 1                     |           |             |                                              |
| D32350                                       | 07 bis 00 |             | Slave-Adresse (01 bis F7 Hex)                |
| (CP1E: D1250)                                | 15 bis 08 |             | Reserviert (muss 00 Hex sein)                |
| D32351<br>(CP1E: D1251)                      | 07 bis 00 |             | FUNCTION-Code                                |
|                                              | 15 bis 08 | Antwort     | Reserviert                                   |
| D32352<br>(CP1E: D1252)                      | 07 bis 00 | Antwort     | Fehlercode                                   |
|                                              | 15 bis 08 |             | Reserviert (muss 00 Hex sein)                |
| D32353<br>(CP1E: D1253)                      | 15 bis 00 |             | Anzahl der Antwort-Bytes (0000 bis 03EA Hex) |
| D32354 bis D32399<br>(CP1E: D1254 bis D1299) | 15 bis 00 |             | Antwortdaten (max. 92 Bytes)                 |

(C): Bei Auftreten eines Kommunikationsfehlers schaltet der Ausführung-Fehlermerker A640.02 auf EIN und der Fehlercode wird in D32352 (CP1E: D1252) gespeichert.

#### Einstellung des DM-Bereichs

Serielle Schnittstelle 1: Befehl

 Feste Zuordnungsworte des DM-Bereichs f
ür Modbus-RTU Easy Master DM-Einstellungen von D32300 bis D32305 (CP1E: D1201 bis D1205) werden vor Ausf
ührung des Anwenderprogramms festgelegt.

D32306 und D32307 (CP1E: D1206 und D1207) müssen nicht explizit eingestellt werden. Sie werden mittels MOV-Befehlen geändert und zur Änderung, zum Starten und Stoppen von Frequenzbefehlen verwendet.

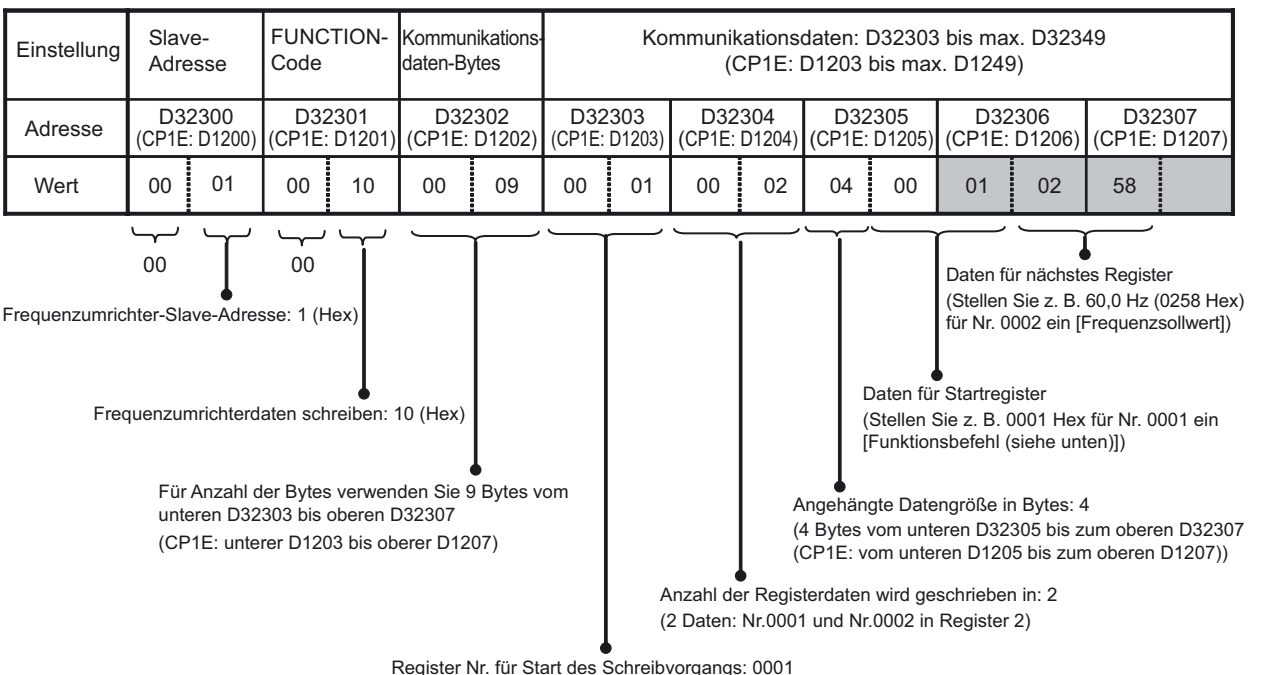

Register Nr. für Start des Schreibvorgangs: 0001 (Schreiben in den Frequenzumrichter bei Register Nr. 0001 starten)

 Funktionsbefehl (Register-Nr.0001 Hex) Zuweisung und Einzelheiten f
ür Frequenzumrichter V1000

| Bit Nr. | Einstellung                                |  |  |
|---------|--------------------------------------------|--|--|
| 0       | Funktionsbefehl (1: Start)                 |  |  |
| 1       | Normale/umgekehrte Rotation (1: Umgekehrt) |  |  |
| 2       | Externer Fehler (1: EF0)                   |  |  |
| 3       | Fehlerrücksetzung (1: Fehlerrücksetzung)   |  |  |
| 4       | Multifunktionseingang 1 (1: EIN)           |  |  |
| 5       | Multifunktionseingang 2 (1: EIN)           |  |  |
| 6       | Multifunktionseingang 3 (1: EIN)           |  |  |
| 7       | Multifunktionseingang 4 (1: EIN)           |  |  |
| 8       | Multifunktionseingang 5 (1: EIN)           |  |  |
| 9       | Multifunktionseingang 6 (1: EIN)           |  |  |
| А       | (nicht belegt)                             |  |  |
| B bis F | (nicht belegt)                             |  |  |

In diesem Beispiel wird nur Funktionsbefehl (Bit Nr. 0) verwendet.

• Mit der Modbus-RTU-Easy-Master-Funktion müssen CRC-16-Prüfsummen nicht im DM-Bereich eingestellt werden, da sie automatisch berechnet werden.

# A-4-8 Frequenzumrichter zur Drehzahlregelung verwenden (2)

#### Verwendete Funktionen

#### Smart FB Library (nur CP1L)

Smart FB Library (Smart-Funktionsblockbibliothek) ist ein Satz von Komponenten, der von OMRON als FB (Funktionsblock) verwendet wird. Durch Verwendung der Smart FB Library können SPS von OMRON und FA-Komponentenfunktionen problemlos in SPS-Programmen verwendet werden.

Wenn Sie serielle Schnittstellen für die Kommunikation zwischen einem Frequenzumrichter und einer SPS verwenden, ist in der Regel ein großes Wissen über die Spezifikationen von Kommunikationsbefehlen und Kommunikationsverfahren für die Erstellung des Programms erforderlich. In diesen Fällen kann die Smart FB Library verwendet werden, um den Programmiervorgang erheblich zu vereinfachen.

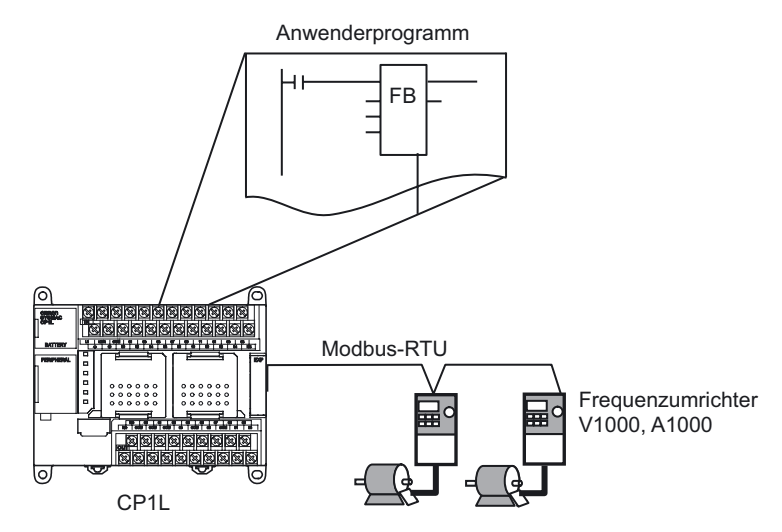

Smart FB Library für Frequenzumrichter V1000/A1000

| FB-Name                     | Funktionsname                                                  | Funktionszusammenfassung                                                                         |
|-----------------------------|----------------------------------------------------------------|--------------------------------------------------------------------------------------------------|
| _INV002_Refresh (*)         | Status aktualisiert                                            | Aktualisiert den<br>Frequenzumrichterstatus.                                                     |
| _INV032_MoveVelocity_Hz (*) | Rotation ausführen<br>(Frequenzspezifikation<br>in Hz)         | Spezifiziert das Startsignal,<br>Rotationsrichtung und die<br>Rotationsgeschwindigkeit in Hz.    |
| _INV033_MoveVelocity_RPM    | Rotation ausführen<br>(Rotationsgeschwindig-<br>keit in U/min) | Spezifiziert das Startsignal,<br>Rotationsrichtung und die<br>Rotationsgeschwindigkeit in U/min. |
| _INV060_Stop (*)            | Verzögerung bis zum<br>Stopp                                   | Verzögert eine Antriebsachse bis zum Stopp.                                                      |
| _INV080_Reset               | Fehlerrücksetzung                                              | Verzögert eine Betriebsachse bis zum<br>Stopp.                                                   |
| _INV200_ReadStatus          | Status lesen                                                   | Status wird gelesen.                                                                             |
| _INV201_ReadParameter       | Parameter lesen                                                | Liest einen Parameter.                                                                           |
| _INV203_ReadAxisError       | Achsenfehler lesen                                             | Liest die Fehlerinformationen.                                                                   |
| _INV401_WriteParameter      | Parameter schreiben                                            | Schreibt Parameter.                                                                              |
| _INV600_SetComm             | Kommunikations-<br>Baugruppe einrichten                        | Legt die Kommunikationseinstellungen fest.                                                       |

\*FB wird in diesem Beispiel verwendet.

**Hinweis** Dokumentation (PDF-Datei) über die Funktionen der Smart FB Library finden Sie im Ordner [FBL] - [omronlib] - [Inverter] - [INVRT] - [Serial]. In dieser Datei finden Sie Einzelheiten über die Smart FB Library.

#### Funktionsblöcke (nur CP1L)

Funktionsblöcke sind Programmierelemente (Vorlagen), die einen Satz von Vorgängen (Funktionen) in einem einzigen Block gruppieren. Der Anwender kann einen Funktionsblock im Vorfeld definieren und diesen anschließend problemlos in ein Programm einfügen und die E/A einstellen.

Erstellen und speichern Sie die Standardprogrammabschnitte als Funktionsblöcke. Die Funktionsblöcke können dann in ein Programm eingefügt und problemlos durch Einstellung der E/A-Parameter wieder verwendet werden.

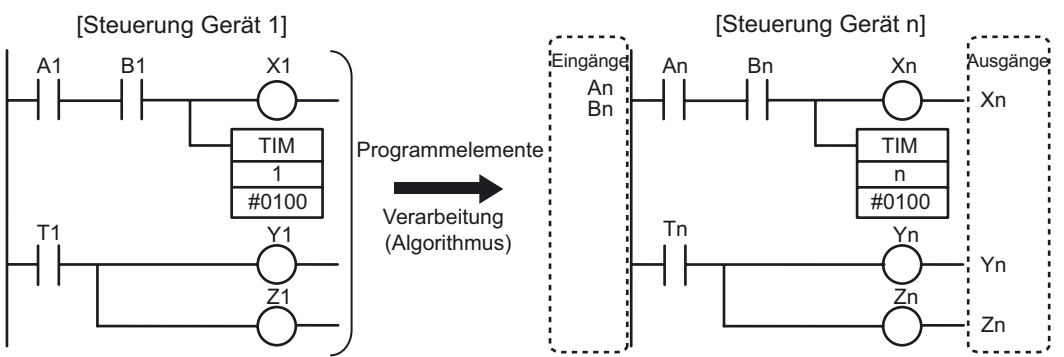

Anhang

Verwenden Sie ein Anwenderprogramm für "Steuerung Gerät 1".

Tauschen Sie die Programm-E/A durch Parameter aus. Speichern Sie den Algorithmus als Vorlage.

Die Vorlage ist als Funktionsblock (FB) definiert.

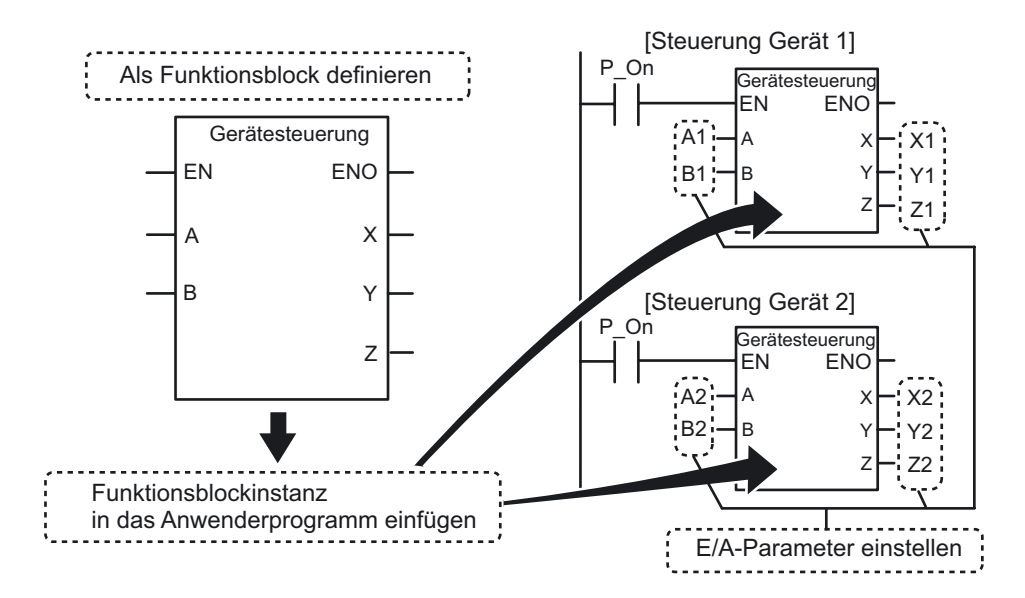

Der definierte Funktionsblock kann in den Anwenderprogrammen als Funktionsblockinstanzen verwendet werden.

#### Betriebsübersicht

Das Beispiel für A-4-7 Frequenzumrichter zur Drehzahlregelung verwenden (1) wird erneut verwendet.

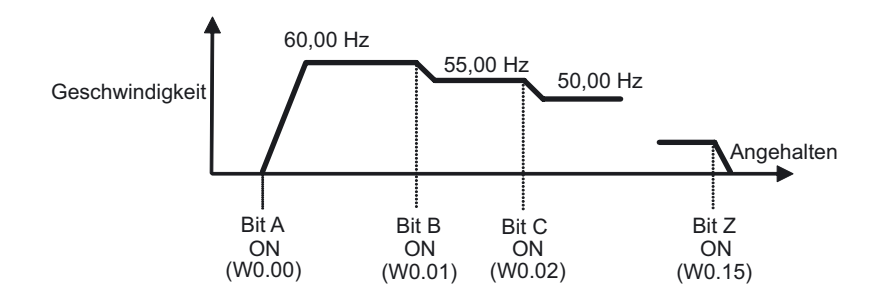

Die Zielgeschwindigkeit wird auf Grundlage des Eingangs von mehreren Bits erreicht. Beschleunigung und Verzögerung werden durch die Beschleunigung und Verzögerung eines Frequenzumrichters geändert.

#### ■Systemkonfiguration

Die Systemkonfiguration für A-4-7 Frequenzumrichter zur Drehzahlregelung verwenden (1) wird erneut verwendet.

CP1L und V1000 werden zur Frequenz- und Start-/Stopp-Steuerung über RS485 verbunden.

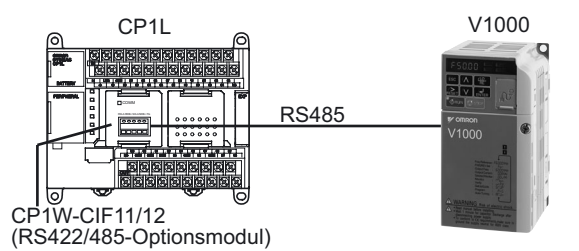

Im Beispiel der FB-Bibliothek kann die Leistung des Anwenderspeichers 5 kSteps überschreiten.

Da ein Speicherkapazitätsfehler in einer 10/14/20 E/A CP1L (mit Anwenderspeicher von 5 kSteps) auftreten kann, verwenden Sie für dieses Beispiel eine 30/40/60 E/A CP1L (mit Anwenderspeicher von 10 kSteps). Einzelheiten zur Verdrahtung und Einstellung von CP1W-CIF11/12, V1000 und CP1L finden Sie unter *Systemkonfiguration* im Abschnitt *A-4-7 Frequenzumrichter zur Drehzahlregelung verwenden (1)*.

#### Programmierbeispiel

#### •Verwendete Funktionsblöcke

| Status aktualisiert<br>(_INV002_Refresh)                                                                                                    | Rotation ausführen<br>(Frequenzspezifikation in Hz)<br>(_INV032_MoveVelocity_Hz) | Verzögerung bis zum Stopp<br>(_INV060_Stop)    |
|----------------------------------------------------------------------------------------------------|----------------------------------------------------------------------------------|------------------------------------------------|
|                                                                                                    |                                                                                  |                                                |
| <ul> <li>Für die Kommunikation mit dem<br/>Frequenzumrichter erforderlich.</li> <li>1 FB wird für jede serielle Schnittstelle<br/>der SPS verwendet.</li> <li>1 "Status aktualisieren"-FB wird für eine<br/>serielle Schnittstelle verwendet, auch<br/>wenn mehrere Frequenzumrichter an<br/>die serielle Schnittstelle angeschlossen<br/>sind.</li> <li>Gibt Kommunikationsbefehle an die<br/>Frequenzumrichter aus.</li> <li>Verarbeitet Kommunikationsfehler.</li> <li>Weist Prioritäten zu, wenn mehrere<br/>Befehle ausgegeben werden.</li> </ul> | Spezifiziert das Startsignal, Rotations-<br>richtung und die Frequenz in Hz.     | Verzögert eine Betriebsachse bis zum<br>Stopp. |

Hinweis Für 10/14/20 E/A CP1L sind keine Funktionsblöcke verfügbar.

#### Anwenderprogramm

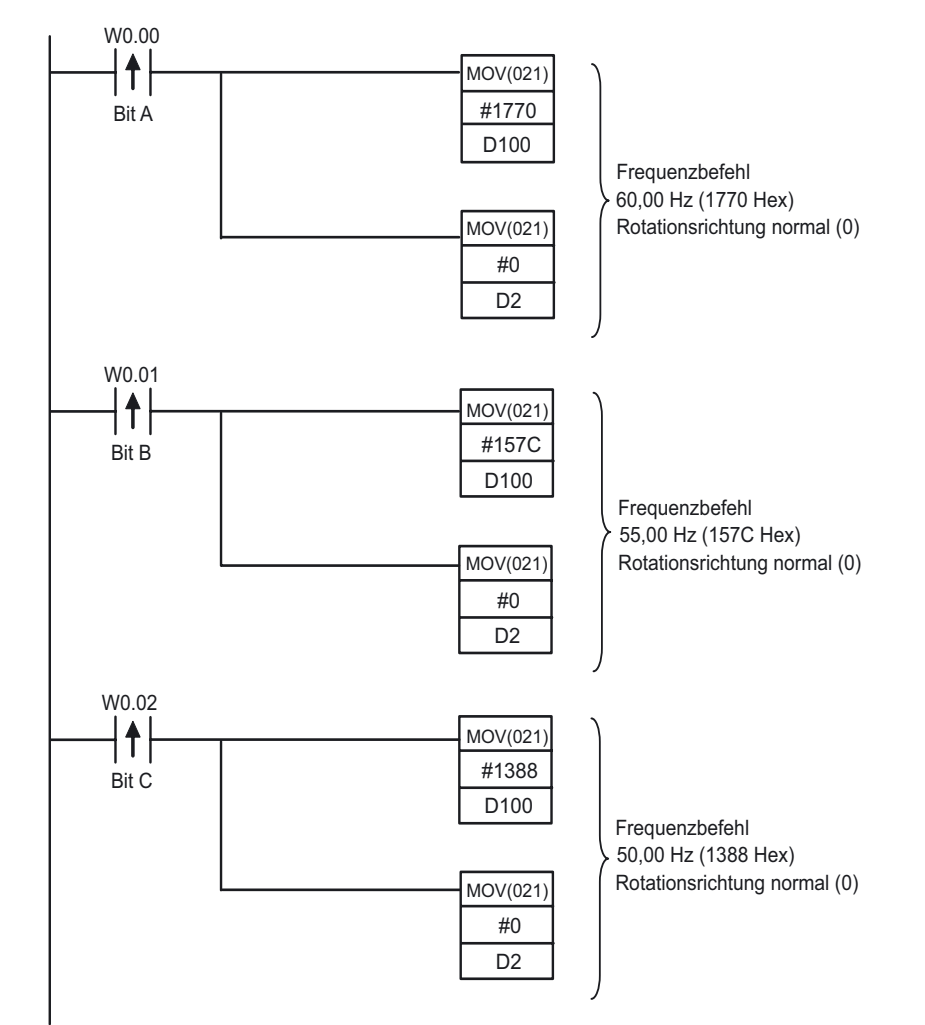

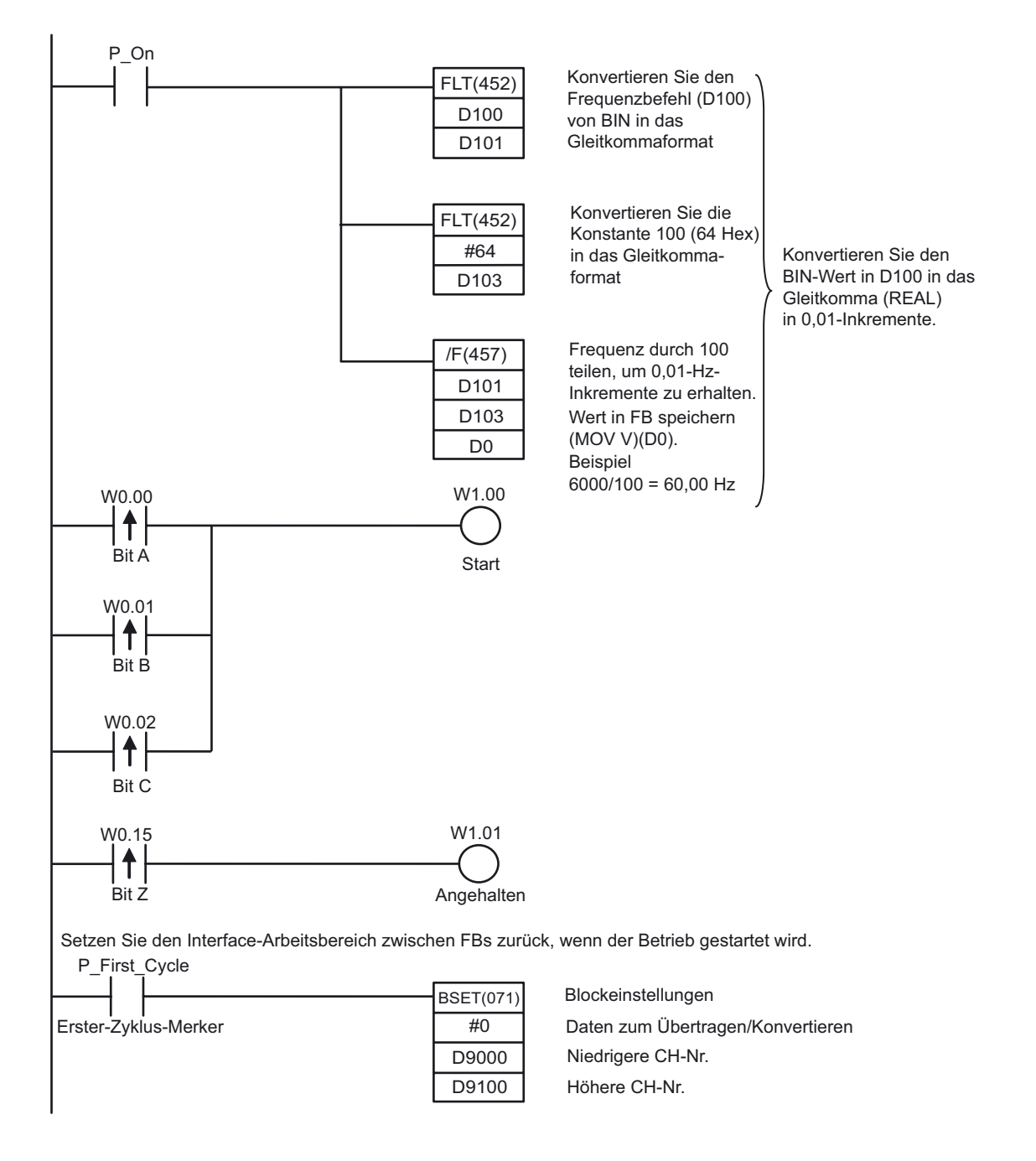

Hinweis Für Gleitkommazahlen Regionen für 2CH sichern.

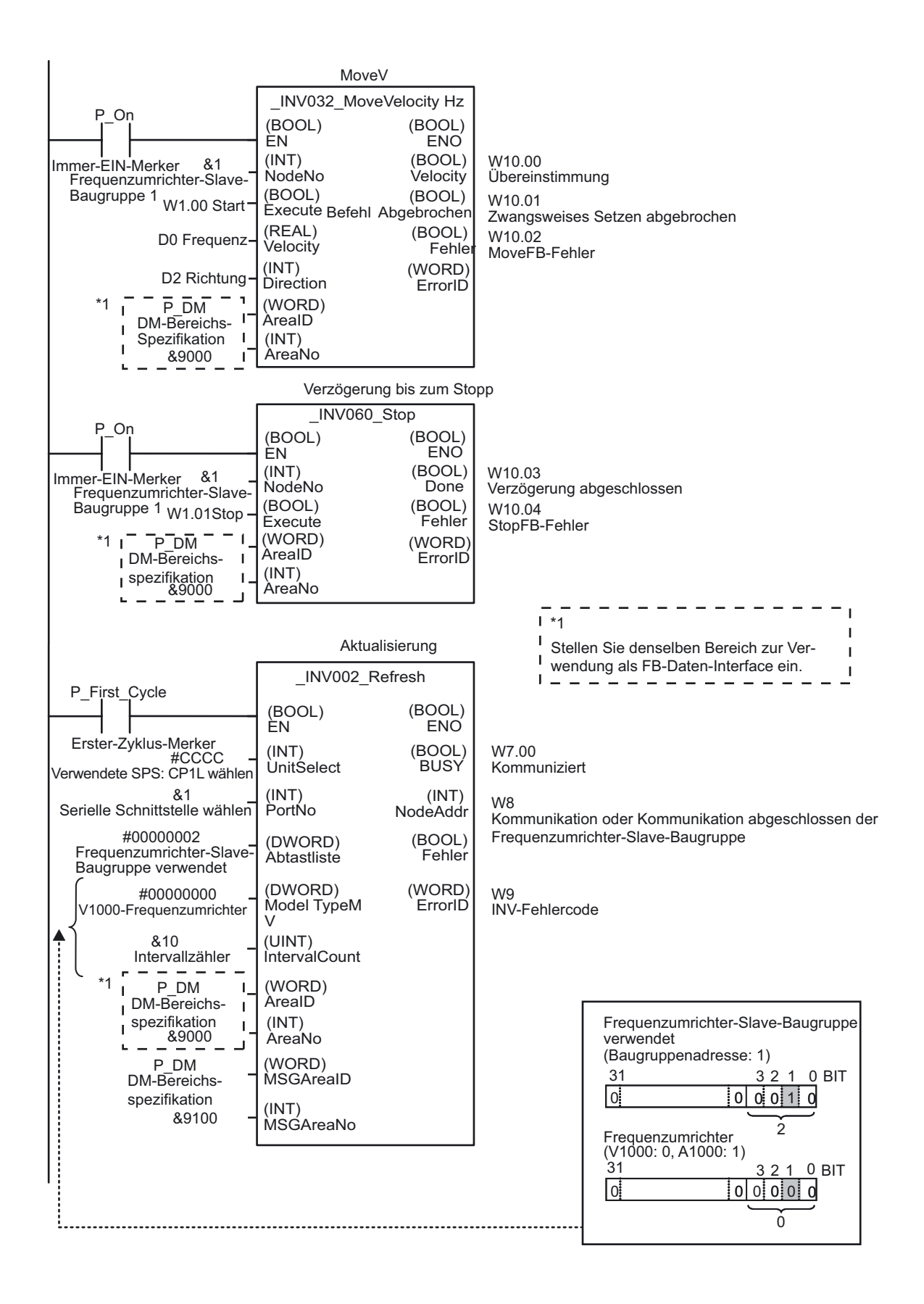

#### ■INFO

#### Verwendung der Smart FB Library

Z. B. Lesen von "\_INV002\_Refresh20".

1. Wählen Sie aus dem Hauptmenü [Datei] - [Funktionsblock] - [Funktionsblock aus Datei laden].

Das Dialogfeld "CX-Programmer Funktionsblock-Bibliotheksdatei auswählen" wird angezeigt.

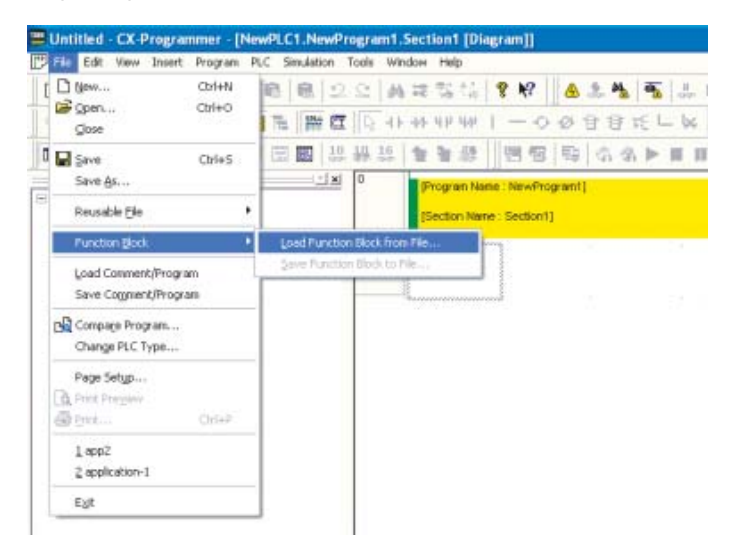

 Wählen Sie den Ordner [FBL] - [omronlib] - [Inverter] - [INVRT] - [Serial]. Eine Liste der FB-Bibliotheksdateien für die serielle Kommunikation mit Frequenzumrichtern wird angezeigt.

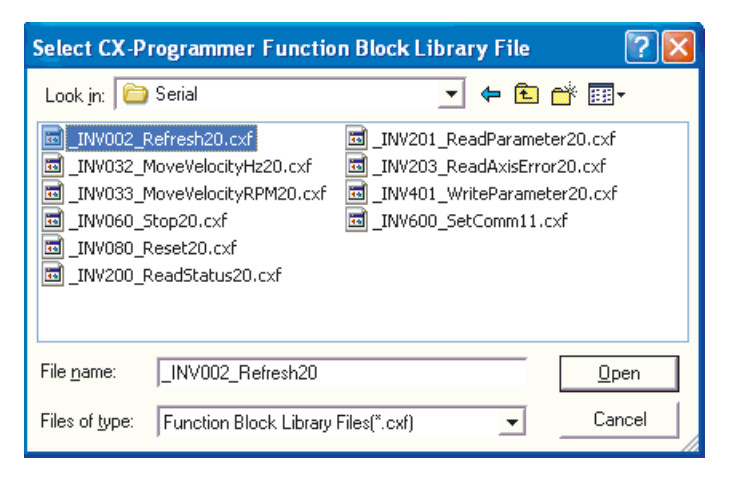

3. Wählen Sie [\_INV002\_Refresh20.cxf]. Klicken Sie auf [Öffnen]. \_INV002\_Refresh wird im Projektbaum unter [Funktionsblöcke] hinzugefügt.

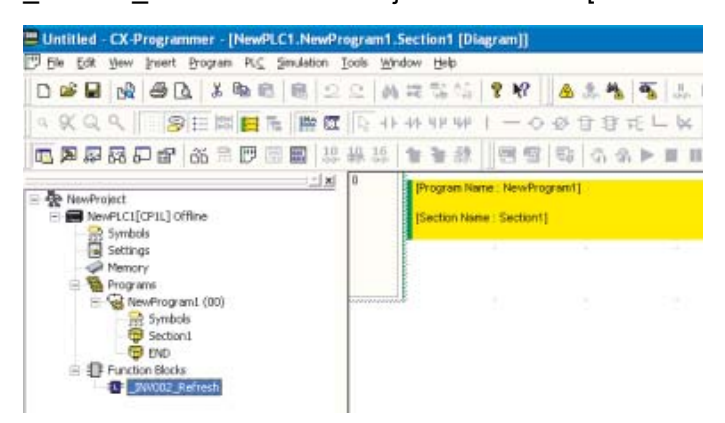

- 4. Platzieren Sie den Mauszeiger an der Stelle, an der der \_INV002\_Refresh-Funktionsblock eingefügt werden soll.
- 5. Drücken Sie die Taste [F1], um den [Funktionsblockaufruf] aufzurufen.

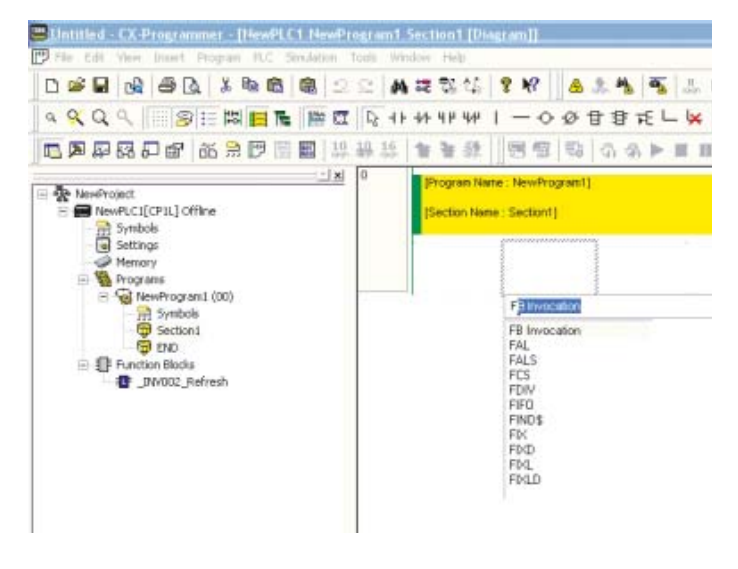

Das Dialogfeld "Neuer Funktionsblockaufruf" wird angezeigt.

| New Functio    | n Block Invocation |   |        |
|----------------|--------------------|---|--------|
| FB Instance:   | J                  | • | OK     |
| FB Definition: | _INV002_Refresh    | • | Cancel |

6. Drücken Sie die [Enter]-Taste.

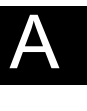

7. Geben Sie einen Namen für die FB-Instanz ein. Drücken Sie die [Enter]-Taste.

Die benannte FB-Instanz wird angezeigt.

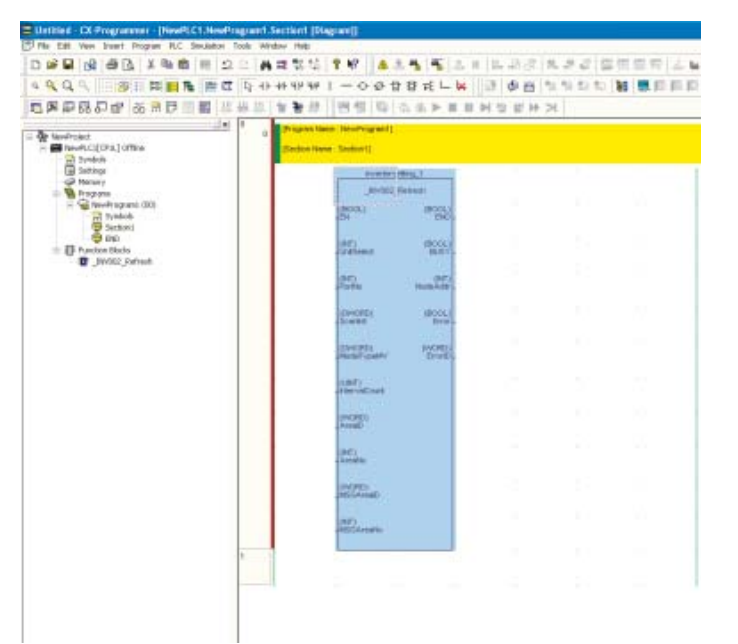

# Anhang

#### 8. Verbinden Sie ein Eingangsbit mit dem FB.

#### 9. Legen Sie die E/A-Parameter für den FB fest.

1) Platzieren Sie den Cursor neben einen FB-Parameter. Drücken Sie die [Enter]-Taste.

Das Dialogfeld "Neuer Parameter" wird angezeigt.

2) Geben Sie den Parameter ein. Drücken Sie die [Enter]-Taste.

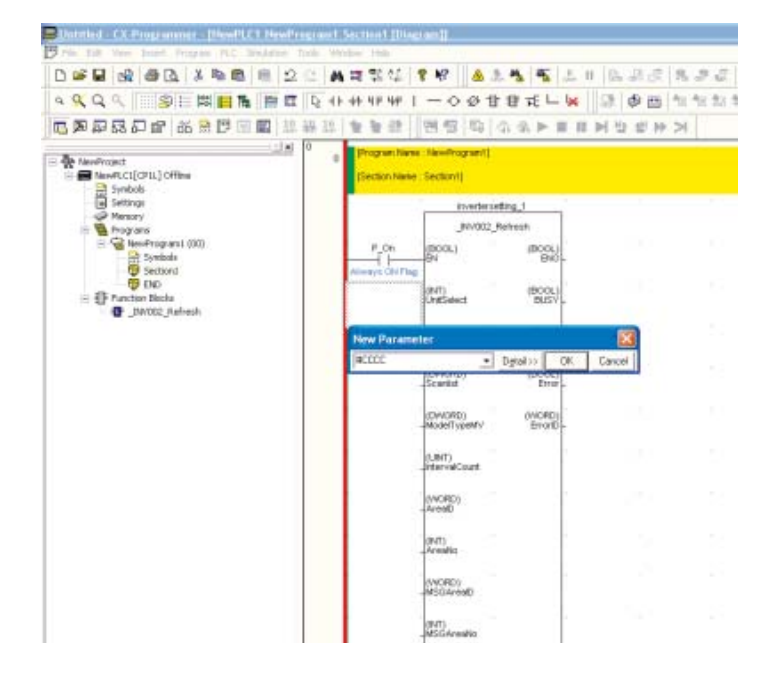

# A-4-9 Datenaustausch zwischen CP1Ls

#### ■Verwendete Funktionen

#### Einfacher SPS-Link

Durch Verwendung von RS-422A/485-Optionsmodulen können bis zu 10 CH Daten pro CPU-Baugruppe von 9 CP1L/CP1H/CJ1M-Baugruppen gemeinsam genutzt werden, ohne hierfür die Hilfe eines Programms zu benötigen.

#### Betriebsübersicht

Die aktuellen Temperaturinformationen werden zwischen den Kesseln ausgetauscht.

Mit dieser Einstellung können die Kesseltemperaturen an die Bedingungen der anderen Kessel angepasst oder die Kessel von einem einzigen Standort aus überwacht werden.

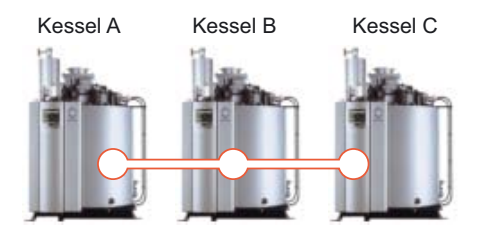

#### ■Systemkonfiguration

#### Verdrahtungsbeispiel

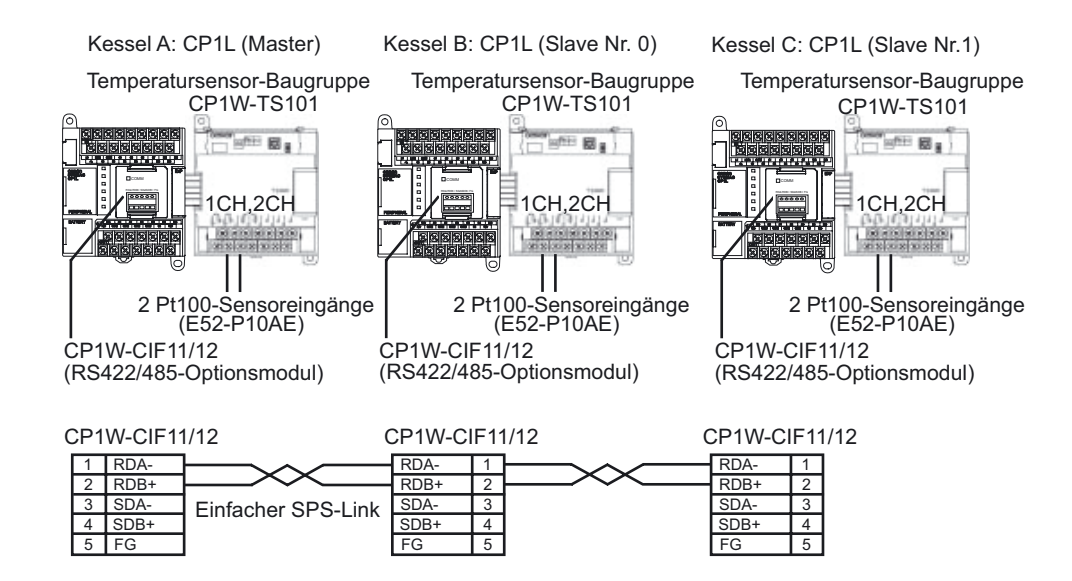

#### •DIP-Schaltereinstellung für CP1W-CIF11/12 (RS422/485-Optionsmodul)

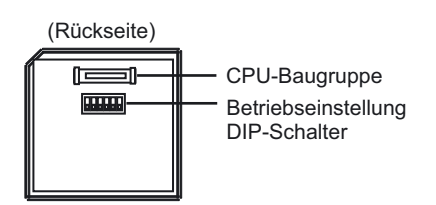

| Nr. | Einstellung                                 | Master | Slave Nr. 0 | Slave Nr.1 | Inhalt                                                    |
|-----|---------------------------------------------|--------|-------------|------------|-----------------------------------------------------------|
| 1   | Vorhandensein eines<br>Abschlusswiderstands | ON     | OFF         | ON         | Abschlusswiderstand für<br>SPS an den Enden<br>vorhanden. |
| 2   | 2/4-Drahtauswahl                            | ON     | ON          | ON         | 2-Drahttyp                                                |
| 3   | 2/4-Drahtauswahl                            | ON     | ON          | ON         | 2-Drahttyp                                                |
| 4   | -                                           | OFF    | OFF         | OFF        | Immer OFF                                                 |
| 5   | RS-Steuerung für RD                         | OFF    | OFF         | OFF        | Deaktiviert                                               |
| 6   | SD-Steuerung für RD                         | ON     | ON          | ON         | Aktiviert                                                 |

#### SPS-Einstellungen

Konfigurieren Sie die serielle Schnittstelle 1.

- 1. Öffnen Sie das Dialogfeld "SPS Einstellungen".
- 2. Klicken Sie auf die Registerkarte "Serielle Schnittstelle 1" (CP1E: Registerkarte "Integrierte RS232C-Schnittstelle").
- 3. Nehmen Sie die folgenden Einstellungen vor.

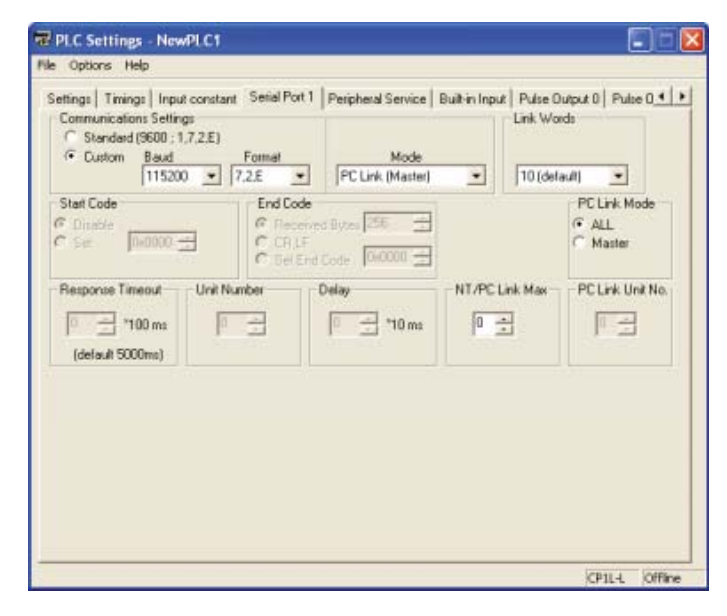

| Funktion                        | Kessel A (Master)                | Kessel B (Slave Nr.0) | Kessel C (Slave Nr.1) |  |
|---------------------------------|----------------------------------|-----------------------|-----------------------|--|
| Kommunikationseinstell<br>ungen | Einstellen                       |                       |                       |  |
| Baudrate                        | 115200 Bit/s                     |                       |                       |  |
| Format                          | 7.2.E (Vorgabe)                  |                       |                       |  |
| Betrieb                         | PC-Link (Master) PC-Link (Slave) |                       |                       |  |
| Link-Worte                      | 10 (Vorgabe)                     | -                     | -                     |  |
| PC-Link-Modus                   | ALLE                             | -                     | -                     |  |
| NT/Max.PC-Link                  | 1                                | -                     | -                     |  |
| PC Link-BaugrNr.                | -                                | 0                     | 1                     |  |

#### 4. Schließen Sie das Dialogfeld "SPS Einstellungen".

#### Programmierbeispiel

Serielle SPS-Links werden zur Verknüpfung von Daten ohne Programmieraufwand in seriellen SPS-Linkbereichen verwendet. Das Anwenderprogramm überträgt die Daten, die mit dem Data-Link-Bereich verknüpft werden sollen.

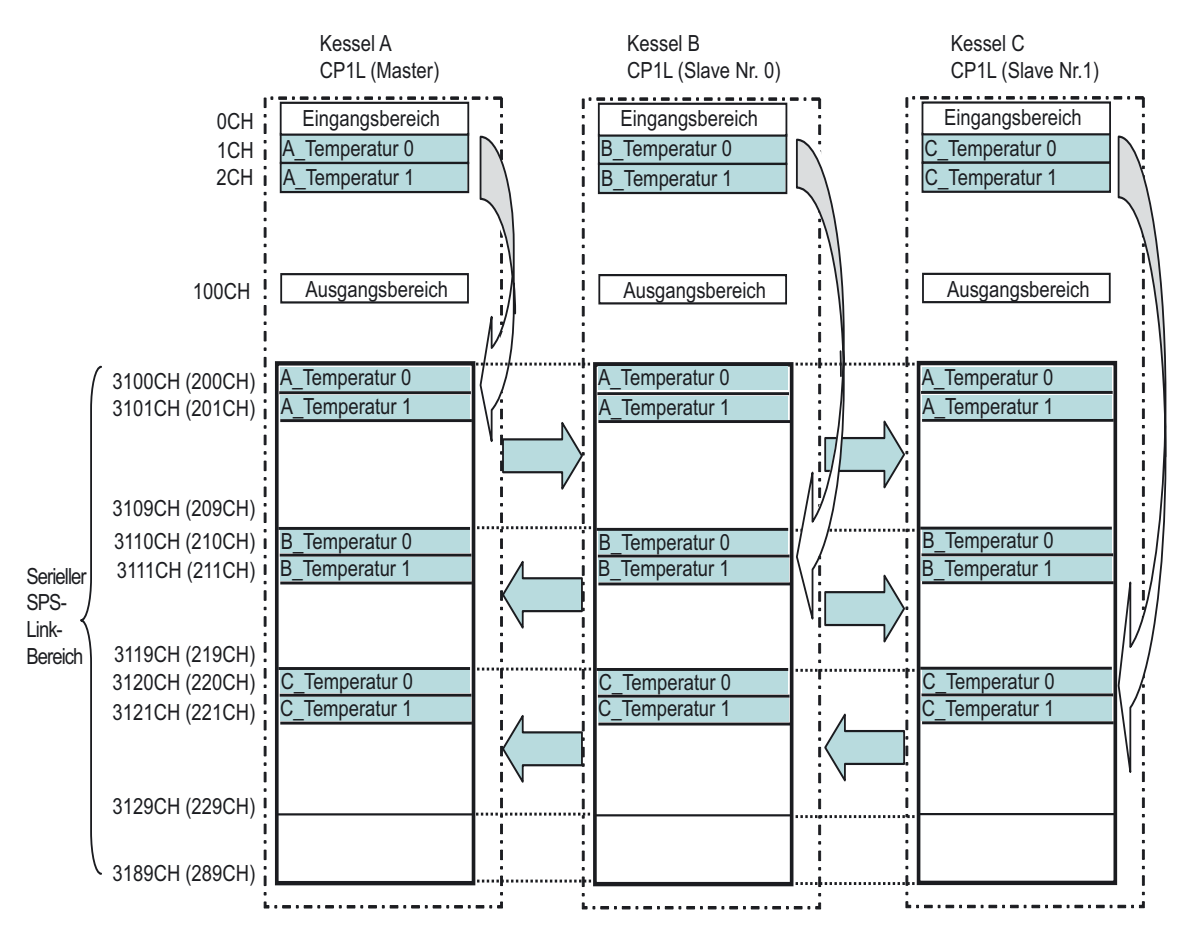

Hinweis Die Werte für die CP1E sind in Klammern angegeben.

#### Anwenderprogramm

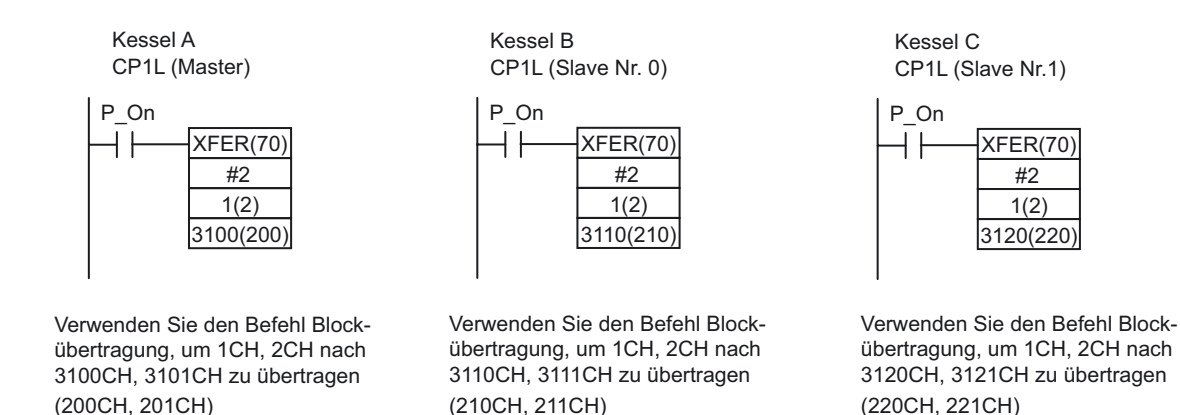

Hinweis Die Werte für die CP1E sind in Klammern angegeben.

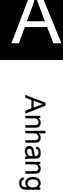

# A-5 Vergleich zwischen CP1L und CP1E

In der folgenden Tabelle sind die Unterschiede zwischen den CP1L CPU-Baugruppen und den CP1E CPU-Baugruppen aufgeführt.

# A-5-1 Unterschiede zwischen CP1L und CP1E

#### ■Funktionsspezifikationen

| Eigenschaft                                                                                            | CP1L CPU-Baugruppen                                                                                                    | CP1E CPU-Baugruppen E-Typ                                                                                                 | CP1E CPU-Baugruppen N-Typ                                                              |
|----------------------------------------------------------------------------------------------------|----------------------------------------------------------------------------------------------------|----------------------------------------------------------------------------------------------------|----------------------------------------------------------------------------------------|
| Maximale Anzahl an<br>E/A-Punkten                                                                      | 10 bis 180 Punkte                                                                                                    | 20 bis 160 Punkte                                                                                                    |                                                                                        |
| Maximale Anzahl anschließ-<br>barer Erweiterungsbaugrup-<br>pen und<br>E/A-Erweiterungs-<br>baugruppen | CP1L CPU-Baugruppe L-Typ:<br>1<br>CP1L CPU-Baugruppe M-<br>Typ: 3                                                                                     | CPU-Baugruppe mit 20 E/A-Punkten: Keine<br>CPU-Baugruppe mit 30 oder 40 E/A-Punkten: 3                                    |                                                                                        |
| Spannungsversorgung                                                                                    | AC- oder DC-Spannungs-<br>versorgung                                                                                                    | Nur AC-Spannungsversor-<br>gung                                                                                           | AC- oder DC-Spannungsver-<br>sorgung                                                   |
| Arten der Ausgänge                                                                                     | Relais- oder<br>Transistorausgänge                                                                                                    | Nur Relaisausgänge                                                                                                    | Relais- oder<br>Transistorausgänge                                                     |
| Klemmenblock                                                                                           | Abnehmbar                                                                                                    | Nicht abnehmbar                                                                                                    |                                                                                        |
| Spannungsversorgung für<br>externe Geräte                                                              | Nur AC-Spannungs-<br>versorgung<br>CPU-Baugruppe mit 30, 40<br>oder 60 E/A-Punkten: 300 mA<br>CPU-Baugruppe mit 10, 14<br>oder 20 E/A-Punkten: 200 mA | Nur AC-Spannungsversorgung<br>CPU-Baugruppe mit 30 oder 40 E/A-Punkten: 300 mA<br>CPU-Baugruppe mit 20 E/A-Punkten: Keine |                                                                                        |
| Programmspeicher                                                                                       | CP1L CPU-Baugruppe L-Typ:<br>5 kSteps<br>CP1L CPU-Baugruppe M-<br>Typ:<br>10 kSteps<br>(Ohne Kommentare,<br>Symboltabellen und<br>Programmindizes)    | 2 kSteps<br>(Einschließlich<br>Kommentaren,<br>Symboltabellen und<br>Programmindizes)                                     | 8 kSteps<br>(Einschließlich<br>Kommentaren,<br>Symboltabellen und<br>Programmindizes.) |
| Kapazität des DM-Bereichs                                                                              | CP1L CPU-Baugruppe L-Typ:<br>10 kWorte<br>CP1L CPU-Baugruppe M-<br>Typ:<br>32 kWorte                                                                  | 2 kWorte<br>D0 bis D1499 können im<br>EEPROM gesichert werden.                                                            | 8 kWorte<br>D0 bis D6999 können im<br>EEPROM gesichert werden.                         |
| Programmiersprache                                                                                     | Kontaktplan<br>ST (Nur in der<br>Funktionsblockdefinition)                                                                                            | Nur Kontaktplan                                                                                                    |                                                                                        |
| Funktionsblock                                                                                         | Verfügbar                                                                                                    | Nicht verfügbar                                                                                                    |                                                                                        |
| SFC                                                                                                    | Nicht verfügbar                                                                                                    | Nicht verfügbar                                                                                                    |                                                                                        |
| Befehlssatz                                                                                            | ca. 500 Befehle                                                                                                    | ca. 200 Befehle                                                                                                    |                                                                                        |
| Befehlsausführungszeit                                                                                 | LD: 0,55 μs<br>MOV: 4,1 μs                                                                                                    | LD: 1,19 μs<br>MOV: 7,9 μs                                                                                                |                                                                                        |

| E                                          | Eigenschaft                                        | CP1L CPU-Baugruppen                                                                                                    | CP1E CPU-Baugruppen E-Typ                                                                                                    | CP1E CPU-Baugruppen N-Typ                                                                                                    |
|--------------------------------------------|----------------------------------------------------|----------------------------------------------------------------------------------------------------|----------------------------------------------------------------------------------------------------|----------------------------------------------------------------------------------------------------|
| Schnelle-                                  | Zähler-Eingänge                                    |                                                                                                    |                                                                                                    |                                                                                                    |
|                                            | Betrieb                                            | Vorwärts/Rückwärts- oder<br>Impuls- plus<br>Richtungseingänge:<br>100 kHz × 4 Zähler<br>oder<br>Phasenverschiebung (4×):<br>50 kHz × 2 Zähler<br>oder<br>Inkrement-Eingänge:<br>100 kHz × 4 Zähler | Vorwärts/Rückwärts- oder<br>Impuls- plus<br>Richtungseingänge:<br>10 kHz × 2 Zähler<br>oder<br>Phasenverschiebung (4×):<br>50 kHz × 2 Zähler<br>oder<br>Inkrement-Eingänge:<br>10 kHz × 6 Zähler                                                                                                    | Vorwärts/Rückwärts- oder<br>Impuls- plus<br>Richtungseingänge:<br>100 kHz × 1 Zähler<br>10 kHz × 1 Zähler<br>oder<br>Phasenverschiebung (4×):<br>50 kHz × 1 Zähler<br>5 kHz × 1 Zähler<br>oder<br>Inkrement-Eingänge:<br>100 kHz × 2 Zähler<br>10 kHz × 4 Zähler |
|                                            | Rucksetz-<br>methode für<br>schnelle Zähler        | Zielwertvergleich und<br>Bereichsvergleich                                                                                                    | Zielwertvergleich und<br>Bereichsvergleich                                                                                                    | Zielwertvergleich und<br>Bereichsvergleich                                                                                                    |
| Eingänge<br>Ansprech                       | e mit kurzer<br>nzeit                              | 6 Eingänge                                                                                                    | 6 Eingänge                                                                                                    | 6 Eingänge                                                                                                    |
| Interrupt-                                 | Eingänge                                           | 6 Eingänge<br>Direkt- oder Zählermodus                                                                                                    | 6 Eingänge<br>Nur Direktmodus                                                                                                    | 6 Eingänge<br>Nur Direktmodus                                                                                                    |
| Impuls-<br>aus-<br>gänge                   | Impulsausgabe-<br>methode                          | Impuls- plus<br>Richtungsausgänge<br>Im/gegen Uhrzeigersinn                                                                                                    | Nicht unterstützt                                                                                                    | Nur Impuls- plus<br>Richtungsausgänge                                                                                                    |
|                                            | Drehzahlregelung                                   | Unterstützt                                                                                                    |                                                                                                    | Unterstützt                                                                                                    |
|                                            | Positionierung                                     | Unterstützt                                                                                                    |                                                                                                    | Unterstützt                                                                                                    |
|                                            | S-Kurven-<br>Beschleunigung<br>und<br>-Verzögerung | Unterstützt                                                                                                    |                                                                                                    | Nicht unterstützt                                                                                                    |
|                                            | Nullpunktsuchen                                    | Unterstützt                                                                                                    |                                                                                                    | Unterstützt                                                                                                    |
| PWM-Au                                     | sgänge                                             | 2 Ausgänge                                                                                                    | Nicht unterstützt                                                                                                    | 1 Ausgang                                                                                                    |
| Frequenz<br>Positionie                     | zumrichter-<br>erungsfunktionen                    | Unterstützt                                                                                                    | Nicht unterstützt                                                                                                    |                                                                                                    |
| DIP-Schalter an der Unterst<br>Gerätefront |                                                    | Unterstützt                                                                                                    | <ul> <li>Nicht unterstützt</li> <li>Die folgenden Funktionen werden ohne DIP-Schalter nicht unterstützt.</li> <li>Programmschreibschutz</li> <li>Externe Eingaben über DIP-Schalter (AR395.12-Zuweisung</li> <li>Automatische Übertragung von EEPROM-Modul (ohne EEPROM-Modul-Funktion)</li> <li>Einstellung der seriellen Schnittstelle (Toolbus-Protokoll wir nicht unterstützt.)</li> </ul> |                                                                                                    |
| Analogwe                                   | ert-Einsteller                                     | 1                                                                                                    | 2                                                                                                    |                                                                                                    |
| Eingang<br>Analogei                        | für externe<br>nstellung                           | Verfügbar                                                                                                    | Nicht verfügbar                                                                                                    |                                                                                                    |
| USB-Sch                                    | nittstelle                                         | Verfügbar<br>USB 2.0 Full-Speed (12 M)                                                                                                    | Verfügbar<br>USB 2.0 Full-Speed (12 M)                                                                                                    |                                                                                                    |
| Integriert<br>Kommun<br>stelle             | e serielle<br>ikationsschnitt-                     | Nicht verfügbar<br>(Optionsmodul)                                                                                                    | Nicht verfügbar                                                                                                    | Verfügbar (RS232C)                                                                                                    |
| Optionale<br>Schnittste                    | e serielle<br>elle                                 | CP1L CPU-Baugruppe L-Typ:<br>1 Schnittstelle<br>CP1L CPU-Baugruppe<br>M-Typ:<br>2 Schnittstellen                                                                                                   | Nicht verfügbar                                                                                                    | CPU-Baugruppe mit 20 E/A-<br>Punkten: Keine<br>CPU-Baugruppe mit 30 oder<br>40 E/A-Punkten: 1 Schnitt-<br>stelle                                                                                                    |

| E                                                                                                    | Eigenschaft                        | CP1L CPU-Baugruppen                                                                                                    | CP1E CPU-Baugruppen E-Typ                                                                                                    | CP1E CPU-Baugruppen N-Typ                                                                                                    |
|----------------------------------------------------------------------------------------------------|------------------------------------|----------------------------------------------------------------------------------------------------|----------------------------------------------------------------------------------------------------|----------------------------------------------------------------------------------------------------|
| Serielle K<br>Protokolle                                                                                                    | Communikations-<br>e               |                                                                                                    |                                                                                                    |                                                                                                    |
|                                                                                                    | Baudrate                           | 300/600/1200/2400/4800/<br>9600/19,2 k/38,4 k/57,6 k/<br>115,2 k                                                                                                    | Keine<br>Kommunikationsschnittstelle                                                                                                    | 1200/2400/4800/9600/<br>19,2 k/38,4 k/57,6 k/115,2 k<br>*300/600 Bit/s werden nicht<br>unterstützt.                                                                                                    |
|                                                                                                    | Unterstütztes<br>Protokoll         | Host-Link<br>Toolbus<br>Protokollfrei<br>1:N NT-Link<br>1:1 NT-Link<br>Seriell-Gateway<br>(CompoWay/F<br>Modbus-RTU)<br>Serieller SPS-Link (Master)<br>Serieller SPS-Link (Slave)<br>1:1-Link (Master)<br>1:1-Link (Slave)<br>Sofortige Aktualisierung bei<br>Änderung der SPS-                                                                    |                                                                                                    | Host-Link<br>Keine direkte Verbindung mit<br>CX-P möglich.<br>Protokollfrei<br>1:N NT-Link<br>Verbindung nur mit einem<br>Bedienterminal möglich.<br>Bedienterminal-<br>Programmierkonsole wird<br>nicht unterstützt.<br>Serieller SPS-Link (Master)<br>Bedienterminal-Einbindung<br>ist nicht möglich.<br>Serieller SPS-Link (Slave)<br>Modbus-RTU |
|                                                                                                    |                                    | Einstellungen.                                                                                                    |                                                                                                    | Aktualisierung bei Unterbre-<br>chung der Spannungsver-<br>sorgung nach Änderung der<br>SPS-Einstellungen.                                                                                                    |
| Bedienter<br>Programm                                                                                                    | rminal-<br>nierkonsole             | Unterstützt                                                                                                    | Nicht verfügbar                                                                                                    |                                                                                                    |
| Möglichke<br>von Optic                                                                                                    | eit zur Installation<br>onsmodulen | RS232C-Optionsmodul<br>CP1W-CIF01<br>RS422A/485-Optionsmodul<br>CP1W-CIF11/12<br>LCD-Optionsmodul<br>CP1W-DAM01<br>Ethernet-Optionsmodul<br>CP1W-CIF41                                                                                                    | Installation nicht möglich                                                                                                    | RS232C-Optionsmodul<br>CP1W-CIF01<br>RS422A/485-Optionsmodul<br>CP1W-CIF11/12<br>Folgende Module können<br>nicht installiert werden:<br>LCD-Optionsmodul<br>CP1W-DAM01<br>Ethernet Optionsmodul                                                                                                    |
|                                                                                                    |                                    |                                                                                                    |                                                                                                    | CP1W-CIF41                                                                                                    |
| Speicheri                                                                                                    | modul                              | Verwendbar                                                                                                    | Nicht verwendbar                                                                                                    |                                                                                                    |
| Batterie                                                                                                    |                                    | Verfügbar (integriert)                                                                                                    | Nicht verfügbar<br>Installation nicht möglich                                                                                                    | Nicht verfügbar<br>CP1W-BAT01 kann optional<br>installiert werden.                                                                                                    |
| Kondensa<br>Datensich                                                                                                    | ator-<br>nerung                    | 5 Minuten (bei Umgebungs-<br>temperatur von 25°C)                                                                                                    | 50 Stunden (bei Umgebungs-<br>temperatur von 25°C)                                                                                                    | 40 Stunden (bei Umgebungs-<br>temperatur von 25°C)                                                                                                    |
| Nichtflüch<br>(Sicherur                                                                                                    | ntiger Speicher<br>ngsspeicher)    | Integrierter Flash-Speicher<br>(Enthält Anwender-<br>programme, Parameter, DM-<br>Bereichs-Anfangswerte<br>und Kommentardateien)                                                                                                    | Integrierter EEPROM-Speicher<br>(Enthält Anwenderprogramme, Parameter, DM-Bereichs<br>Anfangswerte und Kommentardateien)                                                                                                    |                                                                                                    |
| Betrieb ohne Batterie N<br>e<br>S<br>B<br>si                                                                                                    |                                    | Nur die Daten im oben<br>erwähnten nichtflüchtigen<br>Speicher bleiben ohne<br>Batterie erhalten. Andernfalls<br>sind die Daten instabil.                                                                                                    | Nur die Daten im oben erwähnten nichtflüchtigen Speich<br>bleiben ohne Batterie erhalten. Andernfalls sind die Date<br>instabil.<br>Die Daten im DM-, HR- oder CNT-Bereich werden beim<br>Einschalten der Versorgungsspannung automatisch gelö                                                      |                                                                                                    |
| Sicherungsfunktion des DM-<br>Bereichs im nichtflüchtigen<br>Speicher<br>(Funktion zum Erhalten der<br>E/A-Speicherdaten bei<br>Betrieb ohne Batterie) |                                    | Alle Daten (nicht änderbar)<br>des DM-Bereichs können<br>durch Verwendung der<br>Steuerbits im Zusatz-<br>Systembereich im<br>Sicherungsspeicher gesichert<br>werden.<br>Die Daten können beim<br>Einschalten der<br>Versorgungsspannung<br>automatisch in den DM-<br>Bereich wiederhergestellt<br>werden, um die SPS-<br>Einstellungen zu setzen. | Beliebige spezifizierte Daten (a<br>durch Verwendung der Steuert<br>im Sicherungsspeicher gesiche<br>Die Daten können beim Einsch<br>Versorgungsspannung automa<br>wiederhergestellt werden, um o<br>setzen.<br>Daten, die gesichert werden<br>E-Typ: D0 bis D1499 (max<br>N-Typ: D0 bis D6999 (max | b D0) des DM-Bereichs können<br>hits im Zusatz-Systembereich<br>hrt werden.<br>alten der<br>tisch in den DM-Bereich<br>lie SPS-Einstellungen zu<br>können<br>)<br>)                                                                                                    |

| Eigenschaft                   | CP1L CPU-Baugruppen                                | CP1E CPU-Baugruppen E-Typ                                                                                                    | CP1E CPU-Baugruppen N-Typ |
|-------------------------------|----------------------------------------------------|----------------------------------------------------------------------------------------------------|---------------------------|
| Aufzeichnungsspeicher         | Unterstützt                                        | Nicht unterstützt                                                                                                    |                           |
| Uhr (Echtzeituhr)             | Unterstützt                                        | Nicht unterstützt                                                                                                    | Unterstützt               |
| Adressen-Offsets              | Nicht unterstützt                                  | Unterstützt                                                                                                    | Unterstützt               |
| Anzahl zyklischer Tasks       | 32                                                 | 1                                                                                                    | 1                         |
| Anzahl von Interrupt-Tasks    | 256                                                | 16                                                                                                    | 16                        |
| Anzahl von<br>Unterprogrammen | 256                                                | 128                                                                                                    | 128                       |
| Sprungnummern                 | 256                                                | 128                                                                                                    | 128                       |
| Zeitgesteuerte Interrupts     | 1 Interrupt<br>Zeiteinheit: 10 ms, 1 ms,<br>0,1 ms | 1 Interrupt<br>Zeiteinheit: nur 0,1 ms<br>Die Interrupt-Intervalle sind bei Ausführung des MSKS-Befehls<br>festgelegt.<br>Durch den MSKS-Befehl kann nur ein Neustart/Start<br>ausgeführt werden. |                           |

## ■E/A-Speicher

| Eigenschaft                  | CP1L CPU-Baugruppen                                                                                                    | CP1E CPU-Baugruppen E-Typ CP1E CPU-Baugruppen N                                                                                                    |                                                                                                    |
|------------------------------|----------------------------------------------------------------------------------------------------|----------------------------------------------------------------------------------------------------|----------------------------------------------------------------------------------------------------|
| CIO-Bereich                  | 98.304 Bits<br>CIO 0 bis CIO 6143                                                                                                    | 4.640 Bits<br>CIO 0 bis CIO 289                                                                                                    |                                                                                                    |
| Arbeitsbereich (W)           | 8.192 Bits<br>W0.00 bis W511.15                                                                                                    | 1.600 Bits<br>W0.00 bis W99.15                                                                                                    |                                                                                                    |
| Temporärbereich<br>(TR)      | 16 Bits<br>TR0 bis TR15                                                                                                    | 16 Bits<br>TR0 bis TR15                                                                                                    |                                                                                                    |
| Haftmerkerbereich<br>(H)     | 24.576 Bits<br>H0.00 bis H1535.15                                                                                                    | 800 Bits<br>H0.00 bis H49.15                                                                                                    |                                                                                                    |
| Zusatz-<br>Systembereich (A) | Nur Lesezugriff: 7.168 Bits<br>A0 bis A447<br>Lesen/Schreiben: 8.192 Bits<br>A448 bis A959                                                                                                    | Nur Lesezugriff: 7.168 Bits<br>A0 bis A447<br>Lesen/Schreiben: 4.896 Bits<br>A448 bis A753                                                                                                    |                                                                                                    |
| Zeitgeber (T)                | 4.096 Zeitgeber<br>T0 bis T4095                                                                                                    | 256 Zeitgeber<br>T0 bis T255                                                                                                    |                                                                                                    |
| Zähler (C)                   | 4.096 Zähler<br>C0 bis C4095                                                                                                    | 256 Zähler<br>C0 bis C255                                                                                                    |                                                                                                    |
| DM-Bereich (D)               | 32 kWorte<br>D0 bis D32767<br>(Alle Daten des DM-Bereichs können<br>zur Verwendung als Ausgangswerte<br>beim Systemstart im Flash-Speicher<br>gesichert werden. Die Daten werden<br>bei Unterbrechung der<br>Spannungsversorgung gesichert und<br>beim nächsten Einschalten der<br>Spannungsversorgung im RAM<br>wiederhergestellt (DM-Bereichs-<br>Initialisierungs-Funktion).) | 2 kWorte<br>D0 bis D2047<br>(D0 bis D1499 können durch<br>Verwendung der Steuerbits<br>im Zusatz-Systembereich im<br>EEPROM gesichert werden.<br>Die Daten werden beim<br>Einschalten im RAM<br>wiederhergestellt, um die<br>SPS-Einstellungen zu<br>setzen.) | 8 kWorte<br>D0 bis D8191<br>(D0 bis D6999 können durch<br>Verwendung der Steuerbits<br>im Zusatz-Systembereich im<br>EEPROM gesichert werden.<br>Die Daten werden beim<br>Einschalten im RAM<br>wiederhergestellt, um die<br>SPS-Einstellungen zu<br>setzen.) |
| Taskmerkerbereich            | 32<br>TK0 bis TK32                                                                                                    | 1                                                                                                    |                                                                                                    |
| Index-Register (IR)          | IR0 bis IR15                                                                                                    | Nicht verfügbar                                                                                                    |                                                                                                    |
| Daten-Register<br>(DR)       | DR0 bis DR15                                                                                                    | Nicht verfügbar                                                                                                    |                                                                                                    |
| Aufzeichnungs-<br>speicher   | 4.000 Worte                                                                                                    | Nicht verfügbar                                                                                                    |                                                                                                    |

#### ■Verbindungen mit Programmiergeräten

| Eigenschaft                                  |                                                                                               | CP1L CPU-Baugruppen                                              | CP1E CPU-Baugruppen E-Typ                                                                                                    | CP1E CPU-Baugruppen N-Typ                 |
|----------------------------------------------|-----------------------------------------------------------------------------------------------|------------------------------------------------------------------|----------------------------------------------------------------------------------------------------|-------------------------------------------|
| CX-Prog                                      | jrammer                                                                                       |                                                                  |                                                                                                    |                                           |
| Tool zur                                     | Verbindung                                                                                    | CX-Programmer                                                    | CX-Programmer für CP1E<br>CX-Programmer                                                                                                    |                                           |
| CX-Simulator                                 |                                                                                               | Verfügbar                                                        | Verfügbar                                                                                                    |                                           |
| Dienstpr                                     | ogramm                                                                                        | -                                                                | Switch Box<br>Fehlersimulator                                                                                                    |                                           |
| Schnittst<br>Program                         | telle für Anschluss des<br>imiergeräts                                                        | USB-Schnittstelle<br>Optionales serielles<br>Kommunikationsmodul | Nur USB-Schnittstelle                                                                                                    | Nur USB-Schnittstelle                     |
| Geeigne                                      | te Programmiersoftware                                                                        | CX-Programmer<br>Version 7.1 oder höher                          | CX-Programmer für CP1E Ver<br>CX-Programmer Version 8.2 o                                                                                                    | sion 1.0 oder höher<br>der höher          |
| Kompati<br>von CP1                           | bilität der CXP-Dateien<br>L                                                                  | -                                                                | Die Dateierweiterung bei CX-Programmer für CP1E lautet<br>"CXE".<br>CX-Programmer für CP1E kann eine CXP-Datei nicht öffnen<br>Jedoch können CXP-Dateien von CP1L kopiert und dann in<br>CX-Programmer für CP1E eingefügt werden<br>CXE-Dateien können mit CX-Programmer verarbeitet werder |                                           |
| Program<br>schutz                            | IM- Leseschutz von CX-<br>Programmer                                                          | Unterstützt<br>Schutz kann pro Task<br>eingerichtet werden.      | Unterstützt<br>Der Schutz betrifft das gesamt<br>Der Leseschutz kann nicht pro                                                                                                    | e Programm.<br>Task eingerichtet werden.  |
|                                              | Aktivieren und<br>Deaktivieren des<br>Überschreibens von<br>Programmen durch<br>CX-Programmer | Unterstützt                                                      | Nicht unterstützt                                                                                                    |                                           |
|                                              | FINS-Schreib-<br>schutz für CPU-<br>Baugruppe über<br>Netzwerk                                | Unterstützt                                                      | Nicht unterstützt                                                                                                    |                                           |
|                                              | Aktivieren und<br>Deaktivieren des<br>Schreibens von<br>Programmdateien<br>für Dateispeicher  | Unterstützt                                                      | Nicht unterstützt                                                                                                    |                                           |
| SPS-Sic                                      | herungs-Tool                                                                                  | Unterstützt                                                      | Nicht unterstützt                                                                                                    |                                           |
| CPS-Da                                       | teien                                                                                         | Unterstützt                                                      | Nicht unterstützt                                                                                                    |                                           |
| Ändern o<br>Aktualisi<br>formats<br>Zeitgebe | des Istwert-<br>erungs-<br>(BCD oder binär) für<br>er/Zähler                                  | Einstellung erforderlich                                         | Einstellung nicht erforderlich                                                                                                    |                                           |
| Änderun                                      | ig von Zeitgeber-Istwerten                                                                    | Möglich                                                          | Nicht möglich<br>Änderung während der Online-                                                                                                    | -Bearbeitung                              |
| Sonstige                                     | ÷S                                                                                            |                                                                  |                                                                                                    |                                           |
| Program                                      | mierbares Bedienterminal                                                                      |                                                                  |                                                                                                    |                                           |
| S                                            | SAP                                                                                           | Unterstützt                                                      | Nicht unterstützt                                                                                                    |                                           |
| Kontaktplanüberwachung                       |                                                                                               | Unterstützt                                                      | Nicht unterstützt                                                                                                    |                                           |
| E                                            | Bedienterminal-<br>Programmierkonsole                                                         | Unterstützt                                                      | Nicht unterstützt                                                                                                    |                                           |
| F                                            | -ehlerbehebung                                                                                | Unterstützt                                                      | Nicht unterstützt                                                                                                    |                                           |
| Daikans                                      | an                                                                                            | Unterstützt                                                      | Nicht unterstützt                                                                                                    |                                           |
| FINS                                         |                                                                                               | Unterstützt                                                      | Unterstützt<br>Ein Teil von FINS wird nicht un<br>Siehe CP1E CPU-Baugruppe                                                                                                    | ıterstützt.<br>Software-Bedienerhandbuch. |

# ■SPS-Einstellungen

| Eigenschaft       | CP1L CPU-Baugruppen                                                                                                    | CP1E CPU-Baugruppen E-Typ                                                                                                    | CP1E CPU-Baugruppen N-Typ |  |
|-------------------|----------------------------------------------------------------------------------------------------|----------------------------------------------------------------------------------------------------|---------------------------|--|
| SPS-Einstellungen | -                                                                                                    | <ul> <li>In den SPS-Einstellungen nicht verfügbare Funktionen</li> <li>Kommunikationsbefehl-Einstellungen in Funktionsblöcken:<br/>Keine</li> <li>Frequenzumrichter-Positionierung: Keine</li> <li>Zeit für alle Ereignisse einstellen: Gelöscht</li> <li>Datenerhaltung beim Einschalten: Gelöscht<br/>Zwangssetzungsstatus halten<br/>IOM halten</li> <li>Intervall für zeitgesteuerte Interrupts: Gelöscht (nur 0,1 ms)</li> </ul> |                           |  |
|                   | <ul> <li>Ändern von Funktionen in den SPS-Einstellungen v</li> <li>Ladezustand der Batterie überwachen<br/>Standardeinstellung: Nicht erkennen (CP1L: Erkenn</li> <li>Watchdog-Zykluszeit<br/>Maximal 1.000 ms (CP1L: 32.000 ms)</li> <li>Konstante Zykluszeit<br/>Maximal 1.000 ms (CP1Lt: 4.000 ms)</li> </ul> |                                                                                                    |                           |  |

# A-5-2 Von der CP1E nicht unterstützte Befehle der CP1L

| 121                                   | A) A (I                | Klassifizierung          | AWI                                                | Klassifizierung       | Α\\//               |
|---------------------------------------|------------------------|--------------------------|----------------------------------------------------|-----------------------|---------------------|
| Klassifizierung                       | AVVL                   |                          | • +D                                               |                       | • MSG               |
| Sequenzeingabe- und                   | LD TST                 | Gleitkommadaten          | • -D                                               | Alizeigebeienie       | • SCH               |
| -ausgabebetenie                       | • LD ISIN<br>• AND TST | doppelter Genauigkeit    | • *D                                               |                       | SCTRL               |
|                                       | AND TST                |                          | • /D                                               | Datum- und            | • SEC               |
|                                       | OR TST                 |                          | • RADD                                             | Uhrzeitbefehle        | • HMS               |
|                                       | OR TSTN                |                          | • DEGD                                             | Fehlersuchebefehle    | • TRSM              |
|                                       | • OUTB                 |                          |                                                    | Fehlerdiagnosebefehle | • FPD               |
| Sequenzsteuerbefehle                  | • CJPN                 |                          | • TAND                                             | Sonatigo Bofoblo      |                     |
|                                       | • JMP0                 |                          | ASIND                                              | Sonslige Delenie      | • CCI               |
|                                       | • JME0                 |                          | ACOSD                                              |                       | FRMCV               |
| Zeitgeber- und                        | • MTIM/MTIMX           |                          | • ATAND                                            |                       | • TOCV              |
| Zählerbefehle                         |                        |                          | SQRTD                                              | Blockprogrammierungs- | • BPRG              |
| Vergleichsbefehle                     | • MCMP                 |                          | • EXPD                                             | befehle               | • BEND              |
|                                       | BCMP2                  |                          | • LUGD                                             |                       | • BPPS              |
| Datenübertragungs-                    | • MVNL                 |                          | • LD. AND. OR +                                    |                       | BPRS                |
| befehle                               | • XCGL                 |                          | =D, <>D, <d,< td=""><td></td><td>• EXIT</td></d,<> |                       | • EXIT              |
|                                       | • MOVR                 |                          | <=D, >D oder                                       |                       | • EXIT NOT          |
|                                       | • MOVRW                |                          | >=D                                                |                       | • IF NOT            |
| Datenverschiebungs-                   | • ASFT                 | Tabellendaten-           | • SSET                                             |                       | • ELSE              |
| befehle                               | • ASLL                 | Verarbeitungsbefehle     | • PUSH                                             |                       | • IEND              |
|                                       | • ASRL                 |                          | • FIFO                                             |                       | • WAIT              |
|                                       | • RUNC                 |                          | • LIFO                                             |                       | • WAIT NOT          |
|                                       | • RLNL                 |                          | • SETR                                             |                       | • 11MW              |
|                                       | RORL                   |                          | • GETR                                             |                       | CNTW                |
|                                       | RRNC                   |                          | SRCH                                               |                       | CNTWX               |
|                                       | RRNL                   |                          | • MAX                                              |                       | • TMHW              |
|                                       | NSFL     NSFD          |                          | • MIN                                              |                       | • TMHWX             |
|                                       | • NOFK                 |                          | • SUM                                              |                       | • LOOP              |
| Arithmetische Befehle                 | • *U                   |                          | • SNUM<br>• SREAD                                  |                       | • LEND              |
|                                       | • 0L                   |                          | • SWRIT                                            | <b>—</b>              | • LEND NOT          |
|                                       | • /UL                  |                          | • SINS                                             | l extverarbeitungs-   | • MOV\$             |
| Konvertierungsbefehle                 | • NEGI                 |                          | • SDEL                                             | Deleille              | • LEFT\$            |
| · · · · · · · · · · · · · · · · · · · | • SIGN                 | Regelungsbefehle         | • PID                                              |                       | • RGHT\$            |
|                                       | • LINE                 |                          | • LMT                                              |                       | • MID\$             |
|                                       | • COLM                 |                          | • BAND                                             |                       | • FIND\$            |
|                                       | BINS                   |                          | • ZONE                                             | -                     | • LEN\$             |
|                                       | • BISL                 | Unterprogrammbefehle     | • MCRO                                             |                       | • RPLC\$<br>• DEL\$ |
|                                       | • BCD3<br>• BDSI       |                          | • GSBN                                             |                       | • XCHG\$            |
|                                       | • GRY                  |                          | • GRET                                             |                       | • CLR\$             |
| l oaikhefehle                         | • XNRW                 | Interrupt-Steuerbefehle  | • MSKR                                             |                       | • INS\$             |
| Logikbolonio                          | • XNRL                 | Befeble für schnelle     | • PR\/2                                            |                       | • =\$, <>\$, <\$,   |
| Spezielle arithmetische               | • ROTB                 | Zähler und               | - 1102                                             |                       | <=\$,>\$, >=\$      |
| Befehle                               | • ROOT                 | Impulsausgabe            |                                                    | Task-Steuerbefehle    | TKON                |
|                                       | • FDIV                 | E/A-                     | • IORD                                             | -                     | • TKOF              |
| Gleitkomma-                           | • RAD                  | Baugruppenbefehle        | • IOWR                                             | Modell-               | • XFERC             |
| Arithmetikbefehle                     | • DEG                  | 0 11                     | • TKY                                              | Konvertierungsbefehle |                     |
|                                       | • SIN                  |                          | • HKY                                              |                       | • MOVBC             |
|                                       | • COS                  |                          | • DLNK                                             |                       | BCNTC               |
|                                       | • TAN                  | Befehle für die serielle | PMCR                                               | Snezielle             | • GETID             |
|                                       | • ASIN<br>• ACOS       | Kommunikation            | • TXDU                                             | Funktionsblockbefehle | 02110               |
|                                       | • ATAN                 |                          |                                                    |                       | I                   |
|                                       | • SQRT                 | Nature and States        |                                                    | 4                     |                     |
|                                       | • EXP                  | INETZWEIKDETENIE         | • SENU                                             |                       |                     |
|                                       | • LOG                  |                          | • CMND                                             |                       |                     |
|                                       | • PWR                  |                          | • EXPLT                                            |                       |                     |
| Arithmetikbefehle für                 | • FIXD                 |                          | • EGATR                                            |                       |                     |
| Gleitkommadaten                       | • FIXLD                |                          | • ESATR                                            |                       |                     |
| doppelter Genauigkeit                 | • DBL                  |                          | • ECHRD                                            |                       |                     |
|                                       | • DBLL                 |                          | • ECHWR                                            |                       |                     |

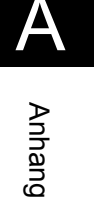
# Index

| 10 E/A CPU-Baugruppe (CP1L) | 14 |
|-----------------------------|----|
| 20 E/A CPU-Baugruppe (CP1E) | 15 |
| 20 E/A CPU-Baugruppe (CP1L) | 14 |
| 40 E/A CPU-Baugruppe (CP1E) | 16 |
| 40 E/A CPU-Baugruppe (CP1L) | 15 |
|                             |    |

### А

| Abmessungen             | 32       |
|-------------------------|----------|
| Abschnitt               | 49       |
| Abtastzeit              | 125, 128 |
| Adressreferenz-Werkzeug |          |
| an einen PC anschließen | 42       |
| Analogwert Einsteller   | 123      |
| Analogwert-Einsteller   | 17       |
| Anwenderprogramm        | 45, 47   |
| Ausgänge eingeben       | 60       |
| Ausgänge schreiben      | 109      |
| Ausgänge verdrahten     | 36       |

### В

| Basisbefehl für die E/A-Verarbeitung<br>Batterie | 108<br>18 |
|--------------------------------------------------|-----------|
| Bedingungsmerker                                 | 104       |
| Befehl                                           | , 107     |
| Befehlsreferenz                                  | 52        |
| Bereich für integrierte E/A                      | 116       |
| Betrieb ohne Batterie                            | 38        |
| Betriebsanzeige                                  | 20        |
| Betriebsart                                      | 86        |
| Bit 56                                           | , 102     |
| Bitvariable eingeben                             | 56        |
| Bit mit steigender Flanke                        | 71        |
| Bitadresse                                       | 102       |
| Bits und Ausgänge löschen                        | 80        |
|                                                  |           |

## С

| CP1L montieren                   | 33  |
|----------------------------------|-----|
| CPU-Baugruppe 15, 16, 1          | 111 |
| CX-Programmer                    | 40  |
| CX-Programmer starten            | 48  |
| CX-Programmer und CP1L verbinden | 41  |

### D

| 92 |
|----|
| 17 |
| 50 |
| 32 |
| 18 |
|    |

## Е

| E/A-Aktualisierung              | 115     |
|---------------------------------|---------|
| E/A-Bereich                     | 106     |
| E/A-Kommentar                   | 77      |
| E/A-Kommentarleiste             | 49      |
| E/A-Zuordnung                   | 26      |
| Eingang mit kurzer Ansprechzeit | 124     |
| Eingänge verdrahten             | 36      |
| Einschalten                     | 37      |
| END-Befehl                      | 73      |
| Erdungsleitungen verdrahten     | 34      |
| Erweiterungsbaugruppe           | 18      |
| externe Analogeinstellungen -   |         |
| Eingang                         | 18, 121 |

### F

| Fehler         | . 20 |
|----------------|------|
| Funktionsblock | 159  |

### G

| Gerätety | D | 53 |
|----------|---|----|
|----------|---|----|

## Н

| Hauptfenster | 49 |
|--------------|----|
| Hauptmenü    | 49 |
| Hilfe        | 51 |

I

| Impulssignal                | 144  |
|-----------------------------|------|
| Informationsfenster         | . 50 |
| integrierter Flash-Speicher | 112  |
| Interrupt-Funktion          | 128  |
| Invertiertes Bit            | . 58 |

## Κ

| Kalenderschaltuhren        | 134  |
|----------------------------|------|
| Kompilieren                | . 74 |
| Kontaktplan-Rückverfolgung | . 97 |

M Modbus-RTU Easy Master-Funktion .... 150

### Ν

| Netzwerk bearbeiten | 80 |
|---------------------|----|
| Netzwerk-Dateikopf  | 50 |
| Netzwerkkommentar   | 78 |

### 0

| Online-Bearbeitung | 98 |
|--------------------|----|
| Online-Verbindung  | 84 |
| Optionsmodul       | 18 |

| OR-Verknüpfung 5 | 7 |
|------------------|---|
|------------------|---|

### Ρ

| Peripherie-Service    | 117 |
|-----------------------|-----|
| Probelauf             | 91  |
| Programme laden       | 76  |
| Programme speichern   | 75  |
| Programmierung        | 40  |
| Programmüberprüfung   | 74  |
| Programmübertragung   | 88  |
| Projekt               | 53  |
| Projektarbeitsbereich | 49  |
| Projektbaum           | 49  |
|                       |     |

### S

| Schneller Zähler              | 139     |
|-------------------------------|---------|
| serielle Kommunikation        | 150     |
| Sicherheitshinweise           | 9       |
| Smart FB Library              | 158     |
| Spannungsversorgungsleitungen |         |
| verdrahten                    | 34      |
| Sperren                       | 45      |
| Spezialbefehl                 | 107     |
| SPS-Einstellung 1             | 12, 126 |
| SPS-Link                      | 168     |
| Suche                         | 95      |

### Т

| 105 |
|-----|
| 70  |
| 91  |
| 49  |
|     |

## U

| 91 |
|----|
| 85 |
| 85 |
| 17 |
| 42 |
|    |

## V

| Verbindungslinie    | 80 |
|---------------------|----|
| Versorgungsspannung | 34 |

### W

| Werkzeugleisten | 49  |
|-----------------|-----|
| Wort            | 102 |

### Ζ

| Zeitgeber-Einstellungen ändern.<br>Zusatz-Systembereich |             |
|---------------------------------------------------------|-------------|
| Rücksetzen                                              | 94          |
| zyklische Aktualisierung                                |             |
| Zykluszeit                                              | 98, 99, 118 |
| Zählerbefehl                                            | 65          |